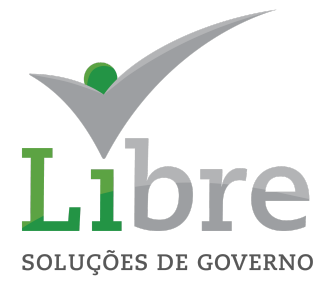

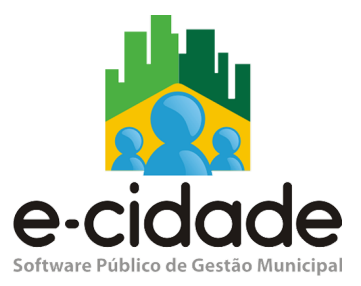

# MANUAL DO USUÁRIO

"Módulo Pessoal"

Elaborado por: Guilherme Fröhlich

Em: 16/07/2021

# 1. CONTEXTUALIZAÇÃO

O objetivo deste manual é apresentar ao usuário do e-cidade o módulo Pessoal, referente à área de recursos humanos, e demonstrar os caminhos necessários das principais funcionalidades do módulo, para a realização de cadastros, consultas, coleta de informações via relatórios, e com isso o usuário terá maior autonomia no uso do sistema.

# 2. CADASTROS

# 2.1. Tabelas

## 2.1.1 Cargos

Esta Rotina destina-se ao cadastro dos cargos, criados por lei, para os servidores municipais, independentemente do regime a que estes estejam vinculados. O cargo é geralmente ligado ao vínculo de origem do servidor quando da contratação, diferente da função, cujo a aplicação destina-se ao controle dos casos de servidores que exercem temporariamente uma "função" com atribuições diferentes ao cargo de origem. Pode-se exemplificar com um caso de um servidor com cargo de Professor que exerce temporariamente a função de Diretor de Escola. **Opções: Inclusão/Alteração/Exclusão** 

| rgos > Inclusão |                                                 | () ()<br>() |
|-----------------|-------------------------------------------------|-------------|
|                 | Cadastro de Cargos                              |             |
|                 | Carno                                           |             |
|                 | Descrição                                       |             |
|                 | Descrição Completa:                             |             |
|                 | Grau de Instrução: ENSINO FLINDAMENTAL COMPLETO |             |
|                 |                                                 |             |
|                 | Vagas:                                          |             |
|                 | CBO:                                            |             |
|                 | Classificação:                                  |             |
|                 | Ativo:                                          |             |
|                 | Lei                                             |             |
|                 |                                                 |             |
|                 |                                                 |             |
|                 |                                                 |             |
|                 |                                                 |             |
|                 |                                                 |             |
|                 | - Dados eSocial                                 |             |
|                 | Inicio de validade:                             |             |
|                 | Fim de validade:                                |             |
|                 |                                                 |             |

Segue em: Pessoal > Cadastros > Tabelas > Cargos > Inclusão

tela 01

- → define um código para representar o Cargo\* dentro do sistema, sendo este uma sequência numérica definida pelo usuário;
- → deve preencher uma Descrição\* para o cargo que seja compatível com a norma legal que o criou;
- → a Descrição Completa é utilizada para nomenclatura dentro da instituição;
- → deve haver um Grau de Instrução\* mínimo para exercer tal cargo;
- → o cargo para ser cadastrado deve estar vinculado a um Grupo\* que está relacionado a sua área de atuação, esta definição gera dados para o cálculo atuarial;

| al:                                                                                 |                                                                                                 |                                                                                                    |  |
|-------------------------------------------------------------------------------------|-------------------------------------------------------------------------------------------------|----------------------------------------------------------------------------------------------------|--|
| 0:                                                                                  |                                                                                                 |                                                                                                    |  |
| Pesquisar Limpar Fechar                                                             |                                                                                                 |                                                                                                    |  |
| Inicio Anterior Próximo Útitimo Foram retornados 4 registros. Mostrando de 1 até 4. |                                                                                                 |                                                                                                    |  |
| Sequencial                                                                          | Descricao                                                                                       |                                                                                                    |  |
|                                                                                     | al:<br>Pesquisar Limp<br>Inicio Anterior Próximo Útimo Foram retornados 4 registr<br>Sequencial | al:<br>Pesquisar Limpar Fechar<br>Inicio Anterior Próximo Útimo Foram retornados 4 registros. Mostrando de 1 até 4.<br>Seguencial Descricao |  |

- → pode ser preenchido o número de Vagas dedicadas ao cargo;
- → é muito importante a definição do CBO\* do cargo, que pode ser encontrado no site do Ministério do Trabalho, pois servirá de base, por exemplo, no envio dos dados de cargo para o eSocial;
- → o usuário pode definir alguma Classificação ao cargo, podendo ser alguma condição interna;
- → para tornar o cargo utilizável, ele deve estar Ativo\*, para isso deve ser definida uma condição de sim/não;
- → no cadastro pode ser incluída a Lei\* que criou ou que regulamenta o cargo;
- → Pode ser informado os dados do eSocial para envio do campo início de validade, que é a data definida para início do envio das obrigatoriedades do grupo em questão, e do fim de validade que é a data para envio em casos de inatividade do cargo específico.

Alteração - pode ser feita em todos campos.

Exclusão - apenas se o cargo não estiver vinculado a um servidor.

#### 2.1.2 Lotação

Esta rotina tem como objetivo principal o agrupamento dos servidores de uma determinada instituição e a sua vinculação a um órgão do orçamento. A sua descrição e estrutural são de livre escolha da área de pessoal, de uma maneira que atenda as suas necessidades organizacionais e permita que os valores pagos ou retidos dos servidores ligados a ela sejam vinculados ao orçamento, permitido a emissão de requisições de empenho com os valores já agrupados em seus recursos e elementos corretos facilitando o controle e diminuindo a probabilidade de erros no momento do Empenho. Também possibilita a emissão de diversos relatórios agrupados por órgãos (só possível quando as lotações estão vinculadas aos órgãos do orçamento) e lotações facilitando a conferência dos dados pelo pessoal responsável.

#### Opções: Inclusão/Ateração/Exclusão

| ALotações > Inclusão       | () 🗘 👝 🗗 🕄 |
|----------------------------|------------|
| Lotações Elementos         | 1          |
| □ Dados da conta           |            |
| Código da Lotação:         |            |
| Máscara: 00.000            |            |
| Estrutural da Lotação:     |            |
| Descrição:                 |            |
| Código do calendário:      |            |
| Numcgm:                    |            |
| Caracteristica Peculiar:   |            |
|                            |            |
| Ativo: Ativo               |            |
| Á                          |            |
| Orgao / Ornão:             |            |
| Unidade:                   |            |
| Incluir Pesquisar Importar |            |

Segue em: Pessoal > Cadastros > Tabelas > Lotações > Inclusão

tela 03

# 2.1.2.1 Aba Lotações

→ após a inclusão é gerado automaticamente código de lotação\*;

- → as lotação devem manter um estrutural padrão no sistema para isto montamos uma máscara que precisa ser configurada apenas uma vez, no menu: Procedimentos > Manutenção de Parâmetros > Campo Código Estrutural da Lotação;
- → define o código estrutural da lotação\* seguindo a máscara configurada;
- → a descrição\* representa a lotação;
- → pode ser definido um código do calendário que serão usados na geração e entrega dos vales transporte;

| Pesquisa                                                                            |                         |  |  |  |
|-------------------------------------------------------------------------------------|-------------------------|--|--|--|
| Código do calendário:                                                               |                         |  |  |  |
| Descrição:                                                                          |                         |  |  |  |
|                                                                                     | Pesquisar Limpar Fechar |  |  |  |
| Inicio Anterior Próximo Útitimo Foram retornados 2 registros. Mostrando de 1 até 2. |                         |  |  |  |
| Código do calendário                                                                | Descrição               |  |  |  |
|                                                                                     |                         |  |  |  |

→ a lotação precisa estar vinculada a um numcgm de onde o sistema irá pegar o CNPJ para agrupamento na hora de gerar Sefip, RAIS e DIRF

| Pesquisa |                               |
|----------|-------------------------------|
| Código:  |                               |
| Nome:    | CNPJ:                         |
|          | [Pesquisar] [Limpar] [Fechar] |

tela 05

→ para controle do Tribunal de Contas deve ser incluída uma característica peculiar\* que serve de identificador de receitas e despesas instituídas, pode ser criada uma opção "não se aplica" para preenchimento do campo;

| Pesquisar |                                                          |                      | X |
|-----------|----------------------------------------------------------|----------------------|---|
|           | Sequencial:                                              |                      |   |
|           | Descrição:                                               |                      |   |
|           | Classificação: Todas                                     | ~                    |   |
|           | Pesquisar Limpar Fecha                                   | u.                   |   |
| Inicio    | rior Próximo Último Foram retornados 16 registros. Mostr | ando de 1 até 15.    |   |
| Sequencia | Descrição                                                | <u>Classificação</u> |   |
|           |                                                          |                      |   |

tela 06

- → é trazido o CNPJ (juridica)\* do CGM definido anteriormente;
- → precisa ser informado se a lotação é analítica (sim/não)\*. No caso da resposta ser SIM, abre uma tela para definir a que "órgão" e "unidade" do orçamento que esta lotação será vinculada. Só devem ser vinculados servidores à lotação. No caso da resposta ser NÃO, a lotação não terá servidores vinculados, ela será sintética e não terá nenhuma ligação com o orçamento tendo uma finalidade estrutural, como em um organograma;
- → informar o status se ativo/inativo\* da lotação;
- → caso a lotação foi definida com analítica, é necessário informar o órgão\* orçamentário;

| Pesquisa                                                                              |                         |                               |                                    |  |
|---------------------------------------------------------------------------------------|-------------------------|-------------------------------|------------------------------------|--|
| Órgão:                                                                                |                         |                               |                                    |  |
| Unidade:                                                                              |                         |                               |                                    |  |
| Descrição Unidade:                                                                    |                         |                               |                                    |  |
|                                                                                       | Pesquisar Limpar Fechar |                               |                                    |  |
| Inicio Anterior Próximo Último Foram retornados 124 registros. Mostrando de 1 até 15. |                         |                               |                                    |  |
| Exercício Órgão Unidade Código Tribunal                                               | Descrição Unidade       | Identificação CNPJ Ministério | Identificador Tribunal Instituição |  |
|                                                                                       |                         |                               |                                    |  |

tela 07

→ ao selecionar um órgão, é preenchida a unidade\* referente, porém esta pode ser alterada.

Apenas após a inclusão que será liberada a aba de Elementos

Alteração - Permite alterar os campos descrição, código do calendário, analítica, órgão e unidade.

Aba Elementos:

**Exclusão** - Permite a exclusão de uma lotação quando esta não está ligada a nenhuma outra tabela do sistema. Para utilizar esta opção é necessário, antes de acessar a opção de exclusão, entrar em alteração, aba elementos e excluir os recursos e projetos/atividades cadastrados para a mesma, inclusive os secundários.

## 2.1.2.2 Aba Elementos

Permite a inclusão de novos recursos e projetos/atividades para uma lotação já existente.

| 📩 Lotações > Alteração | () 🗘 🗕 🖉 🕻                  |
|------------------------|-----------------------------|
| Lotações Elementos     |                             |
|                        |                             |
| Elementos              |                             |
| Código:                |                             |
| Código da Lotação:     | 475 ASDSADASD               |
| Projetos / Atividades: | 2021                        |
| Recurso:               |                             |
| Complemento:           |                             |
| Programa:              |                             |
| Função:                |                             |
| Subfunção:             |                             |
| Vínculo:               | Ativo                       |
|                        |                             |
|                        | Nenhum registro encontrado. |
|                        |                             |

tela 08

- → é gerado o código\* automaticamente pelo sistema;
- → traz o código da lotação\* gerado pelo sistema;
- → deve ser incluído apenas um **projeto/atividade**\* para cada exercício;

| esquisa                                                                               |            |                              | _X |  |
|---------------------------------------------------------------------------------------|------------|------------------------------|----|--|
| Projetos / Atividades:                                                                |            |                              |    |  |
| Descrição:                                                                            |            |                              |    |  |
| Pesquisar Limpar Fechar                                                               |            |                              |    |  |
| Inicio Anterior Próximo Último Foram retornados 705 registros. Mostrando de 1 até 15. |            |                              |    |  |
| Tipo Projetos / Atividades Descrição                                                  | Finalidade | <u>Código da Instituição</u> |    |  |
|                                                                                       |            |                              |    |  |

tela 09

→ opção de selecionar um **recurso**\* cadastrado no orçamento;

| resquisa Recursos                                                                    |                              |                               |         |  |
|--------------------------------------------------------------------------------------|------------------------------|-------------------------------|---------|--|
| Filtros                                                                              |                              |                               |         |  |
| Descrição do Recurso                                                                 | :                            |                               |         |  |
| Especificação:                                                                       | Selecione                    | ~                             |         |  |
| Complemento:                                                                         | Selecione                    | ~                             |         |  |
|                                                                                      | Pesquisar Limpar Fechar      |                               |         |  |
| Resultado da Pesquisa                                                                |                              |                               |         |  |
| Inicio Anterior Próximo Último Foram retornados 86 registros. Mostrando de 1 até 15. |                              |                               |         |  |
| Recurso Especificação                                                                | Descrição do Recurso Complem | nento Código Tribunal Tipo do | Recurso |  |
| 1-1- 10                                                                              |                              |                               |         |  |

tela 10

- → o complemento\* é automaticamente preenchido de acordo com o cadastro do recurso;
- → é possível registrar um programa ao qual este elemento está destinado;

| Pesquisa                                                                        | X                        |
|---------------------------------------------------------------------------------|--------------------------|
| Programa:                                                                       |                          |
| Descrição:                                                                      |                          |
| Pesquisar Limpar Fechar                                                         |                          |
| Inicio Anterior Próximo Último Foram retornados 85 registros. Mostrando de 1 at | té 15.                   |
| Programa Descrição Cóo                                                          | digo tribunal Finalidade |
|                                                                                 |                          |

tela 11

→ pode caracterizar uma função, como por exemplo, administração, cultura etc;

| Pesquisa                                                                             |  |
|--------------------------------------------------------------------------------------|--|
| Função:                                                                              |  |
| Descrição:                                                                           |  |
| Pesquisar Limpar Fechar                                                              |  |
| Inicio Anterior Próximo Úttimo Foram retornados 31 registros. Mostrando de 1 até 15. |  |
| Função         Descrição         Código do tribunal         Finalidade               |  |

→ pode afunilar ainda mais a caracterização utilizando uma **subfunção**;

| lesquisa          |                                                       |                        |                    |  |
|-------------------|-------------------------------------------------------|------------------------|--------------------|--|
|                   | Sub Função:                                           |                        |                    |  |
|                   | Descrição:                                            |                        |                    |  |
|                   | Pesquisar Limpar Fechar                               |                        |                    |  |
|                   |                                                       |                        |                    |  |
| Inicio Anterior   | Próximo Último Foram retornados 134 registros. Mostra | ndo de 1 até 15.       |                    |  |
| Sub Euroão        | Descrição                                             | Código tribunal        | Finalidade         |  |
| <u>oub ruiyuo</u> | Descrição                                             | <u>oodigo tribunta</u> | <u>i indiadade</u> |  |

tela 13

→ selecionar o vínculo\* indicando, assim, se a lotação criada é destinada para servidores ativos, inativos ou pensionistas. Cabe uma observação onde o cadastro incorreto de um servidor em uma lotação cujo o vínculo indicado no cadastro de servidores difere do vínculo selecionado para a lotação, acarretará problemas para a conferência em relatórios onde são selecionados filtros do orçamento, já que valores de um relatório financeiro que não utiliza este filtro necessariamente apresentará valores diferente nestes casos.

**Alteração -** Permite alterar os campos recurso, projetos/atividades, vínculo de qualquer item existente na lista de itens lançados.

|                                                                      |                       | Vínculo   | : Ativo                    |         |                                                                      | ~              |         |        |
|----------------------------------------------------------------------|-----------------------|-----------|----------------------------|---------|----------------------------------------------------------------------|----------------|---------|--------|
| Alterar Elementos secundários Novo Importar elementos ITENS LANÇADOS |                       |           |                            |         |                                                                      |                |         |        |
| Código                                                               | Projetos / Atividades | Exercício | Descrição                  | Recurso | Descrição do Recurso                                                 | Complemento    | Vínculo | Opções |
|                                                                      |                       | 0010      |                            | 0100    |                                                                      | NEO OF ADDRESS | 0 times | A E    |
| 25                                                                   | 2003                  | 2012      | PESSOAL E ENCARGOS SOCIAIS | 0100    | RECURSOS DO TESOURO - ORDINARIOS                                     | NAO SE APLICA  | AUVO    | A 5    |
| 25<br>125                                                            | 2003                  | 2012      | PESSOAL E ENCARGOS SOCIAIS | 0100    | RECURSOS DO TESOURO - ORDINARIOS<br>RECURSOS DO TESOURO - ORDINARIOS | NÃO SE APLICA  | Ativo   | AE     |

tela 14

→ a opção elementos secundários é utilizada quando o usuário necessita empenhar uma rubrica em um elemento de um recurso/projeto/atividade específico, diferente da configuração original da lotação ou do elemento configurado para o código;

| 💦 Lotações > Alteração |     |                                      | 0 👛 🗕 🗗 🛚 |
|------------------------|-----|--------------------------------------|-----------|
| Lotações Elementos     |     |                                      |           |
|                        |     |                                      |           |
| Pesquisa               |     |                                      |           |
| Código:                | 242 |                                      |           |
| Código da Lotação:     | 206 | SUBSEC.MUN.DE ENERGIA E ILUM.PUBLICA |           |
| Projetos / Atividades: |     |                                      |           |
| Recurso:               |     |                                      |           |
| Programa:              |     |                                      |           |
| Função:                |     |                                      |           |
| Subfunção:             |     |                                      |           |
| Elemento principal:    |     |                                      |           |
| Elemento novo:         |     |                                      |           |
|                        |     | Incluir                              |           |
|                        |     | ITENS LANÇADOS                       |           |
|                        |     | Nenhum registro encontrado.          |           |
|                        |     |                                      |           |
|                        |     |                                      |           |

tela 15

- → em elementos secundários serão informados o recurso e o projeto/atividade de onde será selecionado o elemento novo. Posteriormente será selecionado o elemento principal, o que está indicado para o código de uma rubrica em específico;
- → o elemento novo será onde a rubrica deverá ser empenhada para o projeto/atividade escolhido para esta lotação;

| Pesquisa |                               |                           |                                                |            |  |
|----------|-------------------------------|---------------------------|------------------------------------------------|------------|--|
|          |                               | Código Elemento:          |                                                |            |  |
|          |                               | Elemento:                 |                                                |            |  |
|          |                               | Descrição:                |                                                |            |  |
|          |                               | Pesquisar L               | impar Fechar                                   |            |  |
|          | Início Anterior Próximo Últir | no Foram retornados 15 re | gistros. Mostrando de <b>1</b> até <b>15</b> . |            |  |
|          | Código Elemento Elemento      |                           | Descrição                                      | Finalidade |  |

→ Pode-se ainda importar os elementos secundários definidos em uma outra lotação na opção importar elementos.

# 2.1.3 Vínculos

Destina-se a inclusão de vínculos, que funcionam como uma subdivisão do regime\*. Pode-se criar vínculos para o regime estatutário por exemplo, como estatutários ativos, inativos, pensionistas etc. A função dos vínculos é alcançar melhor excelência na organização de servidores além de ser mais uma opção de filtro para relatórios e processamentos do sistema. Os regimes citados são trabalhistas e não devem ser confundidos com regime previdenciário. Estão divididos da seguinte maneira no sistema:

Estatutário: Engloba os servidores regidos pelo regime jurídico único.

Celetista: Engloba os servidores regidos pela CLT.

Extra-Quadro: Engloba servidores regidos pelo RJU mas que não possuem vínculo permanente com empregador, especificamente os servidores cargo em comissão e os contrato emergenciais.

#### Segue em: Pessoal > Cadastros > Tabelas > Vínculos > Inclusão

| 📩 Vínculos > Inclusão               |                  | () 🗘 🗖 🖉 🖉 |
|-------------------------------------|------------------|------------|
| Manutenção de Vinculos              |                  |            |
| Código do Vínculo:                  |                  |            |
| Descrição:                          |                  |            |
| Utilização:                         | Ambos v          |            |
| Regime:                             | Estatutário 🗸    |            |
| Situação:                           | Ativo ~          |            |
| Natureza :                          | EFETIVO 🗸        |            |
| Vínculo Manad:                      | Normal 🗸         |            |
| Duração Período Aquisitivo:         | 12 meses 🗸       |            |
| Trabalhador com vínculo de emprego: | Não 🗸            |            |
| iii                                 | ncluir Pesquisar |            |

tela 17

- → gerado o código do vínculo\* automaticamente pelo sistema após inclusão;
- → a descrição\* que representa o vínculo;
- → qual a utilização\* destinada ao vínculo;
- → definir o regime\* ao qual o vínculo será conectado;
- → qual a situação\* relacionada ao tipo de vínculo (situação funcional do servidor junto a prefeitura divididos entre ativos, inativos e pensionistas);
- → definir a **natureza**\* do vínculo, ex: efetivo, temporário;
- → classificação do vínculo para geração dos dados para o Manad\*;
- → marcar em meses, a duração de período aquisitivo;
- → identificar se o vínculo é destinado a um trabalhador com vínculo de emprego sim/não.

Alteração - É permitida a alteração dos campos descrição, regime e vínculo.

Exclusão - Permite a exclusão quando não houver vínculo com outro cadastro no sistema.

## 2.1.4 Contratos

Destina-se a vinculação das categorias definidas na SEFIP aos regimes da prefeitura. Ex: categoria 12 – Agente Público.

Segue em: Pessoal > Cadastros > Tabelas > Tipo de Contrato > Inclusão

| 🔥 Cadastro de Tipo de Contrato > Inclusão    | 0 ° _ 🗗 8 |
|----------------------------------------------|-----------|
| Código:                                      |           |
| Codigo do Regime do Func.: 1 v Estatutário v |           |
| Tipo de contrato:                            |           |
| Descrição do Tipo:                           |           |
| Incluir                                      |           |
|                                              |           |

tela 18

- → Definir um código de controle interno do sistema controlado pelo usuário na hora do cadastramento;
- → selecionar o código do regime do func, que será vinculada ao tipo de contrato (categoria SEFIP);
- → utilizando o manual da SEFIP retira o código da categoria do tipo de contrato;
- → adicionar a descrição do tipo de contrato conforme manual da SEFIP.

**Alteração -** Permite a alteração de todos os campos. **Exclusão -** Permite a exclusão quando não houver vínculo com outro cadastro no sistema.

#### 2.1.5 Padrões

Este cadastro é destinado ao cadastro dos padrões criados em lei que serão vinculados a um servidor. O cadastro de padrões pode ter um valor fixo, uma fórmula e um valor mínimo.

Segue em: Pessoal > Cadastros > Tabelas > Padrões > Inclusão

| 📩 Padrões > Inclusão |                                                                                                    | () 🗘 🗕 🗗 😆 |
|----------------------|----------------------------------------------------------------------------------------------------|------------|
|                      | Padrões<br>Código do Regime: 1 V Estatutário V<br>Código de Identificação Padrão:<br>Descrição do Padrão:<br>Nivel:<br>Classe:<br>Tipo: Mês V Horas Semanais: Horas Mensais: |            |
|                      | Fórmula: Valor do Padrão: 0.00 Valor Minimo: Padrão vinculado: Incluir: Pesquisar                                                                                            |            |

tela 19

- → escolher o código do regime ao qual o padrão será vinculado. Deve ser incluso um padrão para cada regime, mesmo quando estes forem idênticos, pois o sistema não permitirá, no cadastro de servidores, a inclusão de um padrão não definido para o regime a qual o servidor está vinculado;
- → definir livremente o código de identificação padrão podendo ser alfanumérico;
- → a descrição do padrão conforme definido na norma que o criou;
- → o nível definido;
- → a classe a qual se refere o padrão;
- → se é tipo mensal ou horário;
- → pode definir horas semanais a serem cumpridas pelos servidores que forem vinculados a este padrão;
- → pode definir horas mensais a serem cumpridas pelos servidores que forem vinculados a este padrão. Obs: Existe no cadastro de servidores um campo destinado ao preenchimento do nº de horas mensais para aquele servidor. No momento do cálculo, o

sistema dividirá o valor do padrão pelo nº de horas mensais definidas no cadastro do padrão e multiplicará pelo nº de horas mensais do cadastro do servidor. Portanto, se as quantidades diferem, os valores também, para um valor maior ou menor de acordo com a definição de horas no cadastro do servidor.

Exemplo:

número de horas mensais do cadastro do padrão = 200 horas valor do padrão = R\$ 1000,00

número de horas mensais do cadastro do servidor = 100 horas

Cálculo: (v/p=vu\*s) -> "v"1000,00/\* "p"200 = "vu"50\* "s"100 = 500,00 "vs"

Portanto, o salário calculado do servidor será igual a R\$ 500,00 "vs"

Siglas:

 $p \rightarrow n^{o}$  de horas no cadastro de padrões

s -> nº de horas mensais no cadastro do servidor

v -> valor do padrão no cadastro de padrões

vu -> valor da divisão do valor do padrão dividido pelo nº de horas do padrão vs -> valor do cálculo no salário;

- → pode configurar uma fórmula a ser aplicada para o cálculo do valor padrão. Este campo aceita apenas diversos (link diversos). Como exemplo, poderíamos citar padrões que tem como base de cálculo o valor do salário mínimo acrescido de um percentual de 50%, a fórmula seria D???\*0.5, onde "D???" seria o diverso criado com o valor do salário mínimo. Este procedimento é vantajoso na medida em que, atualizando um diverso, o sistema fará a alteração de todos os padrões que o possuam em sua fórmula;
- → valor padrão definido na norma que o criou;
- → Definir um Diverso que representa o valor mínimo para o padrão. Este procedimento permite ao sistema realizar um controle para que os servidores vinculados a este padrão não recebam um valor menor que o definido no diverso lançado;

| Pesquisa                                                                             |       |                       |  |  |  |  |
|--------------------------------------------------------------------------------------|-------|-----------------------|--|--|--|--|
| Ano / Mês : 2021 / 07                                                                |       |                       |  |  |  |  |
| Código:                                                                              |       |                       |  |  |  |  |
| Descrição:                                                                           |       | ]                     |  |  |  |  |
| Pesquisar   Limpar   Fechar                                                          |       |                       |  |  |  |  |
| Inicio Anterior Próximo Último Foram retornados 70 registros. Mostrando de 1 até 15. |       |                       |  |  |  |  |
| Mês <u>Código</u> <u>Descrição</u>                                                   | Valor | Codigo da instituicao |  |  |  |  |
|                                                                                      | -     | -                     |  |  |  |  |

tela 20

→ Padrão Vinculado.

| Pesquisar         |                                                                                    |
|-------------------|------------------------------------------------------------------------------------|
|                   | Pesquisa de Padrão                                                                 |
|                   | Ano / Mês : 2021 / 07                                                              |
|                   | Código do Regime:                                                                  |
|                   | Código de Identificação Padrão:                                                    |
|                   | Descrição do Padrão:                                                               |
|                   | Pesquisar Fechar                                                                   |
| Resultado da Pesq | sa                                                                                 |
| Início Anterior P | úximo Último Foram retornados 207 registros. Mostrando de 1 até 15.                |
| Código do Regim   | Código de Identificação Padrão         Descrição do Padrão         Valor do Padrão |

tela 21

**Alteração -** Os campos "Código do Regime" e "Código de Identificação Padrão não podem ser alterados". Todos os demais campos podem ser alterados, mas, após a alteração, é necessário efetuar o recalculo da folha para que os valores sejam atualizados na ficha financeira dos servidores vinculados a este padrão.

Exclusão - Permite a exclusão quando não houver vínculo com outro cadastro do sistema.

#### 2.1.6 Rubricas/Códigos

Este cadastro destina-se à manutenção dos códigos, também conhecido como "rubricas" ou "variáveis", utilizados para o cálculo dos valores a serem pagos ou descontados dos servidores. Neste cadastro é definido o comportamento de cada código, com definições como será um provento ou um desconto, fixa ou variável, se entrará nas médias para férias e 13º salário, suas fórmulas entre outras definições.

| and a since of a counges of interastic |                                                                                                    |                                 |  |
|----------------------------------------|----------------------------------------------------------------------------------------------------|---------------------------------|--|
|                                        | Rubrica<br>Rubrica:<br>Descrição:<br>Qida ou Valor para Inicializar:<br>Tipo Rubrica:<br>Tipo de Inicialização:<br>Ativo:<br>Valor Padrão:<br>Quantidade Padrão:<br>Tipo de Bioqueio:<br>Valor Imite:<br>Quantidade Binite:<br>Pag. de Prev. Complementar:<br>Observação:<br>Informações ><br>Fórmulas > | Provento                        |  |
|                                        | Informações ►<br>Fórmulas ►                                                                                                    | [Incluir] [Importar] Pesmuisar] |  |
| tela 22                                |                                                                                                    | inioun importa Fesquisa         |  |
|                                        | Informacões▼                                                                                                    |                                 |  |

Segue em: Pessoal > Cadastros > Tabelas > Rubricas / Códigos > Inclusão

Média p/ Férias: 0 SEM MEDIA SEM MEDIA <u>Média p/ 13º Salário:</u> 0 Código Fundamentação Legal: Tipo: Nenhum v Usa Data Limite: NAO ~ ~ Período de Lançamento: NAO Código Rescisão: ~ NAO Calcula Prestações: NAO v Proporção para Inativos: NAO ~ Proporcionaliza no Afastamento: NAO v Proporcionaliza nas Médias: NAO v Auto. Complementar: NAO ~ Fórmulas 🕨 Incluir Importar Pesquisar

tela 23

| - | Informações >                      |
|---|------------------------------------|
|   | Fórmulas 🗸                         |
|   | Fórmula:<br>Condição da Fórmula 2: |
|   |                                    |
|   |                                    |
|   |                                    |
|   |                                    |
|   | Fórmula 2:                         |
|   | Condição da Fórmula 3:             |
|   |                                    |
|   |                                    |
|   |                                    |
|   |                                    |
|   | Fórmula 3:                         |
|   | Fórmula Quantidade:                |
|   | Incluir   Importar   Pesquisar     |

tela 24

#### 2.1.6.1 Aba Rubricas

Código da Rubrica: Campo destinado a inclusão do código da rubrica, que deve conter necessariamente 04 dígitos, sendo que os códigos entre 0001 e 1999 são reservados para pagamento de Salário.As rubricas entre 2000 e 3999 são reservadas pra Férias, entre 4000 e 5999 para 13º salário e 6000 e 7999 para pagamento de Aviso Prévio em Rescisão. As rubricas entre 2000 e 7999 não devem ser inseridas diretamente na inclusão, pois são geradas automaticamente pelo sistema quando vinculadas a uma rubrica de salário, conforme será explicado abaixo. As rubricas iniciadas em "R" maiúsculo, são rubricas automáticas do sistema, já criadas previamente e podem sofrer a manutenção de alguns dados. Descrição do Código: Campo destinado à descrição do código, como aparece no comprovante de pagamento entregue aos servidores e demais relatórios. Quantidade ou Valor para Inicializar: Este campo não pode ficar em branco, no entanto, aceita quantidade "0".

As quantidades diferentes de "0" justificam-se somente em casos de rubricas que possuem fórmula são configuradas com os tipos de média 3, 4 ou 7, onde o sistema irá verificar se a ocorrência do código em determinados meses de um período aquisitivo de férias ou para o 13° salário devem ou não serem levados em conta para inserção nos respectivos pontos de pagamento, casos em que é necessário a ocorrência do código em pelo menos a metade da "quantidade a inicializar" para que este seja levado em conta para pagamento de férias e/ou 13°. Do mesmo modo quando, em determinados movimentos do período de avaliação, forem incluídas progressivamente uma vez e meia a quantidade lançada no cadastro de códigos, o sistema irá dobrar a quantidade nos pontos de 13° salário e férias. Segue exemplo:

Campo preenchido com a quantidade 30 no cadastro de códigos para as rubricas dos tipo 3,4 e 7 para os pontos de 13º salário e férias:

 quantidade inclusa entre 01 e 14-> o sistema irá desconsiderar o código para avaliação no movimento.

- quantidade incluída entre 15 e 44-> será lançado a quantidade 30 nos pontos respectivos.

 quantidade incluída entre 45 e 74-> será lançado a quantidade 30 nos pontos respectivos e assim progressivamente.

Tipo Rubrica: Campo onde define-se se a rubrica é um Provento, Desconto ou Base. Tipo de Inicialização: Existem neste campo duas opções.

- Fixa: São os códigos que compõem o cálculo de salário de um servidor, sem final previsto de ocorrências e que se repetem em todas as movimentações em sua quantidade ou valor. Estes códigos são mantidos quando é feita a Inicialização do Ponto (veja tópico que trata esta rotina) desde que cadastradas no ponto fixo.

- Variável: São que não se incluem nesta característica, como o caso dos códigos de horaextras, cujo a ocorrência depende da movimentação de um servidor. São excluídos dos pontos de salário quando é feita a inicialização dos pontos.

Obs: A rubricas que utilizarem "data limite" devem ser incluídas obrigatoriamente como variáveis, para que o sistema execute a exclusão da mesma do ponto fixo quando o período de ocorrência for encerrado.

Ativo: Serve para ativar ou inativar um código. Existirão, na emissão de relatórios que tem relação com este item e na manutenção dos pontos, um filtro que definirá se os códigos inativos serão ou não visualizados para seleção.

Valor padrão: Serve para definir qual o valor que será utilizado como padrão para uma rubrica, por exemplo: se tenho que pagar uma rubrica de abono de estudante no valor de R\$ 200,00, coloco o valor como padrão, na inclusão da rubrica no ponto fixo o valor será incluído automaticamente.

Quantidade Padrão: Serve para definir qual a quantidade que será utilizado como padrão para uma rubrica , por exemplo: se preciso incluir a rubrica de salário posso definir que salário pressupõem 30 dias portanto coloco a quantidade de 30 dias , na inclusão da rubrica no ponto fixo o valor será incluído automaticamente.

Observação: Campo onde é informado a mensagem que o sistema exibe na inclusão do código no ponto, como por exemplo, "lançar a quantidade em dias".

Média p/ Férias: Onde é escolhido como este código deve ser avaliado para pagamento e férias. São gerados códigos relacionados com uma numeração acrescida 2000 no número inicial do código original, por exemplo, se o código incluso tiver a numeração "0001" serão acrescidos 2000 ao número inicial, ou seja, 2000+0001 = 2001 portanto o código para férias será "2001".

| Pesquisa                |                                                              |  |
|-------------------------|--------------------------------------------------------------|--|
| Тір                     | oo de Média:                                                 |  |
|                         | Descrição:                                                   |  |
|                         | Pesquisar Limpar Fechar                                      |  |
| Inicio Anterior Próximo | Último Foram retornados 10 registros. Mostrando de 1 até 10. |  |
| Tipo de Média           | Descrição                                                    |  |
| 0                       | SEM MEDIA                                                    |  |

#### tela 25

Média p/ 13º salário: Onde é escolhido como este código deve ser avaliado para pagamento no 13º salário. São gerados códigos relacionados a este com uma numeração acrescida de 4 no número inicial do código original, por exemplo, se o código incluso tiver a numeração "0001" serão acrescidos 4 ao número inicial, ou seja, 4+0 = 4 portanto o código para o 13º salário será "4001".

Código Fundamentação Legal:

| Pesquisa                       |                                                                                          | _ <b>X</b> |
|--------------------------------|------------------------------------------------------------------------------------------|------------|
|                                | Dados para Pesquisa<br>Código Fundamentação Legal:<br>Número:<br>Pesquisar Limpar Fechar |            |
| Resultado da Pesquisa          |                                                                                          |            |
| Inicio Anterior Próximo Útimo  | o Foram retornados 6 registros. Mostrando de 1 até 6.                                    |            |
| <u>Codigo Fundamentação Le</u> | <u>egai Numero Data Inicio Data Fim Descrição</u>                                        |            |

#### tela 26

Tipo: Indica a classificação do código para gerar os empenhos, slips e planilhas para a Contabilidade.

Usa Data Limite: Se a opção for "sim", o sistema irá tornar obrigatório o lançamento de uma data limite para o código quando da inserção dele no ponto fixo. Observação: a rubrica que utiliza data limite deve ser definida como variável e deve ser lançada tanto no ponto fixo, porque se comporta

como um código fixo, como no ponto de salário para o cálculo efetivo até a data o final estabelecida no ponto quando o sistema não mais fará o repasse para o ponto de salário. Código Rescisão: Se a opção for "sim", o sistema criará um código com somando 6 ao número inicial do código original. Estes códigos são destinados para o pagamento dos valores de aviso prévio das causas de rescisão que sejam configuradas com esta opção.

Calcula Prestações: Se a opção neste campo for "sim", o sistema irá diminuir a quantidade de parcelas, para um código que possua data limite, a cada movimento transcorrido, durante a ocorrência do mesmo. No caso da opção "não", o sistema irá respeitar a data limite, mas manterá a quantidade informada inicialmente no ponto fixo do servidor, em todos os movimentos em que o código tiver ocorrência.

Proporção para inativos: Se a opção for sim, o sistema irá levar em conta o percentual informado na aba movimentações do servidor inativo ou pensionista no cadastro de servidores para proporcionalização dos valores ou quantidade dos códigos existentes.

Proporcionaliza no Afastamento: Se a opção for "sim", o sistema irá proporcionar as quantidades ou valores nos casos de afastamento. Se a opção for não, o sistema irá manter integrais as quantidades ou valores informados no ponto independentemente do número de dias em que o servidor estiver afastado dentro da competência. Este campo também define se os valores gerados para este código são (no caso da opção "sim") agrupados nos valores na rubrica de afastamento, definidos nos parâmetros do sistema, como no caso de licença maternidade.

Proporcionaliza nas Médias: Define se as quantidades/valores devem ou não ser proporcionalizados nos pontos de 13° salário, férias e rescisão. Também define se as rubricas de desconto existentes no ponto fixo do servidor devem ser mantidas com seu código original nos pontos de salário/complementar quando o servidor possuir férias integrais dentro de um movimento, sendo que, se a opção for "Não", o sistema manterá as rubricas e se for "Sim" a rubrica será excluída do ponto.

Auto. Complementar : campo criado para selecionar se a rubrica em uso será lançada automaticamente nas folhas complementares se estas existirem no mês em uso.

Fórmula: Campo destinado a criação de fórmulas de cálculo de um código onde podem ser utilizadas funções do sistema, bases e diversas aplicações matemáticas básicas. Esta fórmula atinge o cálculo de todos os servidores ou, quando for o caso, os que não estiverem enquadrados nas condições das fórmulas 2 e 3

Condição da Fórmula 2: Campo onde é criada a condição/seleção de um grupo de servidores que possuem uma característica comum para a aplicação da fórmula 2.

Fórmula 2: Destina-se a criação da fórmula a ser aplicada para os servidores enquadrados na "condição da fórmula 2".

Condição da Fórmula 3: Campo onde é criada a condição/seleção de um grupo de servidores que possuem uma característica comum para a aplicação da fórmula 3.

Fórmula 3: Destina-se a criação da fórmula a ser aplicada para os servidores enquadrados na "condição da fórmula 3".

Fórmula Quantidade: Destina-se a criação de uma fórmula de uma quantidade a ser lançada para o código na hora do cálculo, que pode ser ou não diferente do definido no campo "Qtda ou Valor para Inicializar". Como exemplo pode-se citar uma rubrica cujo a quantidade seja por hora, definida com a quantidade 220, e a quantidade a ser lançada no momento do cálculo seja o da carga horária subtraídas as horas falta.

Opção Importar: Existe no rodapé da página a tecla importar. Esta opção serve para importar as características de um código já existente, sendo necessário apenas o preenchimento do campo destinado ao código da rubrica e a alteração conforme necessidade de outros campos.

Obs: Quando houverem rubricas vinculadas 2000 (férias), 4000 (13º salário) e 6000 (rescisão/aviso prévio), estas deverão ser revisadas com ênfase na marcação das bases de incidência e na fórmula quando esta possuir bases.

#### 2.1.6.2 Aba Bases

Destina-se a seleção das bases cujo a rubrica criada terá incidência, seja para o cálculo de outras rubricas ou na geração de arquivos como a RAIS, DIRF etc. Esta rubrica terá influência no cálculo de toda a rubrica que tiver a base selecionada lançada no campo fórmula, portanto, deve-se ter atenção quando trata-se destes casos, visto que uma incidência incorreta pode causar uma recursividade.

Um exemplo prático disto pode ser simulado quando, por exemplo, lançamos na fórmula de um adicional qualquer, que aqui será chamado de "X", o valor calculado de insalubridade e, na fórmula da insalubridade incluímos uma base onde existe a incidência do adicional X. Cada vez que o sistema tentar calcular uma das rubricas não conseguirá concluir o mesmo pois, como o cálculo de um depende do cálculo do outro o sistema "abortará" o procedimento pois nunca terá o valor finalizado do cálculo dos dois códigos.

O quadro a esquerda da tela mostra as bases não selecionadas e o da direita as selecionadas. Para mover as bases de um quadro ao outro pode-se marcar a rubrica e acionar > (move do quadro da esquerda para a direita < (move do quadro da direita para esquerda) ou clicar com o mouse duas vezes sobre a base escolhida. Utilizando as opções >> ou << todas as bases serão movidas de uma só vez.

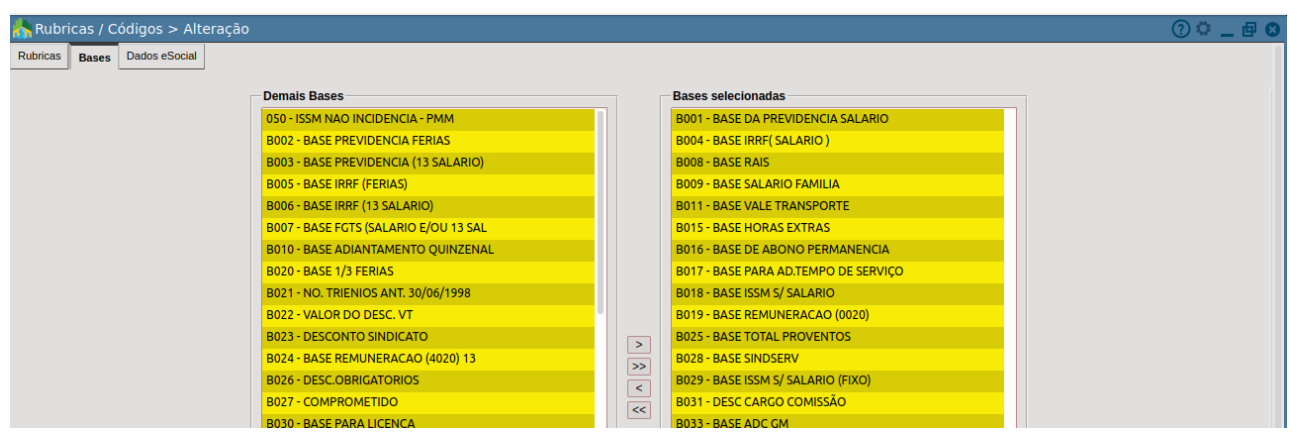

tela 27

## 2.1.6.3 Aba Dados eSocial

https://e-cidade.wiki.br/folha/esocial/#!tutoriais\_primeirafase.md

| 📩 Rubricas / Códigos > Alteração        |                      |                                                         | () 🗘 🗕 🗗 🕄 |  |  |
|-----------------------------------------|----------------------|---------------------------------------------------------|------------|--|--|
| Rubricas Bases Dados eSocial            |                      |                                                         |            |  |  |
|                                         |                      |                                                         |            |  |  |
| Informações                             |                      |                                                         |            |  |  |
| Rubrica:                                | 0001                 | SALARIO BASE                                            |            |  |  |
| Incidência de Contrib. Previdenciária:  | Mensal. (Salário de  | nsal. (Salário de Contribuição) 🔹 🗸                     |            |  |  |
| Incidência de IRRF:                     | Rendimentos tribut   | imentos tributáveis base de IRRF - Remuneração mensal 🔹 |            |  |  |
| Incidência de FGTS:                     | 00 - Não é Base de   | o é Base de Cálculo do FCTS 🗸 🗸                         |            |  |  |
| Incidência de Contrib. Sindical:        | 00 - Não é base de e | ase de calculo do Fors V                                |            |  |  |
| Natureza da Rubrica(Conforme tabela 3): | 1000 - Salário, venc |                                                         |            |  |  |
| Início de validade:                     | 21/07/2021 D         | 2021 D                                                  |            |  |  |
| Fim de validade:                        | /_/D                 |                                                         |            |  |  |
|                                         |                      | Salvar                                                  |            |  |  |

tela 28

**Alteração -** Permite a alteração de quaisquer campos com exceção do campo "Código da Rubrica".

A não ser por razão de erro na grafia, não devem ser feitas alterações na descrição de um código. Uma vez alterada a descrição, todos os relatórios que forem emitidos trarão a descrição atual da rubrica, podendo causar uma informação incorreta das verbas recebidas por um servidor em uma determinada época.

Exclusão - Permite a exclusão quando não houver vínculo com outro cadastro no sistema.

## 2.1.7 Bases

Este cadastro destina-se à manutenção das bases. Bases são variáveis do sistema, sempre iniciadas com o carácter "B" mais três caracteres numéricos cujo o resultado final é composto pela soma dos valores calculados das rubricas nela assinaladas. Bases com numeração entre B800 e B999 são de uso interno do sistema.

Como um exemplo típico de uma base, podemos utilizar os valores incidentes para a hora extra, onde na soma dos valores das rubricas de proventos marcadas seriam aplicadas a alíquota de acordo com a fórmula. Neste caso, a fórmula seria a base dividida pelo nº de horas mensais multiplicada pelo percentual da hora extra.

| 📩 Bases > Inclusão |                                      | (? 👛 🗖 🛚 |
|--------------------|--------------------------------------|----------|
| Bases Rubricas     |                                      |          |
|                    |                                      |          |
|                    |                                      |          |
|                    | Dados da Base                        |          |
|                    | Base:                                |          |
|                    | Descrição da Base:                   |          |
|                    | Cálculo pela Quantidade (s/n): Não v |          |
|                    | Pesquisa Valores Mês Anterior: Não 🗸 |          |
|                    | Calcular pelo Ponto Fixo: Não 🗸      |          |
|                    | Incluir                              |          |

Segue em: Pessoal > Cadastros > Tabelas > Bases > Inclusão

tela 29

#### 2.1.7.1 Aba Bases

Base: Código sequencial iniciado com a letra 'B', antes de incluir deve-se pesquisar o próximo código disponível para informar esse campo.

Descrição da Base: Campo destinado a nomenclatura a ser utilizada para a base.

Cálculo pela Quantidade (s/n): Define se para efeito de cálculo o sistema utilizará as quantidades (opção "s") ou os valores ("n") das rubricas marcadas na base.

Pesquisa Valores do Mês Anterior: Define se os valores/quantidades pesquisadas se referem ao mês atual do movimento ou aos do movimento imediatamente anterior.

Calcular pelo Ponto Fixo: Define se os valores que devem ser levados em conta no cálculo da base são relativos ao cálculo dos pontos Fixo (opção "sim") ou demais pontos (opção "não").

# 2.1.7.2 Aba Rubricas

Na inclusão, esta aba é habilitada após acionado o botão "Incluir". Na alteração, esta tela já é habilitada, basta clicar com o mouse sobre a mesma. Destina-se a seleção de rubricas que comporão o valor calculado da base sempre que o cálculo possuir as rubricas grifadas. Os itens marcados serão destacados em amarelo conforme a figura 17 abaixo,

Obs: Para que seja efetivamente concluído o processo da aba, é necessário acionar o botão Cadastrar no final da página.

| ses > Alteração<br>Rubricas |          |                             |              |    |         |                                |              | 0 |
|-----------------------------|----------|-----------------------------|--------------|----|---------|--------------------------------|--------------|---|
|                             |          |                             |              |    |         |                                |              |   |
|                             | Rubricas | lançadas para a base B001   |              |    |         |                                |              |   |
|                             |          | Pesquisar:                  | 4            |    |         | Pesquisar:                     | 4            |   |
|                             | Rubrica  | Descrição                   | Tipo Rubrica | _  | Rubrica | Descrição                      | Tipo Rubrica |   |
|                             | 0003     | AUXILIO MATERNIDADE ISSM    | Provento     |    | 0001    | SALARIO BASE                   | Provento     |   |
|                             | 0007     | LICENÇA S/ VENCIMENTOS      | Provento     |    | 0002    | HORAS NOTURNAS                 | Provento     |   |
|                             | 0025     | 13. SALÁRIO INTEGRAL        | Provento     |    | 0004    | AUXILIO DOENÇA                 | Provento     |   |
|                             | 0026     | 13. SALÁRIO ADIANTAMENTO    | Provento     |    | 0005    | HORAS AFASTADO POR ACIDENTE TR | Provento     | • |
|                             | 0027     | DIFERENÇA DE 13. SALÁRIO    | Provento     |    | 0006    | HORAS JUSTIFICADAS             | Provento     |   |
|                             | 0028     | MÉDIA HORAS 13. SALÁRIO     | Provento     |    | 0008    | HORAS AFASTADO SERVIÇO MILITAR | Provento     |   |
|                             | 0029     | MÉDIA VALOR 13. SALÁRIO     | Provento     |    | 0009    | LICENÇA PRÊMIO                 | Provento     |   |
|                             | 0030     | VANTAGENS 13. SALÁRIO       | Provento     |    | 0010    | DESCANSO SEMANAL REMUNERADO    | Provento     |   |
|                             | 0033     | GRAT.LEI COMP.01 APOSENTADO | Provento     |    | 0011    | INSALUBRIDADE (10%)            | Provento     |   |
|                             | 0035     | AUXILIO NATALIDADE          | Provento     |    | 0012    | INSALUBRIDADE (20%)            | Provento     |   |
|                             | 0036     | F.G.T.S. DO MES             | Provento     |    | 0013    | INSALUBRIDADE (40%)            | Provento     |   |
|                             | 0037     | F.G.T.S. 13. SALARIO        | Provento     |    | 0014    | ADICIONAL NOTURNO (20%)        | Provento     |   |
|                             | 0038     | ESTOURO DO MES              | Provento     |    | 0015    | ADICIONAL NOTURNO FIXO         | Provento     |   |
|                             | 0039     | ARREDONDAMENTO DO MES       | Provento     | >  | 0016    | REGENCIA DE CLASSE             | Provento     |   |
|                             | 0044     | AUXILIO MATERNIDADE INSS    | Provento     | <  | 0017    | ANUENIO (VALOR)                | Provento     |   |
|                             | 0045     | AUXILIO UNIFORME - GM       | Provento     |    | 0018    | TRIENIO - LEI 161/07           | Provento     |   |
|                             | 0067     | ADIANTAMENTO SALARIAL       | Provento     |    | 0019    | QUADRIÊNIO (%)                 | Provento     |   |
|                             | 0072     | REMUNERACAO VARIAVEL        | Provento     | << | 0020    | ADIC. TEMPO DE SERVIÇO SR      | Provento     |   |
|                             | 0075     |                             | Drevente     |    | 0001    | DEDICULOSIDADE                 | Drevente     |   |

**Alteração -** Permite, com exceção o campo destinado ao código da base, a alteração de todos os campos.

Exclusão - Permite a exclusão quando não houver vínculo com outro cadastro no sistema.

#### 2.1.8 Diversos

Diversos são variáveis do sistema onde são lançados valores fixos para utilização em fórmulas de códigos, fórmulas de pensões alimentícias, condições especiais, limitadores de valores, parâmetros para cálculo no sistema entre outros. Diversos como D000 e a partir de D901 são utilizados pelo cálculo com funções específicas mas a sua manutenção é de responsabilidade do usuário final. Um exemplo típico da utilização de um diverso é o lançamento do valor do salário mínimo para utilização do mesmo na forma de cálculo da insalubridade dos servidores celetistas, independente de qual padrão o mesmo pertença. Também é utilizado para outras funções, como a determinação da idade máxima de salário família, as faixas para pagamento do mesmo, valor de abatimento por dependente para o cálculo do IRRF entre outras finalidades.

Segue em: Pessoal > Cadastros > Tabelas > Diversos > Inclusão

| h Diversos > Inclusão 😗 🔅 🔤 🕼 |
|-------------------------------|
| Ano / Mes : 2021 / 07         |
| Código:                       |
| Descrição:                    |
| Valor:                        |
| Incluir Pesquisar             |
|                               |

tela 31

Ano / Mês : Indica o ano/mês da inclusão.

Código: Destina-se a inclusão do código do diverso, deve ser iniciado com a letra "D", como no exemplo da figura 18.

Descrição: Destina-se a inserção da nomenclatura que será utilizada para o diverso. Valor: Destina-se ao lançamento do valor definido para o diverso.

**Alteração -** Permite a alteração de todos os campos com exceção do código. **Exclusão -** Permite a exclusão quando não houver vínculo com outro cadastro no sistema.

#### 2.1.9 Previdência IRRF

Esta rotina trata da manutenção das tabelas de IRRF e Previdência, oficial ou privada, vinculadas ao cadastro dos servidores.

Segue em: Pessoal > Cadastros > Tabelas > Previdência e IRRF

| 💦 Tabelas > Previdência e IRRF |                | () 🗘 🔔 🖉 🖉 |
|--------------------------------|----------------|------------|
|                                | Tabela: IRRF v |            |
|                                |                |            |

tela 32

Quanto a tabela de IRRF o sistema mantém a tabela atual e a tabela do mês anterior. No cálculo, será sempre utilizado a tabela do mês atual, sendo que a tabela do mês anterior é mantida apenas a título de consulta.

Nos casos da previdência, é permitido simultaneamente a manutenção de até 4 tabelas para atender as possíveis disparidades características de acordo com o regime trabalhista do servidor, por exemplo. Abaixo, na figura, podemos visualizar a primeira tela onde pode ser selecionado a tabela a qual será feita a manutenção.

Abaixo serão repassados os campos da tela de cadastro, que se diferenciam para as manutenções de IRRF quanto das Previdências. As diferenças se concentram nas finalidade de alguns destes campos de acordo com o tipo de manutenção, como por exemplo o acréscimo do campo "Deduzir". A tela da figura 23 trata do cadastro de IRRF.

Valor Inicial da Faixa: Campo onde é lançado o valor inicial de uma faixa que será vinculada a uma alíquota de acordo com a tabela do IRRF.

Valor Final da Faixa: Campo onde é lançado o valor final da faixa.

Percentual: Campo onde é lançada a alíquota a ser aplicada para a faixa, de acordo com a tabela do IRRF.

Deduzir: Onde deve ser lançado o valor da dedução do cálculo de IRRF de acordo com a tabela de IRRF disponível no site da receita federal.

Na tela de IRRF, ainda poderá ser visualizado as faixas lançadas como demonstrado na figura 24.

| abelas > Previdência e IRRF |                        |                      |                |          |       | () <b>¢</b> _ |
|-----------------------------|------------------------|----------------------|----------------|----------|-------|---------------|
|                             | Pre                    | vidência e IRRF      |                |          |       |               |
|                             | Valo                   | or Inicial da Faixa: | Valor Final d  | a Faixa: |       |               |
|                             | Per                    | centual:             | Deduzir:       |          |       |               |
|                             |                        |                      | Incluir Voltar |          |       |               |
|                             | Valor Inicial da Faixa | Valor Final da Faixa | Percentual     | Deduzir  | Ações |               |
|                             | 0.01                   | 1903.98              | 0              | 0        | C 🔋   |               |
|                             | 1903.99                | 2826.65              | 7.5            | 142.8    | C 🔋   |               |
|                             | 2826.66                | 3751.05              | 15             | 354.8    | C 🔋   |               |
|                             | 3751.06                | 4664.68              | 22.5           | 636.13   | C 🔋   |               |
|                             | 4664.69                | 9999999              | 27.5           | 869.36   | C 🔋   |               |
|                             | Total de Registros: 5  |                      |                |          |       |               |

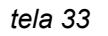

Abaixo segue a descrição dos campos da tela de manutenção da previdência.

Tabela: Este campo é para o preenchimento do nome da tabela (previdência ou imposto de renda). Obs. Ao alterar o nome da previdência o sistema altera automaticamente o nome das rubricas vinculadas a tabela alterada. Ex: teste s/ salário, teste s/ 13o. E teste s/férias onde teste corresponde ao nome da tabela.

Tipo: Serve para definir o tipo de previdência se ela é oficial ou privada. Além de identificar a tabela serve para geração correta dos dados da dirf, comprovante de rendimentos e demais relatórios.

Valor Inicial da Faixa: Campo onde é lançado o valor inicial de uma faixa que será vinculada a uma alíquota de acordo com a tabela da Previdência cadastrada.

Valor Final da Faixa: Campo onde é lançado o valor final da faixa.

Percentual: Campo onde é lançada a alíquota a ser aplicada para a faixa, de acordo com a tabela da Previdência cadastrada.

Deduzir: Campo desabilitado.

Rubrica Salário Maternidade: Campo onde é lançada a rubrica de licença maternidade referente a previdência, onde devem ser agrupados os valores calculados para a servidora que se encontra em benefício.

Rubrica Licença Saúde: Campo onde deve ser lançada a rubrica de licença saúde. O sistema agrupa os valores nesta rubrica caso a entidade faça diretamente o pagamento dos servidores em benefício, normalmente vinculados a uma previdência municipal.

Rubrica Acidente de Trabalho: Campo onde deve ser lançada a rubrica de Acidente de Trabalho. Do mesmo modo da rubrica de licença saúde, o sistema agrupa os valores nesta rubrica caso a entidade faça diretamente o pagamento dos servidores em benefício, normalmente vinculados a uma previdência municipal.

Base Previdência Férias: Informar a base onde estão marcadas todas as rubricas que devem ser agrupadas na rubrica especial de férias cadastrada em Procedimentos/ Manutenção de Parâmetros/ Rubricas Especiais. Todas as rubricas não marcadas nessa base serão repassadas para o cálculo de salário/complementar com o código original gerado dentro do cálculo das férias. Base Previdência Férias (Total): Informar a base onde estão marcadas todas as rubricas incidentes para o cálculo da previdência.

Percentual Previdência Patronal: Lançar a alíquota referente a tributação patronal definida pela previdência somando-se a alíquota RAT.

Teto para Inativos: Valor referente ao teto dos inativos vinculados a uma previdência, cujo a diferença entre o valor cadastrado neste campo e o valor da base de previdência do cálculo do inativo serão aplicadas as alíquotas conforme a faixa.

| 📩 Tabelas > Pre    | vidência e IRRF           |                                  |                       |           | () 🗘 🗖 🕄 |
|--------------------|---------------------------|----------------------------------|-----------------------|-----------|----------|
| Previdência e IRRF | Rubricas para afastamento |                                  |                       |           | 1        |
|                    |                           |                                  |                       |           |          |
|                    |                           | Previdência e IRRF               |                       |           |          |
|                    |                           | Tabela:                          | Tipo:                 | Oficial v |          |
|                    |                           | Valor Inicial da Faixa:          | Valor Final da Faixa: |           |          |
|                    |                           | Percentual:                      | Deduzir:              |           |          |
|                    |                           |                                  |                       |           |          |
|                    |                           | Rubrica prorrogação maternidad   | lade:                 |           |          |
|                    |                           | Rubrica salário maternidade:     |                       |           |          |
|                    |                           | Rubrica Licença Saúde:           |                       |           |          |
|                    |                           | Rubrica Cuidar de Familiar:      |                       |           |          |
|                    |                           | Rubrica Licença Prêmio:          |                       |           |          |
|                    |                           | Rubrica Acidente de Trabalho:    |                       |           |          |
|                    |                           | Base Previdência Férias:         |                       |           |          |
|                    |                           | Base Previdência Férias (Total): | ):                    |           |          |
|                    |                           | Percentual Previdência Patronal  | al:                   |           |          |
|                    |                           | Teto para Inativos:              |                       |           |          |
|                    |                           | Código do Desdobramento:         |                       |           |          |
|                    |                           | Código Regime Previdência:       |                       |           |          |
|                    |                           | Ato Legal >                      |                       |           |          |
|                    |                           |                                  |                       |           |          |
|                    |                           |                                  | Incluir Voltar        |           |          |

tela 34

# 2.2 Servidores

Esta rotina destina-se à manutenção dos dados funcionais do servidor, utilizados em relatórios tanto em filtros quanto nos dados emitidos, cálculo financeiro, condições especiais entre outros.

#### 2.2.1 - Abas Dados Pessoais

Os campos desta aba são aqueles que teoricamente não serão alterados durante a vida funcional do servidor. Por este motivo, o sistema não guarda o histórico dos dados alterados nesta aba. Os dados inseridos aqui são aqueles de nível contratual, fiéis à origem do vínculo. Os dados, como funções desenvolvidas com atribuições diferentes ao cargo de origem, como no caso de professores que exercem temporariamente o cargo de diretor de escola, ou um servidor concursado que ocupa do mesmo modo o cargo de diretor tem estas informações lançadas na aba movimentação como veremos adiante.

|                                                                                                    |                                                                                                    |                                                                                                    |                                                                                                    |                                                                                                    | (? 🔍 🗕 🗗 😢                                                                                                    |
|----------------------------------------------------------------------------------------------------|----------------------------------------------------------------------------------------------------|----------------------------------------------------------------------------------------------------|----------------------------------------------------------------------------------------------------|----------------------------------------------------------------------------------------------------|----------------------------------------------------------------------------------------------------|
| NIS<br>Matricula:<br>Numcgm:<br>Grau de Instrução:<br>Srau de Instrução:<br>Nacionalidade:<br>Naturalidade: | FUNDAMENTAL COMPLETO V                                                                                                    | Sexo:<br>Raça/Cor:<br>Estado Civil:<br>Ano de Chegada:<br>Nascimento:                                                                                                    | Masculino V<br>0 V Todos<br>0 V Todos<br>0                                                                                                    | v<br>v                                                                                                    | <u> </u>                                                                                                    |
| IONAIS                                                                                                    | Тір                                                                                                    | oo de Admissão: Ad                                                                                                    | Imissao do 1o emprego                                                                                                    | ~                                                                                                    |                                                                                                    |
| Sim V                                                                                                    |                                                                                                    | Nro ponto:<br>Opção Livre:<br>Progressão:                                                                                                    | D                                                                                                    |                                                                                                    |                                                                                                    |
|                                                                                                    |                                                                                                    |                                                                                                    |                                                                                                    |                                                                                                    |                                                                                                    |
| encial: 🗌<br>Eletrônico: Sim 🗸 Data R                                                                       | leferente ao Registro do Ponto Eletrônico:                                                                                                    | _//D His                                                                                                    | stórico de Alterações                                                                                                    |                                                                                                    |                                                                                                    |
| Opção do FGTS:<br><u>Banco do FGTS:</u><br>Agência do FGTS:<br>Conto do FGTS:                               | D<br>Digito da Agênc<br>Digito da Canto                                                                                                    | ia do FGTS:                                                                                                    |                                                                                                    |                                                                                                    |                                                                                                    |
|                                                                                                    | AIS Matricula:  Mumogm: Grau de Instrução: S  Grau de Instrução: S  Asturalidade:  S  I  D  S  D  S  D  D | AIS Matricula:  Muncgn: alterai Grau de Instrução:  S V ENSINO FUNDAMENTAL COMPLETO  Nacionalidade:  Sindicade:  Sindicade:  Sindicade:  Sindicade:  Sindicade:  Sindicade:  D D D D D D D D D D D D D D D D D D | AIS Matricula: Sexo: Numegn: alterar Raça/Cor: alterar Raça/Cor: Grau de Instrução: S V ENSINO FUNDAMENTAL COMPLETO C Estado Civil: Nacionalidade: O BRASILEIRO Ano de Chegada: Nascimento: Sindicado: Sindicado: Sindicado: Sindicado: D Tipo de Admissão: Ac Nro ponto: Opção Livre: Progressão: C Progressão: C D Banco do FGTS: D Banco do FGTS: D D Banco do FGTS: D D D Coptão do FGTS: D D D D Coptão do FGTS: D D D D Coptão do FGTS: D D D Coptão do FGTS: D D D D Coptão do FGTS: D D D D Coptão do FGTS: D D D Coptão do FGTS: D D D D Coptão do FGTS: D D D D Coptão do FGTS: D D D D Coptão do FGTS: D D D Coptão do FGTS: D D D D Coptão do FGTS: D D D Coptão do FGTS: D D D Coptão do FGTS: D D D Coptão do FGTS: D D D Coptão do FGTS: D D D Coptão do FGTS: D D D Coptão do FGTS: D D D Coptão do FGTS: D D D Coptão do FGTS: D D D Coptão do FGTS: D D D Coptão do FGTS: D D Coptão do FGTS: D D Coptão do FGTS: D D Coptão do FGTS: D D Coptão do FGTS: D D Coptão do FGTS: D D Coptão do FGTS: D D Coptão do FGTS: D Coptão do FGTS: D | AIS Matricula: Sexo: Masculino  Masculino  M | AINS   Matricula:   Sexo:   Masculino v   Numegn:   Grau de Instrução:   S v   ENSINO FUNDAMENTAL COMPLETO   V   Estado Civil:   0 v   Topado Livre:   0   No ponto:   0   0   Progressão: |

Segue em: Pessoal > Cadastros > Servidores > Inclusão

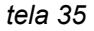

→ gravado no servidor o arquivo referente a foto digitalizada do servidor. Para a inserção da mesma no banco de dados o usuário deve clicar com o mouse na palavra Foto e indicar o arquivo gravado em sua máquina, na rede ou em qualquer mídia que o micro onde esteja sendo feita a manutenção tenha acesso.

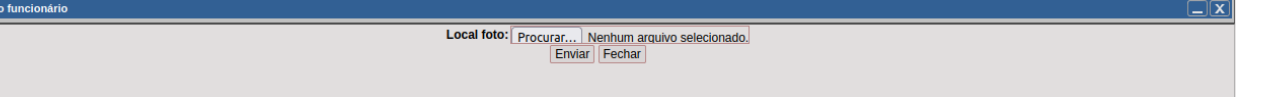

tela 36

- → campo numérico para informar a matrícula do servidor. O sistema pode automatizar este controle se for preenchido em Procedimentos/Manutenção de Parâmetros/ Configuração de Matrículas, o campo "Última Matrícula". Também existe no mesmo item de menu a opção para concatenar ou não o dígito que é gerado pelo sistema através do campo Controle "Unificado da Matrícula". Vide maiores detalhes na descrição dos campos neste manual;
- → o sistema traz os dados de sexo de acordo com a infromação no cadastro de CGM;
- → lançado diretamente o número do Numcgm ou acionando a tela de pesquisa, conforme a figura 26. A pesquisa pode ser feita através do nome ou CPF. O usuário deve ter o cuidado de não cadastrar como funcionário uma pessoa jurídica. Caso o usuário deseje apenas atualizar os dados pessoais do servidor, isto pode ser feito através do botão "Alterar" após selecionar o CGM desejado. Confirmando os dados da pesquisa, o sistema abrirá uma tela para o preenchimento dos dados conforme a figura 28. As instruções para

preenchimento desta tela se encontram no Manual do Protocolo. Caso não possua este manual entre em contato com o responsável pelo setor de informática da Instituição.

- → o sistema traz opções de raça/cor para definição;
- → seleção do grau de instrução do servidor segundo o currículo escolar;
- → registrar o estado civil informado pelo servidor;
- → a **nacionalidade** é descritiva, informando o país de nascimento do servidor;
- → caso o servidor seja estrangeiro pode preencher o ano de chegada ao Brasil;
- → informar a **naturalidade** do servidor, que seria a cidade de nascimento do mesmo;
- → informar o sindicato é algo obrigatório. Caso não haja um sindicato referente ao servidor, deve-se cadastrar um sequencial com descrição, por exemplo, "sem sindicato" ou "não consta" etc;

| Pesquisa                                                                                                    | _ X |
|----------------------------------------------------------------------------------------------------|-----|
| Dados para Pesquisa<br>Sequencial:<br>Código Sindical:<br>CNP3:<br>Descrição:<br>Pesquisar [Limpar] Fechar] |     |
| Resultado da Pesquisa                                                                                       |     |
| Inicio Anterior Próximo Último Foram retornados 3 registros. Mostrando de 1 até 3.                          |     |
| Sequencial Coolgo Sindical CNP3 Descrição Mes da Data Base                                                  |     |

tela 37

- → Admissão: Informar a data de admissão no cargo de origem.
- → Tipo de Admissão: Informar o tipo de admissão ou o tipo de cedência entre instituições.
- → Adiantamento: Definir se o servidor tem ou não direito a adiantamento quinzenal.
- → Nrº Ponto: Informar o número do cartão ponto.
- → Opção Livre: Campo criado para livre utilização pelo cliente para ser utilizado em relatórios, condições especiais entre outros.
- → Opção Livre: Campo para informação de uma data de livre escolha de usuário com controle e finalidades diversas.

**Triênio:** Campo onde deve ser informada a data de início da contagem do tempo para o triênio quando esta diferir da data de admissão.

**Progressão:** Campo onde deve ser informada a data de início da contagem do tempo para a progressão e contagem de tempo de serviço quando esta diferir da data de admissão.

**Opção do FGTS:** Informar a data de opção do FGTS para os servidores celetistas.

**Banco FGTS:** Banco onde o servidor possui a conta do FGTS.Agência do FGTS: Agência referente a conta do servidor.

| 8 | Servidores > Inclusão                                                                                                    | ? | _ 8 | 8 |
|---|----------------------------------------------------------------------------------------------------|---|-----|---|
|   | Dados para Pesquisa<br>Código do Banco FEBRABAN:<br>Descrição:<br>Pesquisar Limpar Fechar                                                                                                    |   |     |   |
|   | Resultado da Pesquisa         Inició       Anterior         Próximo       Último         Foram retornados 63 registros. Mostrando de 1 até 15.         Código do Banco FEBRABAN       Descrição         DV do Banco       Nome Abreviado do Banco |   |     |   |

tela 38

Dígito da Agência do FGTS: Informar o dígito da agência.

Conta do FGTS: Conta do servidor junto ao FGTS.

Dígito da Conta do FGTS: Incluir o dígito da conta.

#### **Opção Importar**

Esta opção existe para facilitar a inclusão daqueles servidores que fazem ou já fizeram parte do quadro funcional da Instituição, permitindo importar todos os dados relativos aos contratos

anteriores, em atividade ou não, vinculados ao CGM escolhido. Não esquecer de acionar a opção incluir/alterar nas abas mencionadas acima.

| Servidores > Inclusão                                                                                                    | <b>?</b> . | _ Ø | 8 |
|----------------------------------------------------------------------------------------------------|------------|-----|---|
| Pesquisa de Servidores<br>Matricula:<br>Numegm:<br>CNPJ/CPF:<br>Nome/Razão Social:<br>Pis/PasepiCI:<br>Seleção Por:<br>Cargo:<br>Configurar Fitro Personalizado<br>Pesquisar Limpar Fechar |            |     | - |

tela 39

# 2.2.2 Aba Documentos

| 📩 Servidores > Inclusão                             |                                                                                                    |                                                                                                    | (? 🌣 _ 🗗 🛽        |
|-----------------------------------------------------|----------------------------------------------------------------------------------------------------|----------------------------------------------------------------------------------------------------|-------------------|
| Dados Pessoais Documentos Movimentações Dependentes | Locais de Trabalho Ponto Fixo                                                                                              | Ponto de Salário Suspensão de Pagamentos                                                                                | O QUE HÁ DE NOVO? |
|                                                     | DOCUMENTOS<br>Matrícula: 999998 GUII<br>Titulo:<br>Certificado:<br>CTPS:<br>UF da CTPS: 0 v Nenhu<br>Pis/Pasep/CI:<br>CNH: | ER PUBLICIDADE E EVENTOS LT<br>Zona: Seção:<br>Categoria: Digito:<br>v Data de emissão da CTPS:<br>Categoria: Validade: | D                 |
|                                                     |                                                                                                    |                                                                                                    |                   |

tela 40

Matrícula: O sistema irá apresentar o número da matrícula do servidor.

Título: Informar o número do título de eleitor do servidor.

Zona: Informar a zona do título de eleitor.

Seção: Informar a seção do título de eleitor.

**Certificado:** Informar o número do certificado de reservista para os servidores cujo a informação é necessária.Categoria: Informar a categoria do certificado.

CTPS: Informar o número da Carteira de Trabalho e Previdência Social do servidor.

Série: Informar a série da CTPS.

Dígito: Informar o dígito da CTPS.

**UF da CTPS:** Informar a unidade da Federação onde o documento foi emitido.

**PIS/PASEP:** Informar o número do PIS ou PASEP do servidor. Deve ser um número válido pois o sistema faz a consistência dos dados inseridos no campo;

CNH: Informar o número da carteira de motorista do servidor.

Categoria: Informar a categoria da CNH

Validade: Informar a data de término da validade da CNH.

## 2.2.3 Aba Movimentações

Esta aba é destinada para o controle das informações contratuais do servidor que possuem variações durante a vida funcional. O sistema grava essas informações em cada movimento da folha, o que significa, que elas podem diferir em cada um deles e portanto, refletir de maneira diferente nos cálculos efetuados, relatórios emitidos entre outros.

| 📩 Servidor     | es > Inclusão               |                |                   |             |                  |                         |                    |                    | 0 <b>° _</b> 🗗    | 6 |
|----------------|-----------------------------|----------------|-------------------|-------------|------------------|-------------------------|--------------------|--------------------|-------------------|---|
| Dados Pessoais | Documentos Movimentações    | Dependentes Lo | ocais de Trabalho | Ponto Fixo  | Ponto de Salário | Suspensão de Pagamentos |                    |                    | O QUE HÁ DE NOVO? |   |
|                |                             |                |                   |             |                  |                         |                    |                    |                   |   |
|                | Dados Cadastrais            |                |                   |             |                  |                         |                    |                    |                   |   |
|                | Exercício:                  | 2021           | 1 07              |             |                  |                         |                    |                    |                   |   |
|                | Registro:                   | 989898         | GUIBER PU         | BLICIDADE E | E EVENTOS LTDA   |                         | <u>Cargo:</u>      |                    |                   |   |
|                | Código da Lotação:          |                |                   |             |                  | !                       | <del>-unçāo:</del> |                    |                   |   |
|                | Cod. Regime:                |                |                   |             |                  |                         |                    |                    |                   |   |
|                | Tipo de Reajuste:           |                | ~                 |             |                  | 1                       | Padrāo:            |                    |                   |   |
|                | Tipo de Contrato:           |                |                   |             |                  | Padrão de Prev          | idência:           |                    |                   |   |
|                | Regime de Jornada de Tra    | balho: Nenhum  |                   |             |                  | ~                       |                    |                    |                   |   |
|                | Vínculo:                    | - Nenhum       | ı                 |             |                  | ~                       | ]                  |                    |                   |   |
|                | Tipo de Salário:            | Mensal         | ~                 |             |                  |                         | Salário:           |                    |                   |   |
|                | Tipo de Folha:              | Mensal         | ~                 |             |                  | Paga                    | amento:            | Crédito em conta 🗸 |                   |   |
|                | Tab. Previdência:           | 0 v Ne         | enhum 🗸           |             |                  | Proporção               | Inativo:           | 96                 |                   |   |
|                | Horas Mensais:              |                |                   |             |                  | Horas Se                | manais:            | Horas Diárias:     |                   |   |
|                | Agentes Nocivos:            | Nunca est      | teve exposta      |             |                  | ~                       |                    |                    |                   |   |
|                | Deficiente Físico:          | Não            | ~                 |             |                  | Dias Padrão a           | Gozar :            | 30                 |                   |   |
|                | Portador de Moléstia:       | Não            | ~                 |             |                  |                         |                    |                    |                   |   |
|                | Data do Laudo:              |                | D                 |             |                  |                         |                    |                    |                   |   |
|                | Abono Permanência:          | Nāo            | ~                 |             |                  |                         |                    |                    |                   |   |
|                |                             |                |                   |             |                  |                         |                    |                    |                   |   |
|                | ■ Dados da Conta Bancária • |                |                   |             |                  |                         |                    |                    |                   |   |

.tela 41

**Exercício:** Mês e ano da folha de pagamento.

Registro: Matrícula e Nome do funcionário.

**Código da Lotação:** Informar ou pesquisar pelo link a lotação onde o servidor será vinculado.

| Pesquisa                                  |                                              |           |  |
|-------------------------------------------|----------------------------------------------|-----------|--|
| Pesquisa de Lotação                       |                                              |           |  |
| Código da Lotação:                        |                                              |           |  |
| Estrutural da Lotação:                    |                                              |           |  |
| Descrição:                                |                                              |           |  |
| Seleção por: A                            | tivos 🗸                                      |           |  |
| P                                         | Pesquisar Limpar Fechar                      |           |  |
| Resultado da Pesquisa                     |                                              |           |  |
| Inicio Anterior Próximo Último Foram reto | rnados 140 registros. Mostrando de 1 até 15. |           |  |
| Código da Lotação Estrutural da Lotação   | Descrição                                    | Analítica |  |

tela 42 Cargo:

| ge:                                               |                                                                                                    |  |
|---------------------------------------------------|----------------------------------------------------------------------------------------------------|--|
| Pesquisa                                          |                                                                                                    |  |
|                                                   | Pesquisa de Cargo<br>Cargo:<br>Código da Instituição:<br>Descrição:<br>Opções: Ativos                                     |  |
| Resultado da Pesq     Inicio Anterior P     Cargo | isa<br>Óximo Último Foram retornados 333 registros. Mostrando de 1 até 15.<br>Descrição Vagas CBO Lei Classificação Ativo |  |

#### tela 43

**Função:** Quando for o caso, informar a função que o servidor exerce. A função é como um cargo que o servidor concursado exerce e que difere das atribuições do cargo que originou o vínculo, como por exemplo, um professor concursado que está exercendo temporariamente a função ("cargo") de diretor ou secretário municipal de Educação.

**Origem:** Esta rotina foi criada para vincular o pensionista ao servidor que dá origem ao pagamento da pensão. Exemplo: servidor da Prefeitura falece e deixa viúva recebendo pensão, na instituição que gerencia a pensão será incluído um cadastro para a viúva como pensionista e será vinculado à matrícula do servidor que está na folha de pagamento da Prefeitura.

Cod. Regime: Regime trabalhista do vínculo de origem.

| Pesquisa                                                               |             |                 |                  |                    |                   |                            |                 | _X |
|------------------------------------------------------------------------|-------------|-----------------|------------------|--------------------|-------------------|----------------------------|-----------------|----|
| Código do Vín                                                          | culo:       |                 |                  |                    |                   |                            |                 |    |
| Descr                                                                  | çāo:        |                 |                  |                    |                   |                            |                 |    |
|                                                                        | Peso        | uisar Lin       | npar Fechar      |                    |                   |                            |                 |    |
| Início Anterior Próximo Último Foram retornados 9 registros. Mostrando | de 1 até 9. |                 |                  |                    |                   |                            |                 |    |
| Código do Vínculo Vínculo Manad Descrição                              | Regime      | <u>Situação</u> | Cod. Instituição | Codigo da Natureza | <u>Utilização</u> | Duração Período Aquisitivo | Periodo de Gozo |    |

**Tipo de Contrato:** Informar o tipo de contrato (subdivisão do regime trabalhista conforme SEFIP).

| Pesquisa                                |                        |                          |
|-----------------------------------------|------------------------|--------------------------|
| Código:                                 |                        |                          |
| Descrição do Tipo:                      |                        |                          |
|                                         | Pesquisar Limpar       | Fechar                   |
|                                         |                        |                          |
| Início Anterior Próximo Último Foram re | etornados 6 registros. | Mostrando de 1 até 6.    |
| Código Codigo do Regime do Func         | Tino de contrato       | Descrição do Tino        |
| <u>Courge de regime de rane.</u>        | <u>npo de contrato</u> | <u>Descrição do tipo</u> |
| 3 3                                     | 12                     | ESTATUTARIO              |
| 4 3                                     | 20                     | CARGO TEMPORARIO         |

tela 45

Padrão: Incluir o padrão do servidor quando ele se enquadrar nesta opção.

| Pesquisa              |                                           |                             |                 |  |
|-----------------------|-------------------------------------------|-----------------------------|-----------------|--|
|                       | Pesquisa de Padrão                        |                             |                 |  |
|                       | Ano / Mês : 2021                          | / 7                         |                 |  |
|                       | Código do Regime:                         |                             |                 |  |
|                       | Código de Identificação Padrão:           |                             |                 |  |
|                       | Descrição do Padrão:                      |                             |                 |  |
|                       | Pesquisar Limp                            | ar Fechar                   |                 |  |
| Resultado da Pesq     | lisa                                      |                             |                 |  |
| [Inicio] (Anterior) P | róximo Último Foram retornados 31 registr | ros. Mostrando de 1 até 15. |                 |  |
| Código do Regime      | Código de Identificação Padrão            | Descrição do Padrão         | Valor do Padrão |  |
|                       | los 070490                                | A4 05010.0                  | 10.005.00       |  |

#### tela 46

Vínculo: Informar o vínculo do servidor conforme informação contida no manual da RAIS.

**Tipo de Salário:** Informar o tipo de salário do servidor. Refere-se especificamente ao item que define se o servidor é mensalista, diarista, horista etc.

**Salário:** Campo destinado à informação do valor do salário quando o vencimento do servidor não se enquadra a um padrão definido no sistema. Caso sejam informados padrão e salário, o sistema irá levar em consideração apenas a informação do campo "Salário".

**Tipo de Folha:** Informar o intervalo de pagamento do servidor, mensal, quinzenal ou semanal. Este campo NÃO se refere ao adiantamento de salário.

**Pagamento:** Informar como é efetuado o pagamento dos vencimentos do servidor, como em conta-corrente, dinheiro, cheque etc.

Tab. Previdência: Informar a tabela de previdência referente ao vínculo do servidor.

**Proporção Inativo:** Este campo só é habilitado para lançamento da porcentagem quando o vínculo escolhido para o contrato tem a situação, em seu cadastro, informada como inativo ou pensionista. A sua função é de proporcionalizar, no momento do cálculo, os valores das rubricas que possuírem no cadastro de códigos a opção "Sim" no campo "proporção para inativos".

Horas Mensais: Informar o número de hora mensais conforme contrato que o servidor deve cumprir mensalmente.

**Horas Semanais:** Informar o número de horas semanais referentes ao contrato proporcionais ao número de horas mensais, levando em conta para o cálculo da divisão sempre o número de 05 semanas para o mês.

**Agentes Nocivos:** Informar, de acordo com o tipo, se o servidor está, esteve, nunca esteve ou já esteve e atualmente não se encontra exposto a agentes nocivos à saúde. Em caso de dúvidas verificar a tabela de Classificação dos Agentes Nocivos (Anexo IV do Regulamento da Previdência Social, aprovado pelo Decreto n° 3.048/99 e alterações posteriores), sendo que para o enquadramento, se exposto, é necessário que tenha sido realizado uma perícia por parte da previdência.

Deficiente físico: Informar se o servidor é portador de deficiência física.

Portador de moléstia: Informar se o servidor é portador de moléstia.

Data do Laudo: Informar a data do laudo médico.

Abono Permanência: Definir se sim/não.

**Código do Banco:** Código do Banco de acordo com o registro do FEBRABAN onde será depositado, nos casos dos servidores definidos para depósito bancário, os valores relativos ao pagamento do mesmo.

| Pesquisa de Bancos       |                                                                                               |                             |  |
|--------------------------|-----------------------------------------------------------------------------------------------|-----------------------------|--|
|                          | Dados para Pesquisa<br>Código do Banco FEBRABAN:<br>Descrição:<br>Pesquisar   Limpar   Fechar |                             |  |
| Resultado da Pesquisa    | Foram retornados 63 registros. Mostrando de 1 até 15.                                         |                             |  |
| Código do Banco FEBRABAN | Descrição DV do Bar                                                                           | nco Nome Abreviado do Banco |  |

#### tela 47

Agência: Número da agência onde o servidor possui conta.

| Pesquisa de Agências                                                                                |  |
|----------------------------------------------------------------------------------------------------|--|
| Pesquisa de Agência                                                                                 |  |
| Sequencial                                                                                          |  |
| Agência:                                                                                            |  |
| Pesquisar] Limpar] Fechar                                                                           |  |
| Resultado da Pesquisa                                                                               |  |
| Inicio Anterior Próximo Último Foram retornados 1166 registros. Mostrando de 1 até 15.              |  |
| Seguencial         Código do Banco FEBRABAN         Descrição         Agência         DV da Agência |  |
|                                                                                                    |  |

#### tela 48

**DV agência:** Dígito verificador da agência. **Conta**: Conta para depósito do servidor.

| Pesquisa de Conta                      |                                                                                                    |  |
|----------------------------------------|----------------------------------------------------------------------------------------------------|--|
|                                        | Pesquisa de Conta Bancária<br>Sequencial:<br>Descrição:<br>Conta:<br>Mostrar Contas: Vinculadas a Servidores/Pensionistas<br>Pesquisar Limpar Fechar |  |
| Resultado da Pesquisa                  |                                                                                                    |  |
| Inicio Anterior Próximo Último Foram r | etornados <mark>8686</mark> registros. Mostrando de <b>1</b> até <b>15</b> .                                                                         |  |
| Sequencial Descrição Agência DV da Ag  | ancia Conta DV da Conta Identificador.(CNPJ.) Código da Operação Tipo de Conta Descricao Tipo de Conta                                               |  |

#### tela 49

DV conta: Dígito verificador da conta.

O sistema faz a validação dos dados bancários, certificar-se que não existem contas iguais para servidores diferentes.

**Data da Rescisão:** Data da rescisão do contrato. Esta data pode ser lançada diretamente no cadastro de servidores. Caso a opção utilizada seja a rotina em manutenção de rescisão no menu "Procedimentos", onde o sistema gera o ponto para cálculo, os dados deste campo bem como os de "causa da rescisão", "sub causa de rescisão", "tipo de aviso", e "data de aviso prévio" serão lançados automaticamente.

**Causa da Rescisão:** Causa da rescisão escolhida para o contrato levando em consideração o regime de acordo com as definições de movimentação da SEFIP.

| Pesquisa                                                                                                    |                                                                                             |                                   |                                        |
|----------------------------------------------------------------------------------------------------|---------------------------------------------------------------------------------------------|-----------------------------------|----------------------------------------|
|                                                                                                    | Pesquisa de Rescisão<br>Ano / Mês : 2021 / 7<br>Código do Regime do Servidor:               |                                   |                                        |
|                                                                                                    | Causa da Rescisão:<br>Subdivisão da Causa de Rescisão:                                      |                                   |                                        |
|                                                                                                    | Pesquisar Limpar Fechar                                                                     |                                   |                                        |
| Resultado da Pesquisa                                                                                             |                                                                                             |                                   |                                        |
| Inicio Anterior Próximo Último Foram retornados 21 registros. Mo                                                  | strando de <mark>1</mark> até <mark>15</mark> .                                             |                                   |                                        |
| Código do Regime do Servidor         Causa da Rescisão         Descri           3         10         RESCISAO COM | cao da causa rescisao         Subdivisão da Causa de Resci           JUSTA CAUSA EMPREGADOR | são Descricao da divisao da causa | Aviso Prévio Servidor com Mei<br>Não N |

**Sub Causa de Rescisão:** Sub causa informada configurada para a causa em Procedimentos/ Manutenção de Parâmetros/ Cadastro de Causa de Rescisão.

**Tipo de Aviso:** Informar se houve o aviso e caso tenha existido se ele foi trabalhado ou indenizado. Esta informação é vinculada ao cadastro da sub causa.

Data de Aviso Prévio: Data o início do aviso prévio.

**Empenhos Gerados :** Se houverem rescisões que foram feitas no sistema mas não foram gerados os empenhos no tempo hábil, pode-se marcar a opção empenhos já gerados que estas não constarão das listas de rescisões na geração de empenhos.

#### 2.2.4 Aba Dependentes

Esta aba destina-se a manter as informações e a aplicação de suas características para os cálculos de IRRF e Previdência.

| 📥 Servidor     | 💦 Servidores > Inclusão 🕜 🖏 🔤 🕼 |               |               |                      |            |                  |                          |    |  |                   |
|----------------|---------------------------------|---------------|---------------|----------------------|------------|------------------|--------------------------|----|--|-------------------|
| Dados Pessoais | Documentos                      | Movimentações | Dependentes   | Locais de Trabalho   | Ponto Fixo | Ponto de Salário | Suspensão de Pagamentos  |    |  | O QUE HÁ DE NOVO? |
|                |                                 |               |               |                      |            |                  |                          |    |  |                   |
|                |                                 |               | Dependentes   |                      |            |                  |                          |    |  |                   |
|                |                                 |               | Matrícula do  | Servidor:            | 9898       | 98 GUIBER PL     | IBLICIDADE E EVENTOS LTI | DA |  |                   |
|                |                                 |               | Nome do Dep   | endente:             |            |                  |                          |    |  |                   |
|                |                                 |               | Data de Nasc  | imento:              |            | D                |                          |    |  |                   |
|                |                                 |               | CPF           |                      |            |                  |                          |    |  |                   |
|                |                                 |               | Sexo:         |                      | Mas        | culino 🗸         |                          |    |  |                   |
|                |                                 |               | Parentesco:   |                      | Cônj       | uge 🗸            |                          |    |  |                   |
|                |                                 |               | Salário Famíl | ia:                  | Não        | dependente       | ~                        |    |  |                   |
|                |                                 |               | IRF:          |                      | Não        | Dependente       |                          | ~  |  |                   |
|                |                                 |               | Especial:     |                      | Não        | dependente       | ~                        |    |  |                   |
|                |                                 |               | Dependente    | para fins previdenci | ários: Não | ~                |                          |    |  |                   |
|                |                                 |               |               |                      |            |                  | Incluir                  |    |  |                   |
|                | Dependentes Lançados            |               |               |                      |            |                  |                          |    |  |                   |
|                |                                 |               |               |                      |            | Nenhum regi      | stro encontrado.         |    |  |                   |
|                |                                 |               |               |                      |            |                  |                          |    |  |                   |

tela 51

**Nome do Dependente:** Informar o nome do dependente de acordo com o documento ou certidão de nascimento.

Data de Nascimento: Informar a data de nascimento do dependente.

Parentesco: Informar o parentesco do dependente com o servidor.

**Salário Família:** Enquadrar o dependente para pagamento do salário família, de acordo com a legislação previdenciária, entre as opções "Cálculo" (onde o sistema controla o pagamento pela idade limite estipulada no cadastro de diversos), "Sempre Dependente" e "Não Dependente".

**IRF:** Informar a situação do dependente para o cálculo de IRRF de acordo com a norma da Receita Federal.

**Especial:** Campo para informação complementar da situação do dependente visando outras atribuições para o cálculo.

Dependentes Para Fins Previdenciários: Marcar caso sim/não.

Obs: Em "Dependentes Lançados" é possível a visualização dos dependentes já lançados com a disponibilização das opções alteração e exclusão.

## 2.2.5 Aba Locais de Trabalho

Esta aba destina-se ao cadastro dos locais de trabalho onde o servidor exerce as suas funções com objetivo de facilitar o controle de efetividade, a entrega de documentos como o contra-cheque, vales transporte entre outros. É permitido a inclusão de mais de um local de trabalho, sendo que apenas um dos locais pode ser definido como principal.

| Dados Pessoais | Documentos | Movimentações | Dependentes     | Locais de Trabalho | Ponto Fixo | Ponto de Salário | Suspensão de F | agamentos |            |                 | O QUE HÁ DE NOVO? |
|----------------|------------|---------------|-----------------|--------------------|------------|------------------|----------------|-----------|------------|-----------------|-------------------|
|                |            |               | Dados do Loca   | l de Trabalho:     |            |                  |                |           |            |                 |                   |
|                |            |               |                 |                    |            | Local de Tr      | rabalho:       |           |            |                 |                   |
|                |            |               |                 |                    |            | Quantidade       | e:             | ]         |            |                 |                   |
|                |            |               |                 |                    |            | Principal:       |                |           |            |                 |                   |
|                |            |               |                 |                    |            | Percentual:      | :              |           |            |                 |                   |
|                |            |               |                 |                    |            |                  |                | l         | Lançar     |                 |                   |
|                |            |               | Locais de Traba | alho Lançados:     |            |                  |                |           |            |                 |                   |
|                |            |               | Estrutural      |                    | Desc       | rição            | Pr             | incipal   | Quantidade | Percentual Ação |                   |
|                |            |               |                 |                    |            |                  |                |           |            |                 |                   |
|                |            |               |                 |                    |            |                  |                |           |            |                 |                   |
|                |            |               |                 |                    |            |                  |                |           |            |                 |                   |
|                |            |               |                 |                    |            |                  |                |           |            |                 |                   |
|                |            |               | Total de Reg    | jistros: 0         |            |                  |                |           |            |                 |                   |
|                |            |               |                 |                    |            | 5                | Salvar         |           |            |                 |                   |

tela 52

Local de Trabalho: Define um local cadastrado no sistema.

| Pesquisa                                                                             |  |
|--------------------------------------------------------------------------------------|--|
| Cód. Local:                                                                          |  |
| Estrutural:                                                                          |  |
| Descrição:                                                                           |  |
| Pesquisar Limpar Fechar                                                              |  |
| Inicio Anterior Próximo Útimo Foram retornados 339 registros. Mostrando de 1 até 15. |  |
| Cód. Local Estrutural Descrição                                                      |  |
|                                                                                      |  |

tela 53

Principal: Define se o local cadastrado é o local de trabalho principal do servidor.

**Quantidade:** Aqui é para informar quantas horas de trabalho o servidor exerce neste local de trabalho, caso ele tenha mais de um local, este campo serve para estipular quantas horas ele exerce em cada local.

**Percentual:** Este campo está diretamente ligado ao campo quantidade, e gera automaticamente o percentual de horas trabalhadas no local indicado em relação às horas totais registradas na aba movimentações.

Se o servidor trabalhar em mais de um local de trabalho estes serão cadastrados e identificados como 1°, 2° etc e o sistema irá proporcionalizar. Outra modificação desta aba é que ela pode ser atualizada no momento de atualizarmos os vales em Procedimentos > Manutenção dos Vales transportes.

## 2.2.6 Aba Ponto Fixo

Destinado a inserção de rubricas configuradas com o tipo \*"Fixa", ou ainda \*"Variável", quando esta possuir a opção "Sim" na opção que trata de data limite, sendo que esta será descartada no movimento imediatamente posterior ao "Ano/Mês" informado como final.

Esta aba ficará disponível somente se o usuário possuir permissão nos menus : Procedimentos > Manutenção do Ponto > Por Registro > Fixo ou Procedimentos > Manutenção do Ponto > Por Código > Fixo

| Dados Pessoais | Documentos | Movimentações | Dependentes Lo                    | ais de Trabalho                                  | Ponto Fixo                  | Ponto de Sal                           | ário Suspe                                          | nsão de Pagamento                                   | s        |         |         |  | O QUE HÁ DE NOVO? |
|----------------|------------|---------------|-----------------------------------|--------------------------------------------------|-----------------------------|----------------------------------------|-----------------------------------------------------|-----------------------------------------------------|----------|---------|---------|--|-------------------|
|                |            |               | Ponto Fixo<br>An<br>M<br>Rubrica: | o / Mês : 2021<br>atrícula: 1060<br>.otação: 218 | / 07 Ru<br>26 ADALE<br>PROC | bricas Autom<br>BERTO JOR(<br>URADORIA | áticas Cal<br>BE DA SILVE<br>GERAL DO №<br>Ano/Mēs: | Icular Consultar<br>EIRA<br>MUNICIPIO<br>Quant<br>0 | idade: V | alor:   |         |  |                   |
|                |            |               |                                   |                                                  |                             | [<br>i                                 | Incluir Nov                                         | /0<br>as:                                           |          |         |         |  |                   |
|                |            |               | Rubrica                           | C                                                | Descrição                   | A                                      | no/Mês                                              | Quantidade                                          | Valor    |         |         |  |                   |
|                |            |               | 0001                              | SALARIO B                                        | ASE                         |                                        |                                                     | 30                                                  | 0,00     | Alterar | Excluir |  |                   |
|                |            |               | R803                              | MARGEM                                           | CONSIGNAVEL                 |                                        |                                                     | 1                                                   | 0,00     | Alterar | Excluir |  |                   |
|                |            |               |                                   |                                                  |                             |                                        |                                                     |                                                     |          |         |         |  |                   |

tela 54

Rubrica Fixa: fixa é a rubrica que será mantida na movimentação financeira do servidor até o momento que existir a intervenção de um usuário para alteração de sua configuração ou que se encerre o vínculo existente entre empregado e empregador.

Rubrica Variável: existem duas variações nas rubricas parametrizadas como variáveis, que depende da opção escolhida no campo "Usa Data Limite" do cadastro de códigos. Abaixo seguem as informações concernentes a cada caso:

- Variável com opção "usa data limite" "Não": As rubricas com este parâmetro serão excluídas, mesmo que lançadas no ponto fixo, sempre ocorra a virada mensal e/ou que o ponto do servidor for inicializado (vide procedimento/ rotinas mensais/ inicialização do ponto).

- Variável com opção "usa data limite" "Sim": As rubricas com este parâmetro serão mantidas, com comportamento idêntico ao das rubricas fixas, até o movimento final estipulado no ponto do servidor, desde que incluídas no ponto. As rubricas "automáticas" só podem ser inseridas nesta aba, ou seja, esta opção não está disponível nos outros menus de manutenção do ponto do sistema.

**Ano/Mês:** Informado automaticamente pelo sistema, indica o movimento onde a manutenção está sendo realizada. Não editável.

**Rubricas Automáticas:** Quando acionado, insere as rubricas configuradas nas seleções que se enquadrem em alguma das características cadastrais do servidor. Nos casos em que houver a inclusão de uma mesma rubrica em seleções diferentes, e que coincidam estas seleções para enquadramento do mesmo servidor, o sistema priorizará a inserção da configuração de rubricas do ponto mais antigo.

Matrícula: Informação que identifica a matrícula da manutenção. Não editável.

**Lotação:** Não editável, informa a lotação, importante para os casos de inserção automática, pois a informação deste campo deve coincidir com a informação lançada na aba "Movimentações", campo "Lotação".

**Rubrica:** Local para indicação através de pesquisa pelo link ou inserção direta do código da rubrica a ser inserida.

**Ano/Mês:** Este campo só pode ser editado para os casos de rubricas variáveis que possuam data limite.

**Quantidade:** Campo para o lançamento de quantidade, obrigatório nos casos de rubricas que possuem fórmula.

Valor: Campo para inserção de valores para rubricas que não possuem fórmula ou o valor possua alguma particularidade que diferencie o seu cálculo do resultado da fórmula configurada. No caso do preenchimento deste campo, esta informação terá a prioridade do cálculo em detrimento a fórmulas ou, no caso de salário base, do valor que por algum motivo seja

preenchido no campo "Valor" da aba "Movimentações". Quando for feita a inclusão das rubricas no ponto, o sistema pergunta se os dados devem ser repassados ao ponto de salário. No caso das admissões, o sistema irá efetuar a proporcionalização de valores e quantidades de acordo com a data de admissão, por isso, no ponto fixo, sempre deverão ser incluídas as quantidades/valores integrais. No quadro das rubricas inseridas, será disponibilizado as opções alteração e exclusão.

**Cálculo:** Campo que executa o cálculo automaticamente, a partir do ponto fixo/salário.

| h Servidore    | s > Alteraçã | ăO            |              |                    |             |               |                           |                  |           |             |         |  | ? 🗘 | _ @ 8 |
|----------------|--------------|---------------|--------------|--------------------|-------------|---------------|---------------------------|------------------|-----------|-------------|---------|--|-----|-------|
| Dados Pessoais | Documentos   | Movimentações | Dependentes  | Locais de Trabalho | Ponto Fixo  | Ponto de Sala | ário Suspe                | ensão de Pagamer | itos      |             |         |  |     |       |
|                |              |               | - Ponto Fixo | An Cálculo cor     | ncluído com | sucesso.      |                           |                  |           | ОК          |         |  |     |       |
|                |              |               | Rubrica      |                    |             |               | Ano/Mês:                  | Qua<br>0         | intidade: | Valor:<br>0 |         |  |     |       |
|                |              |               |              |                    |             | [<br>L        | Incluir No<br>Ista Rubric | vo<br>:as:       |           |             |         |  |     |       |
|                |              |               | Rubrie       | a D                | escrição    | An            | o/Mês                     | Quantidade       | Valor     |             |         |  |     |       |
|                |              |               | 0001         | SALARIO B          | ASE         |               |                           | 30               | 0,        | 00 Altera   | Excluir |  |     |       |
|                |              |               | R803         | MARGEM C           | CONSIGNAVE  | EL            |                           | 1                | 0,        | 00 Altera   | Excluir |  |     |       |
|                |              |               |              |                    |             |               |                           |                  |           |             |         |  |     |       |

#### tela 55

**Consultar:** Campo que acessa rapidamente a ficha financeira do servidor demonstrando o cálculo executado.

| 📩 Consultas > Consul | ta Financeira                                                                                                    |                                                                             |           |                                                           |                                         |                                                                                               | (? 👛 🗖 🛚 |
|----------------------|----------------------------------------------------------------------------------------------------|-----------------------------------------------------------------------------|-----------|-----------------------------------------------------------|-----------------------------------------|-----------------------------------------------------------------------------------------------|----------|
| tela 56              | Informações do Servi<br>NumCom:<br>Matricula do Servidor:<br>Nome:<br>Endereço:<br>Município:<br>Cargo:<br>Alterar cadastro | Ador<br>26328<br>21100637<br>2<br>RoA 11<br>MARICA<br>303 ASSESSOR 5 - AS 5 | UF: RJ    | Informações Cálculo<br>Cálculos:<br>SALARIO<br>PONTO FIXO | Pontos<br>[P] SALÁRIO<br>[P] PONTO FIXO | Legendas<br># - Incidência da Base<br>B - Fórmula com a Base<br>* - Número da Fórmula Escolhi | da       |
|                      | Salário                                                                                                    |                                                                             |           |                                                           |                                         |                                                                                               |          |
|                      | Fórmula(*) Código                                                                                                    |                                                                             | Descrição |                                                           | Quantidade Prov                         | ventos Descontos Prov/De                                                                      | esc      |

#### 2.2.7 Aba Ponto Salário

Neste ponto são inseridos, na inicialização do ponto em rotinas mensais, todas as rubricas existentes no ponto fixo, as rubricas de férias quando a opção for para pagamento por meio deste, as rubricas de 13º a título de pagamento de complemento, às rubricas especiais que aglutinam valores dos afastamento e demais rotinas de inserção vinculada, além das inseridas manualmente durante o decorrer do movimento. São as rubricas existentes neste ponto, com exceção das rubricas internas do programa, que irão refletir no cálculo de salário do servidor. A proporcionalização de suas informações, como por exemplo, quantidades referentes a dias de salário e férias e/ou afastamentos dentro de um mesmo mês, são realizadas pelo sistema no momento da manutenção dos procedimentos a que estes casos se referem. No caso da admissão, tanto as rubricas automáticas como as inseridas manualmente no ponto fixo, que forem repassadas para o ponto de salário, serão proporcionalizadas de acordo com a data da admissão. Cabe salientar que o processo inverso NÃO ocorre.

Este ponto não é repassado para o movimento posterior após o fechamento da folha, sendo necessário antes da sua manutenção, seguir as instruções das Rotinas "Inicialização do Ponto" e "Diferença de Férias" contidas neste manual. Esta aba ficará disponível somente se o usuário possuir permissão nos menus : Procedimentos > Manutenção do Ponto > Por Registro > Salário ou Procedimentos > Manutenção do Ponto > Por Código > Salário Campos: Não existe a opção "Rubricas Automáticas". Os demais campos tem as características similares ao já exposto nas

definições descritas em "ABA PONTO FIXO", com exceção da opção para a geração das rubricas automáticas.

| Dados Pessoais | Documentos | Movimentações | Dependentes Loca<br>Ponto de Salári<br>Ano<br>Ma | is de Trabalho Ponto Fixo Ponto<br>/ Més : 2021 / 07 Calcular<br>tricula: 106026 | de Salário Susp<br>Consultar | ensão de Pagamento | S              |         |         | O QUE HÁ DE N |
|----------------|------------|---------------|--------------------------------------------------|----------------------------------------------------------------------------------|------------------------------|--------------------|----------------|---------|---------|---------------|
|                |            |               | Rubrica:                                         |                                                                                  | Ano/Mês:                     | Quant              | idade: Va<br>0 | lor:    | _       |               |
|                |            |               |                                                  |                                                                                  | Incluir No<br>Lista Rubrie   | cas:               |                |         |         |               |
|                |            |               | Rubrica                                          | Descrição                                                                        | Ano/Mês                      | Quantidade         | Valor          | Altoror | Evoluir |               |
|                |            |               | R803                                             | MARGEM CONSIGNAVEL                                                               |                              | 1                  | 0,00           | Alterar | Excluir |               |
|                |            |               |                                                  |                                                                                  |                              |                    |                |         |         |               |

tela 57

**Cálculo:** Campo que executa o cálculo automaticamente, a partir do ponto fixo/salário. **Consultar:** Campo que acessa rapidamente a ficha financeira do servidor demonstrando o cálculo executado.

#### 2.2.8 Aba Suspensão de Pagamento

Nesta aba é possível cadastrar um período onde o servidor terá seu pagamento suspenso.

| Dados Pessoais | Documentos | Movimentações | Dependentes   | Locais de Trabalho | Ponto Fixo  | Ponto de Salário | Suspensão de Pag | umentos     |             |  | O QUE HÁ DE NOVO? |
|----------------|------------|---------------|---------------|--------------------|-------------|------------------|------------------|-------------|-------------|--|-------------------|
|                |            |               | Cadastro de S | uspensão           |             |                  |                  |             |             |  |                   |
|                |            |               |               |                    | Sequencial  | :                |                  |             |             |  |                   |
|                |            |               |               |                    | Matrícula:  |                  |                  | LVEIRA      |             |  |                   |
|                |            |               |               |                    | Data de Iní | cio:             | D                |             |             |  |                   |
|                |            |               |               |                    | Data de Fil | •                |                  |             |             |  |                   |
|                |            |               |               |                    |             |                  | Cadastrar        |             |             |  |                   |
|                |            |               |               | Suspensões Cadas   | tradas      | Data In          | alat Data Final  | Desetheres  | Observation |  |                   |
|                |            |               |               | Seq. Data de Ca    | adastro u   | suario Data in   | ciai Data Finai  | Desativação | Observações |  |                   |
|                |            |               |               |                    |             |                  |                  |             |             |  |                   |
|                |            |               |               |                    |             |                  |                  |             |             |  |                   |
|                |            |               |               |                    |             |                  |                  |             |             |  |                   |
|                |            |               |               |                    |             |                  |                  |             |             |  |                   |
|                |            |               |               |                    |             |                  |                  |             |             |  |                   |
|                |            |               |               | Total de Registro  | s: 0        |                  |                  |             |             |  |                   |
|                |            |               | ,             |                    |             |                  |                  |             |             |  |                   |
|                |            |               |               |                    |             |                  |                  |             |             |  |                   |

Tela 58

Sequencial: Será gerado pelo sistema após cadastrar. Data de Início: Define o dia que terá início a suspensão. Data de Fim: Define o dia do término da suspensão.

**Alteração -** Permite a alteração dos dados de todos os campos com exceção do número da matrícula. Quanto à exclusão, o sistema avalia se os campos cujo os dados foram excluídos são obrigatórios e, nos casos em que isto ocorra, informa esta posição para o usuário, só permitindo a confirmação da alteração após o preenchimento do mesmo.

**Exclusão -** Permite a exclusão dos contratos quando estes não estão vinculados a outros cadastros do sistema ou possuem cálculo financeiro.

# 2.3 Pensões Alimentícias

Este cadastro destina-se à manutenção das pensões alimentícias dos servidores com aplicação direta no cálculo financeiro, relatórios e depósitos bancários.

Segue em: Pessoal > Cadastros > Pensões Alimentícias > Inclusão

| nsões Alimentícias > In          | clusão                      |                    |                                  |                                   | ? 🗘 |
|----------------------------------|-----------------------------|--------------------|----------------------------------|-----------------------------------|-----|
|                                  | Ano / Mês:                  | 2021 / 07          | Data: 19/07/2021                 | D                                 |     |
|                                  | Código do Servidor:         |                    |                                  |                                   |     |
|                                  | CGM:                        |                    |                                  |                                   |     |
|                                  | Fórmula:                    |                    |                                  |                                   |     |
|                                  | Percentual:                 |                    | Valor da pensao:                 |                                   |     |
|                                  | Retenção:                   |                    |                                  |                                   |     |
|                                  | Relação de Dependência:     | Cônjuge / Companhe | iro(a) 🗸                         |                                   |     |
| Banco:<br>Agência:               |                             | DV da Agência:     |                                  |                                   |     |
| Código da<br>Operação:           |                             | Tipo de Conta:     | Selecione v                      |                                   |     |
| DESCONTAR<br>130. Salário: NAO v | Férias: NAO V Complementar: | NAO 🗸 Rescisão     | Calcula no Adiantamento 13º: NAO | Percentual do adiantamento 13°: 0 |     |
| Pensões Lançadas                 |                             |                    | Incluir Pesquisar                |                                   |     |
|                                  |                             | N                  | enhum registro encontrado.       |                                   | 11  |
|                                  |                             |                    | •                                |                                   | _   |

tela 59

Ano / Mês: Demonstra o ano mês de processamento.

**Data:** Informar a data da notificação do judiciário ou da solicitação do servidor para início do cálculo da pensão alimentícia.

**Código do Servidor:** Campo destinado ao código do servidor cujo a pensão alimentícia será debitada.

**CGM:** Informar o CGM do beneficiário ou gestor da pensão.

**Fórmula:** Campo para informação da fórmula para o cálculo da pensão quando esta não for informada em valor. A fórmula pode utilizar a definição das máscaras 9999 (valor bruto), 8888 (descontos de IRRF e previdência) e 7777 (valor líquido do demonstrativo de pagamento) conforme demonstrado na parte inferior da tela. Também podem ser utilizados diversos, como por exemplo daquelas pensões definidas em percentuais de salário mínimo

**Percentual**: Campo desabilitado quando informado em valor e obrigatório quando informadas fórmula. Informar a alíquota a ser aplicada sobre a fórmula.

Valor da Pensão: Campo onde deve ser lançado o valor da pensão quando esta for definida com um valor fixo.

**Retenção:** Informar o código de retenção da Pensão para que seja efetuado o lançamento contábil na conta correta quando houver a geração dos arquivos para a Contabilidade.

| Pesquisa                |                            |                                          |          |
|-------------------------|----------------------------|------------------------------------------|----------|
|                         | Código Seq                 | uencial:                                 |          |
|                         | De                         | scrição:                                 |          |
|                         | Pesq                       | uisar Limpar Fechar                      |          |
| [Inicio] [Anterior] Pro | ximo Último Foram retornad | los 27 registros. Mostrando de 1 até 15. |          |
| Código Sequencial       | Tipo de Cálculo Receita    | a <u>Descrição</u>                       | Aliquota |

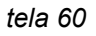

Banco: Informar o banco para depósito ao beneficiário ou gestor da pensão.

Agência: Informar a agência do beneficiário ou gestor.

DV da agência: Informar o dígito da agência.

Conta Corrente: Informar a conta corrente do beneficiário ou gestor.

DV da conta: Informar o dígito da conta.

**13o. Salário:** Informar se o cálculo da pensão alimentícia se aplica ou não a folha de 13° salário. Quando selecionar o 13o. Salário como "Sim" serão habilitados os campos "Calcula no

Adiantamento 13o." e "Percentual do Adiantamento de 13o." para que o sistema efetue o desconto automático na folha de adiantamento de 13o. e apuração correta do saldo quando houver o cálculo da segunda parcela do 13o.

Férias: Informar se o cálculo da pensão alimentícia se aplica ou não à folha de férias.

**Complementar:** Informar se o cálculo da pensão alimentícia se aplica ou não às folhas complementares. O sistema não obedece este parâmetro nos casos de pagamento de férias na folha complementar, quando a opção férias marcada no cadastro de pensões alimentícias for "SIM", visto que ele repassa a rubrica de pensão calculada em férias para folha complementar. **Rescisão**: Informar se o cálculo da pensão alimentícia se aplica na rescisão.

Calcular o adiantamento 13o: Informar se o cálculo da pensão alimentícia se aplica no adiantamento do 13o.

**Percentual do adiantamento 13o:** Informar o percentual a ser descontado da pensão no adiantamento de 13o. Ex: Valor da pensão de R\$ 500,00 mensal o adiantamento do 13o será de 50% e neste campo foi informado que para descontar 50% no adiantamento o sistema irá descontar o valor de R\$ 250,00.

**Alteração** - Podem ser alterados todos os campos do cadastro. Após a alteração dos dados, para que o sistema possa readequar os valores de acordo com a nova configuração, o cálculo da folha do servidor deve ser refeito. Novas inclusões de pensionistas devem ser feitas nesta rotina, quanto a exclusão, optar pela opção "e" (excluir) na lista de pensões cadastradas.

## 2.4 IPERGS

Este cadastro destina-se à manutenção de servidores que optaram pelo plano assistencial de saúde do IPERGS (Instituto de Previdência do Estado do Rio Grande do Sul). A inclusão dos servidores neste cadastro não implica diretamente no cálculo do IPERGS na folha de pagamento, sendo necessária a inserção da rubrica no ponto fixo do mesmo. Do mesmo modo, não são gerados os arquivos/relatórios do IPERGS para servidores não incluídos nesta rotina, mesmo que este possua o desconto na sua folha de pagamento, isso porque as rotinas de cálculo e de manutenção dos dados não possuem vínculo devido a dificuldades geradas por regras contratuais do mesmo IPERGS, como por exemplo, a contribuição mínima mesmo para servidores que não possuem cálculo no movimento e que optam por continuar usufruindo do convênio.

Segue em: Pessoal > Cadastros > IPERGS > Inclusão

| Reference inclusão                                                                            | 0°_ |
|-----------------------------------------------------------------------------------------------|-----|
| Matricula do S<br>COM:<br>Matricula do II<br>Data do Vincu<br>Situação do IP<br>Data Inclusão |     |
|                                                                                               |     |

tela 61

Matrícula do Servidor: Informar diretamente ou pesquisar através do link

**CGM:** Campo para pesquisa de CGM para os não funcionários, como pensionistas que não estão na folha mas desejam continuar usufruindo do convênio.

**CGM:** Código do cgm do servidor, este campo será preenchido automaticamente ao informar a matrícula.

**Matrícula do IPERGS:** Informar a matrícula do conveniado junto ao IPERGS, sendo que, quando ainda não houver, informar "zero".

**Contrato:** Este campo possui uma característica importante, ele só deverá ser preenchido em casos que exista, por iniciativa do IPERGS, uma determinação neste sentido para a Instituição

conveniada, caso contrário, a informação deve ser mantida como "0" (zero). Nos casos em que isto ocorre, informar o contrato em vigência no momento da adesão ao convênio. O número informado aqui será incorporado à matrícula do IPE quando no momento da geração do arquivo.

**Data do Vínculo com IPERGS:** Data do vínculo do servidor com o IPERGS. Esta situação ocorre quando um conveniado altera a situação do seu vínculo junto ao empregador e consequentemente junto ao IPERGS, como por exemplo, de ativo para inativo.

**Valor:** É o valor de salário de contribuição do servidor, este campo deve ser preenchido somente quando o valor da base for diferente do calculado pela folha de pagamento.

Situação do IPERGS: Informar a opção mais adequada à situação funcional do servidor.

**Data Inclusão IPERGS:** Informar a data de Inclusão do IPERGS. Esta data não se altera com a mudança da situação do conveniado junto ao empregador.

**Alteração -** Permite a alteração de todos os campos com a exceção dos campos referentes a matrícula do funcionário e cgm.

Exclusão - Não existe restrição a exclusão.

# 3. CONSULTA

# 3.1 Cadastro de Servidor

Permite a consulta dos dados cadastrais do servidor e seus dependentes, bem como a movimentação do servidor (histórico de férias e afastamentos com suas características), disponibilizando informações de modo centralizado sem a necessidade ao acesso dos diversos cadastros do sistema.

A consulta permite a pesquisa lançando diretamente a matrícula do servidor no campo destinado, conforme a figura abaixo ou através do link de pesquisa através do nome, CGM do servidor e a situação do contrato, seja ativo, rescindido ou todos conforme demonstrado na figura subsequente.

Segue em: Pessoal > Consultas > Cadastro de Servidores

| 👫 Consultas > Cadastro de Servidores |            | () 🗘 👝 🗗 🕄 |
|--------------------------------------|------------|------------|
|                                      | Matrícula: |            |
|                                      | Pesquisar  |            |

tela 62

| Pesquisa |                                 |  |
|----------|---------------------------------|--|
|          | Q                               |  |
|          | Pesquisa de Servidores          |  |
|          | Matrícula:                      |  |
|          | Numcgm:                         |  |
|          | CNPJ/CPF:                       |  |
|          | Nome/Razão Social:              |  |
|          | Pis/Pasep/CI:                   |  |
|          | Seleção Por: Todos              |  |
|          | Cargo:                          |  |
|          | Configures Filtre Descending de |  |
|          | Configurar Filtro Personalizado |  |
|          | Pesquisar Limpar Fechar         |  |

tela 63

Tela principal da Consulta:

Como podemos visualizar na figura abaixo, o sistema disponibiliza na tela da consulta as informações mais importantes para consulta como os dados pessoais do servidor, os dados admissionais, de FGTS e dados bancários para pagamento. Também disponibiliza na parte inferior da tela as opções de consulta "outros dados", "Documentos", "Variáveis", "Férias", "Dependentes", "Assentamentos", "Vale Transporte", "Afastamentos", "Local de Trabalho", "Tempo anterior", "Imprimir" e "Fechar" com as descrição num tom cinza quando não existem dados para a consulta e em preto quando os dados estão disponíveis. As características de cada consulta serão tratadas junto a figura que representa a tela de retorno das informações do item selecionado.

| onsultas > Cadastro  | o de Servidores    |                 |                |                    |             |                |                 |                  |      | 0 <b>° _</b> |
|----------------------|--------------------|-----------------|----------------|--------------------|-------------|----------------|-----------------|------------------|------|--------------|
| SULTA DE FUNCIONÁRIO | os                 |                 |                |                    |             |                |                 |                  |      | _            |
|                      | Matrícula:         | 77              |                | VA                 |             |                |                 |                  |      |              |
|                      | Nascimento:        | 12/10/1990      | Grau de Instru | ıção: 7 ENSINO M   | ÉDIO COMPLI | ETO            |                 |                  |      |              |
|                      | Sexo:              | Masculino       | Estado         | Civil: 1 SOLTEIRC  | )           |                |                 |                  |      |              |
|                      | Endereço:          | VELHA DE MARICÁ | , 17 CASA 02   |                    |             |                |                 |                  |      |              |
|                      | Município:         | MARICA / RJ     |                |                    |             |                |                 |                  |      |              |
| DADOS AD             | MISSIONAIS         |                 |                |                    |             |                |                 |                  |      |              |
| Adm                  | nissāo: 01/02/2013 |                 |                | Data da Rescisão:  |             |                |                 |                  |      |              |
| Horas Sem            | nanais: 40         | Horas Mens      | ais: 200       | CBO:               | 517215      |                |                 | Salário:         | 0.00 |              |
| Tipo de co           | ontrato: 12        | ESTATUTARIO     |                | Padrão:            | 01-286/17   | CLASSE GM I -  | NIVEL 1         |                  |      |              |
|                      | Cargo: 169         | GUARDA MUNICIPA | AL             | Padrão Previdên:   |             |                |                 |                  |      |              |
| R                    | tegime: 1          | ESTATUTÁRIO     |                | Código da Lotação: | 433         | 10433          | SECRETARIA DE C | RDEM PUBLICA E C |      |              |
| Tab. Previd          | dência: 2          | I.S.S.M.        |                | Situação:          | A           | ATIVO          |                 |                  |      |              |
|                      |                    |                 |                | Vínculo:           | 30          | SERVIDOR PUE   | BLICO           |                  |      |              |
| FGTS / Cor           | nta Bancária       |                 |                |                    |             |                |                 |                  |      |              |
|                      | Opção do FGTS:     |                 |                |                    | Código do   | banco: 033     | BANCO SANTANDER |                  |      |              |
|                      | Banco do FGTS:     | BANCO S         | ANTANDER       |                    | Aç          | jência: 4439   |                 | DV agênci        | a:   |              |
|                      | Agência do FGTS:   |                 | Dígito da /    | Agência do FGTS:   |             | Conta: 7100756 | 51              | DV cont          | a: 1 |              |
|                      | Conta do FGTS:     |                 | Dígito d       | a Conta do FGTS:   |             |                |                 |                  |      |              |
| OUTRAS O             | OPÇÕES DE PESQUI   | SA              |                |                    |             |                |                 |                  |      |              |
|                      | Ou                 | tros dados      | Documentos     | Variáveis          | Fér         | ias            | Dependentes     | Assentamentos    |      |              |
|                      | Vale               | e transporte    | Afastamento    | Local de Trabalho  | Tempo       | Anterior       | Imprimir        | Fechar           |      |              |

#### tela 64

Tela de retorno da opção **Outros dados**: Informa alguns dados cadastrais complementares do servidor, como data para início de contagem de tempo para triênio e progressão, o tipo de salário, nº do cartão ponto, tipo de folha e o código da instituição ao qual o servidor possui vínculo.

| Outros Dados                                                              |                                                                                                    |  |
|---------------------------------------------------------------------------|----------------------------------------------------------------------------------------------------|--|
| Outros dados                                                              |                                                                                                    |  |
| Triênio:                                                                  | Progressão: 01/02/2013                                                                                                    |  |
| Tipo de Salário: M - Mens                                                 | al Nro ponto: 0                                                                                                    |  |
| Tipo de Folha: M - Mens                                                   | al <mark>Cod. Instituição:</mark> 1 - SPRINT-PREFEITURA MUNICIPAL DE MARICÁ                                                                                |  |
| Portador de Moléstia: Não                                                 | Deficiente Físico: Não                                                                                                    |  |
| Observações                                                               |                                                                                                    |  |
| NOMEADO NO CARGO EFETIVO<br>DESIGNADA p/ a funcao gratifica<br>3236/2013. | DE GUARDA MUNICIPAL, LOTINA SEC.MUN DE SEGURANCA COM CIDADANIA, EM 21/01/2013, PORTARIA 0104/2013.<br>a de 50% de CHEFE DE EQUIPE, em 01/07/2013, portaria |  |
|                                                                           | Lista de Documentos em PDF<br>Fechar                                                                                                    |  |

#### tela 65

Tela de retorno da opção **Documentos**: Retorna os dados incluídos conforme a Aba Documentos" no cadastro de servidores.

| naio / Zona / Ocyao.  | 143696300302 / 055 / 0426 | CNH / Categoria / Validade: | 0//            |
|-----------------------|---------------------------|-----------------------------|----------------|
| CTPS:                 | 12414 - 158 / 0           | Pis/Pasep/CI:               | 19052747698    |
| ertificado/Categoria: | 505005 /                  | CNPJ/CPF:                   | 141.822.637/82 |
| Identidade:           | 255770208                 |                             |                |
|                       |                           |                             |                |
|                       | Lista de Documen          | tos em PDF                  |                |
|                       | Lista de Documen          | tos em PDF                  |                |

Tela de retorno da opção **Variáveis**: As chamadas "variáveis" são códigos internos que o sistema utiliza em fórmulas, cálculo financeiro e/ou para retorno de informações em alguns relatórios. Muitas vezes a visualização desta informação pode dirimir dúvidas quanto a um cálculo cujo o resultado não parecer ser o esperado.

| F001 - Salário Hora (F007/F008)    | 0,00       | F011 - Salário hora               | 0,00                  |
|------------------------------------|------------|-----------------------------------|-----------------------|
| F002 - Horas semanais              | 40,00      | F012 - Anos trabalhados           | 8,00                  |
| F003 - Data de admissão            | 01/02/2013 | F013 - Qtd. de triênios           | 2,00                  |
| F004 - Idade                       | 30,00      | F014 - Qtd. de progressões        | 3,00                  |
| F005 - Dependentes IRRF            | 1,00       | F015 - % de progressão            | 6,00                  |
| F006 - Dependentes Sal. Família    | 1,00       | F022 - Qtd. de quinquênios        | 1,00                  |
| F007 - Sal. base sem progressão    | 1.749,38   | F024 - Meses para progressão      | 101,00                |
| F008 - Horas mensais               | 200,00     | F025 - Dias no mês                | 31,00                 |
| F009 - Meses 13o. Salário          | 12,00      | F030 - Padrão base de previdência | 1.965,60              |
| F010 - Salário base com progressão | 1.965,60   | Padrão atual                      | CLASSE GM I - NIVEL 3 |
| F031 - Domingos no mês             | 4          | F032 - Dias úteis do mês          | 27                    |
| F033 - Dias trabalhados do mês     | 0          |                                   |                       |
|                                    | Lista de [ | Documentos em PDF                 |                       |
|                                    |            |                                   |                       |

tela 67

Tela de retorno da opção **Férias**: Retorna os dados relativos às férias já cadastradas a um servidor, gozadas ou não, com suas características. Apresenta informações a que se referem aos dados informados no momento do cadastro de cada período aquisitivo como: Período Aquisitivo: Se refere, como o próprio nome sugere, ao período aquisitivo referente às férias a serem concedidas.

Período Gozo 1: Referente ao período que o servidor irá gozar as férias. Os dias de gozo poderão ser fracionados. Neste caso, as informações referentes ao primeiro período aparecerá no campo relacionado a esta opção.

Pagamento 1: Informa o ano/mês de pagamento destas férias.

Dias a Gozar: Informa o número de dias integrais que o servidor possuía direito no momento do cadastro das férias.

Dias 1: Informa número de férias concedidas ou a gozar de acordo com os dados informados no momento do cadastro. A informação pode ser integral ou referente ao primeiro período quando estas forem fracionadas.

Tipo 1: Informa o tipo de férias selecionado no momento do cadastramento.

Dias de Abono: Informa o número de dias de abono pecuniário de acordo com o tipo de férias escolhido e a fração de dias de direito levando em consideração o número de faltas informadas.

Faltas: Retorna o número de faltas informadas no cadastramento das férias.

Pagamento 2: Informa o ano/mês de pagamento do segundo período de férias fracionadas pertencentes a um único período aquisitivo.

Ponto: Informa em qual ponto, entre as opções salário/complementar, foi escolhido para o pagamento das férias.

Dias 2: Informa o número de dias concedidos ou a gozar referente ao segundo período das férias fracionadas.

Tipo 2: Informa o tipo de férias cadastrado para o segundo período.

Férias Mês Anterior: O valor referente ao adiantamento de férias para posterior abatimento nas instituições que optam pelo recálculo das férias no período do gozo. Embora o dado apareça com a descrição "férias mês anterior", no movimento do cálculo do adiantamento das férias, o sistema já disponibiliza estes valores para conferência, que são, invariavelmente, iguais aos valores gerados como adiantamento no cálculo financeiro. O valor descontado no recalculo de férias é sempre proporcional ao número de dias de adiantamento relativos ao movimento. Ex: se foram adiantados valores referentes a um período de 30 dias de gozo, no valor de R\$ 1000,00 no movimento de maio, com 15 dias de gozo em junho e 15 dias de gozo em de julho, no momento do recalculo, o sistema fará o abatimento proporcional de R\$ 500,00 no movimento de junho e posteriormente aplicará o mesmo procedimento no movimento de julho, abatendo os restantes R\$ 500,00 referente ao movimento. Maiores informações podem ser verificadas no tópico manutenção de férias.

Pagamento só 1/3 das Férias: Informa se as férias foram informadas com pagamento de somente 1/3. A características desta opção de acordo com as variações de parâmetros podem ser verificadas nos tópicos Manutenção de Férias e Manutenção de parâmetros.

| Período Aquisitivo      |             | Dias   | a gozar | Dias de abono | Faltas      | Ponto         | Férias Mes Anterior         |             |
|-------------------------|-------------|--------|---------|---------------|-------------|---------------|-----------------------------|-------------|
| Per. gozo 1             | Pagamento 1 | Dias 1 | Tipo 1  | Per. gozo 2   | Pagamento 2 | Dias 2 Tipo 2 | Pagamento so 1/3 das ferias |             |
| 01/02/2013 - 31/01/2014 |             |        | 20      | 0             | 0           | Salário       | 0                           | Observações |
| 01/05/2014 - 30/05/2014 | 2014/04     | 30     | 01      | -             | Ŭ           | 0             | Sim                         | Observações |
| 01/02/2014 - 31/01/2015 | ;           | :      | 30      | 0             | 0           | Salário       | 0                           | Observações |
| 01/04/2015 - 30/04/2015 | 2015/03     | 30     | 01      | -             |             | 0             | Sim                         |             |
| 01/02/2015 - 31/01/2016 | i           | :      | 30      | 0             | 0           | Salário       | 0                           | Observações |
| 01/04/2016 - 30/04/2016 | 2016/03     | 30     | 01      | -             |             | 0             | Sim                         |             |
| 01/02/2016 - 31/01/2017 | '           | :      | 30      | 0             | 0           | Salário       | 0                           | Observações |
| 01/04/2017 - 30/04/2017 | 2017/03     | 30     | 01      | -             |             | 0             | Sim                         |             |
| 01/02/2017 - 31/01/2018 | 1           | :      | 30      | 0             | 0           | Salário       | 0                           | Observações |
| 01/10/2018 - 30/10/2018 | 2018/09     | 30     | 01      | -             |             | 0             | Sim                         |             |
| 01/02/2018 - 31/01/2019 | )           | ;      | 30      | 0             | 0           | Salário       | 0                           | Observações |
| 01/05/2019 - 30/05/2019 | 2019/04     | 30     | 01      | -             |             | 0             | Sim                         |             |
| 01/02/2019 - 31/01/2020 | )           | ;      | 30      | 0             | 0           | Salário       | 0                           | Observações |
| 01/10/2020 - 30/10/2020 | 2020/09     | 30     | 01      | -             |             | 0             | Sim                         |             |

Lista de Documentos em PDF

Fechar

Tela de retorno da opção **Dependentes**: Retorna os dados cadastrais referentes aos dependentes no que concerne a salário família, IRRF e características para dependentes especiais.

| Dependentes |                    |             |                          |                                           |                |
|-------------|--------------------|-------------|--------------------------|-------------------------------------------|----------------|
| Nome        | Data de Nascimento | Parentesco  | Salário Família          | IRF                                       | Especial       |
|             | 02/10/2015         | Filho       | Cálculo                  | Filho(a)/Enteado(a), até 21 anos de idade | Não dependente |
|             |                    | Lista de Do | ocumentos em P<br>Fechar | DF                                        | )              |

tela 69

Tela de retorno da opção Assentamentos:

| ISULTA DE ASSENTAMENTOS                                  | С |
|----------------------------------------------------------|---|
|                                                          |   |
|                                                          |   |
|                                                          |   |
| Imprimir                                                 |   |
|                                                          |   |
|                                                          |   |
|                                                          |   |
| Inicio Anterior Próximo Último Nenhum Registro Retornado |   |
|                                                          |   |

tela 70

Tela de retorno da opção **Vale Transporte**: Retorna parte dos dados referente ao cadastramento do vale transporte para o servidor.

| Código do Vale Transporte | Descrição          | Quantidade de Passagens S | e difere cal.r922 senao r916 | Situacao (ativo / inativo) | Informar se o vale é mensal ou diário |
|---------------------------|--------------------|---------------------------|------------------------------|----------------------------|---------------------------------------|
| 104                       | NITEROI X ARARUAMA | 44 N                      | āo                           | Inativo                    | Diário                                |
| 104                       | NITEROI X ARARUAMA | 44 N                      | āo                           | Inativo                    | Diário                                |
| 105                       | MODAL MARICA       | 44 N                      | āo                           | Inativo                    | Diário                                |
| 105                       | MODAL MARICA       | 44 N                      | āo                           | Inativo                    | Diário                                |
| 105                       | MODAL MARICA       | 44 N                      | āo                           | Inativo                    | Diário                                |
| 105                       | MODAL MARICA       | 44 N                      | āo                           | Inativo                    | Diário                                |
|                           |                    | Lista de D                | Documentos em PDF            |                            |                                       |

Tela de retorno da opção **Afastamentos**: Retorna os dados referente ao período, nº de dias e data de lançamento do histórico de afastamentos cadastrados para o servidor.

| Situacao do funcionario | Início do Afastamento | Final do Afastamento | Dias  | Data do Lancamento | Observação                           |  |  |  |  |
|-------------------------|-----------------------|----------------------|-------|--------------------|--------------------------------------|--|--|--|--|
| Doença                  | 18/06/2019            | 25/06/2019           | 8     | 08/07/2019         | OFÍCIO ISSM Nº645/2019 DE 05/07/2019 |  |  |  |  |
|                         |                       | Lista de Docume      | entos | em PDF             |                                      |  |  |  |  |
|                         |                       |                      |       |                    |                                      |  |  |  |  |
|                         |                       |                      |       |                    |                                      |  |  |  |  |

tela 71
tela 72

Tela de retorno da opção **Local de Trabalho**: Retorna os locais de trabalho cadastrados para o servidor, com a informação de local principal "Sim" ou "Não".

Tela de retorno da opção Tempo anterior:

| Consulta Tempo Anterior<br>Início Anterior Próximo Último Nenhum Re | egistro Retornado |  |
|---------------------------------------------------------------------|-------------------|--|
| Total Geral :                                                       | 0,00              |  |
| Lista de Documentos em PDF                                          |                   |  |
| Fechar                                                              |                   |  |

tela 73

Relatório em tela da opção **Imprimir**: Relatório para visualização dos dados do cadastro, que pode ser utilizado para arquivamento na pasta do servidor, conferência entre outras utilidades.

| <section-header><section-header><text><text><text><text><text><text></text></text></text></text></text></text></section-header></section-header>                                                                                                    |                   |                                                                                                    |                                                     |                                        |                                            |           |           |                            |                     |                         |        |
|----------------------------------------------------------------------------------------------------|-------------------|----------------------------------------------------------------------------------------------------|-----------------------------------------------------|----------------------------------------|--------------------------------------------|-----------|-----------|----------------------------|---------------------|-------------------------|--------|
| Matricula do Servidor:     1717     Enderego:     Nume (bit Matrix 127/44.6.45)       Numegin:     Municipio:     !       Nome:     Salário:     !       Descrição Local Trabalho:     Salário:     !       Lotação:     .1     Regime:       Trab.Prev.:     Trab.Prev.:     CBO:       Vinculo:     Cargo:     N'n'n'n'n'n'n'n'n'n'n'n'n'n'n'n'n'n'n'n                                                                                                    |                   | SPRINT-F<br>RUA ALVA<br>MARICA - I<br>212637205<br>www.maric                                                                                                    | PREFEIT<br>RES DE C<br>RJ<br>15 - CN<br>a.Ij.gov.br | U <b>RA MU</b><br>ASTRO,<br>PJ : 29.13 | NICIPAL DE MARICÁ<br>346<br>11.075/0001-93 |           |           | CADASTRO D<br>PERÍODO : 07 | 00 FUNC<br>7 / 2021 | IONÁRIO                 |        |
| Matricula do Servido: 1117       Endereço: Unitada Lataca FIFFEETAS         Nome:       Numicipie:         Nome:       Nascimente:         Descrição Local Trabalho:       I         Lotação:       1         Tab.Prev.:       Tipo de Vinculo:         Vinculo:       CBO:         Cargo:       Padrão:         Horas Semanais:       Nome:         Banco:       CBO:         Admissão:       Salário:         Matricula do Servido:       Padrão:         Admissão:       Nome:         Salário:       Data da Rescisão:         Prode Contrato:       12.85TATUTARIO         Mair:       ZELIA MARIA DE SOUZA MARTINS         OUTROS DADOS       Estado Civil:         Tipo de Contrato:       12.85TATUTARIO         Mair:       ZESTATUTARIO         Mair:       Salário:         Tipo de Contrato:       12.85TATUTARIO         Nome do Melstán:       NA         Nome do Nol:       1.500tcm         Topo de Salário:       Marcula         Nacionalidade:       10.870a03020003020055002         Optica do Moléstán:       Nacionalidade:       10.870a03020055002         Titulo Zona Seção:       143000500200550025<                                                                                                    |                   |                                                                                                    |                                                     |                                        |                                            | _         |           |                            |                     |                         |        |
| Nume;       Municipic:         Inserie;       Static:         Descrição Local Trabalho:       I         Escrição Local Trabalho:       I         Descrição Local Trabalho:       I         Descrição Local Trabalho:       I         Bab Prev:       CBO:         Vinculo:       CBO:         Cargo:       CDO:         Minissão:       Nome:         Minissão:       Conta Corrent:         Banco:       Conta Corrent:         Minissão:       Conta Corrent:         Data da Rescisão:       Pai: LUIS AVELINO DA SILVA         Tipo de Contrato:       12.ESTATUTARIO         Nome:       Conta Corrent:         Portador de Moléstia:       Não         Portador de Moléstia:       Não         Maturalidade:       RODE JANEIRO         Reservista Carlogori:       ONMERO         Maturalidade:       RODE JANEIRO         Data Anterio:       UM22013         Data Anterio:       UM22013         Data Anterio:       UM22013         CTBP (2004)Grau OSQUESSO426       Data Triènic:         CTBP:       1244-135         Carlogori:       205702766         Cherdos Autério:       UM202013                                                                                                    | Matricula do S    | Servidor: 7                                                                                                    |                                                     |                                        |                                            |           | En        | dereço: Mai                | hu de M             | belot 17 PACA 07        |        |
| Nome:         Nascimentic:           Descrigio Local, Tabalho:         Salario:           Lotação:         J         Regime:           Tab.Prev:         Tipo de Vinculo:           Vinculo:         CBO:           Cargo:         Padrão:           Horas Semania:         Padrão:           Banco:         Const Corrente:           Admissão:         Const Corrente:           Admissão:         Const Corrente:           Admissão:         Const Corrente:           Admissão:         Const Corrente:           Admissão:         Const Corrente:           Admissão:         Const Corrente:           Mair:         2.Estato.Civit:         Solario:           Mair:         2.Estato.Civit:         Solario:           Top de Contrato:         12.ESTATUTARIO         Nacionalidade:         10.Braulcire:           Top de Contrato:         12.ESTATUTARIO         Nacionalidade:         10.Braulcire:           Top de Contrato:         12.ESTATUTARIO         Nacionalidade:         10.Braulcire:           Top de Contrato:         12.ESTATUTARIO         Nacionalidade:         10.Braulcire:           Top de Contrato:         12.ESTATUTARIO         Nacionalidade:         10.Braulcire:                                                                                                    |                   | lumogm:                                                                                                    |                                                     |                                        |                                            |           | Mu        | nicípio: 1                 |                     |                         |        |
| Description Local Prabaline: Satarice 1<br>Status<br>Locargos: I Regime: 1<br>Tab.Prev.: Tipo de Vinculo: /<br>Cargos: Padrias: 1<br>Banco: Corrente: 1<br>Admissão: Conta Corrente: 1<br>Admissão: Conta Corrente: 1<br>Admissão: Conta Corrente: 1<br>Admissão: Conta Corrente: 1<br>Admissão: Conta Corrente: 1<br>Satário: 1/<br>Data da Rescisão: Padria: 12-BSTATUTARIO Satário<br>Tipo de Contrato: 12-BSTATUTARIO Neurona<br>Rescisão: Segundo Gran De Satário<br>Portador de Moléstia: Não<br>Naturalidade: RIO DE LANEIRO Science Segundo Gran Compteto<br>Portador de Moléstia: Não<br>Naturalidade: RIO DE LANEIRO Science Segundo Gran Compteto<br>Portador de Moléstia: Não<br>Naturalidade: RIO DE LANEIRO Science Segundo Gran Compteto<br>Dotador de Moléstia: Não<br>Naturalidade: RIO DE LANEIRO Science Segundo Gran Compteto<br>Portador de Moléstia: Não<br>Naturalidade: RIO DE LANEIRO Science Science de Grafs<br>Data Anterior: 01/07/2013 Data Triênice<br>Corres do FGTS: 144005000020750425 Science do FGTS:<br>C1PS: 12414-158 Science Science 3<br>CHPUCPF: 1418/2263782<br>Hentidade: 1255770388<br>Periodo Aquisitivo Marcial Science Science 3<br>CHPUCPF: 1418/2263782<br>Hentidade: 125577038<br>PERIODADIA Satário<br>01/07/22014-31801/2015 0 0 0 01/07/2014-3005/2014 0 0 0 2016/04 01 Satário<br>01/07/22015-31801/2015 0 30 01/04/2015-3004/2015 0 0 0 2016/04 01 Satário<br>01/07/22015-31801/2015 0 30 01/04/2015-3004/2016 0 0 2016/04 01 Satário<br>01/07/22015-31801/2017 0 0 30 01/04/2015-3004/2016 0 0 2016/04 01 Satário<br>01/07/22015-31801/2017 0 0 30 01/04/2015-3004/2016 0 0 2016/04 01 Satário<br>01/07/22015-31801/2017 0 0 30 01/04/2015-3004/2016 0 0 2016/04 01 Satário<br>01/07/22015-31801/2017 0 0 30 01/04/2015-3004/2016 0 0 2016/04 01 Satário<br>01/07/22015-31801/2017 0 0 30 01/04/2015-3004/2016 0 0 2016/04 01 Satário<br>01/07/22015-31801/2017 0 0 30 01/04/2015-3004/2016 0 0 2016/04 01 Satário<br>01/07/22015-31801/2017 0 0 30 01/04/2015-3004/2016 0 0 2016/04 01 Satário<br>01/07/22015-31801/2017 0 0 30 01/04/2015-3004/2016 0 2016/04 01 Satário<br>01/07/22015-31801/2017 0 0 30 01/07/22015-319/07/2018 0 0 2015/04 01 Satário<br>01/07/22015-31801/2017 0 0 30 01/04/2015-300 |                   | Nome:                                                                                                    |                                                     |                                        |                                            |           | Nasc      | imento:                    |                     |                         |        |
| Lota2ra       1       Regime:           Tab.Prev:       Tipo de Vinculo: ;         Cargo:       Padrão: i         Horas Semanais:       Prodrão: i         Banco:       Conta Corrente: ;         Admissão:       Salário: t         Banco:       Conta Corrente: ;         Admissão:       Salário: t         Data da Rescisão:       Prist. LUIS AVELINO DA SILVA         Admissão:       Marca         Tipo de Contrato: 12-ESTATUTARIO       Marcinalidade: 10-Brasilario         Courteros:       1                                                                                                    | Descrição Local 1 | rabalho:                                                                                                    |                                                     |                                        |                                            |           |           | Salario: (                 |                     |                         |        |
| $\begin{tabular}{lllllllllllllllllllllllllllllllllll$                                                                                                    |                   | Lotação:                                                                                                    |                                                     |                                        | Ι.                                         |           |           | Regime:                    |                     |                         |        |
| Vincula:CB0:Cargo:Padria: iHoras Semanais:Nr hrs mensais: :Banco:Conta Corrente: :Manisaio:Salario: iCargo:Salario: iManisaio:Salario: iAdmissio:Salario: iData da Rescisão:Pai: LUIS AVELINO DA SILVATipo de Contrato: I 2-ESTATUTARIOMacroaMarcaCartia Ponto: iiEstado Civil: I -SoltarioMacroaCartia Ponto: IiSalario: II. MacroaTipo de Salario: M. MensalCartia Ponto: 0Tipo de Contrato: II. SoltarioMacroaMaturalidade: RIO DE JANEIROSero: MacroaOpção do GRIS:Sero: MacroaOpção do GRIS:Cartia Donta: Sero: MacroaOpção do GRIS:Conta do FGIS:Data Anterio: 01/02/2013Data Trienio:Data Anterio: 01/02/2013Data Trienio:Data Anterio: 01/02/2013Data Trienio:Cartiadade: 253702/03Pis PatratoMarcalizado: 10.001/03/03/03/03/03/03/03/03/03/03/03/01/03/03/03/03/03/03/03/03/03/03/03/03/03/                                                                                                    | Т                 | ab.Prev.:                                                                                                    |                                                     |                                        |                                            | 1         | ipo de \  | /inculo:                   |                     |                         |        |
| Corgo:Padria: iHoras Semanais:Nr brs menasis: ::Banco:Conta Corrente: :Admissis:Salaine: tCadmissis:Pai: LIIS XVELINO DA SILVATipo de Contrato:12.ESTATUTARIOMilie:ZELIA MARIA DE SOUZA MARTINSCUTROS DADOSCUTROS DADOSCUTROS DADOSCUTROS DADOSCutros Contrato:12.ESTATUTARIOMartiniaMartiniaCUTROS DADOSCutros Contrato:Cutros Contrato:Cutros Contrato:Cutros Contrato:Cutros Contrato:Naturalidade:Hondo Gran CompletoContrato:DOCUMENTOSData Triénio:DOCUMENTOSData Anterio:OURZ2013Data Triénio:CITE:1214:14:15CONS2014 70:06Cata Anterio:OURZ2013Data TriénicCITE:DECIMENTOSCITE:PERIOSContrato:CITE:DECUMENTOSOURZ2013OURZ2013OURZ2013OURZ2013                                                                                                    |                   | Vinculo:                                                                                                    |                                                     |                                        |                                            |           |           | CBO: :                     |                     |                         |        |
| Horas Semania:       Nr hrs merstais: ::         Banco:       Conta Corrents: ::         Admissão:       Salário: U         Data da Rescisão:       Pá: LUIS AVELINO DA SILVA         Tipo de Contrato:       12.ESTATUTARIO         DUTROS DADOS       Mái::         Zella MARIA DE SOUZA MARTINS         OUTROS DADOS         Stado Civil:       1.Softciro         Tipo de Contrato:       10.Brasilicad::         Horas Semania:       Nationalidad::         Notar Softania:       MARINA         Maria Di Softania:       Maria         Corrisio Portia:       0.Segundo Grau Completo         Portador de Molesti:       Não         Naturalidad:       RIO DE JANEIRO         Suta Anterio:       0.0002/0013         Data Anterio:       0.0002/0013         Data Anterio:       0.0002/0013         Data Anterio:       0.0002/003/002/005/04/2         CIPS:       1244-158         CIPS:       1244-158         Data Anterio:       0.0002/014-30005/01/2         CIPS:       1244-158         CIPS:       1244-158         CIPS:       1244-158         CIPS:       1244-158         CIPS:       1244-158<                                                                                                    |                   | Cargo:                                                                                                    |                                                     |                                        |                                            |           | I         | Padrão: (                  |                     |                         |        |
| Bance:       Conta Corrente: :         Admissio:       Salinio: L         Data da Rescissio:       Pai: LUIS AVELINO DA SILVA         Tipo de Contrato:       12.ESTATUTARIO         Mai:       ZELIA MARIA DE SOUZA MARTINS         OUTROS DADOS       Mai:         Estado Civil:       1.Soltario         Tipo de Salario:       M.Mensal         Contador de Moléstia:       Naio         Parado Edita:       M.Mensal         Contador de Moléstia:       Não         Opção de Folha:       M.Mensal         Contador de Moléstia:       Não         Opção de FGTS:       Conta do FGTS:         Data Anterio:       0.002/2013         Data Anterio:       0.002/2013         CTPS:       1244-138         CTPS:       1244-138         CTPS:       1244-138         CTPS:       1244-138         CTPS:       1244-138         CTPS:       1244-138         CTPS:       1244-138         CTPS:       1244-138         CTPS:       1244-130         CTPS:       1244-130         CTPS:       1244-130         CTPS:       1244-130         CTPS:       1244-13                                                                                                    | Horas Se          | emanais:                                                                                                    |                                                     |                                        |                                            |           | Nr hrs m  | ensais: 1                  |                     |                         |        |
| Admissis:     uncertante     Salisine:     0.       Data da Rescissio:     Pai:     LUSA VELINO DA SILVA       Tipo de Contrato:     12.ESTATUTARO     Már:     ZELIA MARIA DE SOUZA MARTINS                                                                                                    |                   | Banco:                                                                                                    |                                                     |                                        |                                            |           | Conta Co  | orrente:                   |                     |                         |        |
| Data da Rescisão:         Pât:         LUIS AVELINO DA SILVA           Tipo de Contrato:         12-ESTATUTARIO         Mãe:         ZELIA MARIA DE SOUZA MARTINS           DUTROS DADOS         DUTROS DADOS         Dusconalidad:         10-Brasiliar           Tipo de Salário:         Mátemal         Cartão Porte:         0.           Tipo de Salário:         Mátemal         Cartão Porte:         0.           Portador de Moléstii:         Não         Deliciente Fisico:         Não           Opção de Folha:         Mátemal         Cartão Porta:         Não           Naturalidade:         RIO DE JANEIRO         Sexe:         Masculino           Opção de FOSI:         Conta do FOSI:         Data Triênio:           Data Anterio:         0.002/2013         Data Triênio:           CPS:         12414-158         Data Triênio:           CPS:         12414-158         CNPJCPF:         1418263782           Jeterridade:         255770208         Pretiodo Aquisitivo         FÉRAS           Nonzola:         JUIN/2014:         JUIN/2014:         JUIN/2014:         JUIN/2014:         JUIN/2014:         JUIN/2014:         JUIN/2014:         JUIN/2014:         JUIN/2014:         JUIN/2014:         JUIN/2014:         JUIN/2014:         JUIN/2014:                                                                                                    | Ad                | imissão: .                                                                                                    |                                                     |                                        |                                            |           |           | Salário: 6                 |                     |                         |        |
| Mie:       ZELIA MARIA DE SOUZA MARTINS         Mie:       ZELIA MARIA DE SOUZA MARTINS         OUTROS DADOS       Estado Civil:       1Soltciro         Tipo de Salaria:       M-Mensal       Cartiso Pontia:         Tipo de Salaria:       M-Mensal       Cartiso Pontia:         Tipo de Soltaria:       M-Mensal       Instrução:         Portador de Moléstia:       Não       Deficiente Físico:         Naturalidade:       Não       Serse:         Opção do FGTS:       Conta do FGTS:         Data Anterio:       0.002/2013       Data Triênio:         Data       Anterio:       0.002/2013         CTPS:       12414-138       Data Triênio:         CTPS:       12414-138       Data Triênio:         CTPS:       12414-138       Data Triênio:         CTPS:       12414-138       CNUZO13         CTPS:       12414-138       CNUZO13         CTPS:       12414-138       CNUZO14         Mida:       255770208         Período Aquisitivo       Falas Direito Período de Gazo       Náono Pagamento Tipo Ponto         01/02/2013 - 3101/2014       0       01/04/2015 - 3005/2014       0       02014/04       01       Satario         01/02/2013 - 3101/                                                                                                    | Data da R         | escisão:                                                                                                    |                                                     |                                        |                                            |           |           | Pai: LUB                   | S AVEL              | INO DA SILVA            |        |
| OUTROS DADOSMinistration in the instruction in the instruction                                                                                                    | Tipo de O         | Contrato: 1                                                                                                    | 2-ESTAT                                             | UTARIO                                 |                                            |           |           | Mãe: ZEL                   | IA MAI              | RIA DE SOUZA M          | ARTINS |
| OUTROS DADOSEstado Civii: 1. Softicino:Exacticino:Cartialio:Tipo de Salário:M.AtemalCartialio:Tipo de Follia:M.AtemalCartialio:Tipo de Follia:M.AtemalCartialio:Auturalidad:RIO DE JANEIROCartialio:Optio de Gollia:M.B.C.B.C.B.C.B.C.B.C.B.C.B.C.B.C.B.C.B.                                                                                                    |                   |                                                                                                    |                                                     |                                        |                                            |           |           |                            |                     |                         |        |
| OUTROS DADOS           Estado Civii I: Jolitario         Kationalidade: 10-Brasiliani           Tipo de Salaria:         M-Mensal         Cartia Donni: 0           Tipo de Folha:         M-Mensal         Instrução: 7-Segundo Grau Compteto           Ortador de Molésti:         Não         Deficiente Físico:         Não           Muralidade:         Não         Ses:         Maccultor           Opção do FGTS:         Ses:         Maccultor         Ses:         Maccultor           Opção do FGTS:         Dot DU02013         Data Triênio:         Data Triênio:           Dota Anterio:         U002/2013         Data Triênio:         Data Triênio:           CPS:         12414-138         Data Triênio:         Data Triênio:           CPS:         12414-138         Data Triênio:         Data Triênio:           CPS:         12414-138         CNPJICPF:         1482263782           Henricio:         UM02/2013         30         UM2/2014         30         1045204-3005/2014           Mind/2014-3.3005/2014         30         UM2/2015-3004/2015         30         2014/00-10         Satario           UM02/2013-3.3101/2016         0         01/01/2016-3004/2016         0         2014/01-01         Satario           UM02/2014-3.                                                                                                    |                   |                                                                                                    |                                                     |                                        |                                            |           |           |                            |                     |                         |        |
| Estado Civil:         1Solticion         Nacionalidade:         10-Batualizade           Tipo de Salário:         MMicmail         Cartia Porto:         0           Tipo de Folha:         MMicmail         Cartia Porto:         0           Portador de Molestia:         Não         Deliciente Fisico:         Não           Opção do FG15:         Sexo:         Masculino         Sexo:         Masculino           Opção do FG15:         Conta do FG15:         Data Triênio:         Deliciente Fisico:         Não           Data Anterior:         0.002/02013         Data Triênio:         CTPS:         1214/158         Data           CTPS:         1214/158         Data Prieñio:         CONSZVAT698         Masimina           CTPS:         1214/158         Data         PIS/PASEP:         1905/2747698           Reservista/Categoria:         50505/         CNPJ/CPF:         14182263782           Jedentidade:         255770208         PIS/PASEP:         1905/214/304           01/02/2014:-3.1001/2014         0         30         0.1042/2015-3004/2015         0         2014/03         0         3atairio           01/02/2014:-3.1001/2015         0         30         0.1042/2015-3004/2016         0         2014/03/0         3atairio                                                                                                    |                   |                                                                                                    |                                                     |                                        | OUTROS D/                                  | \DOS      | <b>i</b>  |                            |                     |                         |        |
| Tipo de Saliño: M. Manual       Cartião Ponte: 0         Tipo de Folha: M. Manual       Instrução: 7.5cgundo Graa Completo         Portador de Moléstia: Não       Deficiente Fisico: Não         Naturalidade: RIO DE JANEIRO       Sexo: Masculiao         Opção de FOlha: M. MARINA       Conta do FGTS;         Data Anterio: 0.002/2013       Data Triênio:         Data Anterio: 0.002/2013       Data Triênio:         CTPs: 12414-158       Data Triênio:         CTPs: 12414-158       Data Striênio;         CTPs: 12414-158       CNPJCPF: 14182263787         Reservista Categori: 30005/       CNPJCPF: 14182263787         Identidade: 215770208       CNPJCPF: 14182263780         Péríodo Aquisitivo Faltas Direito Período de Goso Conso JUGT/2014 300 0 201404 01 Satairio         01/02/2014 - 31/01/2014       030       01/02/2014 - 31/01/2014 0 0 30       01/02/2014 - 31/01/2014 0 0 Satairio         01/02/2014 - 31/01/2014       030       01/04/2015 - 30/04/2016 300 0 2014/04 0 1 Satairio       01/02/2014 - 31/01/2014 0 0 30       01/04/2015 - 30/04/2016 30 0 2016/03 01       Satairio         01/02/2014 - 31/01/2014       030       01/04/2015 - 30/04/2016 30 0 2016/03 01       Satairio         01/02/2014 - 31/01/2014       030       01/04/2015 - 30/04/2016 30 0 2016/03 01       Satairio         01/02/2014 - 31/01/2015                                                                                                    | Esta              | do Civil: 1                                                                                                    | -Solteiro                                           |                                        |                                            |           | Naciona   | alidade: 10-1              | Brasilcir           | to                      |        |
| Tipo de Folha:       M.Mkmail       Instrução:       7Segundo Grau Compteto         Portador de Moléstia:       Não       Deficiente Físice:       Não         Maturalidade:       RADELINEIRO       Seres:       Masculato         Opção do FGTS:       Conta do FGTS:       Bata Anterio:       D.00/2013         Dotador de Moléstia:       143096300 302/0530426       Conta do FGTS:       Data Triênio:         Dota Anterio:       0.00/2013       Data Triênio:       Data Triênio:         CTPS:       12414-138       Data Triênio:       CTPS:         CTPS:       12414-138       PIS/PASEP:       19052747698         Reservista/Categoria:       505005/       CNPJICPF:       14182263782         Identidade:       255770208       PEríodo Aquisitivo       Faltas Direito Período Aquisitivo 1404/2015-3005/2014       30       0       2014/004       01       Satario         01/02/2013 - 3101/2014       0       30       0.104/2014-3005/2014       30       0       2014/004       01       Satario         01/02/2013 - 3101/2014       0       30       0.104/2014-3005/2014       30       0       2014/004       01       Satario         01/02/2013 - 3101/2016       0       0       0.0104/2015-3004/2015       0                                                                                                    | Tipo de           | Salário: 3                                                                                                    | M-Mensal                                            |                                        |                                            |           | Cartão    | Ponto: 0                   |                     |                         |        |
| Portador de Molestia: Não         Deficiente Fisico: Não           Maturalidade: RIO DE JANEJRO         Sexo: Mascullao           Ogão de FGTS:         Conta de FGTS:           Data Anterior: 01/02/2013         Data Triênio:           DOCUMENTOS           DOCUMENTOS           DATA Anterior: 01/02/2013           DOCUMENTOS           DOCUMENTOS           DOCUMENTOS           DOCUMENTOS           DETA Anterior: 01/02/2013           DETA Anterior: 01/02/2013           DETA Anterior: 01/02/2013           DETA Anterior: 01/02/2013           DETA Anterior: 01/02/2013           DETA Anterior: 01/02/2013           DETA Anterior: 01/02/2013           DETA Anterior: 01/02/2013           DETA Anterior: 01/02/2015           DETA Anterior: 01/02/2015           DETA Anterior: 01/02/2015           DETA Anterior: 01/02/2015           DETA Anterior: 01/02/2015           DETA Anterior: 01/02/2015           DETA Anterior: 01/02/2015           DOUZ/01/01           DOUZ/01/01                                                                                                    | Tipo d            | le Folha: 3                                                                                                    | M-Mensal                                            |                                        |                                            |           | Ins       | trução: 7-S                | egundo              | Grau Completo           |        |
| Naturalidad:     RHO DE JANEIRO     Sex:     Masculian       Opção do FGTS:     Conta do FGTS;     Conta do FGTS;       Data Anterio:     0.002/2013     Data Triênio:         DOCUMENTOS       Data Anterio:     0.002/2013     Data Triênio:       CTPS:     143906300302/0550426     Habilitação:     0.       CTPS:     10.002/013     Data Triênio:     CTPS:       CTPS:     12414-158     Data Triênio:     CN92747698       ReservistaCategori:     3005/3     CN92747698       Identidad:     255770208     CN9JCPF:     14182263782       PÉRIAS       Péríodo Aquisitivo     Faltas Direito Período de Goso     Dias Abono Pagamento Tipo Ponto       01/02/2013     31/01/2014     0     30     0.1085/2014/3005/2014       01/02/2014     31/01/2014     0     30     0.1082/2014/300       01/02/2014     31/01/2014     0     30     0.1082/2014/300       01/02/2014     31/01/2014     0     30     0.1082/2014/300       01/02/2014     31/01/2014     0     30     0.1082/2014/300       01/02/2014     31/01/2014     0     30     0.1082/2014/300       01/02/2014     31/01/2014     0     30     0.1082/2014/300       01/02/2014<                                                                                                    | Portador de l     | Noléstia: 1                                                                                                    | Não                                                 |                                        |                                            | D         | eficiente | Físico: Não                |                     |                         |        |
| Opção do FGTS:       Conta do FGTS:         Data Anterio:       U/02/2013         DOCUMENTOS       Data Triénio:         Título/Zona/Seção:       143096300 201550426         Data Anterio:       U/02/2013         CTPS:       12414-138         CTPS:       12414-138         OLID/CO13-3101/2015       03001/10/2015-3084/2017         OLID/CO13-3101/2016       030       01/01/2015         OLID/2013-3101/2016       030       01/01/2016       030       01/01/2016         OLID/2017-31/01/2018       030       01/01/2018       030       0218/09 <td< th=""><th>Natu</th><th>ralidade: F</th><th>tio de J/</th><th>NEIRO</th><th></th><th></th><th></th><th>Sexo: Ma</th><th>sculino</th><th></th><th></th></td<>                                                                                                    | Natu              | ralidade: F                                                                                                    | tio de J/                                           | NEIRO                                  |                                            |           |           | Sexo: Ma                   | sculino             |                         |        |
| Data Anterior:         DATA Triénie:           DOCUMENTOS         Habilitação:           Data Anterior:         0.002/013           CTPS:         10.402/013           CTPS:         10.414/153           Data Anterior:         DISPASE:           CTPS:         10.002/013           CTPS:         10.002/013           CTPS:         10.002/013           CTPS:         10.002/013           CTPS:         10.002/013           CTPS:         10.002/013           CTPS:         10.002/013           CTPS:         10.002/013           CTPS:         10.002/013           CTPS:         10.002/013           CTPS:         10.002/013           CTPS:         10.002/013           CTPS:         10.002/013           CTPS:         10.002/014           10.012/014 - 3.101/2015         0.30           01.012/015 - 3.101/2016         0.30           01.012/015 - 3.101/2016         0.30           01.012/0216 - 3.101/2018         0.30           01.012/0217 - 3.101/2018         0.30           01.012/0218 - 3.101/2018         0.30           01.012/0218 - 3.101/2019         0.30           01.012/0218                                                                                                    | Opção d           | io FGTS:                                                                                                    | Conta do FGTS:                                      |                                        |                                            |           |           |                            |                     |                         |        |
| DOCUMENTOS         Titulo/Zona'Seçã: 143006300200550426       Habilitaçã: c         Data Anterio: 0.0002/0013       Data Triênio:         CYB       12414-133       Data Striênio:         CYB       250005/       CNPJCPF: 14182263782         Crescrista Categori: 0.5005/       CNPJCPF: 14182263782         Deretidade: 255770288       Péríodo Aquisitivo         Período Aquisitivo       Faltata Direito         O1002/2014 - 31001/2014       0       0.0105/2014 - 3005/2014         01002/2014 - 31001/2014       0       0.0105/2014 - 3005/2014       0       0.0105/2014 - 3005/2014         01002/2014 - 31001/2014       0       0.0102/2014 - 3005/2014       0       0.0105/2014 - 3005/2014       0       0.0105/2014 - 3005/2014         01002/2014 - 31001/2014       0       30       0.0140/2016 - 3004/2015       0       0.0135/2014       0.0102/2014 - 31001/2018       0.0140/2016 - 3004/2015       0       0.0136/2016       0.0140/2016 - 3004/2015       0.010/2018 - 31001/2018       0.0101/2018 - 3004/2015       0       0.0136/2019       0.0102/2019       0.0101/2018 - 31001/2018       0.0101/2018 - 3001/2018       0.0101/2018 - 3001/2018       0.0101/2018 - 3001/2018       0.0101/2018 - 3001/2018       0.0101/2018 - 3001/2018       0.0101/2018 - 3001/2018       0.0101/2018 - 3001/2019 - 3005/2019 - 3005/2019 - 3000                                                                                                    | Data              | Anterior: 0                                                                                                    | 01/02/2013                                          |                                        |                                            |           | Data      | Triênio:                   |                     |                         |        |
| DOCUMENTOS           Título/Zona Šeção: 14390630020550426         Habilitação: 0           Data Anterio: 0400/2013         Data Triênio:           CTPS: 12414-158         PIS/PASEP: 19052747698           Reservista/Categoria: 050005/         CNPJ/CPF: 14182263782           Jean Triénica 255770208         CNPJ/CPF: 14182263782           Périodo Aquisitivo Faltas/Direito Periodo de Gozo         Dias Abono Pagamento         Tipo Ponto           01/02/2013 - 31/01/2014         0         0         01/04/2015         0         0         2015/03         01         Satario           01/02/2013 - 31/01/2014         0         30         0.1/05/2014 - 30/05/2014         0         0         2014/04         01         Satario           01/02/2013 - 31/01/2016         0         30         0.1/04/2015 - 30/04/2017         0         0         2014/04         01         Satario           01/02/2013 - 31/01/2016         0         30         0.1/04/2015 - 30/04/2017         0         0         2014/04         01         Satario           01/02/2017 - 31/01/2018         0         0.01/04/2015 - 30/04/2017         0         0.01/04/201         30         0         2018/09         01         Satario           01/02/2017 - 31/01/2018         0                                                                                                    |                   |                                                                                                    |                                                     |                                        |                                            |           |           |                            |                     |                         |        |
| Titulo/Zona/Seção:         ! 143096300302/R/S/N426         Habilitação:         0           Data Anterior:         0.1002/013         Data         Triênio:         Data           CTPS:         12144-158         Data         Triênio:         Dis/ASEP:         1002/2018           CTPS:         12144-158         Dis/ASEP:         1002/2018         Dis/ASEP:         1002/2018           Reservista/Categoria:         505005/         CNPJ/CPF:         14182263782         14182263782           Jedentidade:         255770208         FÉRIAS         Normo         Normo                                                                                                    |                   |                                                                                                    |                                                     |                                        | DOCUMEN                                    | TOS       |           |                            |                     |                         |        |
| Data Antenie:         UNUXU/2013         Data Triénie:           CTPS:         12414.138         PLSPASEP:         1005274769           ReservataCategoria:         500507         CMPJCPF:         1418226.3782           Identidade:         255770208         CMPJCPF:         1418226.3782           Périodo Aquisitivo         Faltas         Direito         Periodo de Gozo         Dias         Abono         Pagamento         Tipo         Ponto           01/02/2014 - 31/01/2014         0         30         01/02/2014 - 3005/2014         30         0         2014/04         0         satario           01/02/2014 - 31/01/2014         0         30         01/04/2016 - 3004/2016         0         0         2016/03         01         satario           01/02/2014 - 31/01/2017         0         30         01/04/2016 - 3004/2016         0         0         2016/03         01         satario           01/02/2014 - 31/01/2017         0         30         01/07/2018 - 3004/2016         0         0         2016/03         01         satario           01/02/2014 - 31/01/2017         0         30         01/07/2018 - 3004/2016         0         2016/03         01         satario           01/02/2018 - 31/01/2019         0                                                                                                    | Titulo/Zon        | a/Seção: I                                                                                                    | 43696300                                            | 302/055/                               | 0426                                       |           | Habi      | litação: 0                 |                     |                         |        |
| CTPS:     12414-158     PIS/PASEP:     1905/274769       ReservistaCategoria:     :05005     CNPJCPF:     141826378       Jennidade:     :25770208     Priodo     Advanta     Tipo       Periodo Aquisitivo     Faltas     Direito     Periodo de Gozo     Dias     Abono     Pagamento     Tipo     Ponto       01/02/2013 - 31/01/2014     0     30     01/05/2014 - 30/05/2014     30     0     2014/04     01     Satario       01/02/2015 - 31/01/2016     0     30     01/05/2014 - 30/05/2014     30     0     2016/03     01     Satario       01/02/2015 - 31/01/2016     0     30     01/04/2015 - 30/04/2015     0     2016/03     01     Satario       01/02/2017 - 31/01/2016     0     30     01/04/2018 - 30/01/2018     0     2016/03     01     Satario       01/02/2017 - 31/01/2018     0     0     01/04/2018 - 30/01/2018     0     2016/03     0     Satario       01/02/2017 - 31/01/2010     0     30     0.1/02/2018 - 30/01/2020     30     0     2016/03     0     Satario       01/02/2019 - 31/01/2020     0     30     0.1/02/2019 - 30/05/2019     30     0     2016/03     0     Satario       01/02/2019 - 31/01/2020     0     30                                                                                                    | Data              | Anterior: 0                                                                                                    | 01/02/2013                                          |                                        |                                            |           | Data      | Triênio:                   |                     |                         |        |
| Reservistal Categoria:         508005/         CNPJICPF:         14182263782           Jdentidade:         25577028                                                                                                    |                   | CTPS: 1                                                                                                    | 2414-158                                            |                                        |                                            |           | PIS/      | PASEP: 190                 | 627476              | 98                      |        |
| Identidade:         2:55770208           PÉRIAS         FÉRIAS           10/07/2013 - 3101/2014         0         30         0.01/02/014 - 30/05/2014         30         0         2014/04         01         Salario           01/07/2013 - 3101/2014         0         30         0.01/02/015 - 30/05/2014         30         0         2014/04         01         Salario           01/07/2013 - 3101/2015         0         30         0.01/04/2015 - 30/04/2015         30         0         2014/04         01         Salario           01/07/2016 - 31/01/2015         0         30         0.01/04/2015 - 30/04/2016         30         0         2014/04         01         Salario           01/07/2016 - 31/01/2015         0         30         0.01/04/2015 - 30/04/2016         30         0         2018/09         01         Salario           01/07/2016 - 31/01/2017         0         30         0.1/02/2018 - 30/07/2018         30         0         2018/09         01         Salario           01/07/2018 - 31/01/2020         0         30         0.1/02/2019 - 30/01/2020         0         30         0.1/02/2019         30         0         2018/09         01         Salario           01/07/2019 - 31/01/2020         0         30                                                                                                    | Reservista/C      | ategoria: 5                                                                                                    | 05005/                                              |                                        |                                            |           | CN        | PJ/CPF: 141                | 822637              | 82                      |        |
| FÉRIAS           Período Aquisitivo         Faltas         Direito         Período de Gozo         Días         Abono         Pagamento         Tipo         Ponto           01/02/2013 - 31/01/2014         0         30         0.1/05/2014 - 30/05/2014         30         0         2014/04         01         Satário           01/02/2013 - 31/01/2015         0         30         0.1/05/2016 - 30/04/2015         30         0         2015/03         01         Satário           01/02/2015 - 31/01/2016         0         30         0.1/04/2015 - 30/04/2015         30         0         2016/03         01         Satário           01/02/2015 - 31/01/2016         0         30         0.1/04/2017 - 30/04/2017         30         0         2016/03         01         Satário           01/02/2017 - 31/01/2018         0         30         0.1/02/2018 - 30/04/2017         30         0         2018/09         01         Satário           01/02/2018 - 31/01/2010         0         30         0.1/02/2018 - 30/04/2017         30         0         2018/09         01         Satário           01/02/2018 - 31/01/2010         0         30         0.1/02/2019 - 30/04/2020         30         0         2018/09         01         Satário<                                                                                                    | Ide               | ntidade: 2                                                                                                    | 55770208                                            |                                        |                                            |           |           |                            |                     |                         |        |
| FÉRIAS           Periodo Aquisitivo         Faltas         Direito         Periodo de Gozo         Dias         Abono         Pagamento         Tipo         Ponto           01/02/2013 - 31001/2014         0         30         01/02/2015 - 3004/2015         30         0         2014/04         01         Salatrio           01/02/2014 - 31/01/2015         0         30         01/04/2015 - 3004/2015         30         0         2014/04         01         Salatrio           01/02/2014 - 31/01/2015         0         30         01/04/2016 - 3004/2016         30         0         2016/03         01         Salatrio           01/02/2017 - 31/01/2018         0         30         01/04/2016 - 3004/2017         30         0         2018/09         01         Salatrio           01/02/2017 - 31/01/2018         0         30         01/02/2019 - 3005/2019         30         0         2019/04         01         Salatrio           01/02/2017 - 31/01/2018         0         30         01/02/2019 - 3005/2019         30         0         2019/04         01         Salatrio           01/02/2019 - 31/01/2020         0         30         01/02/2020 - 3010/2020         30         0         2019/04         01         Salatrio                                                                                                    |                   |                                                                                                    |                                                     |                                        |                                            |           |           |                            |                     |                         |        |
| Periodo Aquisitivo         Faltas         Direito         Periodo de Gozo         Dias         Abono         Pagamento         Tipo         Ponto           01/02/2013 - 3101/2014         0         30         01/02/2014 - 3005/2014         30         0         2014/04         01         Satatrio           01/02/2014 - 31/01/2015         30         0         2014/04         01         Satatrio           01/02/2014 - 31/01/2015         30         0         2015/03         01         Satatrio           01/02/2016 - 31/01/2016         0         30         01/04/2017 - 3004/2016         30         0         2015/03         01         Satatrio           01/02/2016 - 31/01/2016         0         30         01/04/2017 - 3004/2016         30         0         2017/03         01         Satatrio           01/02/2016 - 31/01/2018         0         30         01/02/2018 - 30/02/2018         30         0         2018/09         01         Satatrio           01/02/2019 - 31/01/2019         0         30         01/02/2019 - 30/02/202         30         0         2019/04         01         Satatrio           01/02/2019 - 31/01/2020         0         30         01/02/2020 - 30/02/202         30         0         2020/09                                                                                                    |                   |                                                                                                    |                                                     |                                        | FÉRIAS                                     | 5         |           |                            |                     |                         |        |
| 01/02/2013 - 31/01/2014         0         30         01/02/2014 - 30/01/2015         0         2014/04         01         Salatrio           01/02/2014 - 31/01/2015         0         30         01/02/2015 - 30/04/2015         30         0         2014/04         01         Salatrio           01/02/2014 - 31/01/2016         0         30         01/04/2015 - 30/04/2015         30         0         2015/03         01         Salatrio           01/02/2016 - 31/01/2016         0         30         01/04/2016 - 30/04/2016         30         0         2016/03         01         Salatrio           01/02/2016 - 31/01/2016         0         30         01/04/2017 - 30/04/2016         30         0         2016/03         01         Salatrio           01/02/2016 - 31/01/2018         0         30         01/04/2018 - 30/04/2018         30         0         2018/09         01         Salatrio           01/02/2018 - 31/01/2019         0         30         01/02/2019 - 30/04/2010         30         0         2019/04         01         Salatrio           01/02/2019 - 31/01/2020         0         30         01/02/2020 - 30/01/2020         30         0         202/079         01         Salatrio           01/02/2019 - 31/01/2020         0<                                                                                                    | Período A         | quisitivo                                                                                                    | Faltas                                              | Direito                                | Período de Gozo                            | Dias      | Abono     | Pagamento                  | Tipo                | Ponto                   |        |
| 01/02/2014 - 31/01/2015         0         30         01/04/2015 - 30/04/2015         30         0         201/07/2015         01         Satatrio           01/02/2015 - 31/01/2016         0         30         01/04/2016 - 30/04/2016         30         0         201/07/30         01         Satatrio           01/02/2017 - 31/01/2018         0         30         01/04/2016 - 30/04/2017         30         0         201/07/30         01         Satatrio           01/02/2017 - 31/01/2018         0         30         01/04/2017 - 30/05/2019         30         0         201/07/30         01         Satatrio           01/02/2017 - 31/01/2018         0         30         01/02/2019 - 30/05/2019         30         0         201/07/30         01         Satatrio           01/02/2019 - 31/01/2020         0         30         01/02/2019 - 30/05/2019         30         0         201/07/30         01         Satatrio           01/02/2019 - 31/01/2020         0         30         01/02/2020 - 30/07/202         30         0         201/07/30         10         Satatrio           DEPENDENTES           Nome         Nascimento         Parent.         SaLFam.         IRRF           KRYCEK RODIGUES DA SILVA         02/10/2015                                                                                                    | 01/02/2013 -      | 31/01/2014                                                                                                    | 0                                                   | 30                                     | 01/05/2014 - 30/05/2014                    | 30        | 0         | 2014/04                    | 01                  | Salário                 |        |
| 01/02/2015 - 31/01/2016         0         30         01/04/2016 - 30/04/2016         30         0         2016/03         01         Salatrio           01/02/2016 - 31/01/2017         0         30         01/04/2017 - 30/04/2017         30         0         2017/03         01         Salatrio           01/02/2017 - 31/01/2018         0         30         01/10/2018 - 30/01/2018         30         0         2017/03         01         Salatrio           01/02/2017 - 31/01/2018         0         30         01/10/2018 - 30/01/2018         30         0         2018/09         01         Salatrio           01/02/2019 - 31/01/2020         0         30         01/10/2020 - 30/10/2020         30         0         2020/09         01         Salatrio                                                                                                    | 01/02/2014 -      | 31/01/2015                                                                                                    | 0                                                   | 30                                     | 01/04/2015 - 30/04/2015                    | 30        | 0         | 2015/03                    | 01                  | Salário                 |        |
| 01/02/2016 - 31/01/2017         0         30         01/04/2017 - 30/04/2017         30         0         2017/03         01         Satitrio           01/02/2016 - 31/01/2018         0         30         01/02/2018 - 30/02/2018         30         0         2018/09         01         Satitrio           01/02/2018 - 31/01/2019         0         30         01/02/2019 - 30/05/2019         30         0         2018/09         01         Satitrio           01/02/2019 - 31/01/2020         0         30         01/02/2020 - 30/01/2020         30         0         2019/04         01         Satitrio           01/02/2019 - 31/01/2020         0         30         01/02/2020 - 30/01/2020         30         0         2020/09         01         Satitrio                                                                                                    | 01/02/2015 -      | 31/01/2016                                                                                                    | 0                                                   | 30                                     | 01/04/2016 - 30/04/2016                    | 30        | 0         | 2016/03                    | 01                  | Salário                 |        |
| 0L/02/2017 - 3.1/01/2018         0         30         0L/10/2018 - 3.0/10/2018         30         0         2018/09         01         Satatrio           0L/02/2017 - 3.1/01/2019         0         30         0L/02/2019 - 3.0/05/2019         30         0         2019/04         01         Satatrio           0L/02/2019 - 3.1/01/2020         0         30         0L/02/2019 - 3.0/05/2019         30         0         2019/04         01         Satatrio           0L/02/2019 - 3.1/01/2020         0         30         0L/02/202 - 30/05/2020         30         0         2029/09         01         Satatrio           DEPENDENTES           Nome         Nascimento         Parent.         SaLFam.         IRRF           KRYCEK RODIGUES DA SILVA         02/10/2015         Filbo(a)         Calculo         Filbo(a)/Enteado(a), ate 21 anos dc idade                                                                                                    | 01/02/2016 -      | 31/01/2017                                                                                                    | 0                                                   | 30                                     | 01/04/2017 - 30/04/2017                    | 30        | 0         | 2017/03                    | 01                  | Salário                 |        |
| 01/02/2018 - 31/01/2019         0         30         01/02/2019 - 30/05/2019         30         0         2019/04         01         Salatio           01/02/2019 - 31/01/2020         0         30         01/10/2020 - 30/10/2020         30         0         2020/09         01         Salatio           DEPENDENTES           Nome         Nascimento         Parent.         Sal.Fam.         IRRF           KRYCEK RODIGUES DA SILVA         02/10/2015         Filho(a)         Cálculo         Filho(a)/Enicado(a), ate 21 anos de idade                                                                                                    | 01/02/2017 -      | 31/01/2018                                                                                                    | 0                                                   | 30                                     | 01/10/2018 - 30/10/2018                    | 30        | 0         | 2018/09                    | 01                  | Salário                 |        |
| 01/02/2019 - 31/01/2020         0         30         01/10/2020 - 30/10/2020         30         0         2020/09         01         Salatrio           DEPENDENTES           Nome         Nascimento         Parent.         Sal.Fam.         IRRF           KRYCEK RODIGUES DA SILVA         02/10/2015         Filbo(a)         Cálculo         Filbo(a)/Etitcado(a), ate 21 anos de idade                                                                                                    | 01/02/2018 -      | 31/01/2019                                                                                                    | 0                                                   | 30                                     | 01/05/2019 - 30/05/2019                    | 30        | 0         | 2019/04                    | 01                  | Salário                 |        |
| Nome         Nascimento         Parent.         Sal.Fam.         IRRF           KRYCEK RODIGUES DA SILVA         02/10/2015         Filho(a)         Cálcalo         Filho(a)/Enicado(a), ale 21 anos de idade                                                                                                    | 01/02/2019 -      | 31/01/2020                                                                                                    | 0                                                   | 30                                     | 01/10/2020 - 30/10/2020                    | 30        | 0         | 2020/09                    | 01                  | Salário                 |        |
| Nome         Nascimento         Parent.         Sal.Fam.         IRRF           KRYCEK RODIGUES DA SILVA         02/10/2015         Filho(a)         Cálculo         Filho(a)/Enicado(a), atc 21 anos dc idade                                                                                                    |                   |                                                                                                    | •                                                   |                                        |                                            | -         |           |                            |                     |                         |        |
| Nome         Nascimento         Parent.         Sal.Fam.         IRRF           KRYCEK RODIGUES DA SILVA         02/10/2015         Filho(a)         Cálculo         Filho(a)/Enicado(a), atc 21 anos dc idade                                                                                                    |                   |                                                                                                    |                                                     |                                        |                                            |           |           |                            |                     |                         |        |
| Nome         Nascimento         Parent.         Sal.Fam.         IRRF           KRYCEK RODIGUES DA SILVA         02/10/2015         Filho(a)         Cálcalo         Filho(a)/Enicado(a), ale 21 anos de idade                                                                                                    |                   |                                                                                                    |                                                     |                                        | DEPENDEN                                   | TES       |           |                            |                     |                         |        |
| KRYCEK RODIGUES DA SILVA 02/10/2015 Filho(a) Cálculo Filho(a)/Enteado(a), ate 21 anos de idade                                                                                                    |                   | No                                                                                                    | me                                                  | _                                      | Nascimento                                 | Parent    | Sal F     | am.                        | _                   | IRRE                    |        |
| Construction of the second second sec                                                                                                    | KRYCEK BOD        | IGUES DA                                                                                                    | SILVA                                               |                                        | 02/10/2015                                 | Filhota   | CB        | tio Etheray                | Entrade             | a) ate 21 anos de       | idade  |
|                                                                                                    | ARTCLA ROL        | The search of the search of th | Justice                                             |                                        | 02102015                                   | 1 million | / • •     | no rimo(n)                 | Lancian             | Alley, not all many de- | nume.  |

OBSERVAÇÕES NOMEADO NO CARGO EFETIVO DE GUARDA MUNICIPAL, LOT NA SEC.MUN DE SEGURANCA COM CIDADANIA, EM

## 3.2 Consulta Financeira

Destina-se à consulta dos valores gerados, quando for o caso, as folhas de salário, férias, complementar e ponto fixo. Tem como objetivo agilizar a consulta e conferência da ficha financeira, disponibilizando recursos para consulta ágil dos dados cadastrais diversos que influem no cálculo. As opções para seleção do servidor são idênticas às da consulta de funcionário como pode ser verificado nas figuras abaixo.

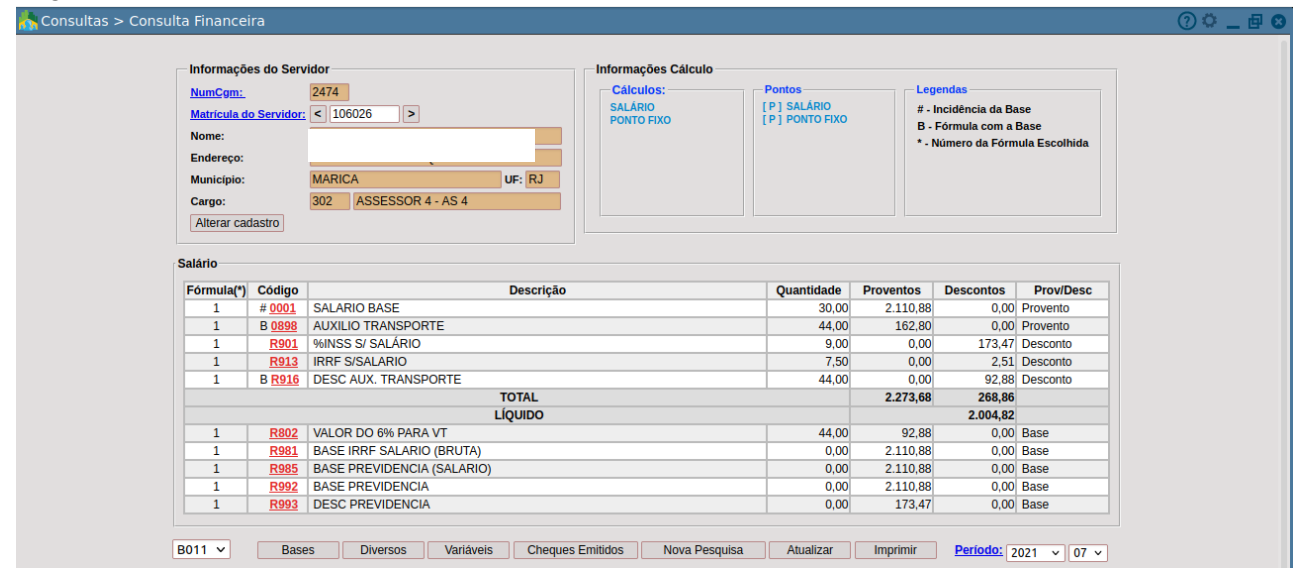

Segue em: Pessoal > Consultas > Consulta Financeira

#### tela 75

Na tela da consulta propriamente dita, conforme a figura na página seguinte, as palavras Numcgm e Registro, na parte superior, são links de acesso aos dados do cgm do servidor e a consulta do cadastro de servidores respectivamente. A segunda opção abrirá uma tela com a disponibilização de todas as alternativas concernentes ao tópico "Consulta Servidores" já descritos entre as figuras anteriores. Na parte inferior da tela de consulta a ficha financeira são disponibilizados ao usuário algumas opções que serão descritas de acordo com a simulação da tela de retorno de cada item.

Estas opções são muito úteis no momento da conferência do cálculo, já que possibilitam uma visão ampla dos fatores que o afetam sem a necessidade de recursos como relatórios ou sair da consulta para acesso aos diversos cadastros existentes. Algumas opções não apresentam especificamente retorno de dados, como os campos "Nova Pesquisa", que retorna para a tela inicial e "Atualizar", que disponibiliza os dados do campo "Período", o último na parte inferior da tela a direita, quando o mesmo é alterado para o ano/mês que o usuário deseja consultar. A opção "Imprimir" emite o relatório dos dados disponibilizados na tela. Este comportamento não se altera nas demais opções de consulta disponibilizadas pelo sistema que serão tratadas posteriormente.

| Manutenção do Ponto |                |                    |               |                  |                        |  |
|---------------------|----------------|--------------------|---------------|------------------|------------------------|--|
|                     |                |                    |               |                  |                        |  |
|                     |                |                    |               |                  |                        |  |
| Ponto               | o de Salário   | o / Suplementar    |               |                  |                        |  |
| Da                  | dos do Ser     | vidor              |               |                  |                        |  |
| Co                  | ompetência     | 2021 / 07          |               |                  |                        |  |
| Ma                  | atrícula:      |                    |               |                  |                        |  |
| Lot                 | tação:         |                    | IO            |                  |                        |  |
|                     | · ·            |                    |               |                  |                        |  |
| Ru                  | ıbrica —       |                    |               |                  |                        |  |
| Ru                  | <u>ıbrica:</u> |                    | Ano/Mês:      | Quantidade:      | Valor:                 |  |
|                     |                |                    |               | 0                | 0                      |  |
|                     |                |                    | luir Coloulor |                  |                        |  |
| Ru                  | ibricas Lan    | cadas              | dicular       |                  |                        |  |
|                     | Rubrica        | Descrição          | Ano/Mês       | Quantidade Valor | r Opcões               |  |
|                     | 0001           | SALARIO BASE       |               | 30.00            | 0.00 <u>A</u> <u>E</u> |  |
|                     | R803           | MARGEM CONSIGNAVEL |               | 1.00             | 0.00 <u>A</u> <u>E</u> |  |
|                     |                |                    |               |                  |                        |  |
|                     |                |                    |               |                  |                        |  |
|                     |                |                    |               |                  |                        |  |
|                     |                |                    |               |                  |                        |  |
|                     |                |                    |               |                  |                        |  |
|                     |                |                    |               |                  |                        |  |

#### tela 76

Na parte superior da tela aparecem as opções de folha geradas para o servidor consultado. No exemplo acima, podemos visualizar os pontos fixos e de salário. Pode-se consultar os cálculos e os pontos calculados clicando-se nos links referentes.

Pode-se consultar os pontos fixos/férias/complementar e salário basta clicar na caixa box P .

No campo 'Matrícula Servidor' é possível ir para a próxima matrícula ou a anterior, em sequência, sem que seja preciso sair da tela, basta clicar em uma das setas; para a esquerda, matrícula anterior; à direita para ir para a próxima . Também é possível informar, neste campo, a matrícula do servidor que queremos consultar. No campo Período é possível consultar períodos anteriores que não estão listados na tela, para isto basta clicar no link Periodo e digitar o ano e mês desejado.

Tela de retorno da opção "Link para Código": Acionando o link da coluna "código", o sistema abrirá uma tela com os dados referentes a rubrica selecionada (conforme figura abaixo) eliminando a necessidade do usuário sair da consulta para verificar as características da mesma para o cálculo ou médias por exemplo.

A aba bases não é habilitada para esta consulta. Para verificar se uma rubrica possui uma base específica na fórmula ou está marcada para fins de cálculo na mesma, o usuário deverá selecioná-la no input existente na parte inferior da tela . Somente as bases que tem rubricas incidentes ou estão inseridas em fórmulas referentes no cálculo consultado são listadas.

| CONSULTAS |        |                                  |                                        |                               |                          |  |
|-----------|--------|----------------------------------|----------------------------------------|-------------------------------|--------------------------|--|
|           | Início | Anterior Próximo Último Foram re | tornados <b>15</b> registros. Mostrand | o de <b>1</b> até <b>15</b> . |                          |  |
|           | Base   | Descrição da Base                | Calculo pela Quantidade (s/n)          | Pesquisa valores mes anterior | Calcular pelo ponto fixo |  |
|           | B932   | BASE INF PLANOS DE SAUDE         | Não                                    | Não                           | Não                      |  |
|           | B913   | RENDIMENTOS ISENTOS RESCISAO     | Não                                    | Não                           | Não                      |  |
|           | B914   | PLANO DE SAUDE II                | Nāo                                    | Não                           | Não                      |  |
|           | B901   | PLANO DE SAUDE                   | Não                                    | Não                           | Não                      |  |
|           | B912   | ABONO DE FERIAS                  | Não                                    | Não                           | Não                      |  |
|           | B915   | OUTROS RENDIMENTOS ISENTOS       | Não                                    | Não                           | Não                      |  |
|           | B911   | BRUTO PAGO FORA DA FOLHA         | Não                                    | Não                           | Não                      |  |
|           | B910   | PREVIDENCIA PRIVADA              | Não                                    | Não                           | Não                      |  |
|           | B909   | IRRF (13)                        | Não                                    | Não                           | Não                      |  |
|           | B908   | PREVIDENCIA (13)                 | Não                                    | Não                           | Não                      |  |
|           | B907   | PREVIDENCIA (MENSAL/FERIAS)      | Não                                    | Não                           | Não                      |  |
|           | B906   | IRRF (MENSAL/FERIAS)             | Não                                    | Não                           | Não                      |  |
|           | B905   | PLANO DE SAUDE                   | Não                                    | Não                           | Não                      |  |
|           | B904   | RAIS->130 PG FORA FLS 130 SAL    | Não                                    | Não                           | Não                      |  |
|           | B903   | AJUDA DE CUSTO/DIARIAS           | Não                                    | Não                           | Não                      |  |
|           | Reco   | mecar Indique o Conteúdo:        | Quantidad                              | le a Listar: 20 Mostra D      | iferentes:               |  |
|           |        |                                  |                                        |                               |                          |  |
|           |        |                                  |                                        |                               |                          |  |
|           |        |                                  | Lista de Documentos em                 | PDF                           |                          |  |
|           |        |                                  |                                        |                               |                          |  |
|           |        |                                  |                                        | 5_2017-106026.pdf             |                          |  |
|           |        |                                  |                                        | 026.pdf                       |                          |  |
|           |        |                                  |                                        | A-106026 pdf                  |                          |  |
|           |        |                                  |                                        | 100020.pdf                    | J                        |  |
|           |        |                                  | Fechar                                 |                               |                          |  |

#### tela 77

Tela de retorno da opção **Bases**: Acionando a opção Bases, o sistema irá mostrar uma tela similar a tela de pesquisa da alteração das bases. Não será possível, por esta opção, a visualização das rubricas selecionadas para incidência da base pesquisada mas é possível o acesso aos dados básicos, como por exemplo, se a base é apurada pelo ponto fixo ou pelo ponto pesquisado, se pesquisa valores do mês anterior, qual a sua descrição e se o cálculo é feito pelas quantidades.

| CONSULTAS |        |         |         |              |       |   |                       |  |
|-----------|--------|---------|---------|--------------|-------|---|-----------------------|--|
|           | Divers | os para | Cálculo |              |       |   |                       |  |
|           | Início | Anterio | Próximo |              |       |   |                       |  |
|           | Ano    | Mês     | Código  | Descrição    | Valor |   | Codigo da instituicao |  |
|           | 2021   | 7       | D000    | VALOR ZERADO | 0,00  | 1 |                       |  |

#### tela 78

Tela de retorno da opção **Diversos**: Na opção "Diversos" o sistema apresenta informações cadastradas na tabela de Diversos, esta opção serve apenas para consulta auxiliar na conferência dos dados calculados que utilizam valores desta tabela, não podendo editar os valores através desta consulta.

| Variáveis para Cálculo         F001 - Salário Hora (F007/F008)       0,00       F011 - Salário hora       0,00         F002 - Horas semanais       0,00       F012 - Anos trabalhados       4,00         F003 - Data de admissão       0/201/2017       F013 - Qtd. de triênios       1,00         F004 - Idade       44,00       F014 - Qtd. de progressão       0,00         F005 - Dependentes IRRF       0,00       F015 - % de progressão       0,00         F006 - Bopendentes Sal. Familia       0,00       F022 - Qtd. de quinquênios       0,00         F007 - Sal. base sem progressão       2.110.88       F024 - Meses para progressão       54,00         F008 - Horas mensais       20,00       F025 - Dias no més       31,00         F009 - Meses 130. Salário       12,00       F030 - Padrão base de previdência       0,00         F010 - Salário base com progressão       0       2.110.88       Padrão atual       AS-4 - ASSESSOR 4         F031 - Domingos no més       4       F032 - Dias úteis do més       27       F033 - Dias trabalhados do més       0         Lista de Documentos em PDF         Lista de Documentos em PDF                                                                                                    | CONSULTAS |                                    |            |                                   |                   |  |
|----------------------------------------------------------------------------------------------------|-----------|------------------------------------|------------|-----------------------------------|-------------------|--|
| F001 - Salário Hora (F007/F008)       0,00       F011 - Salário hora       0,00         F002 - Horas semanais       40,00       F012 - Anos trabalhados       4,00         F003 - Data de admissão       02010/2017       F013 - Qtd. de triênios       1,00         F004 - Idade       44,00       F014 - Qtd. de progressãos       0,00         F005 - Dependentes IRRF       0,00       F015 - % de progressão       0,00         F006 - Orgendentes Sal, Familia       0,00       F022 - Qtd. de quinquénios       0,00         F007 - Sal, base sem progressão       2,110,88       F024 - Meses para progressão       54,00         F009 - Horas mensais       200,00       F025 - Dias no més       31,00         F009 - Meses 130. Salário       12,00       F030 - Padrão base de previdência       0,00         F011 - Salário base com progressão       0       0       2110,88       Padrão atual       AS-4 - ASSESSOR 4         F031 - Domingos no més       4       F032 - Dias úteis do més       27       0         VIE       Lista de Documentos em PDF       I35_2017-106026.pdf       I35_2017-106026.pdf         IRA-106026.pdf       IRA-106026.pdf       IRA-106026.pdf       IRA-106026.pdf                                                                                                    |           | Variáveis para Cálculo             |            |                                   |                   |  |
| F002 - Horas semanais       40,00       F012 - Anos trabalhados       4,00         F003 - Data de admissão       02/01/2017       F013 - Qtd. de triênios       1,00         F004 - Idade       44,00       F014 - Qtd. de progressão       0,00         F005 - Dependentes IRRF       0,00       F015 - % de progressão       0,00         F007 - Sal, base sem progressão       2,110,88       F024 - Meses para progressão       0,00         F007 - Sal, base sem progressão       2,200,00       F025 - Dias no més       31,00         F009 - Meses 130, Salário       12,00       F030 - Padrão base de previdência       0,00         F009 - Meses 130, Salário       12,00       F030 - Dadrão base de previdência       0,00         F010 - Salário base com progressão       2,110,88       Padrão atual       AS-4 - ASSESSOR 4         F031 - Domingos no més       4       F032 - Dias útels do més       27         F033 - Dias trabalhados do més       0       0       235_2017-106026.pdf         J002 - God, pdf       IRA-106026.pdf       IRA-106026.pdf         J002 - God, pdf       IRA-106026.pdf       J6026.pdf                                                                                                    |           | F001 - Salário Hora (F007/F008)    | 0,00       | F011 - Salário hora               | 0,00              |  |
| F03 - Data de admissão       02/01/2017       F013 - Qtd. de triënios       1,00         F004 - Idade       44,00       F014 - Qtd. de progressão       0,00         F005 - Dependentes IRFF       0,00       F015 - % de progressão       0,00         F007 - Sul, base sem progressão       0,00       F022 - Qtd. de quinquênios       0,00         F008 - Noras mensais       0,00       F022 - Qtd. de quinquênios       0,00         F009 - Messe 310,o       20,00       F025 - Dias no mês       31,00         F001 - Salário       12,00       F03 - Padrão base de previdência       0,00         F010 - Salário base com progressão       1,00       F032 - Dias úteis do mês       27         F033 - Dias trabalhados do mês       0       0       215,2017-106026.pdf         Lista de Documentos em PDF                                                                                                    |           | F002 - Horas semanais              | 40,00      | F012 - Anos trabalhados           | 4,00              |  |
| F04 - Idade       44,00       F014 - Qtd. de progressões       0,00         F05 - Dependentes IRRF       0,00       F015 - % de progressão       0,00         F06 - Dependentes Sal. Familia       0,00       F015 - % de progressão       0,00         F07 - Sal. base sem progressão       2.110.88       F024 - Meses para progressão       54,00         F09 - Meses 130. Salário       2.000       F025 - Dias no més       31,00         F01 - Salirio base com progressão       12.00       F030 - Padrão base de previdência       0,00         F01 - Salário base com progressão       2.110.88       Padrão atual       AS-4 - ASSESSOR 4         F03 - Domingos no més       0       0       0       0         F03 - Dias trabalhados do més       0       0       0         F03 - Dias trabalhados do més       0       0       0         F03 - Dias trabalhados do més       0       0       0         F03 - Dias trabalhados do més       0       0       0         F03 - Dias trabalhados do més       0       0       0         F03 - Dias trabalhados do més       0       0       0         F03 - Dias trabalhados do més       0       0       0         F04 - Mose Copdf       IRA-106026.pdf       IRA-106026.pdf <th></th> <th>F003 - Data de admissão</th> <th>02/01/2017</th> <th>F013 - Qtd. de triênios</th> <th>1,00</th> <th></th> |           | F003 - Data de admissão            | 02/01/2017 | F013 - Qtd. de triênios           | 1,00              |  |
| F005 - Dependentes IRRF       0.00       F015 - % de progressão       0.00         F006 - Dependentes Sal. Familia       0.00       F022 - Qtd. de quinquênios       0.00         F007 - Sal. base sem progressão       2.110.88       F024 - Meses para progressão       54,00         F009 - Moras mensais       20.000       F025 - Dias no mês       31,00         F009 - Meses 130. Salário       12.00       F030 - Padrão base de previdência       0.00         F010 - Salário base com progressão       12.00       F032 - Dias no mês       31,00         F031 - Domingos no mês       4       F032 - Dias úteis do mês       27         F033 - Dias trabalhados do mês       0       0       135_2017-106026.pdf         Ista de Documentos em PDF                                                                                                    |           | F004 - Idade                       | 44,00      | F014 - Qtd. de progressões        | 0,00              |  |
| F006 - Dependentes Sal. Familia       0.00       F007 - Sal. base sem progressão       0.00         F007 - Sal. base sem progressão       2110.88       F024 - Meses para progressão       54,00         F009 - Meses 130. Salário       200.00       F025 - Dias to més       31,00         F001 - Salário base com progressão       210.08       F024 - Mases para progressão       0.00         F010 - Salário base com progressão       210.08       F032 - Dias to més       31,00         F031 - Domingos no mês       4       F032 - Dias útels do més       27         F033 - Dias trabalhados do més       0       0       70         Lista de Documentos em PDF         Lista de Documentos em PDF                                                                                                    |           | F005 - Dependentes IRRF            | 0,00       | F015 - % de progressão            | 0,00              |  |
| F007 - Sal, base sem progressão       2.110.88       F024 - Meses para progressão       54,00         F008 - Horas mensais       200,00       F025 - Dias no més       31,00         F009 - Meses 130, Salário       12,00       F030 - Padrão base de previdência       0,00         F010 - Salário base com progressão       2.110.88       Padrão base de previdência       0,00         F010 - Salário base com progressão       2.110.88       Padrão base de previdência       0,00         F031 - Domingos no més       4       F032 - Dias útels do mês       27         F033 - Dias trabalhados do més       0       21       12         Lista de Documentos em PDF       135_2017-106026.pdf       160226.pdf         IRA-106026.pdf       IRA-106026.pdf       18                                                                                                    |           | F006 - Dependentes Sal. Família    | 0,00       | F022 - Qtd. de quinquênios        | 0,00              |  |
| F008 - Horas mensais       200,00       F025 - Dias no més       31,00         F009 - Meses 130, Salário       12,00       F030 - Padřão base de previdência       0,00         F010 - Salário base com progressão       2.110,88       Padrão atual       AS-4 - ASSESSOR 4         F033 - Dias trabalhados do mês       0       0         Lista de Documentos em PDF         Lista de Documentos em PDF         ISS_2017-106026.pdf         36026.pdf       IRA-106026.pdf         IFechar                                                                                                    |           | F007 - Sal. base sem progressão    | 2.110,88   | F024 - Meses para progressão      | 54,00             |  |
| F009 - Meses 130. Salário       12.00       F030 - Padrão base de previdência       0,00         F010 - Salário base com progressão       2.110.88       Padrão atual       AS-4 - ASSESSOR 4         F031 - Domingos no més       4       F032 - Dias úteis do més       27         F033 - Dias trabalhados do més       0       0         Lista de Documentos em PDF         [35_2017-106026.pdf]         36026.pdf       IRA-106026.pdf         IFechar                                                                                                    |           | F008 - Horas mensais               | 200,00     | F025 - Dias no mês                | 31,00             |  |
| F010 - Salário base com progressão       2.110.88       Padrão atual       AS-4 - ASSESSOR 4         F031 - Domingos no mês       4       F032 - Días úteis do mês       27         F033 - Días trabalhados do mês       0       27         Lista de Documentos em PDF         Lista de Documentos em PDF         [35_2017-106026.pdf         06026.pdf       36026.pdf         [RA-106026.pdf                                                                                                    |           | F009 - Meses 13o. Salário          | 12,00      | F030 - Padrão base de previdência | 0,00              |  |
| F031 - Domingos no mês     4     F032 - Dias útels do mês     27       F033 - Dias trabalhados do mês     0   Lista de Documentos em PDF       135_2017-106026.pdf       06026.pdf   [RA-106026.pdf]                                                                                                    |           | F010 - Salário base com progressão | 2.110,88   | Padrão atual                      | AS-4 - ASSESSOR 4 |  |
| F033 - Dias trabalhados do mês     0       Lista de Documentos em PDF       :35_2017-106026.pdf       :06026.pdf       :RA-106026.pdf                                                                                                    |           | F031 - Domingos no mês             | 4          | F032 - Dias úteis do mês          | 27                |  |
| Lista de Documentos em PDF<br>35_2017-106026.pdf<br>06026.pdf<br>IRA-106026.pdf                                                                                                    |           | F033 - Dias trabalhados do mês     | 0          |                                   |                   |  |
| Fechar                                                                                                    |           |                                    |            |                                   |                   |  |
|                                                                                                    |           |                                    |            | Fechar                            |                   |  |

tela 79

Tela de retorno da opção **Variáveis**: Na opção "Variáveis" o sistema apresenta informações referente a dados cadastrais que influem no cálculo financeiro do servidor. Estas "funções", como são chamados estes códigos iniciados pela letra "F" (como por exemplo F001) não podem ser editadas diretamente, elas são resultados de informações obtidas através do cadastro do servidor relacionados a outros cadastros do sistema. Muitas vezes esta tela auxilia na compreensão de o porquê um cálculo supostamente similar em dois contratos apresenta diferença algumas vezes motivado por uma alteração automática na progressão, uma data limite para salário família, horas mensais no cadastro de servidores etc.

### 3.3 Ficha Financeira Por Código

Segue em: Pessoal > Consultas > Ficha Financeira por Código

| Ficha Financeira por C | ódigo                    |           | Pro | rento |
|------------------------|--------------------------|-----------|-----|-------|
| Rubrica:               | 0003 AUXILIO MATERNIDADE | ISSM      | SAL | ÁRIO  |
| Fundamentação L        | egal                     |           |     |       |
|                        | Tipo de Documento:       | Número:   |     |       |
|                        | Data Início:             | Data Fim: |     |       |
|                        | Observações              |           |     |       |
|                        |                          |           |     |       |
|                        |                          |           |     |       |
|                        |                          |           |     |       |

tela 80

## 3.4 Ponto Por Código

Esta rotina objetiva a consulta dos códigos lançados nos diversos pontos do sistema sem a necessidade do cálculo financeiro. Segue a tela de pesquisa

Segue em: Pessoal > Consultas > Ponto por Código

| 📩 Consultas > Ponto por Código |                    | ? 👛 🗖 🛛 |
|--------------------------------|--------------------|---------|
|                                | Rubrica: Pesquisar | 1       |
|                                |                    |         |

#### tela 81

O sistema abrirá uma tela com a relação dos servidores que possuem o código pesquisado.

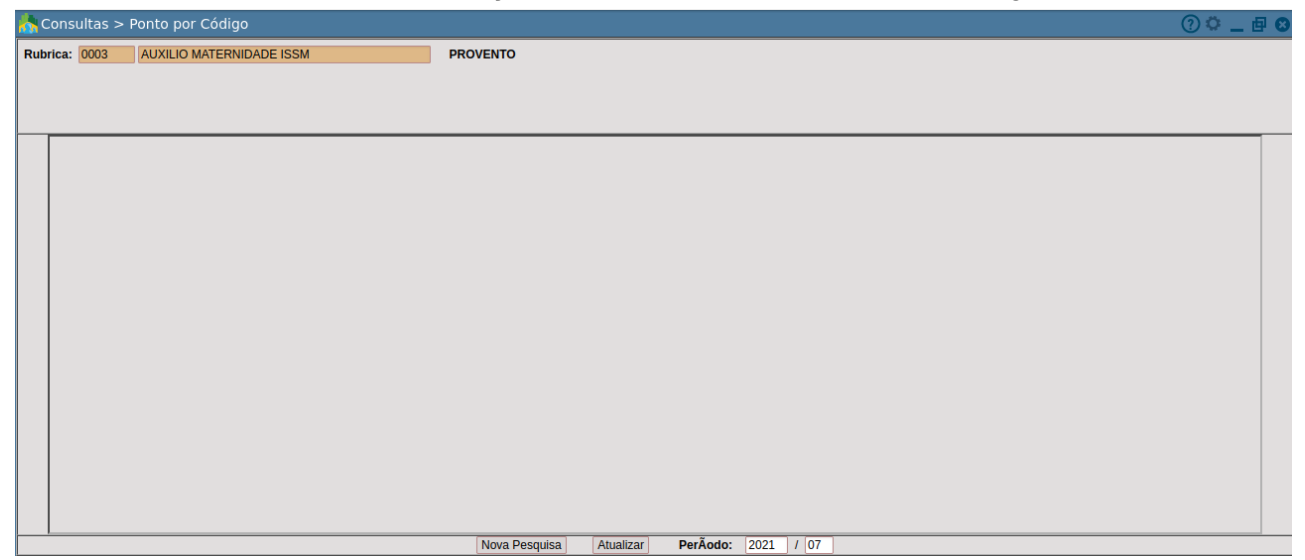

tela 82

### 3.5 Cargos

Destina-se à pesquisa dos dados de um cargo, retornando os servidores que ocupam o mesmo, o número de vagas criadas, de acordo com o cadastro e as vagas ocupadas e em aberto. A tela de pesquisa apresenta a opção para escolha do movimento para pesquisa, o cargo com o campo para preenchimento do código ou o link para pesquisa. Abaixo existem dois "quadros" com os regimes a selecionar ou selecionados. Para seleção dos regimes deve ser utilizado o mesmo procedimento já descrito no item "Cadastro de Códigos" referente a aba de definição para as bases sendo que o cargo indicado só será listado se existir para o regime selecionado. Portanto, quando o sistema retornar a mensagem "Cargo não Encontrado", não significa necessariamente

que o mesmo não existe no cadastro de cargos, e sim, que ele não existe especificamente para o regime indicado.

#### Segue em: Pessoal > Consultas > Cargos

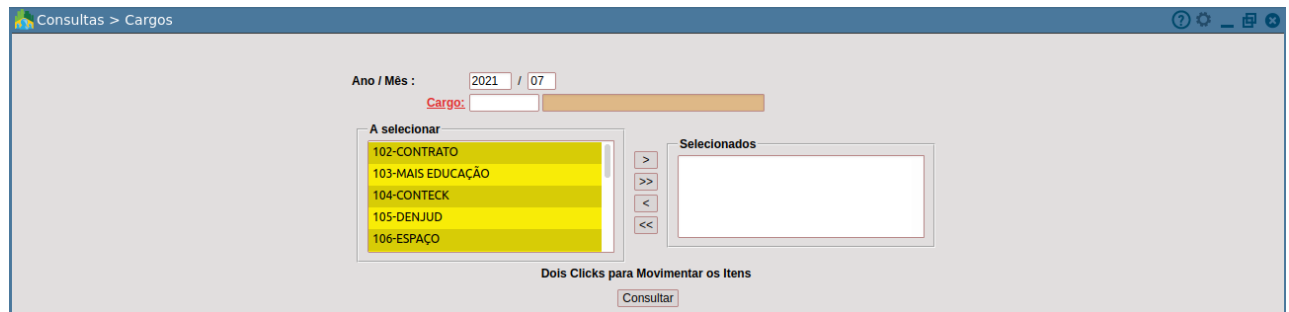

tela 83

### 3.6 Lotação

Esta consulta permite ao usuário verificar, através da consulta em tela ou impressão de relatório, os servidores vinculados a uma lotação da Instituição. É possível também visualizar as lotações agrupadas por órgão (secretaria). Todos os servidores vinculados à lotação são listados com exceção daqueles já exonerados no movimento pesquisado. Portanto, é permitida a visualização dos afastados, mesmo aqueles que não possuem movimentação financeira.

#### Segue em: Pessoal > Consultas > Lotação

| 🔥 Consultas > Lotação  | ⑦ ° _ & Ø |
|------------------------|-----------|
| Estrutural da Lotação: |           |
| Consultar              |           |
|                        |           |

#### tela 84

### 3.7 Pontos Por Registro

Permite especificamente a visualização dos pontos do servidor com os códigos nele cadastrados no momento da consulta. Esta consulta pode não refletir, necessariamente, os valores calculados. Isto pode ocorrer porque o cálculo financeiro pode ainda não ter sido efetuado após a inserção de algum código ou a fórmula usada para cálculo não retornou nenhum valor dentre outras várias possibilidades, portanto, esta consulta deve ser utilizada apenas, como já descrito, para a consulta dos pontos diversos de servidor.

Segue em: Pessoal > Consultas > Pontos por Registro

| Å Consultas > Pontos por Registro                                     |                                                                                                    | ) 🗘 🔤 🛛 |
|-----------------------------------------------------------------------|----------------------------------------------------------------------------------------------------|---------|
| NumCgm: 216656 Matricula do Servidor: 7717 Nome: Endereço: Município: | SALARIO<br>PONTO FIXO                                                                                                    |         |
|                                                                       | Rubrica     Descrição     Prov / Desc     Quantidade/Valor       0001     SALARIO BASE     PROVENTO     30,00     0,00       03202     GRAT. CHEFE DE EQUIPE     PROVENTO     50,00     0,00       0612     ADICIONAL TEMPO SERVICO SB     PROVENTO     1,00     0,00       0622     ADICIONAL TEMPO SERVICO SB     PROVENTO     0,00       0049     GRATIFICACAO POR RISCO A VIDA     PROVENTO     40,00     0,00       0049     GRATIFICACAO POR RISCO A VIDA     PROVENTO     40,00     0,00       Totais     5     122,00     0,00 |         |
|                                                                       | Nova Pesquisa Atualizar Imprimir Periodo: 2021 / 07                                                                                                    |         |

tela 85

# 3.8 Comparativo Folha

Segue em: Pessoal > Consultas > Comparativo Folha

| Dados da Rubrica<br>Rubrica: | 0003 AUXILIO MATERNIDADE | ISSM      | Provento<br>SALÁRIO |  |
|------------------------------|--------------------------|-----------|---------------------|--|
| Fundamentação I              | egal                     |           |                     |  |
|                              | Tipo de Documento:       | Número:   |                     |  |
|                              | Data Início:             | Data Fim: |                     |  |
|                              | Observações              |           |                     |  |
|                              |                          |           |                     |  |
|                              |                          |           |                     |  |
|                              |                          |           |                     |  |

tela 86

# 4. Relatórios

## 4.1 Ficha Financeira

Este relatório permite a pesquisa da ficha financeira em um período pré selecionado, para um ou mais servidores. Existe também a opção da escolha de uma rubrica específica para a emissão. A ficha pode ser gerada utilizando o **filtro** por matrícula ou rubrica, esta seleção influencia nos dados apresentados no quadro **matrículas/rubricas selecionadas**.

Segue em: Pessoal > Relatórios > Relatórios Financeiros > Ficha Financeira Filtro: matrícula

| 📩 Relatórios Financeiros > Ficha Financeira |                                                                                                    |                                                                                                    | ? 🗘 🗕 🗗 😆  |
|---------------------------------------------|----------------------------------------------------------------------------------------------------|----------------------------------------------------------------------------------------------------|------------|
| Relatórios Financeiros > Ficha Financeira   | Ficha Financeira<br>Ano / Més inicio:<br>Ano / Més fim:<br>Seleção:<br>Ordem:<br>Filtro:<br>Tipo de filtro:<br>Quebrar por Servidor:<br>Dados Cadastrais:<br>MATRÍCULAS SEL<br>Matrícula; | 2021 / 11<br>Alfabètico ~<br>Matricula ~<br>Selecionados ~<br>Sim ~<br>Atual ~<br>ECIONADAS                                                                  | ① C _ 匠 O  |
| tela 87<br>Filtro Rubrica                   |                                                                                                    | Dois Cliques sobre o item o exclui.<br>Processar                                                                                                    | () ♀ _ ₱ Ѻ |
|                                             | Ficha Financeira<br>Ano / Més Inicio:<br>Ano / Més Im:<br>Seleção:<br>Ordem:<br>Filtro:<br>Quebrar por Servidor:<br>Dados Cadastrais:<br>RUBRICAS SELEC<br>Rubrica:                       | /         2021         Alfabético         Rubrica         Selecionados         Sim         Atual         XDNADAS         Dois Cliques sobre o item o exclui. |            |

tela 88

→ Utilizando o ano/mês início e o ano/mês fim, definimos um período para a geração das informações.

Processar

- → Seleção define um filtro para servidores que compartilhem o mesmo tipo conforme configuração pré definida.
- → Definir a **ordem** de apresentação das informações no documento.
- → No filtro é como vamos decidir qual o tipo do documento será apresentado: por rubrica ou por matrícula.

- → Após definir o filtro (matrícula/rubrica) utilizamos o tipo de filtro, se serão todos os registros do filtro definido anteriormente (nenhum), se selecionaremos alguns (selecionados) ou se buscaremos todos dentro de um intervalo definido (intervalo).
- → Pode ser separado o próximo servidor em uma nova página, utilizando o filtro quebrar por servidor.
- → Podemos escolher se os dados cadastrais serão os atuais (atual) ou iniciais antes de alterações (período inicial).

O relatório é muito útil para a conferência, por exemplo, dos valores pagos e incidentes em um período aquisitivo para férias ou 13o salário e serve também como histórico financeiro entre outras várias utilidades.

A esquerda, o relatório apresenta as rubricas recebidas no período, com seu código e descrição, na seqüência, o movimento, as quantidades e valores calculados para cada código, sendo que, abaixo dos totais, exibe a informação das bases de IRRF e Previdência mais a informação dos valores de dependentes para abatimento no cálculo de IRRF.

A impressão não separa os cálculos dentro de um movimento, sendo que, se existirem cálculos em um único mês de salário, 13o salário, férias e complementar, as rubricas são listadas dentro do mesmo guadro e os totais serão da soma de todas as ocorrências.

tete

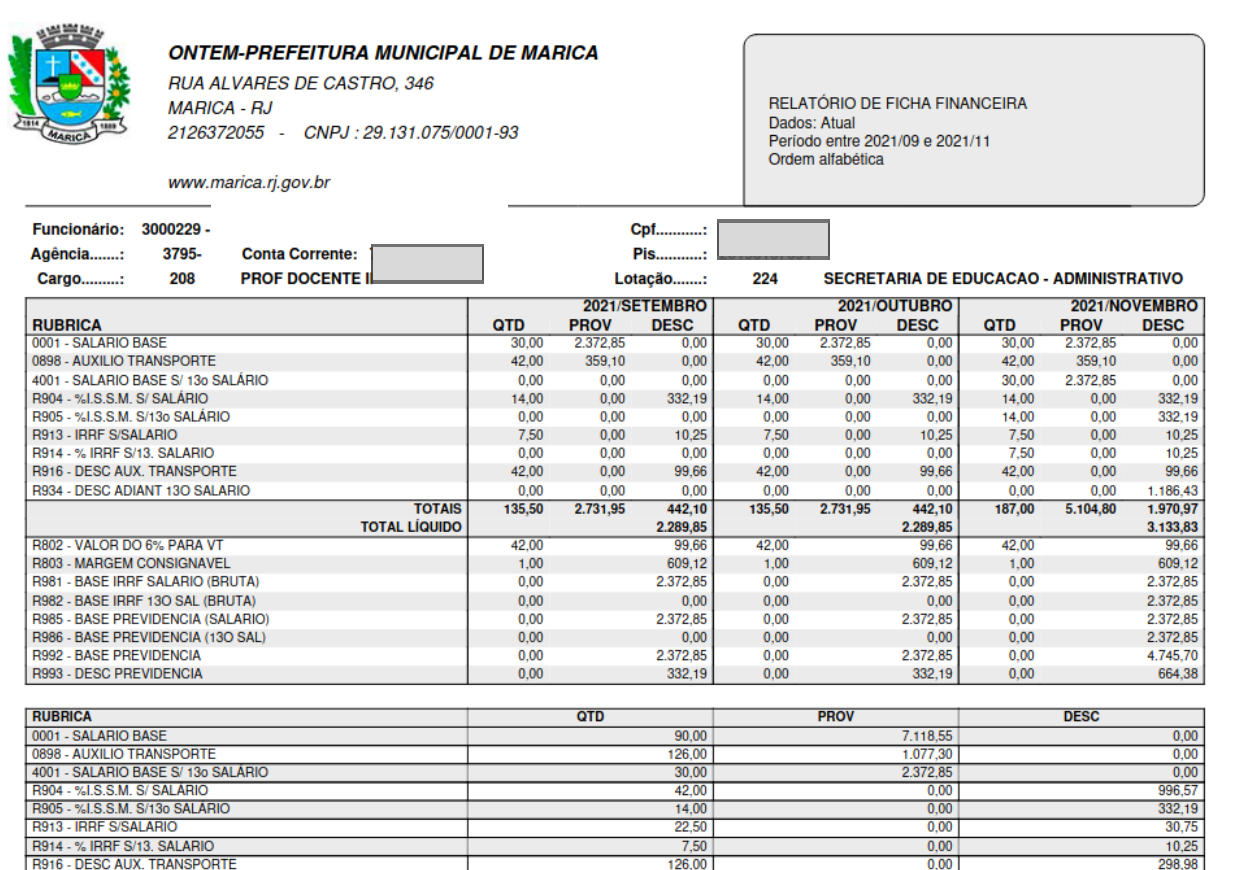

126,00

0,00

#### tela 89

R934 - DESC ADIANT 13O SALARIO

usando o filtro de rubricas (auxílio maternidade)

10.2

298 98

1.186,43

0,00

0.00

0.00

|                   | ONTEM-PRI<br>RUA ALVARE<br>MARICA - RJ<br>2126372055<br>www.marica.rj | E <b>FEITURA MUI</b><br>S DE CASTRO, 3<br>- CNPJ : 29.13<br>gov.br | NICIPAL DE MARICA<br>146<br>1.075/0001-93 | 4        | RELA<br>Dados<br>Perioc<br>Orden | TÓRIO DE FICHA FINANCEIRA<br>s: Atual<br>do entre 2021/09 e 2021/11<br>n alfabética |
|-------------------|-----------------------------------------------------------------------|--------------------------------------------------------------------|-------------------------------------------|----------|----------------------------------|-------------------------------------------------------------------------------------|
| Funcionário:      | 1                                                                     |                                                                    |                                           | Cpf:     |                                  |                                                                                     |
| Agência:          | 4435- 0010                                                            |                                                                    |                                           | Pis:     |                                  |                                                                                     |
| Cargo:            | 208 PROF                                                              | DOCENTE II                                                         |                                           | Lotação: | 452                              | EDUCAÇAO CRECHE - FUNDEB                                                            |
| 0003 - AUXILIO    | MATERNIDADE IS                                                        | SM                                                                 |                                           |          |                                  |                                                                                     |
| ANO / MS          | QUANT                                                                 | PROV                                                               | DESC                                      |          |                                  |                                                                                     |
| 2021/09<br>TOTAIS | 4,00                                                                  | 564,28                                                             | 0,00                                      |          |                                  |                                                                                     |
| TOTAIO            | 4,00                                                                  | 004,20                                                             | 0,00                                      |          |                                  |                                                                                     |
| Funcionário:      | 8558 - 8 JOIC                                                         | E ANGELO DO PRA                                                    | ADO                                       | Cpf:     |                                  |                                                                                     |
| Agência:          | 4439- Cont                                                            | a Corrente:                                                        |                                           | Pis:     |                                  |                                                                                     |
| Cargo:            | 210 ORIE                                                              | NTADOR PEDAGO                                                      | GICO                                      | Lotação: | 448                              | EDUCAÇAO ENSINO FUNDAMENTAL 1 - FUNDEB                                              |
| 0003 - AUXILIC    | MATERNIDADE IS                                                        | SM                                                                 |                                           |          |                                  |                                                                                     |
| ANO / MS          | QUANT                                                                 | PROV                                                               | DESC                                      |          |                                  |                                                                                     |
| 2021/09           | 4,00                                                                  | 484,73                                                             | 0,00                                      |          |                                  |                                                                                     |
| TOTAIO            | 4,00                                                                  |                                                                    | 0,00                                      |          |                                  |                                                                                     |
| Funcionário:      | 3000170 - 6 JULI/                                                     | DE JESUS DE OL                                                     | IVEIRA SILVA                              | Cpf:     |                                  |                                                                                     |
| Agência:          | 4439- Cont                                                            | a Corrente:                                                        |                                           | Pis:     |                                  |                                                                                     |
| Cargo:            | 208 PROF                                                              | DOCENTE II                                                         |                                           | Lotação: | 452                              | EDUCAÇAO CRECHE - FUNDEB                                                            |
| 0003 - AUXILIC    | MATERNIDADE IS                                                        | SM                                                                 |                                           |          |                                  |                                                                                     |
| ANO / MS          | QUANT                                                                 | PROV                                                               | DESC                                      |          |                                  |                                                                                     |
| 2021/09           | 30,00                                                                 | 2.396,58                                                           | 0,00                                      |          |                                  |                                                                                     |
| 2021 / 11         | 30,00                                                                 | 2.396,58                                                           | 0,00                                      |          |                                  |                                                                                     |
| TOTAIS            | 90,00                                                                 | 7.189,74                                                           | 0,00                                      |          |                                  |                                                                                     |
| Funcionário:      | 7709 - 7 MICH                                                         | ELE DA SILVA AN                                                    | TUNES                                     | Cof      |                                  |                                                                                     |
| Agência:          | 3397- Cont                                                            | a Corrente:                                                        |                                           | Pis:     |                                  |                                                                                     |
| Cargo:            | 208 PROF                                                              |                                                                    |                                           | Lotação: | 448                              | EDUCACAO ENSINO FUNDAMENTAL 1 - FUNDEB                                              |
| 0003 - AUXILIC    | MATERNIDADE IS                                                        | SM                                                                 |                                           |          |                                  |                                                                                     |
| ANO / MS          | QUANT                                                                 | PROV                                                               | DESC                                      |          |                                  |                                                                                     |
| 2021 / 09         | 30,00                                                                 | 4.042,58                                                           | 0,00                                      |          |                                  |                                                                                     |
| TOTAIS            | 30,00                                                                 | 4.042,58                                                           | 0,00                                      |          |                                  |                                                                                     |

tela 90

## 4.2 ContraCheque (Laser)

Esta rotina emite o contra cheque ou espelho dos servidores. Segue em: Pessoal > Relatórios > Relatórios Financeiros > Contra Cheques (Laser)

| 👫 Relatórios Financeiros > Contra Cheques (Laser) | 0 · _ d 0                           |
|---------------------------------------------------|-------------------------------------|
|                                                   |                                     |
|                                                   | s (Läser)                           |
| Ano / Mes :                                       |                                     |
| <u>Seleção:</u>                                   |                                     |
| Tipo de Folha :                                   | Salário                             |
| Ordem:                                            | Estrutural das lotações 🗸           |
| Número de Vias                                    | s 1 v                               |
| Filtro:                                           | Matricula v                         |
| Filtrar por:                                      | Selecionados v                      |
| Matricula                                         |                                     |
| Matricula:                                        | Lançar                              |
|                                                   |                                     |
|                                                   |                                     |
|                                                   |                                     |
|                                                   | Dois Cliques sobre o item o exclui. |
| Local de Trat                                     | balho                               |
| Local de trab                                     | alho:                               |
| Tipo Local:                                       | Somente o Local v                   |
| Mensagem: -                                       |                                     |
|                                                   |                                     |
|                                                   |                                     |
|                                                   |                                     |
|                                                   |                                     |
|                                                   |                                     |
|                                                   |                                     |
|                                                   | Processar                           |

tela 91

- → Definimos qual ano/mês da folha que queremos visualizar.
- → Seleção define um filtro para servidores que compartilhem o mesmo tipo conforme configuração pré definida.

- → Filtrar só para o **tipo de folha** específico, se salário, 13º, rescisão, adiantamento.
- → Definir a **ordem** de apresentação do documento.
- → Podemos escolher o número de vias para gerar impressão.
- → Definir o filtro para trazer os contracheques, nenhum para trazer todos, matrícula para escolher um servidor específico ou os servidores dentro de um intervalo e lotação para trazer os servidores dentro da lotação específica ou dentro de um intervalo de lotações.
- → Para escolher entre geral (nenhum), selecionado ou intervalo, utilizamos o filtrar por.
- → Pode ser adicionado ainda um filtro de local de trabalho para gerar um documento bem específico.

Abaixo pode-se visualizar um contra cheque impresso, (são impressos em quantidade de 2 por página) com os dados do empregador e movimento na parte superior, logo abaixo os dados do servidor. Os dados financeiros apresentam os códigos e a descrição dos valores pagos, no campo referência a quantidade lançada no ponto ou calculada pela fórmula de quantidade do código além das colunas de provento e desconto. Mais abaixo o campo mensagem, o total das colunas, proventos e descontos e o valor líquido seguindo na última linha as informações adicionais do salário base do servidor, base de previdência, FGTS, FGTS do mês (valor a ser depositado) e IRRF. Na lateral direita o local para assinatura e data de recebimento por parte do servidor.

|                                      | ONTEM-PREFEITURA MUNICIPAL DE MARICA<br>RUA ALVARES DE CASTRO, 346<br>MARICA<br>2126372055<br>29.131.075/0001-93 | CONTRACHEQUE<br>REF. AO MÊS 11/2021<br>SALÁRIO                        |                                                                                                    |
|--------------------------------------|----------------------------------------------------------------------------------------------------|-----------------------------------------------------------------------|----------------------------------------------------------------------------------------------------|
| Matricula: 300<br>Lotação: 400       | 00229 Nomi<br>140-SECRETARIA DE EDUCACAO - ADMINISTRATIVO                                                        | Cargo: PROF DOCENTE II Padrão: Bco/Ag/Cta:                            | Admissão:11/09/2020                                                                                                    |
| Cód.                                 | Descrição                                                                                                    | Referência Proventos Descontos                                        | 19794500                                                                                                    |
| 0001<br>0898<br>R904<br>R913<br>R916 | SALARIO BASE<br>AUXILIO TRANSPORTE<br>%I.S.S.M. S/ SALÁRIO<br>IRRF S/SALARIO<br>DESC AUX. TRANSPORTE             | 30,00<br>42,00<br>42,00                                               | MFORTÁNCIA LÍQUIDA DISCRIMIDA NESTE RECIBO.<br>ASSINATURA DO FUNCIONÁRIO<br>ASSINATURA DO FUNCIONÁRIO<br>esse: www.marica.fi.gov.br Códgo da Autenticação: 30002390113303 |
| MENSAGE                              | EM :                                                                                                    | Total dos Vencimentos     Total dos Descontos       Líquido a Receber | NO TER RECEBIDO A<br>DATA<br>DATA<br>erificar Autenticidade A                                                                                                    |
| Margem Con                           | nsignavel Sal. Base Base Previdência                                                                             | Base FGTS FGTS do Mês Base IRRF                                       | DECL DECL                                                                                                    |

tela 92

### 4.3 Folha Analítica

Relatório desenvolvido para facilitar a conferência dos valores calculados e pagos aos servidores, tendo opções de emissão variadas, com filtros por regime, tipo de folha, tipo de resumo, tipo de filtro (já descritos em tópicos anteriores), onde o usuário pode optar entre o relatório analítico e

sintético. Este relatório é igual ao que já temos na rotina antiga com a única diferença que este resulta em uma planilha em CSV.

Segue: Pessoal > Relatórios > Relatórios Financeiros > Folha Analítica / Sintética

| 💦 Relatórios Financeiros > Folha Analítica/Sintética (CSV) |                 | () 🖕 🗖 🖸 |
|------------------------------------------------------------|-----------------|----------|
|                                                            |                 |          |
|                                                            |                 |          |
| - Folha Analítica / S                                      | Sintética (CSV) |          |
| Ano / Mês:                                                 | 2021 / 11       |          |
| Seleção:                                                   |                 |          |
| Regime:                                                    | Todos 🗸         |          |
| Tipo de Folha:                                             | Salário 🗸       |          |
| Tipo de Resumo:                                            | Lotação 🗸       |          |
| Tipo de Filtro:                                            | Intervalo 🗸     |          |
| Lotação                                                    | <u>a</u>        |          |
| Tipo de impressã                                           | o: Analitica 🗸  |          |
| Imprimir Afastado                                          | os: Sim 🗸       |          |
|                                                            |                 |          |
|                                                            | Processar       |          |
|                                                            |                 |          |

#### tela 93

Após processar o sistema gera um arquivo em CSV.

| 👬 Relatórios Financeiros > Folha Analítica/Sintética (CSV) |                                                                                                    |              |                                                                                                    |                                                             | () 🌣 🔔 🗗 🛽 |
|------------------------------------------------------------|----------------------------------------------------------------------------------------------------|--------------|----------------------------------------------------------------------------------------------------|-------------------------------------------------------------|------------|
| F<br>A<br>S<br>R<br>T<br>T<br>T<br>T<br>T<br>T             | Folha Analitica / Sin<br>Ano / Més:<br>Seleção:<br>Regime:<br>Tipo de Folha:<br>Tipo de Folha:<br>Tipo de Filtro:<br>Órgão Se<br>Órgão (GABINE)<br>Ocis Cliq<br>Dois Cliq<br>Tipo de impressão:<br>mprimir / Afastados | tetica (CSV) | DBSeller Informática Ltda - Página Inicial<br>이 관 때 ecidadeontemaws.pmm.lo<br>ARQUIVOS PARA DOWNLOAD<br>Download do Arquivo - tmp/relatorioFolhaPa | I-Mozilla – + ×<br>pcal/e-cida ☆ ≡<br>agamentoAnalitico.csv |            |
|                                                            |                                                                                                    | Processar    |                                                                                                    |                                                             |            |

#### tela 94

Que será configurado da seguinte forma para ser transformado em planilha eletrônica. Exemplo abaixo:

| Imj                | portação de texto - [relatorioFolhaPa                         | gamentoAnalitico.csv] ×       |  |  |  |  |  |
|--------------------|---------------------------------------------------------------|-------------------------------|--|--|--|--|--|
| Importar           | ortar                                                         |                               |  |  |  |  |  |
| Conjunto de caract | tteres: Unicode (UTF-8)                                       |                               |  |  |  |  |  |
| Idioma:            | Padrão - Português (Brasil)                                   | •                             |  |  |  |  |  |
| Da linha:          | 1 – +                                                         |                               |  |  |  |  |  |
| Opções de separado | res                                                           |                               |  |  |  |  |  |
| 🔵 Largura fixa     | Sepa                                                          | rado por                      |  |  |  |  |  |
| 🖾 Tabulação 🏾      | 🗙 Vírgula 🔛 Ponto-e-vírgula 🗌 I                               | Espaço 🗌 Outro                |  |  |  |  |  |
| 🗌 Mesclar delim    | Mesclar delimitadores Aparar os espaços Delimitador de texto: |                               |  |  |  |  |  |
| Outras opções      |                                                               |                               |  |  |  |  |  |
| Formatar campo     | os entre aspas como texto 👘 🗌 Dete                            | ectar números especiais       |  |  |  |  |  |
| Campos             |                                                               |                               |  |  |  |  |  |
| Tipo de coluna:    | •                                                             |                               |  |  |  |  |  |
| Padrão P           | adrão                                                         | Padrão                        |  |  |  |  |  |
| 1 Matr©cula N      | ome                                                           | CPF                           |  |  |  |  |  |
| 2 5635 A           | BRAAO CABRAL COSTA                                            | 092.154.437-54                |  |  |  |  |  |
| 3 110655 A         | ADAILTON CORDEIRO DA SILVA 220 - SECRETARIA DE AD             |                               |  |  |  |  |  |
| 4 106026 A         | ADALBERTO JORGE DA SILVEIRA 218 - PROCURADORIA GER            |                               |  |  |  |  |  |
| 5 111712 A         | ADALTON DA MOTTA MENDONCA 256 - SECRETARIA DE EC              |                               |  |  |  |  |  |
| 6 111139 A         | ADANIELLY GARCIA SOARES LOPES 207 - SECRETARIA DE PR          |                               |  |  |  |  |  |
| 7 7717 A           | ADAUTO SOUZA DA SILVA 432 - SECRETARIA DE TR                  |                               |  |  |  |  |  |
| 8 11⊎9342 A        | DEIR DOS SANTOS COSTA                                         | 264 - SECRETARIA MUNICIPAL DI |  |  |  |  |  |
| Ajuda              |                                                               | Cancelar OK                   |  |  |  |  |  |

## 4.4 Resumo da Folha (Novo)

Este relatório foi projetado para sintetizar os valores calculados na folha de pagamento disponibilizando vários filtros. Como alguns são complexos para serem tratados de maneira genérica, e ainda, o seu comportamento depende da configuração de outros campos da própria tela, os mais complexos serão tratados individualmente no segmento abaixo.

| 🖍 Relatórios Financeiros > Resumo da Folha (Novo)                                                     |                                                                    |        | () 🗘 🗖 🗗 🛛 |
|----------------------------------------------------------------------------------------------------|--------------------------------------------------------------------|--------|------------|
| Resumo da Fo<br>Filtros do Ri<br>Ano / Més:<br><u>Seleção:</u><br>Regime:<br>Filtros Ad<br>Tipo de Ri | Iha:<br>Islatório:<br>2021 11<br>Todos<br>Esumo:<br>Ceral<br>Ceral | ×      |            |
| Vínculo:                                                                                              | Geral                                                              | v      |            |
| Tabela de Pr                                                                                          | evidências: 0 - Todos                                              | ~      |            |
| - Tipo de Fo                                                                                          | lha:                                                               |        |            |
| M                                                                                                    | Nome                                                               | Número |            |
| Salári                                                                                                | D                                                                  |        |            |
| Comp                                                                                                  | lementar                                                           | ~      |            |
| Resci                                                                                                 | são                                                                |        |            |
| 130.5                                                                                                 | Salário                                                            |        |            |
| Adian                                                                                                 | tamento                                                            |        |            |
| Provis                                                                                                | ão de Férias                                                       |        |            |
| Provis                                                                                                | ão 13o. Salário                                                    |        |            |
| Total de R                                                                                            | egistros: 7                                                        |        |            |
|                                                                                                    |                                                                    |        |            |
| Ordenação:                                                                                            | Numérica                                                           | ~      |            |
|                                                                                                    | Processar                                                          |        |            |

Segue: Pessoal > Relatórios > Relatórios Financeiros > Resumo da Folha (Novo)

tela 95

- → Regime: Campo para a escolha do regime dos servidores que serão emitidos, vinculados a definição escolhida nos campos "Tipo de Resumo", "Vínculo" e "Tabela de Previdência".
- → Tipo de Folha: Indica a folha calculada a ser emitida entre as opções Salário, Complementar, Rescisão e 13o Salário (os valores calculados em férias serão emitidos junto as folhas de salário e complementar como será visto mais adiante neste manual.
- → Tipo de Resumo: Apresenta as opções de filtro para a emissão Geral, Lotação, Locais de Trabalho e Recurso.
- → Tipo de Filtro: Apresenta as opções "Intervalo" e "Selecionados". Conforme o item escolhido, com exceção da opção Geral, será disponibilizado, abaixo do campo "Vínculo", o campo/link de pesquisa para preenchimento.
- → Tipo de Ordem: Em que ordem devem ser emitidos os dados (códigos/rubricas) pelo relatório.
- → Vínculo: Se o relatório deve conter os valores relacionados a todos os ou apenas servidores ativos, inativos ou pensionistas.
- → Lotação: seleção das lotações utilizadas na folha
- → Tabela de Previdência: Disponibiliza a escolha do vínculo previdenciário dos servidores que terão seus valores representados no relatório.
- → Com quebra: Neste campo, se a opção for "Não", o sistema irá aglutinar os valores do intervalo ou seleção no mesmo formato da opção geral. No caso da opção sim, o sistema emite em separado, para cada lotação, órgão, local de trabalho ou recurso do intervalo ou selecionado, os valores a ele relativos e fará uma quebra de página ao término de cada item.

Segue demonstrativo da página final do relatório na figura anterior. Ele apresenta a relação das rubricas pagas de acordo com a configuração selecionada, o número de servidores que tiveram a ocorrência destas rubricas nos seus respectivos pontos, a soma das quantidades das rubricas no cálculo, a descrição e colunas em separado com os valores de proventos e descontos. Abaixo da

relação, são disponibilizados os valores totais de cada coluna, o valor líquido (provento – desconto), o número de servidores da seleção, a base total de todas as previdências, a base total de IRRF e o valor a ser empenhado.

Na linha final do relatório podem ser visualizados os valores em separado das previdências e FGTS.

|                 | ONT<br>RUA<br>MARI | <b>EM-PREFI</b><br>ALVARES L<br>ICA - RJ | EITURA MUNICIPAL DE MARICA<br>E CASTRO, 346 |                    |             | RES<br>TIPO<br>PRE<br>PER   | UMO D/<br>D FILTRO<br>VIDÊNC<br>ÍODO : 1 | A FOLHA DE PAG<br>D : GERAL<br>CIA : 0 - Todos<br>11 / 2021 | AMENTO       |                       |
|-----------------|--------------------|------------------------------------------|---------------------------------------------|--------------------|-------------|-----------------------------|------------------------------------------|-------------------------------------------------------------|--------------|-----------------------|
| (grach)         | 2120.<br>www.      | marica.rj.go                             | UNPJ : 29.131.07.<br>v.br                   | 5/0001-93          |             |                             | oulo : (<br>) Folh/                      | SERAL<br>A : VÁRIOS                                         |              |                       |
|                 |                    |                                          |                                             |                    |             |                             |                                          |                                                             |              |                       |
| e-4768          | 77                 | 1.396,66                                 | GRAT.ESPECIAL                               | L - LC.161/2007 (C | 0           |                             |                                          |                                                             | 53.373,36    |                       |
| e-4769          | 90                 | 1.661,71                                 | GRAT.ESPECIAL                               | L - LC.161/2007 (C | 0           |                             |                                          |                                                             | 63.959,80    |                       |
| e-4770          | 4                  | 120,00                                   | FUNCAO GRATI                                | FICADA - FG-1 S/   | 1           |                             |                                          |                                                             | 48.022,52    |                       |
| e-4//1          | 4                  | 120,00                                   | FUNCAO GRATI                                | FICADA - FG-2 S/   | 1           |                             |                                          |                                                             | 41.162,16    |                       |
| e-4//2          | 4                  | 120,00                                   | FUNCAU GRATI                                | FICADA - FG-3 S/   | 1           |                             |                                          |                                                             | 34.301,80    |                       |
| e-4773          | 5                  | 150.00                                   | FUNCAO GRATI                                | FICADA - FG-4 S/   | 1           |                             |                                          |                                                             | 34 301 80    |                       |
| e-4775          | 6                  | 180,00                                   | FUNCAO GRATI                                | FICADA - FG-6 S/   | 1           |                             |                                          |                                                             | 36 016 92    |                       |
| e-4776          | 16                 | 480.00                                   | FUNCAO GRATI                                | FICADA - FG-7 S/   | 1           |                             |                                          |                                                             | 82 324 32    |                       |
| e-4777          | 24                 | 720.00                                   | FUNCAO GRATI                                | FICADA - FG-8 S/   | 1           |                             |                                          |                                                             | 102.905.52   |                       |
| e-4778          | 27                 | 805,00                                   | FUNCAO GRATII                               | FICADA - FG-9 S/   | 1           |                             |                                          |                                                             | 92.043,16    |                       |
| e-4779          | 36                 | 1.077,50                                 | FUNCAO GRATI                                | FICADA - FG-10 S   | 5/          |                             |                                          |                                                             | 92.400,65    |                       |
| e-4780          | 46                 | 1.372,50                                 | FUNCAO GRATI                                | FICADA - FG-11 S   | 5/          |                             |                                          |                                                             | 78.465,37    |                       |
| e-4781          | 15                 | 445,00                                   | FUNCAO GRATI                                | FICADA - FG-12 S   | 5/          |                             |                                          |                                                             | 12.720,33    |                       |
| e-4782          | 2                  | 140,00                                   | GRAT.ESPEC - L                              | LC.161/07-DIR- PF  | R           |                             |                                          |                                                             | 5.350,10     |                       |
| e-4790          | 1                  | 0,00                                     | REEMB. SAL. PF                              | ROCURADOR CEI      | DIDO        |                             |                                          |                                                             | 17.823,54    |                       |
| e-4791          | 1                  | 5,00                                     | REEMB. TRIENIC                              | O PROCURADOR       | CEDI        |                             |                                          |                                                             | 1.782,35     |                       |
| e-4792          | 1                  | 0,00                                     | DEV DE PREVID                               | ENCIA - PATRON     | IAL         |                             |                                          |                                                             | 2.233,65     |                       |
| e-4/93          | 1                  | 0,00                                     | GRATIFICACAO                                | PROCURADOR (       | CEDIDO      |                             |                                          |                                                             | 700,00       |                       |
| e-4/95          | 11                 | 0,00                                     | REEMB, PREVID                               | ENGIA - SER-CE     |             |                             |                                          |                                                             | 30.798,04    |                       |
| 0-5039          | 10                 | 62.50                                    | RECIMID. SAL. SE                            | AMENTO S/ 12o S    | SALÁ        |                             |                                          |                                                             | 96.640,10    | 10 012 85             |
| 0.5030          | 4                  | 2.50                                     | DESCONTO HO                                 | PA 9/ 130 SAL ÁR   |             |                             |                                          |                                                             |              | 22.40                 |
| e-5039          | 22                 | 2,50                                     | EALTAS S/ 13o S                             |                    |             |                             |                                          |                                                             |              | 23 734 40             |
| r-5343          | 42                 | 42.00                                    | PENSAO ALIMEN                               | NTICIA S/ 13o SAI  | LÁ          |                             |                                          |                                                             |              | 23 008 07             |
| e-5999          | 1                  | 1.00                                     | EMENDA CONST                                | TITUCIONAL 41 S    | / 13        |                             |                                          |                                                             |              | 9.324.01              |
| r-R901          | 2454               | 25.891.00                                | %INSS S/ SALÁF                              | RIO                |             |                             |                                          |                                                             |              | 632.131.58            |
| r-R902          | 2455               | 25.131,50                                | %INSS S/13o SA                              | LÁRIO              |             |                             |                                          |                                                             |              | 581.594,78            |
| r-R904          | 3112               | 43.568,00                                | %I.S.S.M. S/ SAL                            | ÁRIO               |             |                             |                                          |                                                             |              | 1.905.197,55          |
| r-R905          | 3131               | 43.834,00                                | %I.S.S.M. S/130                             | SALÁRIO            |             |                             |                                          |                                                             |              | 1.775.104,34          |
| r-R913          | 4184               | 76.932,50                                | IRRF S/SALARIC                              | )                  |             |                             |                                          |                                                             |              | 1.965.012,91          |
| r-R914          | 3921               | 70.840,00                                | % IRRF S/13. SA                             | LARIO              |             |                             |                                          |                                                             |              | 1.744.416,85          |
| e-R916          | 2438               | 97.996,00                                | DESC AUX. TRA                               | NSPORTE            |             |                             |                                          |                                                             |              | 225.120,39            |
| e-R918          | 1                  | 2,00                                     | SALARIO FAMILI                              | IA ISSM            |             |                             |                                          |                                                             | 90,00        |                       |
| p-R919          | 124                | 154,00                                   | SALARIO FAMILI                              | IA INSS            |             |                             |                                          |                                                             | /.48/,48     |                       |
| e-H928          | 10                 | 10,00                                    | ADIANTAMENTO                                | INSUF.SALDO        |             |                             |                                          |                                                             | 13.900,02    |                       |
| e-R934          | 5322               | 0.00                                     | DESC ADIANT 1                               | 30 SALARIO         |             |                             |                                          |                                                             | 14.072,00    | 10 322 716 64         |
| 0-11004         | JULL               | 0,00                                     | DEGG ADIANT IS                              | SO SALATIO         |             |                             |                                          |                                                             |              | 10.022.710,04         |
|                 |                    |                                          |                                             |                    |             | TOTAL                       |                                          | 5                                                           | 1.700.639,21 | 21.283.658,59         |
|                 |                    |                                          |                                             |                    |             | TOTAL LÍQUII<br>N. FUNCIONÁ | DO<br>IRIOS                              |                                                             |              | 30.416.980,62<br>5599 |
|                 |                    |                                          |                                             |                    |             | BASE PREVID                 | ÊNCIA                                    | ι                                                           |              | 40.559.274,99         |
|                 |                    |                                          |                                             |                    |             | BASE I.R.R.F                |                                          |                                                             |              | 22.653.703,69         |
|                 |                    |                                          |                                             |                    |             | EMPENHOS                    |                                          |                                                             |              | 40.982.486,89         |
|                 |                    |                                          |                                             |                    |             | P.EXTRA                     |                                          |                                                             |              | 46.491,25             |
|                 |                    |                                          |                                             |                    |             | RETENCAO                    |                                          |                                                             |              | 10.611.997,52         |
|                 |                    |                                          |                                             |                    |             | DEDUCAO                     |                                          |                                                             |              | 0,00                  |
|                 |                    |                                          |                                             |                    |             | DIFERENCA                   |                                          |                                                             |              | 0,00                  |
| INSS:           | 1                  | 4.271.196,08                             | I.S.S.M.:                                   | 26.288.078,91      | BASE PREV.3 | t.                          | 0,00                                     | BASE PREV.4:                                                |              | 0,00                  |
| PATRONAL(21.6%  | 6): :              | 3.082.578,35                             | PATRONAL(14%):                              | 3.680.331,05       | PATRONAL(0  | %):                         | 0,00                                     | PATRONAL(0%)                                                | :            | 0,00                  |
| BASE F.G.T.S. : |                    | 0,00                                     | F.G.T.S. EMPR :                             | 0,00               |             |                             |                                          |                                                             |              |                       |

tela 96

### 4.5 Relação da Previdência

Este relatório traz os dados previdenciários gerados nos cálculos financeiros, no modo geral ou por lotação, com os sub-totais e a quantidade de servidores informada, com a opção de quebra

ou não de página de acordo com a seleção do "Tipo de Resumo". Ele permite também ao usuário cruzar as informações por ele emitidas com outros relatórios do sistema trazendo mais segurança no fechamento da folha e informações prestadas aos institutos de previdência.

| 👫 Relatórios Financeiros > Relação da Previdência |                                                                                                    | -                                                                                                    | () 🗘 📕 🕄 |
|---------------------------------------------------|----------------------------------------------------------------------------------------------------|----------------------------------------------------------------------------------------------------|----------|
|                                                   | Relação da previdência                                                                                                    |                                                                                                    |          |
|                                                   | Ano / Mês:                                                                                                    | 2021 / 11                                                                                                    |          |
|                                                   | <u>Seleção:</u>                                                                                                    |                                                                                                    |          |
|                                                   | Tipo de Folha:                                                                                                    | Salário v                                                                                                    |          |
|                                                   | Tipo de Resumo:                                                                                                    | Lotação 🗸                                                                                                    |          |
|                                                   | Tipo de Filtro:                                                                                                    | Intervalo 🗸                                                                                                    |          |
|                                                   | <u>Lotação</u>                                                                                                    |                                                                                                    |          |
|                                                   | Tabela de Previdência:                                                                                                    | 1 v INSS v                                                                                                    |          |
|                                                   | Cálculo:                                                                                                    | Com Cálculo 🗸                                                                                                    |          |
|                                                   | Filtro:                                                                                                    | Todos 🗸                                                                                                    |          |
|                                                   | Quebra Página:                                                                                                    | Não 🗸                                                                                                    |          |
|                                                   | Lista Nomes:                                                                                                    | Não v                                                                                                    |          |
|                                                   | Selecione os Vinculos                                                                                                    |                                                                                                    |          |
|                                                   | A selecionar<br>1-CELETISTA<br>2-ESTATUTARIO<br>5-TRAB. POR TEMPO<br>7-DIRETOR NAO EMF<br>8-DIRETOR NAO EMF<br>9-SERVIDOR PUBLICO<br>Dois Clicks para Movim | IDETERMINADO       IDETERMINADO       IDETERMINADO |          |
|                                                   | — Salário família para ded                                                                                                    | tução                                                                                                    |          |
|                                                   | R918 - SALARIO FA                                                                                                    | MILIA ISSM                                                                                                    |          |
|                                                   | R919 - SALARIO FAI                                                                                                    | MILIA INSS                                                                                                    |          |
|                                                   | R920 - SALARIO FA                                                                                                    | MILIA EXTRA-QUADRO                                                                                                    |          |
|                                                   |                                                                                                    | Processar                                                                                                    |          |

Segue: Pessoal > Relatórios > Relatórios Financeiros > Relação da Previdência

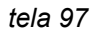

Segue o relatório com os dados impressos contendo as seguintes informações: Matrícula, nome do servidor, regime, o valor do salário família, a base de previdência e o valor descontado. Informa também o total de funcionários, a soma das deduções e o valor patronal, além da soma total dos valores das colunas impressos por servidor.

|                                             | ONTEM-PE    | REFEITURA  | A MUNICIPAL DE MARICA     |          |                |               |                |
|---------------------------------------------|-------------|------------|---------------------------|----------|----------------|---------------|----------------|
|                                             | RUA ALVAR   | ES DE CAS  | TRO, 346                  |          | RELATÓRIO INSS |               |                |
|                                             | MARICA - R  | J          | 00 404 075/0004 00        |          | PATRONAL:      | 21.6%         |                |
| MARICA                                      | 2126372055  | - CNPJ :   | 29.131.075/0001-93        |          | ARQUIVO: S     | ALÁRIO CÁLCUL | O: Com Cálculo |
| www.marica.rj.gov.br ORDENAÇÃO POR LOTAÇÕES |             |            |                           |          |                |               |                |
| DEDUÇ                                       | ÇÕES :      | 0,00       | BASE BRUTA : 70.184,50    | PERC     | .PATRONAL :    | 15.159,85     |                |
| 260 - SECRETAI                              | RIA DE AGRI | CULTURA, I | PECUARIA E PESCA (89089)  |          |                |               |                |
|                                             |             |            | TOTAL : 89 FUNCIONÁRIOS   | 0,00     | 0,00           | 164.558,24    | 13.162,28      |
| DEDU                                        | ÇÕES :      | 583,44     | BASE BRUTA : 164.558,24   | PERC     | .PATRONAL :    | 35.544,58     |                |
| 264 - SECRETAI                              | RIA MUNICIP | AL DE SAU  | DE (90030)                |          |                |               |                |
|                                             |             |            | TOTAL : 10 FUNCIONÁRIOS   | 0,00     | 0,00           | 50.595,16     | 5.449,96       |
| DEDUÇ                                       | ÇÕES :      | 0,00       | BASE BRUTA : 50.595,16    | PERC     | .PATRONAL :    | 10.928,55     |                |
| 266 - SECRETAI                              | RIA DE SAUD | )E (91030) |                           |          |                |               |                |
|                                             |             |            | TOTAL : 25 FUNCIONÁRIOS   | 0,00     | 0,00           | 54.632,19     | 4.780,14       |
| DEDU                                        | ÇŌES :      | 145,86     | BASE BRUTA : 54.632,19    | PERC     | .PATRONAL :    | 11.800,55     |                |
|                                             | TOTAL GER   | L: 2447 FU | NCIONÁRIOS                | 0,00     | 20.788,64      | 7.433.370,80  | 630.712,05     |
| DEDUÇÕ                                      | ES :        | 0,00       | BASE BRUTA : 7.433.370,80 | PERC.PAT | RONAL: 1.      | 605.608,09    |                |
| PERC.PATRON                                 | IAL : 1.605 | .608,09    |                           |          |                |               |                |

## 4.6 Geração dos Arquivos Bancários

Visa a geração arquivo no qual conste os dados da folha (adintamento/complementar/13o salário/salário) do mês, podendo ser gerado para os lores, proventos ou descontos que não são empenhados, ou seja, cujo o código/rubrica não tem definido um desdobramento em seu cadastro, como os casos de receita extra-orçamentária como INSS e/ou despesa extra orçamentária como salário família e IRRF.

Deve selecionar uma opção de banco.

| Arquivo | Banrisul CNAB 240            |
|---------|------------------------------|
| Arquivo | Itaú CNAB 240                |
| Arquivo | Banco do Brasil CNAB 240     |
| Arquivo | Caixa Econômica Federal CNAB |
| 240     |                              |
| Arquivo | Banco do Brasil - CNAB 200   |
| Arquivo | Santander CNAB 240           |

tela 99

Ele permite a seleção de uma ou mais itens nos campos "Rubrica", "Recurso" ou, nos casos em que os campos das alternativas referidas ficarem em branco, todos os itens dos campos referidos.

Quando a opção "Totaliza por Recurso" for "Sim", ao final do relatório, será impresso uma lista com o valor total em separado por Recurso.

Pessoal > Relatórios > Relatórios Financeiros > Geração de Arquivos Bancários > Arquivo Banco do Brasil CNAB 240

| 👬 Geração de Arquivos Bancários > Arquivo Banco do Brasil CNAB 240 | () • _ B ©            |
|--------------------------------------------------------------------|-----------------------|
|                                                                    |                       |
| — Geração de Arquivo do E                                          | Banco do Brasil       |
| Data da Geração:                                                   | 23/11/2021 D          |
| Data de Depósito:                                                  | D                     |
| Banco:                                                             | Banco do Brasil 🗸     |
| Código do Arquivo:                                                 |                       |
| Dados Bancários —                                                  |                       |
| Código do Banco FEB                                                | BRABAN:               |
| Agência:                                                           | DV da Agência:        |
| Conta Corrente:                                                    | DV da Conta Corrente: |
| Número do Convênio:                                                |                       |
|                                                                    |                       |
| Sequencial do Arquivo:                                             |                       |
| Tipo de Arquivo:                                                   | 0 - Todos v           |
| Tipo de Folha:                                                     | Salário               |
|                                                                    | Processar             |
|                                                                    | , rocodu              |
|                                                                    |                       |

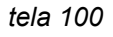

## 4.7 Emissão de Empenhos

Onde são emitidos os relatórios destinados à conferência dos valores pagos, retidos e consignados por órgão, até o nível de desdobramento.

### 4.7.1 Empenhos Folha

Permite a impressão dos valores pagos ou descontados dentro da folha de pagamento que são efetivamente empenhados.

Para que o sistema gere corretamente os valores do Ano/Mês escolhido, é necessário que seja gerado antes, no menu *Procedimentos > Geração de Empenhos > Arquivos para Empenho* para o mesmo movimento. Sua emissão é recomendável à medida que serve para a comparação com os valores gerados na rotina "solicitação de compras".

Segue em: Pessoal > Relatórios > Relatórios Financeiros > Emissão de Empenhos > Empenhos Folha

| 🚓 Emissão de Empenhos > Empenhos Folha |                               | () 🖕 🗖 😵 |
|----------------------------------------|-------------------------------|----------|
|                                        | Relatório de Empenho da Folha |          |
|                                        | Ano / Mês : 2021 / 11         |          |
|                                        | Arquivo: Salário 🗸            |          |
|                                        | Tipo Salário 🗸                |          |
|                                        | Totalização Sintético 🗸       |          |
| l                                      |                               |          |
|                                        | Processar                     |          |
|                                        |                               |          |

tela 101

O modo sintético de totalização demonstra em primeiro plano o órgão, subdividido em unidades e atividade onde são lançados os valores somados de cada desdobramento (soma das rubricas efetivamente pagas na folha e que possuem definido em seus cadastros o mesmo desdobramento). No final de cada unidade o valor das somas e o abatimento de possíveis valores negativos dos desdobramentos de cada unidade. Deve-se verificar que os valores negativos gerados na coluna da esquerda vão sendo sucessivamente abatidos dos valores da coluna da direita até que seja totalmente "coberto". Isto NÃO ocorre na solicitação de empenho gerada pela solicitação de compras, o que reforça a impressão do relatório para comparação dos valores.

| I WE WE WE A             | ONTEM-PREFEITURA MUNICIPAL DE MAR            | ICA (            |               |                 |               |
|--------------------------|----------------------------------------------|------------------|---------------|-----------------|---------------|
|                          | DUA ALVADES DE CASTRO 246                    |                  | MAPA DA FOL   | HA DE PAGAMENTO |               |
|                          | MADICA DI                                    | I                | ANO / MÉS: 20 | 21/11           |               |
| 11 A 11                  | 9496373055 CND L: 20 424 075/0004 02         | I                | ARQUIVO: Sal  | ário            |               |
| SAUCH                    | 2120312030 - CNP3.29.131.01310001-93         |                  | TIPO EMPENH   | IO: Salário     |               |
|                          | www.marica.rj.gov.br                         |                  | Sintético     |                 |               |
| 2 GABIN                  | ETE DO PREFEITO                              |                  |               |                 |               |
| 2499 GABINE              | TE DO PREFEITO                               |                  |               |                 |               |
| 2045 PESSO/              | AL E ENCARGOS SOCIAIS                        |                  |               |                 |               |
| 3319011010000            | VENCIMENTOS E SALARIOS                       | Dotação : 17049  |               |                 |               |
| 10010000 - RE            | CURSOS DO TESOURO - ORDINARIOS               |                  |               | 11.042.929,55   | 11.042.929,55 |
| 3339036970000            | Outros Servicos de Terceiros - Pessoa Física | Dotação : 16816  |               |                 |               |
| 10010000 - HE            | CURSOS DO TESOCIO - ORDINARIOS               | Princip (COV)    |               | 2/2.687,68      | 2/2.687,68    |
| 3339049010000            | AUXELO IRANSPORTE                            | Dotação : 16613  |               |                 |               |
| 10010000 - HE            | CURSUS DO TESOURO - ORDINARIOS               |                  |               | 232.100,99      | 232.100,99    |
| 3319004010000            | CONTRATADO POR TEMPO DETERMINADO             | Dotação : 16812  |               |                 |               |
| 10010000 - HE            | AUXING DOTIESUCHO - CHUINAHUS                | Detection (2010) |               | 45.000,00       | 45.000,00     |
| 3319011020000 BE         | CURSOS DO TESOURO, ORDINARIOS                | Dotação : 17048  |               | 25,620,20       | 35 639 30     |
| 10010000 - HE            | CUHSUS DO TESUCHO - CHUINAHIUS               | Detection (2010  |               | 30.629,30       | 35,629,30     |
| 10010000 RE              | CURSOS DO TESOURO, ORDINARIOS                | Dotação : 17048  |               | 3 490 35        | 3 480 25      |
| 2229009040000            |                                              | Dotacija - 17428 |               | 3.460,20        | 3.460,23      |
| 10010000 - RE            | CURSOS DO TESOURO - ORDINARIOS               | bongeo : 11420   |               | 90.00           | 90.00         |
|                          |                                              |                  |               | Total Unidade   | 11 631 972 77 |
|                          |                                              |                  |               | Tatal Ossas     | 44 634 070 77 |
| 171 GABINE<br>2128 PESSO | TE DO SECRETÁRIO<br>AL E ENCARGOS SOCIAIS    |                  |               |                 |               |
| 3319011010000            | VENCIMENTOS E SALARIOS                       | Dotação : 12511  |               |                 |               |
| 10010000 - RE            | CURSOS DO TESOURO - ORDINARIOS               |                  |               | 3.176.134,19    | 3.176.134,19  |
| 11120000 - FU            | NDEB                                         |                  |               | 8.147.345,14    | 8.147.345,14  |
| 3339036970000            | Outros Servicos de Terceiros - Pessoa Fisica | Dotação : 16662  |               |                 |               |
| 10010000 - RE            | CURSOS DO TESOURO - ORDINARIOS               |                  |               | 25.720,00       | 25.720,00     |
| 11120000 - FU            | NDEB                                         |                  |               | 5.890.934,08    | 5.890.934,08  |
| 3339049010000            | AUXILIO TRANSPORTE                           | Dotação : 12440  |               |                 |               |
| 10010000 - RE            | CURSOS DO TESOURO - ORDINARIOS               |                  |               | 79.549,78       | 79.549,78     |
| 11120000 - FU            | NDEB                                         |                  |               | 348.419,14      | 348.419,14    |
| 3319004010000            | CONTRATAGO POR TEMPO DETERMINADO             | Dotação : 13729  |               |                 |               |
| 10010000 - RE            | CURSOS DO TESOURO - ORDINARIOS               |                  |               | 9.911,37        | 9.911,37      |
| 3319011020000            | AUXÍLIO DOENÇA                               | Dotação : 12511  |               |                 |               |
| 10010000 - RE            | CURSOS DO TESOURO - ORDINARIOS               |                  |               | 89.199,82       | 89.199,82     |
| 11120000 - FU            | NDEB                                         |                  |               | 94.018,28       | 94.018,28     |
| 3319011030000            | SALARIO MATERNIDADE                          | Dotação : 12511  |               |                 |               |
| 10010000 - RE            | CURSOS DO TESOURO - ORDINARIOS               |                  |               | 21.762,22       | 21.762,22     |
| 11120000 - FU            | NDEB                                         |                  |               | 79.579,72       | 79.579,72     |
|                          |                                              |                  |               | Valor total     | 17.962.573,74 |
|                          |                                              |                  |               | Valor total     | 17.962.573,74 |
|                          |                                              |                  | Valor Geral   | 29.594.546,51   | 29.594.546,51 |
|                          | BECUBSO                                      |                  |               |                 |               |
| 100 RE                   | CURSOS DO TESOURO - ORDINARIOS               | 15.034.250.15    |               |                 |               |
| 204 EU                   | NDER                                         | 14 560 206 26    |               |                 |               |
| 204 PU                   | HULU                                         | 14.000.290,30    |               |                 |               |
|                          |                                              | THE FEIL EAD ET  |               |                 |               |

#### tela 102

Na impressão analítica o sistema mostra, como pode ser verificado na figura abaixo, em separado a soma dos valores pagos por rubrica em cada desdobramento com um totalizador

geral por órgão. Com isso, o usuário pode comparar estes valores com o emitido em outros relatórios do sistema, garantido assim uma probabilidade menor de inconsistência nas informações.

| MARICE               | ONTEM-PREFEITURA MUNICIPAL DE MAI<br>RUA ALVARES DE CASTRO, 346<br>MARICA - RJ<br>2126372055 - CNPJ : 29.131.075/0001-93<br>www.marica.rj.gov.br | RICA | MAPA DA FOL<br>ANO / MÊS: 2<br>ARQUIVO: Sa<br>TIPO EMPENI<br>Analítico | LHA DE PAGAMENTO<br>021 / 11<br>lário<br>HO: Salário |               |
|----------------------|----------------------------------------------------------------------------------------------------|------|------------------------------------------------------------------------|------------------------------------------------------|---------------|
| CADIN                |                                                                                                    |      |                                                                        |                                                      |               |
| GABINE<br>199 GABINE |                                                                                                    |      |                                                                        |                                                      |               |
| 045 PESSOA           | L E ENCARGOS SOCIAIS                                                                                                    |      |                                                                        |                                                      |               |
| 319011010000         | VENCIMENTOS E SALARIOS                                                                                                    |      |                                                                        |                                                      |               |
| 10010000 - REC       | CURSOS DO TESOURO - ORDINARIOS                                                                                                    |      |                                                                        | 11.042.929,55                                        | 11.042.929,55 |
| * 0001 - SALAF       | RIO BASE                                                                                                    |      |                                                                        | 7.808.104,97                                         |               |
| * 0009 - LICEN       | ÇA PRÊMIO                                                                                                    |      |                                                                        | 20.594,19                                            |               |
| * 0012 - INSAL       | UBRIDADE (20%)                                                                                                    |      |                                                                        | 3.418,68                                             |               |
| * 0014 - ADICIO      | DNAL NOTURNO (20%)                                                                                                    |      |                                                                        | 1.211,95                                             |               |
| * 0015 - ADICIO      | DNAL NOTURNO FIXO                                                                                                    |      |                                                                        | 26,20                                                |               |
| * 0016 - REGE        | NCIA DE CLASSE                                                                                                    |      |                                                                        | 9.955,19                                             |               |
| * 0018 - TRIEN       | IO - LEI 161/07                                                                                                    |      |                                                                        | 26.249,83                                            |               |
| * 0020 - ADIC.       | TEMPO DE SERVIÇO SR                                                                                                    |      |                                                                        | 125.310,73                                           |               |
| * 0021 - PERIC       | ULOSIDADE                                                                                                    |      |                                                                        | 5.219,07                                             |               |
| * 0022 - HORA        | S EXTRAS (50%)                                                                                                    |      |                                                                        | 18.643,26                                            |               |
| * 0024 - HORA        | S EXTRAS (100%)                                                                                                    |      |                                                                        | 74.359,30                                            |               |
|                      |                                                                                                    |      |                                                                        | Valor total                                          | 17.962.573,74 |
|                      |                                                                                                    |      | Valor Geral                                                            | 29.594.546,51                                        | 29.594.546.51 |

tela 103

### 4.8 Pensão

#### 4.8.1 Pensão Alimentícia

Destina-se à impressão dos valores descontados, de pensão alimentícia dos servidores, esse documento serve para o depósito bancário e a conferência dos valores com os calculados na ficha financeira.

29.594.546,51

Os campos disponibilizam os tipos de folha salário, complementar e 13o salário, as quebras por banco ou agência, a possibilidade ou não da impressão do servidor que originou o valor e a ordem para emissão do mesmo.

Segue em: Pessoal > Relatórios > Relatórios Financeiros > Pensão > Pensão Alimentícia

|            | <u></u>                                              |
|------------|------------------------------------------------------|
|            |                                                      |
|            |                                                      |
| 2021 / 11  |                                                      |
|            |                                                      |
| Salário 🗸  |                                                      |
| o: Não 🗸 🗸 |                                                      |
| Banco v    |                                                      |
| Processar  |                                                      |
|            |                                                      |
|            | 2021 / 11<br>Salário<br>o: Não<br>Banco<br>Processar |

#### tela 104

O exemplo abaixo foi gerado sem os servidores, apenas com o nome do gestor da pensão, seus dados bancários, agência e conta com seus dígitos concatenados e os valores calculados. Ao fim do relatório, o sistema disponibiliza a soma total de acordo com o tipo de quebra.

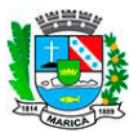

ONTEM-PREFEITURA MUNICIPAL DE MARICA RUA ALVARES DE CASTRO, 346 MARICA - RJ

2126372055 - CNPJ : 29.131.075/0001-93

Resumo de Pensões Alimenticias

Periodo: 11/2021

Salário

www.marica.rj.gov.br

#### SEM BANCO

| Nome do Beneficiário                 | CPF            | Agência | Conta | Valor  |
|--------------------------------------|----------------|---------|-------|--------|
| TRIBUNAL REG DO TRAB PRIMEIRA REGIAO | 167.956.794-20 | 0       |       | 386,98 |
| Total do Banco                       |                |         |       | 386,98 |

tela 105

# 5. Procedimentos

## 5.1 Manutenção de Afastamentos

Rotina que trata da manutenção de afastamentos dos servidores. Visa um controle eficaz da situação do servidor que se ausenta do trabalho por motivos diversos, influenciando na movimentação financeira do mesmo, seja no cálculo dos movimentos de ocorrência ou nos períodos analisados posteriormente para cálculos de 13º salário ou férias. Seguem os tratamentos dos campos mais relevantes.

### 5.1.1 Afastamento

| -                     |                 |            |                   |              |
|-----------------------|-----------------|------------|-------------------|--------------|
| Soaus am: Doosal >    | Dragodimontoo N | Monutonoão | do Afontomontos > | Afaatamantaa |
| Seque etti. ressual / |                 | Manutencau | ue Alasiamenius - | Alasiamenius |
|                       |                 |            |                   |              |

| 🔥 Manutenção de Afastamentos > Afastamentos | · · · · · · · · · · · · · · · · · · · |
|---------------------------------------------|---------------------------------------|
| Manutoneão do Afostam                       |                                       |
| manutenção de Atastam                       |                                       |
| Ano / Mês:                                  | 2021 / 11                             |
| Código do Servidor:                         |                                       |
| Situacao do funcionario                     | 2 - Afastado sem remuneração 🔹        |
| Afastamento Sefip:                          | Q3 V AFASTAM.ABORTO NAO CRIMINOSO V   |
| Retorno Sefip:                              | Z1 v                                  |
| Início do Afastamento:                      | 22/11/2021 D Dias:                    |
| Final do Afastamento:                       |                                       |
| Observação:                                 |                                       |
|                                             | Incluir Anteriores                    |

tela 106

- → Situação do Funcionário: São disponibilizadas as opções "Afastado sem Remuneração", que pode ser utilizado para situações como as chamadas "Licença Interesse", "Afastado Acidente de Trabalho + 15 dias", onde deve ser informado no campo início do afastamento o dia do 16º dia do afastamento, "Serviço Militar", "Licença Gestante", "Doença + 15 dias", cujo o dia lançado no campo Início de Afastamento também deve ser o 16o desde a entrada do servidor em benefício e Cessão sem Ônus.
- → Afastamento Sefip: Retorna para escolha a opção de afastamento que será importado para a SEFIP para os servidores vinculados ao INSS. Este campo é obrigatório, independente da previdência a qual o servidor é vinculado.
- → Retorno Sefip: Informa automaticamente o código de retorno vinculado ao afastamento conforme estipulado na SEFIP.
- → Início do Afastamento: Campo onde é informado a data de contagem para o afastamento. Nos casos dos afastamentos de acidente de trabalho e doença com mais de 15 dias, deve ser informado como início o 16º dia da entrada em benefício do servidor. É a partir desta data que o sistema fará as proporções salariais para o cálculo financeiro.
- → Dias: Campo para informação, quando definido previamente, do número de dias pelo qual irá perdurar o afastamento. Caso ele seja preenchido a data final será informada automaticamente.
- → Final do Afastamento: Campo onde é informada a data final do afastamento. Esta data só deve ser informada se o usuário, no momento do cadastramento já tiver esta informação, o que não impede a alteração na rotina "Retornos". Obs: A data de retorno se refere ao último dia do afastamento e não ao primeiro dia do retorno do servidor ao trabalho, respeitando os termos usados pela SEFIP. A data final do afastamento será

alterada automaticamente se o servidor tiver rescisão, possuir registro de assentamento que não possua data final ou a data final seja posterior à data da rescisão. O sistema assumirá a data de rescisão como final.

### 5.1.2 Retornos

Nesta rotina o sistema informa os dados do afastamento mas disponibiliza para alteração apenas a data de retorno. Ao lançar ou alterar este dado o sistema irá alterar a proporcionalização do ponto de salário, adequando-o à nova situação.

| 📩 Manutenção de Afastamentos > Retornos |                         |                                 | - ? ° _ 🗗 🛚 |
|-----------------------------------------|-------------------------|---------------------------------|-------------|
|                                         | —Manutenção de Afastam  | nentos                          |             |
|                                         | Ano / Mês:              | 2021 / 11                       |             |
|                                         | Código do Servidor:     |                                 |             |
|                                         | Situacao do funcionario | o:                              |             |
|                                         | Afastamento Sefip:      | Q3 AFASTAM.ABORTO NAO CRIMINOSO |             |
|                                         | Retorno Sefip:          |                                 |             |
|                                         | Início do Afastamento:  | 22/11/2021 Dias:                |             |
|                                         | Final do Afastamento:   |                                 |             |
|                                         | Observação:             |                                 |             |
|                                         |                         | Alterar Pesquisar Anteriores    |             |

Segue em: Pessoal > Procedimentos > Manutenção de Afastamentos > Retornos

tela 107

#### 5.1.3 Exclusão de Registros

Rotina desenvolvida para exclusão de lançamentos errados ou indevidos. Também refaz o ponto de salário sendo desnecessário a reinicialização do ponto.

Segue em: Pessoal > Procedimentos > Manutenção de Afastamentos > Exclusão de Registros

| 📩 Manutenção de Afastamentos > Exclusão de Registros                              |                                                                                                    | () 🗘 🔤 🕄 |
|-----------------------------------------------------------------------------------|----------------------------------------------------------------------------------------------------|----------|
| Manute<br>Ano / M<br>Código<br>Situaca<br>Afasta<br>Reform<br>Inicio d<br>Final d | enção de Afastamentos<br>Més: 2021 / 11<br>o do Servidor: 9<br>aa do funcionario: 2<br>umento Sertip: X<br>do Afastamento: 01/10/2009 Dias: 180<br>do Afastamento: 29/03/2010 |          |
| Observ                                                                            | vação:                                                                                                    |          |
|                                                                                   | Excluir Pesquisar Anteriores                                                                                                    |          |

tela 108

## 5.2 Manutenção de Rescisão

Esta rotina permite ao usuário a manutenção das rescisões contratuais dos contratos cuja a data da extinção do vínculo esteja entre o movimento atual ou posterior.

#### 5.2.1 Cadastro de Rescisão

Local para inserção dos dados quando da rescisão de um contrato. Embora o sistema permita diretamente a inclusão dos dados no "Cadastro de Servidores", é nesta rotina que o sistema gera o ponto de rescisão que posteriormente será calculado. A seguir trataremos os campos que são específicos do procedimento e portanto não tratados em telas anteriores ou então apresentam funções diferenciadas.

| 👬 Manutenção de Rescisão > Cadastro de Rescisão |              | () 🗘 🔔 🗗 🛛 |
|-------------------------------------------------|--------------|------------|
| FUNCIONÁRIO<br><u>Matricula:</u><br>Admissão:   |              |            |
| RESCISÃO                                        |              | 7          |
| Data da Rescisão:                               | D            |            |
| Causa da Rescisão:                              |              |            |
| Sub Causa de Rescisão:                          |              |            |
| Tipo de Aviso: Sei                              | em aviso 🗸 🗸 |            |
| Data de Aviso Prévio:                           | D            |            |
| Data de Pagamento:                              | D            |            |
| Maior Remuneração: 0                            |              |            |
| Código de segurança:                            |              |            |
| TRCT:                                           |              |            |
|                                                 | Processar    | -          |

Segue em: Pessoal > Procedimentos > Manutenção de Rescisão > Cadastro de Rescisão

tela 109

Admissão: Permite, através da data de admissão, que no momento do acesso da causa da rescisão o usuário opte entre uma causa/ sub causa para contratos com mais ou menos de uma ano, o que, dependendo da opção escolhida pode afetar o cálculo de acordo com a definição da mesma (as diferenciações para menos ou mais de um ano estão descritas no tópico que trata do cadastro de causas de rescisão em Manutenção de Parâmetros).

Data da Rescisão: Data do encerramento do vínculo.

**Causa de Rescisão/Sub Causa de Rescisão**: Link que permite acesso as causas/sub causas do sistema para seleção, já filtradas pelo regime do contrato da matrícula informada (às particularidades sobre as causas de rescisão serão melhor descritas na rotina que trata dos parâmetros das causas de rescisão na rotina "Manutenção de Parâmetros"). Quando registramos a rescisão e o servidor possuir registro de afastamento que tenha prazo final posterior à data de rescisão, o sistema altera automaticamente a data final do registro de afastamento, assumindo a data da rescisão com o final.

**Tipo de Aviso**: Apresenta as opções "Sem Aviso", "Trabalhado" e "Aviso Indenizado". De acordo com a opção escolhida, o sistema irá gerar as chamadas rubricas de rescisão, quando assim configuradas em "Cadastro de Tabelas/ Códigos", códigos entre 6001 e 7999.

**Maior Remuneração**: Campo sem uma função específica nos padrões atuais de cálculo, apenas informativo.

#### 5.2.2 Rescisão em Lote

Procedimento destinado ao cadastro de encerramento de vínculo para um grupo grande de servidores como, por exemplo, contratos emergenciais a encerrar numa mesma data, que possuem alguma característica comum que permita a configuração de uma seleção, como cargo, regime, vínculo entre outras.

Segue em: Pessoal > Procedimentos > Manutenção de Rescisão > Rescisão em Lote

| 🔥 Manutenção de Rescisão > Rescisão em Lote                                                                                                    | (?) 👛 🗖 🖉 |
|----------------------------------------------------------------------------------------------------|-----------|
| FILTRO         Selecão:         Tipo de Resumo:         Geral v         Tipo de Filtro:         RESCISÃO         Data da Rescisão:         D         Causa da Rescisão: |           |
| Sub Causa de Rescisão:     D       Tipo de Aviso:     Sem aviso     D       Maior Remuneração:     0     Data de Pagamento:     D    Processar                          |           |

tela 110

- → Seleção: Campo para inserção da seleção, previamente cadastrada em Cadastros/Seleções, utilizada para agrupar um determinado grupo de servidores que possuem alguma característica comum. Através desta seleção o sistema irá demonstrar os dados dos servidores a serem ou não confirmados na tela de simulação de rescisão em lote 2.
- → Tipo de Resumo: Disponibiliza as opções Geral, utilizado nos casos de preenchimento do campo Seleção, Lotação e Matrícula.
- → Data da Rescisão: Data do encerramento do vínculo.
- → Causa de Rescisão/Sub Causa de Rescisão: Link que permite acesso as causas/sub causas do sistema para seleção, já filtradas pelo regime do contrato da matrícula informada (às particularidades sobre as causas de rescisão serão melhor descritas na rotina que trata dos parâmetros das causas de rescisão na rotina "Manutenção de Parâmetros").
- → Tipo de Aviso: Apresenta as opções "Sem Aviso", "Trabalhado" e "Aviso Indenizado". De acordo com a opção escolhida, o sistema irá gerar as chamadas rubricas de rescisão, quando assim configuradas em "Cadastro de Tabelas/ Códigos", códigos entre 6001 e 7999.
- → Maior Remuneração: Campo sem uma função específica nos padrões atuais de cálculo, apenas informativo.

Na tela de simulação da rescisão em lote 2, pode-se visualizar os dados trazidos pela seleção. As informações dos campos "Data da Rescisão" e "Causa da Rescisão" podem ser alterados, sendo que estas informações serão gravadas apenas para a matrícula informada na parte superior da tela, para as demais, serão sugeridas as informações informadas na tela 1. A opção "Processar Dados" confirma a seleção da tela, a opção "Nova Seleção" retorna a tela de simulação da rescisão em lote 1 e a opção próximo passa para as informações de uma nova matrícula sem gravar as informações da matrícula atual.

| 🚵 Manutenção de Rescisão > Rescisão em Lote                                                                            | () 🗘 🗖 🖉 🖉 |
|----------------------------------------------------------------------------------------------------|------------|
| FUNCIONÁRIO                                                                                                    | 7          |
| 6056 - ADEMILSON FARIA                                                                                                 |            |
| RESCISÃO                                                                                                    |            |
| Data da Rescisão:         15/11/2021         D         Causa da Rescisão:         21         S/JUSTA CAUSA - EMPREGADO |            |
| Sub Causa de Rescisão:                                                                                                 |            |
| Maior Remunação: O Data de Pacamento: 22/11/2021 D                                                                     |            |
|                                                                                                    |            |
| Processar dados   Nova Seleção   Próximo                                                                               |            |
|                                                                                                    |            |

tela 111

#### 5.2.3 Excluir Rescisão

Permite a exclusão das rescisões cadastradas entre o período atual ou posterior ao movimento, ou seja, não permite a exclusão de rescisões com data anterior ao movimento em que se encontra a folha.

Segue em: Pessoal > Procedimentos > Manutenção de Rescisão > Excluir Rescisão

| Manutenção de Rescisão > Excluir Rescisão | 0                         |                        |           | () 🗘 🗖 🖉 🖉 |
|-------------------------------------------|---------------------------|------------------------|-----------|------------|
| ſ                                         | FUNCIONÁRIO<br>Matrícula: |                        | Admissão: |            |
|                                           | RESCISÃO                  |                        |           |            |
|                                           | Data da Rescisão:         | Causa da Rescisão:     |           |            |
|                                           |                           | Sub Causa de Rescisão: |           |            |
|                                           | Tipo de Aviso:            | Data de Aviso Prévio:  |           |            |
|                                           | Maior Remuneração:        |                        |           |            |
|                                           |                           | Excluir                |           |            |
|                                           |                           |                        |           |            |

tela 112

### 5.2.4 Excluir Rescisão (Lote)

Permite a exclusão de todo o lote incluído. Para exclusão individual de servidores incluídos através de lote utilize a opção "Excluir Rescisão".

Segue em: Pessoal > Procedimentos > Manutenção de Rescisão > Exclusão Rescisão (Lote)

| 👫 Manutenção de Rescisão > Exclusão de Rescisão (Lote)       | () 🗘 🗖 🖉 🖉        |
|--------------------------------------------------------------|-------------------|
| FILTRO<br>Seleção:<br>Tipo de Resumo: C<br>Tipo de Filtro: — | Excluir Resoisões |

#### tela 113

#### 5.2.5 Termo de Rescisão

Imprime um termo de rescisão, para fins de arquivamento e/ou homologação das rescisões nos moldes firmados pelo Ministério do Trabalho.

Segue em: Pessoal > Procedimentos > Manutenção de Rescisão > Termo de Rescisão

| Manutenção de Rescisão > Termo de Rescisão | () 🗘 _ 🗗 🛛 |
|--------------------------------------------|------------|
| ─ Termo de Rescisão —                      | -          |
| Ano / Més: 2021 / 11                       |            |
| Tipo de Resumo: Geral 🗸                    |            |
| Tipo de Filtro:                            |            |
| Homolognet: Não 🗸                          |            |
| Processar                                  |            |
|                                            |            |

tela 114

### 5.3 Manutenção de Férias

Local destinado ao cadastramento das férias dos servidores, com comportamento diferenciado na formação do ponto de cálculo de acordo com a configuração dos parâmetros configurados para a instituição.

### 5.3.1 Cadastro de Férias

Esta rotina depende diretamente das configurações de parâmetro realizadas em Manutenção de Parâmetros/ Férias e Rubricas Especiais. As informações contidas abaixo serão tratadas individualmente por campo de acordo com as possíveis variações causadas nos diferentes tipos de parametrização juntamente com o seu impacto na formação do ponto.

Pessoal > Procedimentos > Manutenção de Férias > Cadastro de Férias

| 🚵 Manutenção de Férias > Cadastro de Férias | () 🗘 🗖 🖉 🕐 |
|---------------------------------------------|------------|
| Cadastro de Férias<br>Matrícula:<br>Enviar  |            |

tela 115

| B878 - GUILHERME SANTOS MUNIZ<br>Tipo da Apuração da Média: Período Aquísitivo Normal ∨<br>Periodo Aquísitivo: 0109/2020 D a 3107/2021 D<br>Fatas Durante o Período Aquísitivo: Total de Dias a Gozar: 30<br>Forma de pgio: 01-30 dias ferias ∨<br>Número de Dias do Abono: Pago em: Dias a gozar: 30<br>Dias a gozar: 30<br>Período a gozar: 20 / 11<br>Pagar ferias: Salário ∨<br>Pagar somente 1/3 ferias: 5m ∨<br>Diretto a Férias: 5M ∨<br>Observações: 00<br>Processar diados Voitar                                                     | 1anutenção de Férias > Cadastro de Férias |                                      |                               |                           | 0 <b>°</b> _ |
|----------------------------------------------------------------------------------------------------|-------------------------------------------|--------------------------------------|-------------------------------|---------------------------|--------------|
| Tipo da Apuração da Média:       Período Aquisitivo Normal v         Período Aquisitivo:       01/08/2020 D a 31/07/2021 D         Faltas Durante o Período Aquisitivo:       Total de Dias a Gozar: 30         Porma de pgio:       01-30 dias ferías         Número de Dias do Abono:       Pago em:         Dias a gozar:       0         Período a gozar:       0         Pagar ferias;       Salário         Pagar somente J3 ferias;       Sim v         Observações:          Observações:          Processar dados Voitar       Voitar | -                                         |                                      | 8878 - GUILHERME SANTOS MUNIZ |                           | -            |
| Periodo Aquisitivo: (109/2020 ) a 31/07/2021 )<br>Fattas Durante o Periodo Aquisitivo: Total de Días a Gozar: 30<br>Forma de pias do Abono: Pago em: Días a donar: 0<br>Días a gozar: 30 Días a abonar: 0<br>Días a gozar: 0 a Días a donar: 0<br>Periodo a gozar: 10 a Días a donar: 0<br>Pagar ferias: Salário v<br>Pagar somente 1/3 ferias: Sim v<br>Díreito a Férias: SIM v<br>Díbestvações: Processar dados Vottar                                                                                                    |                                           | Tipo da Apuração da Média:           | Período Aquisitivo Normal 🗸   |                           |              |
| Faltas Durante o Período Aquisitivo: Total de Dias a Gozar: 30   Forma de pajo: 01-30 dias Ferías   Número de Dias do Abono: Pago em:   Dias a gozar: 0   Dias a gozar: 0   Período a gozar: 0   Pagar ferias: Salário   Pagar somente J3 ferias: Sím    Direito a Férias: SíM    Observações: Processar dados Voitar                                                                                                    |                                           | Período Aquisitivo:                  | 01/08/2020 D a 31/07/2021 D   |                           |              |
| Forma de pgio: 01-30 dias ferias   Número de Dias do Abono: Pago em:   Dias adonar: Dias adonar:   Deríodo a gozar: D a   Período a gozar: D a   Pagar férias: Salária   Pagar somente 1/3 férias: Sim    Direito a Férias:   SiM <                                                                                                    |                                           | Faltas Durante o Período Aquisitivo: |                               | Total de Dias a Gozar: 30 |              |
| Nůmero de Dias do Abono:       Pago em:         Dias a gozar:       Dias a gozar:         Dias a gozar:       Dias a donar:         Observações:       Salário         Poreota o gozar:       Dias a donar:         Observações:       Salário         Processar dados       Votar                                                                                                    |                                           | Forma de pgto:                       | 01 - 30 dias ferias 🗸         |                           |              |
| Dias a gozar: 30 Dias a abonar: 0 Periodo a gozar: D a D a D Ano / Més pagamento: 2021 / 11 Pagar ferias: Salario v Pagar somente 1/3 ferias: Sim v Direito a Férias: SiM v Observações: Processar dados Voitar                                                                                                    |                                           | Número de Dias do Abono:             |                               | Pago em:                  |              |
| Periodo a gozar: D a D<br>Ano / Mes pagamento: 2021 / 11<br>Pagar férias: Salário V<br>Pagar somente 1/3 férias: Sim V<br>Direito a Férias: SIM V<br>Observações:                                                                                                    |                                           | Dias a gozar:                        | 30                            | Dias a abonar: 0          |              |
| Ano / Mês pagamento: 2021 / 11<br>Pagar férias: Salário v<br>Pagar somente 1/3 férias: Sim v<br>Diretto a Férias: SiM v<br>Observações:<br>Processar dados Vottar                                                                                                    |                                           | Período a gozar:                     | DaD                           |                           |              |
| Pagar térias: Salário V<br>Pagar somente 1/3 térias: Sim V<br>Direito a Férias: SiM V<br>Observações:<br>Processar dados Votar                                                                                                    |                                           | Ano / Mês pagamento:                 | 2021 / 11                     |                           |              |
| Pagar somente 1/3 férias: Sim v<br>Direito a Férias: SiM v<br>Observações:                                                                                                    |                                           | Pagar férias:                        | Salário V                     |                           |              |
| Direito a Férias: 5/// v<br>Observações:                                                                                                    |                                           | Pagar somente 1/3 férias:            | Sim x                         |                           |              |
| Direito a Férias: SIM v<br>Observações:                                                                                                    |                                           | r agai comente no tenast             |                               |                           |              |
| Observações:                                                                                                    |                                           | Direito a Férias:                    | SIM V                         |                           |              |
| Observações:<br>Processar dados   Voltar                                                                                                    |                                           |                                      |                               |                           |              |
| Observações:<br>Processar dados   Voltar                                                                                                    |                                           |                                      |                               |                           |              |
| Processar dados   Voltar                                                                                                    |                                           | Observações:                         |                               |                           |              |
| Processar dados   Voltar                                                                                                    |                                           |                                      |                               |                           |              |
| Processar dados Voltar                                                                                                    |                                           |                                      |                               |                           |              |
|                                                                                                    | -                                         |                                      | Processar dados Voltar        |                           |              |
|                                                                                                    |                                           |                                      |                               |                           |              |

tela 116

- → Tipo da apuração de médias: Nesse campo tem-se a opção de gerar as médias de férias de um período aquisitivo normal ou de um período específico.
- → Período Aquisitivo: Este campo retorna o período imediatamente posterior ao último período aquisitivo concedido para gozo, mas permite a manutenção dos dados por parte dos usuários.
- → Período Específico: O sistema efetuará o cálculo das médias no período informado neste campo, será considerado somente quando o período de apuração da média for diferente do período aquisitivo.
- → Faltas Durante o período aquisitivo: Destina-se a informação do número de faltas do servidor durante o período aquisitivo que irá influenciar diretamente no total de dias de férias a serem concedidos ao servidor conforme definido na CLT, normalmente disposto no RJU da instituição.
- → Total de dias a Gozar: Informa o número de dias concedidos já levando em consideração a informação do campo "Faltas Durante o Ano". Quando as faltas ultrapassarem 32 dias em um ano o servidor perde o direito às férias (Art. 130 CLT)
- → Forma de Pagamento: Apresenta as opções de concessão de férias, como número de dias com ou sem abono e número de dias que combinados com a informação do campo "Total de dias a Gozar" podem configurar "férias parciais". Vide exemplos abaixo:

Férias Normais: Casos em que os dias concedidos, somados ou não ao abono, são concedidos na integralidade ao servidor, ou seja, cujo a soma dias de gozo + abono seja igual a informação do campo "Total de dias a Gozar.

Férias Parciais: Quando for feita a opção por uma forma de pagamento disponibilizada pelo sistema que não seja o total do número de dias do campo "Total de Dias a Gozar".

- → Número de Dias do Abono: Informa o número de dias de abono quando houver.
- → Pago em: Informa o movimento em que a primeira parte, no caso de férias parciais, foram pagas.
- → Dias a Gozar: Informa, de acordo com as informações anteriores, o total efetivo de dias concedidos para o gozo.

- → Dias a Abonar: Informa, de acordo com as informações anteriores, o número de dias efetivamente abonados.
- → Período a Gozar: Campo destinado à informação do período em que o servidor irá gozar as férias. Lançando a data inicial, de acordo com as informações anteriores, o sistema retornará automaticamente a data de retorno.
- → Ano/Mês Pagamento: Traz como informação do mês para pagamento, podendo ser informado para um movimento posterior.
- → Pagar Férias: Campo para a escolha de qual folha, complementar ou salário, devem ser pagos os rendimentos de férias. Traz como default a opção indicada nos parâmetros de férias.
- → Pagar Somente 1/3 férias: Campo de relevância específica apenas para as instituições que definem nos parâmetros de férias, no campo "Pagar Como", a opção Férias (será melhor descrito quando do tratamento da rotina relacionada aos parâmetros).

A opção "Sim", repassa para o cálculo de salário ou complementar somente o valor referente aos 1/3 de adiantamento, férias e abono quando a título de adiantamento. As rubricas de férias ou abono, quando houverem dias de gozo dentro do mês de pagamento, terão seus valores repassados sempre para o ponto de salário, nas rubricas especiais definidas, mesmo que a opção no campo "Pagar Férias" seja complementar (na complementar serão repassadas apenas os valores das rubricas de 1/3).

## 5.3.2 Cadastro de Férias (Lote)

Rotina desenvolvida para agilizar o cadastro de férias para um volume grande de servidores que se enquadrem numa característica comum e que irão ter suas férias concedidas em lote, como normalmente acontece com os professores durante o período de recesso escolar. Para esta opção, torna-se necessário a criação de uma seleção usando, como por exemplo, uma sequência de lotações, cargos, regime entre várias possibilidades que caracterizam um grupo específico de contratos para inclusão.

| 杰 Manutenção de Férias > Cadastro de Férias (Lote) | 0 ° _ 🗗 🛛                     |
|----------------------------------------------------|-------------------------------|
| <u>Seleção:</u>                                    |                               |
| Tipo da Apuração da Média:                         | : Periodo Aquisitivo Normal 🗸 |
| Período a gozar:                                   |                               |
| Forma de gozo                                      | 0 1- 30 dias ferias v         |
| Pagar férias:                                      | : Salário 🗸                   |
| Pagar somente 1/3 férias:                          | : Sim v                       |
| Ano / Mês pagamento:                               | : 2021 / 11                   |
| Trazer Férias já Processadas no Lote :             | : Não 🗸                       |
| Períodos Aquisitivos :                             | : Todos V                     |
|                                                    |                               |
| Observações:                                       |                               |
|                                                    |                               |
|                                                    | Enviar                        |
|                                                    |                               |
|                                                    |                               |

Pessoal > Procedimentos > Manutenção de Férias > Cadastro de Férias (Lote)

Na tela inicial são disponibilizados os dados para a **seleção**, que irá trazer os servidores na sequência, o **período de gozo**, período de apuração de médias caso o tipo de apuração da média, seja período específico, a **forma de gozo**, que possui as mesmas características da forma de pagamento da tela de cadastro de férias, a folha a qual será paga as férias, a informação de **pagamento ou não de somente 1/3 de férias** o **movimento para o pagamento (ano/mês)**, opção de retornar as **férias já processadas** na seleção informada e a seleção do tipo de **período aquisitivo**.

tela 117

Na sequência, após acionar a opção "Enviar", o sistema abre uma tela com o retorno, individual, de cada contrato da seleção. Esta tela disponibiliza as informações, com dados previamente preenchidos com a configuração da tela inicial, sendo que os campos "Período", "Faltas Durante o Ano", "Período a Gozar", "Período específico", "Forma de gozo", "Ano/Mês Pagamento", "Pagar Férias" e "1/3" são liberados para edição.

Nos casos em que o servidor possuir férias cadastradas para o período, será visualizada uma popup com uma mensagem avisando o usuário da situação, sendo que, depois da confirmação de leitura, o sistema passará para o próximo contrato da lista sem alterar os dados das férias já cadastradas. Já nos casos de afastamento, o sistema abrirá uma popup avisando da situação e irá questionar ao usuário se este deseja ou não continuar com o processamento dos dados. Se a decisão tomada for pelo processamento dos dados, devem ser verificados possíveis conflitos entre os períodos de gozo das férias e o período de vigência do afastamento.

Para confirmar os dados dos contratos que terão seus valores calculados basta acionar a opção "Processar Dados". Deve-se salientar, que após o processamento, mesmo que os dados da tela tenham sido alterados, a configuração voltará às definições iniciais.

Para alterar os dados iniciais, como por exemplo, realizar uma pesquisa com outra seleção, utilize a opção "Nova Seleção", sempre lembrando que os dados já processados não serão alterados e que para fazê-lo, deve-se excluir as férias e realizar uma nova inclusão.

Para consultar as férias já cadastradas dentro da seleção informada, o usuário deve acionar a opção "Ver férias cadastradas".

| 👫 Manutenção de Férias > Cadastro de Férias (Lote) |                                                           | () 🗘 🔔 🗗 🙁 |
|----------------------------------------------------|-----------------------------------------------------------|------------|
|                                                    | 1236 - MARGARETH GONCALVES MATARUNA                       |            |
| Tipo da Apuração da Média:                         | : Período Aquisitivo Normal 👻                             |            |
| Período Aquisitivo:                                | : 01/01/2015 D a 31/12/2015 D                             |            |
| Faltas Durante o Período Aquisitivo                | Total de Dias a Gozar: 30                                 |            |
| Forma de pgto:                                     | : 01 - 30 dias ferias 🗸                                   |            |
| Número de Dias do Abono                            | Pago em:                                                  |            |
| Dias a gozar                                       | : 30 Dias a abonar: 0                                     |            |
| Período a gozar                                    | 22/11/2021 D a 21/12/2021 D                               |            |
| Ano / Mês pagamento:                               | 2021 / 11                                                 |            |
| Pagar férias:                                      | Salário V                                                 |            |
| Pagar somente 1/3 férias:                          | Sim 🗸                                                     |            |
| Direito a Férias:                                  | SIM v                                                     |            |
| Observações                                        | TESTE.                                                    |            |
|                                                    |                                                           |            |
| Pro                                                | ocessar dados Nova seleção Próximo Ver Férias Cadastradas |            |
|                                                    |                                                           |            |
|                                                    |                                                           |            |
|                                                    |                                                           |            |

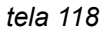

#### 5.3.3 Exclusão de Férias

Permite a exclusão das férias com data igual ou posterior ao movimento. Após a exclusão, deve-se reprocessar o menu "Inicialização do ", tendo um cuidado especial a manutenção já realizada no ponto do contrato, como lançamento de horas extras, adicional noturno entre outras rubricas chamadas "variáveis", que são descartadas no momento da inicialização e, portanto devem ser incluídas novamente após o procedimento.

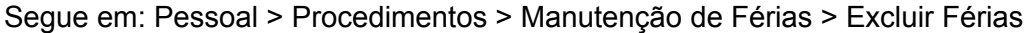

| 📩 Manutenção de Férias > Excluir Férias | () 🗘 🗖 🗗 🖸 |
|-----------------------------------------|------------|
| Matricula:                              |            |
| Periodo aquisição:a                     |            |
| Período de gozo:a                       |            |
| Excluir                                 |            |
|                                         |            |
| 1                                       |            |

tela 119

### 5.3.4 Exclusão de Férias (Lote)

Permite a exclusão de modo geral das férias cadastradas em lote para uma seleção. Para a exclusão individual deve ser utilizada a rotina "Excluir Férias".

segue em: Pessoal > Procedimentos > Manutenção de Férias > Excluir Férias (Lote)

| 👫 Manutenção de Férias > Exclusão de Férias (Lote) |                | () 🗘 🔤 🖉 🖉 |
|----------------------------------------------------|----------------|------------|
| Seleção:                                           |                |            |
|                                                    | Excluir férias |            |
|                                                    |                |            |
|                                                    |                |            |
|                                                    |                |            |

tela 120

#### 5.4 Manutenção de Vale Transporte

Local onde é feita a configuração de vales transporte para os servidores. Nesta rotina são informados os dados necessários para a compra e entrega dos vales, o percentual de descontos e as quantidades, mensais ou diárias.

#### 5.4.1 Manutenção

Para melhor compreensão do retorno das configurações e suas particularidades, serão tratados individualmente os casos em que os campos possuem características específicas ou que apresentam individualidades de acordo com informações complementares advindas de outros campos ou rotinas do sistema.

| 🖍 Manutenção de Vales Transporte > Manuter | ;ão                               | () 🗘 🗖 🗗 🕄 |
|--------------------------------------------|-----------------------------------|------------|
|                                            | Informações do funcionário        |            |
|                                            | Matricula do Servidor:            |            |
|                                            | Lotacao do Funcionario:           |            |
|                                            | Locais de Trabalho                |            |
|                                            | Informaçãos dos valos             |            |
|                                            | Código do Valo Transporto:        |            |
|                                            | Informar a Tina da Vala: Negral y |            |
|                                            | Quantidade de Dessagener          |            |
|                                            | Vales diários                     |            |
|                                            | Dom Seg Ter Qua Qui Sex Sab       |            |
|                                            |                                   |            |
|                                            |                                   |            |
|                                            |                                   |            |
|                                            | Incluir                           |            |
|                                            | Nenhum registro encontrado.       |            |
|                                            |                                   |            |
|                                            |                                   |            |
|                                            |                                   |            |
|                                            |                                   |            |
|                                            |                                   |            |
|                                            |                                   |            |
|                                            |                                   |            |
|                                            |                                   |            |
|                                            |                                   |            |
|                                            |                                   |            |
|                                            |                                   |            |

Segue em: Pessoal > Procedimentos > Manutenção de Vales Transporte > Manutenção

tela 121

- → Código do Vale Transporte: Abre o link com as "Linhas/Itinerários" cadastrados em "Cadastros/Cadastro de Tabelas/Vale Transporte".
- → Informar o Tipo do Vale: Campo destinado a informação se o vale transporte é entregue em uma quantidade fixa, no caso, a opção mensal ou diários, que habilita os campos do item "Vales Diários".
- → Quantidade de Passagens: Preenchido somente quando a opção do tipo do vale for mensal.
- → Situação (ativo/ inativo): Informa se o vale está ativo ou inativo. Caso inativo, o sistema não irá gerar o desconto nem o emitirá nos relatórios de vale transporte.
- → Vales Diários: Campos habilitados quando a opção do tipo do vale for "diário".

Devem ser informadas as quantidades de vales por dias da semana. O campo abaixo da quantidade diária indica se esta quantidade deve ser ou não obrigatória mesmo que, no calendário da lotação, o dia do mês esteja configurado como feriado.

→ Locais de trabalho: a partir dessa release será possível atualizar os locais de trabalho do cadastro do servidor diretamente desta rotina.

Para isto é preciso selecionar o local de trabalho e incluir um ou mais locais com a quantidade de contratos e é imprescindível que se marque qual é o local principal para que o sistema faça o rateio da porcentagem entre eles.

| 📥 Manutenção de Vales Transporte > Manute | enção                                                                                                    |                                   |             |            |                 | 🤉 🖕 🗗 🕲 |
|-------------------------------------------|----------------------------------------------------------------------------------------------------|-----------------------------------|-------------|------------|-----------------|---------|
|                                           | Informações do funcionário                                                                                                    |                                   |             |            |                 |         |
|                                           | Locais de Trabalho                                                                                                    |                                   |             |            | ×               |         |
|                                           | Manutenção Locais de Trabalho:<br>A baixo listados os Locais de Trabalho do Servido<br>Aviso: As ações executadas serão enviadas apó: | r.<br>s clicar no botão salvar.   |             |            |                 |         |
|                                           | Dados do Local de Trabalho:                                                                                                    |                                   |             |            |                 | 1       |
|                                           |                                                                                                    | Local de Trabalho:<br>Quantidade: |             |            |                 |         |
|                                           |                                                                                                    | Principal:                        | 1           |            |                 |         |
|                                           |                                                                                                    | Percentual:                       |             |            |                 |         |
|                                           |                                                                                                    |                                   | Lança       | ar         |                 |         |
|                                           | Locais de Trabalho Lançados:                                                                                                    |                                   |             |            |                 | 1       |
|                                           | Estrutural Descr                                                                                                    | ição                              | Principal ( | Quantidade | Percentual Ação |         |
|                                           |                                                                                                    |                                   |             |            |                 |         |
|                                           |                                                                                                    |                                   |             |            |                 |         |
|                                           |                                                                                                    |                                   |             |            |                 |         |
|                                           | Total de Registros: 0                                                                                                    |                                   |             |            |                 |         |
|                                           |                                                                                                    | Salvar Cancela                    | r           |            |                 | _       |
|                                           |                                                                                                    |                                   |             |            |                 |         |
|                                           |                                                                                                    |                                   |             |            | ]               |         |
|                                           |                                                                                                    |                                   |             |            |                 |         |

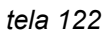

## 5.5 Manutenção do Ponto

Destina-se a manutenção dos códigos nos pontos para pagamento dos servidores além da informação de base e desconto externo de previdência para ajuste no cálculo de acordo com a norma previdenciária. Quanto a manutenção dos pontos, é necessário observar que o códigos gerados automaticamente pelo sistema, através do programa ou indicação nos parâmetros, como desconto previdenciário, IRRF, pensão alimentícia entre outros, não devem sofrer manutenção nesta rotina, pois no momento do cálculo o sistema irá ignorar os dados inseridos que se enquadrem nestes casos.

Pontos são locais destinados a manutenção dos códigos/rubricas, não gerados automaticamente pelo sistema, de onde o mesmo irá buscar as informações para o cálculo financeiro.

## 5.5.1 Por Matrícula - Fixo

Destinado a inserção de rubricas configuradas com o tipo "Fixa", mantidas em todo o período em que a matrícula mantiver o vínculo com a instituição, até a sua alteração/exclusão, ou ainda "Variável" quando esta possuir a opção "Sim" na opção que trata de data limite, sendo que esta será descartada no movimento imediatamente posterior ao "Ano/Mês" informado como final.

Segue em: Pessoal > Procedimentos > Manutenção do Ponto > Por Matrícula > Fixo

| Ponto fixo<br>Dados do Servidor<br>Competência: 2021 / 11<br>Matricula:<br>Lotação: |  |
|-------------------------------------------------------------------------------------|--|
|                                                                                     |  |
| Rubrica: Ano/Mês: Quantidade: Valor:<br>0 0                                         |  |
| Rubricas Lançadas                                                                   |  |
|                                                                                     |  |

tela 123

### 5.5.2 Por Matrícula - Salário

Neste ponto são inseridos, na inicialização do ponto em rotinas mensais, todas as rubricas existentes no ponto fixo, as rubricas de férias quando a opção for para pagamento por meio deste, as rubricas de 13° a título de pagamento de complemento, às rubricas especiais que aglutinam valores dos afastamento e demais rotinas de inserção vinculada, além das inseridas manualmente durante o decorrer do movimento. São as rubricas existentes neste ponto, com exceção das automáticas, que irão refletir no cálculo de salário do servidor. A proporcionalização de suas informações, como por exemplo, quantidades referentes a dias de salário e férias e/ou afastamentos dentro de um mesmo mês, são realizadas pelo sistema no momento da manutenção dos procedimentos a que estes casos se referem.

Este ponto não é repassado para o movimento posterior após o fechamento da folha, sendo necessário antes da sua manutenção, seguir as instruções das Rotinas "Inicialização do Ponto" e "Diferença de Férias" contidas neste manual.

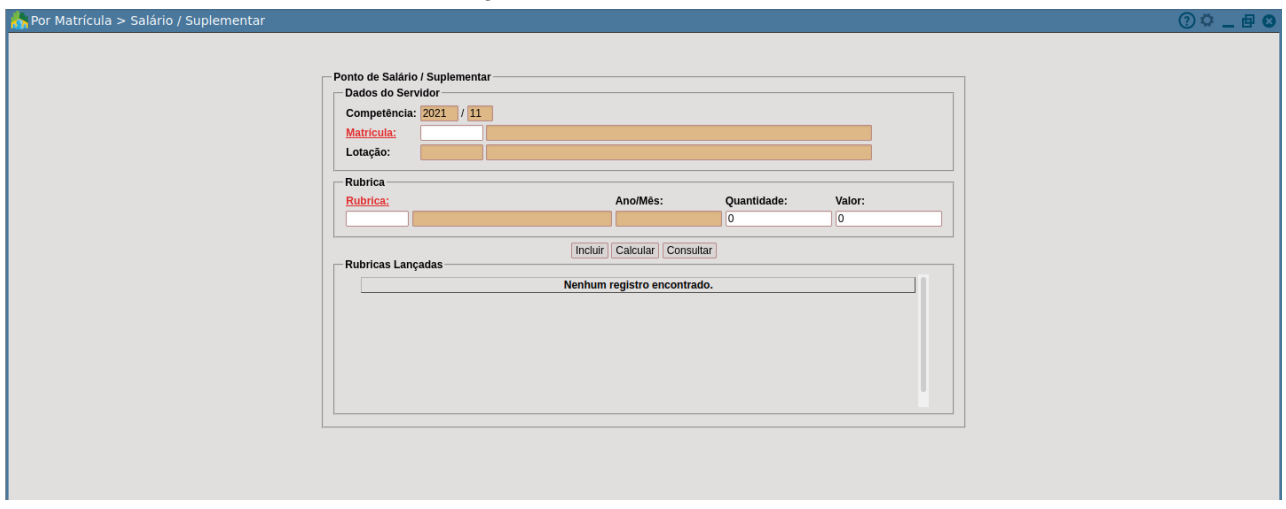

Pessoal > Procedimentos > Manutenção do Ponto > Por Matrícula > Salário / Suplementar

tela 124

#### 5.5.3 Por Matrícula - Adiantamento

Ponto onde são informados os códigos específicos de provento para adiantamento quinzenal, sendo que este, quando for calculado o salário, será gerado automaticamente como desconto.

Segue em: Pessoal > Procedimentos > Manutenção do Ponto > Por Matrícula > Adiantamento

tela 125

### 5.5.4 Por Matrícula - Complementar

Este ponto possui uma particularidade. Ele pode ser gerado automaticamente no momento do cálculo de férias, quando a opção indicada para pagamento for complementar, ou configurado diretamente pelo usuário para pagamento de um ou mais códigos por motivações diversas. No momento em que são excluídos os registros nas rotinas de manutenções de afastamentos, férias, 13º salário e rescisão haverá a exclusão dos pontos a que se referem, sendo necessário para os três primeiros itens uma nova adequação das quantidades no ponto de salário.

Segue em: Pessoal > Procedimentos > Manutenção do Ponto > Por Matrícula > Complementar

| Por Matricula > Complementar |                                   |                          |        | (?) 🔍 🗖 🗗 |
|------------------------------|-----------------------------------|--------------------------|--------|-----------|
|                              |                                   |                          |        |           |
|                              | - Ponto Complementar nor Perietro |                          |        |           |
|                              | Dados do Servidor                 |                          |        |           |
|                              | Competência: 2021 / 11            |                          |        |           |
|                              | Matrícula:                        |                          |        |           |
|                              | Lotação:                          |                          |        |           |
|                              |                                   |                          |        |           |
|                              | Rubrica                           |                          |        |           |
|                              | Rubrica:                          | Quantidade:              | Valor: |           |
|                              |                                   | U                        |        |           |
|                              | In                                | cluir Calcular Consultar |        |           |
|                              | Rubricas Lançadas                 |                          |        |           |
|                              | Nen                               | hum registro encontrado. |        |           |
|                              |                                   |                          |        |           |
|                              |                                   |                          |        |           |
|                              |                                   |                          |        |           |
|                              |                                   |                          |        |           |
|                              |                                   |                          |        |           |
|                              |                                   |                          |        |           |
|                              |                                   |                          |        |           |
|                              |                                   |                          |        |           |
|                              |                                   |                          |        |           |

tela 126

#### 5.5.5 Por Matrícula - 130. Salário

Gerado no momento do procedimento "Manutenção do 13o", serve para a manutenção dos códigos para o cálculo de adiantamento e saldo de acordo com a opção escolhida.

Pessoal > Procedimentos > Manutenção do Ponto > Por Matrícula > 13o. Salário

| A Por Matrícula > 130. Salário |                                                                                                    | 0 ° _ 0 0 |
|--------------------------------|----------------------------------------------------------------------------------------------------|-----------|
|                                | Ponto de Décimo Terceiro Dados do Servidor Competência: 2021 / 11 Matricula: Rubrica: Quantidade: Valor: Valor: Quantidade: Valor: Quantidade: Valor: Quantidade: Valor: Quantidade: Valor: Nenhum registro encontrado. |           |

tela 127

#### 5.5.6 Por Matrícula - Férias

Gerado na opção "Manutenção de Férias", devem ser manutenidos aqui somente os códigos referente a férias, conforme explicado na rotina que trata dos mesmos, com codificação entre 2000 e 3999, observando com cuidado as informações da coluna "Tipo" cujo "F" significa férias, "D" adiantamento e "A" Abono.

Pessoal > Procedimentos > Manutenção do Ponto > Por Matrícula > Férias

| 📩 Por Matrícula > Férias |                                   | () 🗘 🔤 🕑 |
|--------------------------|-----------------------------------|----------|
|                          |                                   |          |
|                          |                                   |          |
|                          | Ponto de Férias                   |          |
|                          | Dados do Servidor                 |          |
|                          | Competência: 2021 / 11            |          |
|                          | Matricula:                        |          |
|                          | Lotação:                          |          |
|                          | Pubrica                           |          |
|                          | Rubrica: Tino: Quantidade: Valor: |          |
|                          |                                   |          |
|                          |                                   |          |
|                          | Incluir Calcular Consultar        |          |
|                          | Rubricas Lançadas                 |          |
|                          | Nenhum registro encontrado.       |          |
|                          |                                   |          |
|                          |                                   |          |
|                          |                                   |          |
|                          |                                   |          |
|                          |                                   |          |
|                          |                                   |          |
|                          |                                   |          |

tela 128

#### 5.5.7 Por Matrícula - Rescisão

Gerado a partir da rotina "Manutenção de Rescisão" onde são jogados os valores de salário, férias (com o código original) e 13o.

Segue em: Pessoal > Procedimentos > Manutenção do Ponto > Por Matrícula > Rescisão

| 🔥 Por Matrícula > Rescisão |                                                                                                    | ? ° _ 🗗 🕻 |
|----------------------------|----------------------------------------------------------------------------------------------------|-----------|
|                            | Ponto de Rescisão<br>Dados do Servidor<br>Competência: 2021 / 11<br>Matricula:<br>Lotação:<br>Rubrica:<br>Tipo: Quantidade: Valor:<br>0 0 0<br>Incluir Calcular Consultar<br>Rubricas Lançadas<br>Nenhum registro encontrado. |           |

tela 129

### 5.5.8 Por Rubrica - Fixo

Rotina criada para facilitar a manutenção de um código específico nos pontos disponíveis, utilizados em casos como "serviço extraordinário", onde normalmente o usuário recebe uma listagem de registros/servidores para a inserção de um código com quantidades diferentes.

Na primeira tela da rotina, escolhe-se o ponto, e após isso, selecione ou insira o código da rubrica no campo, podendo ser lançados vários códigos ao mesmo tempo. Após a seleção acionar "Enviar Dados".

| 📩 Por Rubrica > Fixo | () ¢                                | _ 但 🛛 |
|----------------------|-------------------------------------|-------|
|                      |                                     |       |
|                      | Seleção de Rubricas - Ponto Fixo    |       |
|                      | Rubrica:                            |       |
|                      |                                     |       |
|                      |                                     |       |
|                      |                                     |       |
|                      |                                     |       |
|                      |                                     |       |
|                      |                                     |       |
|                      |                                     |       |
|                      |                                     |       |
|                      |                                     |       |
|                      |                                     |       |
|                      |                                     |       |
|                      |                                     |       |
|                      | Dois Cliques sobre o item o exclui. |       |
|                      |                                     |       |
|                      | Enviar dados                        |       |
|                      |                                     |       |

tela 130

#### 5.5.9 Por Rubrica - Salário

Rotina criada para facilitar a manutenção de um código específico nos pontos disponíveis, utilizados em casos como "serviço extraordinário", onde normalmente o usuário recebe uma listagem de registros/servidores para a inserção de um código com quantidades diferentes.

Na primeira tela da rotina, escolhe-se o ponto, e após isso, selecione ou insira o código da rubrica no campo, podendo ser lançados vários códigos ao mesmo tempo. Após a seleção acionar "Enviar Dados".

Segue em: Pessoal > Procedimentos > Manutenção do Ponto > Por Rubrica > Salário

| 🔥 Por Rubrica > Salário / Suplementar | 0 ° _ Ø                                |
|---------------------------------------|----------------------------------------|
|                                       | Seleção de Rubricas - Ponto de Salário |
|                                       | Rubrica:                               |
|                                       |                                        |
|                                       |                                        |
|                                       |                                        |
|                                       |                                        |
|                                       |                                        |
|                                       |                                        |
|                                       |                                        |
|                                       | Dois Cliques sobre o item o exclui.    |
|                                       | Enviar dados                           |

tela 131

## 5.5.10 Por Rubrica - Adiantamento

Segue em: Pessoal > Procedimentos > Manutenção do Ponto > Por Rubrica > Adiantamento

| To habita > Additionento            |  |
|-------------------------------------|--|
|                                     |  |
|                                     |  |
|                                     |  |
|                                     |  |
| Rubrica:                            |  |
|                                     |  |
|                                     |  |
|                                     |  |
|                                     |  |
|                                     |  |
|                                     |  |
|                                     |  |
|                                     |  |
|                                     |  |
|                                     |  |
|                                     |  |
|                                     |  |
|                                     |  |
|                                     |  |
|                                     |  |
|                                     |  |
|                                     |  |
|                                     |  |
|                                     |  |
|                                     |  |
|                                     |  |
| Dois Cliques sobre o item o exclui. |  |
|                                     |  |
|                                     |  |
| Enviar dados                        |  |
|                                     |  |
|                                     |  |
|                                     |  |

tela 132

## 5.5.11 Por Rubrica - Complementar

Segue em: Pessoal > Procedimentos > Manutenção do Ponto > Por Rubrica > Complementar

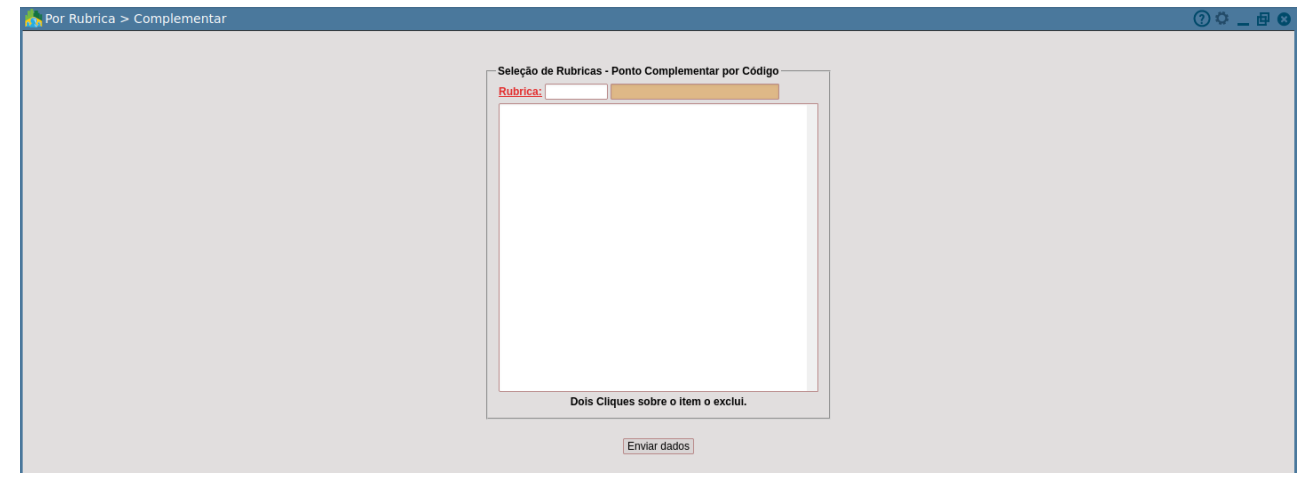

tela 133

## 5.5.12 Por Rubrica - 13° Salário

Segue em: Pessoal > Procedimentos > Manutenção do Ponto > Por Rubrica > 13° Salário

| Nor Rubrica > 13o. Salário | () ° _ @ °                                     |
|----------------------------|------------------------------------------------|
|                            | Seleção de Rubricas - Ponto de Décimo Terceiro |
|                            | Rubrica:                                       |
|                            |                                                |
|                            |                                                |
|                            |                                                |
|                            |                                                |
|                            |                                                |
|                            |                                                |
|                            |                                                |
|                            | Dois Cliques sobre o item o exclui.            |
|                            | Enviar dados                                   |

tela 134

### 5.5.13 Atualização de Rubrica

Destina-se a manutenção de rubricas, de modo geral ou servidores que se enquadrem numa seleção específica, cujo a inclusão, alteração e exclusão possuam as mesmas características.

Segue em: Pessoal > Procedimentos > Manutenção do Ponto > Atualização de Rubrica

| 💦 Manutenção do Ponto > Atualização de Rubricas |                                           | () 🗘 🗖 🖉 🕐 |
|-------------------------------------------------|-------------------------------------------|------------|
|                                                 | Atualização de Rubricas<br>Tipo de Ponto: |            |
|                                                 | M Nome                                    |            |
|                                                 | Salário / Suplementar                     |            |
|                                                 | Complementar                              |            |
|                                                 | E Fixo                                    |            |
|                                                 | 13o. Salário                              |            |
|                                                 | Adiantamento                              |            |
|                                                 | Total de Registros: 5                     |            |
|                                                 | Seleção:                                  |            |
|                                                 | Rubrica:                                  |            |
|                                                 | Operação: Selecione v                     |            |
|                                                 | Processar                                 |            |

tela 135

Após o preenchimento dos campos e acionar "Processar", o sistema disponibilizará uma outra tela com os **pontos selecionados** marcados, sendo possível desmarcar as opções de ponto indesejadas. Com a opção de edição dos campos **Novo Valor** e **Nova Quantidade**, caso for do tipo **Inclusão**.

Depois de Processar a rotina, o sistema disponibiliza uma popup com as opções para inclusão de todos funcionários ou somente quem tem ponto, caso for do tipo alteração, os campos Valor atual e Quantidade atual devem ser preenchidos caso utilizados para filtro da alteração. Na exclusão, a segunda tela traz apenas os campos Valor atual e Quantidade atual, que também podem ser utilizados como filtro.

Caso deseje uma exclusão Geral, basta deixar os campos citados acima em branco.

| Ponto Selecionados Ponto Salário Ponto Salário Ponto Fixo Lançar Valor Valor Atual Novo Valor (%) Somar v  ecidadeontemaws.pmm.local Incluir para Todos funcionarios ou somente para quem tem ponto? OK: Todos Cancel: Somente quem tem ponto Cancelar OK Processar Limpar Voltar | Rubrica: 00                                                                                | 02 - HORAS NOTURNAS                                    | (Inclusão)                         |  |
|----------------------------------------------------------------------------------------------------|--------------------------------------------------------------------------------------------|--------------------------------------------------------|------------------------------------|--|
| Ponto Salário Ponto Fixo Lançar Valor Valor Atual Novo Valor (%) Somar v  ecidadeontemaws.pmm.local Incluir para Todos funcionarios ou somente para quem tem ponto? CK: Todos Cancelar OK Processar Limpar Voltar                                                                 | Pontos Selecionados-                                                                       |                                                        |                                    |  |
| Lançar Valor<br>Valor Atual Novo Valor (%)<br>500 Somar v<br>ecidadeontemaws.pmm.local<br>Incluir para Todos funcionarios ou somente para quem tem ponto?<br>OK: Todos<br>Cancel: Somente quem tem ponto<br>Cancelar OK<br>Processar Limpar Voltar                                | Ponto Salário                                                                              | Z Pont                                                 | Ponto Fixo                         |  |
| Valor Atual Novo Valor (%)   500 Somar   Gecidadeontemaws.pmm.local   Incluir para Todos funcionarios ou somente para quem tem ponto?   OK: Todos   Cancel: Somente quem tem ponto     Cancelar   Processar   Limpar   Voltar                                                     | Lançar Valor                                                                               |                                                        |                                    |  |
| <pre>     ecidadeontemaws.pmm.local     Incluir para Todos funcionarios ou somente para quem tem ponto?     OK: Todos     Cancel: Somente quem tem ponto         Cancelar         OK         Processar Limpar Voltar </pre>                                                       | Valor Atual                                                                                | Novo Valor<br>500                                      | (%)<br>Somar 🗸                     |  |
| Processar Limpar Voltar                                                                                                    | <b>⊕ ecidadeontemaws.</b><br>Incluir para Todos funci<br>OK: Todos<br>Cancel: Somente quem | <b>pmm.local</b><br>onarios ou somente pa<br>tem ponto | ira quem tem ponto?<br>Cancelar OK |  |
|                                                                                                    | [                                                                                          | Processar Limpar Volta                                 | ar                                 |  |
|                                                                                                    |                                                                                            |                                                        |                                    |  |

tela 136

Na finalização do procedimento, o sistema emitirá uma mensagem com a quantidade de registros incluídos, alterados ou excluídos para o código/ ponto.

| Manutenção do Ponto > Atualização de Rubricas |                                                                                                    | <u> </u> |
|-----------------------------------------------|----------------------------------------------------------------------------------------------------|----------|
|                                               | Atualização de Rubricas                                                                                                    |          |
|                                               | Atualizações efetuadas:                                                                                                    |          |
|                                               | Todos para valor R\$ 500,00                                                                                                    |          |
|                                               | 1451 inclusões no Ponto Fixo                                                                                                    |          |
|                                               | 1451 inclusões no Ponto Salário                                                                                                    |          |
|                                               | ОК                                                                                                    |          |
|                                               | Seleção: Companya de la companya de la companya de |          |
|                                               | Processar                                                                                                    |          |
|                                               |                                                                                                    |          |

tela 137

### 5.5.14 Desconto Externo da Previdência

Rotina desenvolvida para informações dos valores relativos a base e desconto previdenciário dos servidores que possuem vínculo empregatício externo, mediante comprovação, para ajuste nos cálculos as alíquotas e descontos conforme instrução do ministério da previdência.

Segue em: Pessoal > Procedimentos > Manutenção do Ponto > Desconto Externo de Previdência
| 👬 Manutenção do Ponto > Desconto Externo de Previdência |                                |                                 | () 🗘 🔟 🖉 🖉 |
|---------------------------------------------------------|--------------------------------|---------------------------------|------------|
|                                                         | Matrícula:                     |                                 |            |
|                                                         | Base INSS:                     |                                 |            |
|                                                         | Desconto INSS:                 |                                 |            |
|                                                         | Base 13o sal INSS:             |                                 |            |
|                                                         | Desconto 13o sal INSS:         |                                 |            |
|                                                         | Ocorrência múltiplos vínculos: | 05 - Não exposto no momento 🗸 🗸 |            |
|                                                         |                                | Incluir                         |            |
|                                                         |                                |                                 |            |

tela 138

Os campos **Base INSS** e **Desconto INSS** são destinados a informação dos valores externos de salário/férias, sendo que os **valores de 13o** salário devem ser inseridos nos campos indicados para este fim. É importante observar que se os valores não sofrerem manutenção, serão mantidos para os cálculos dos próximos movimentos.

Também deve ser selecionada a opção **Ocorrência múltiplos vínculos** de acordo com a informação recebida do Empregador externo ao qual o servidor possui o vínculo.

Caso o servidor em questão possua mais de uma matrícula, a inserção de dados deve ser realizada em apenas uma delas.

O desconto será considerado para a matrícula vinculada a tabela do INSS que estiver informada em Procedimentos > Manutenção de Parâmetros > Gerais > Campo Tabela

#### 5.5.15 Cópia de Rubrica

Destina-se a inserir uma rubrica em um ponto qualquer do movimento atual, com os dados de quantidade e/ou valor, da mesma ou outra rubrica, que teve ocorrência conforme as informações dos campos "Ano/Mês" "Ponto" e "Código da Rubrica" da opção "Existindo".

Como exemplo, podemos citar a inserção de um código de "pagamento de desconto indevido" no ponto de salário a todas as matrículas que tiveram um desconto incorreto no salário do mês anterior. O sistema irá importar as quantidades e/ou valores existentes do desconto no ponto de salário do mês anterior e incluí-los no ponto de salário do mês atual.

Segue em: Pessoal > Procedimentos > Manutenção do Ponto > Cópia de Rubrica

| ሕ Manutenção do Ponto > Cópia Rubricas | () 🗘 🗖 🖉 🕐 |
|----------------------------------------|------------|
|                                        |            |
| Tipo de Resumo: Lotação 🗸              |            |
| Tipo de Filtro: Intervalo 🗸            |            |
| Lotação a                              |            |
| Existindo                              |            |
| Ano / Més : 2021 / 11                  |            |
| Ponto Fixo ~                           |            |
| Rubrica:                               |            |
| Inserir                                |            |
| Ano / Mês : 2021 / 11                  |            |
| Ponto Fixo v                           |            |
| Rubrica:                               |            |
| Processar                              |            |

tela 139

#### 5.6 Geração em Disco

Esta rotina gera os valores líquidos a serem efetivamente pagos aos servidores, que serão posteriormente disponibilizados em arquivos bancários e/ou relatórios para pagamento de servidores pagos em dinheiro ou cheque de acordo com a configuração do cadastro dos servidores.

Pode ser gerada no modo geral ou ainda por órgão ou lotação para as folhas selecionadas dentre os valores escolhidos. os valores podem ser gerados integralmente para todos os contratos, para o tipo de resumo escolhido, com um teto estipulado ou ainda para as matrículas que recebem o

líquido até um limite pré estabelecido ou ainda integralmente para quem recebe um líquido até um teto pré estabelecido.

| 👫 Procedimentos > Geração em Disco |                                                                                                    |              |                                      | () 🗘 🗕 🗗 🕄 |
|------------------------------------|----------------------------------------------------------------------------------------------------|--------------|--------------------------------------|------------|
| A<br>S<br>A<br>S<br>S              | Ano / Més: 0000 / 11<br>Seleção: 0000<br>Tipo de Resumo: Ceral v<br>selecionar<br>diantamento<br>secisão<br>aldo do 130 | ><br>>><br>< | Selecionados                         |            |
|                                    | omplementar<br>Dois Clicks pa<br>Valor líquido total de:                                                                | ra Movi      | mentar os Itens<br>até (999999999999 |            |
|                                    | Incluir pagamento de saldo:                                                                                             | Não 🗸        | Percentual pago: %                   |            |
|                                    | Informar a faixa liquida a pagar (até):                                                                                 | Incluir      | ou 100 %                             |            |

Segue em: Pessoal > Procedimentos > Geração em Disco

tela 140

Pagamento Integral:

- → Preencher o Valor Líquido Total de com 0 (zero) e até, com um valor acima que o maior líquido geral, normalmente lançado como "999999999".
- → Incluir Pagamento de Saldo deve ser Não.
- → Para esta opção o **Percentual Pago** deixa em branco.
- → Informar a Faixa Líquida a Pagar (Até) deve ter um valor acima do maior líquido calculado. Caso este campo seja preenchido, o sistema desabilita o campo ou, relativo ao percentual. Caso seja informado o campo ou, neste caso obrigatoriamente com 100%, é desnecessário informar valor no Informar a Faixa Líquida a Pagar (Até).

Pagamento parcial geral, levando em conta o tipo de resumo escolhido, de um teto pré estabelecido:

Caso indicado para o pagamento de um valor máximo para os servidores, dentro do tipo de resumo escolhido, para todos os servidores. Segue a sequência dos procedimentos a seguir.

| 🖍 Procedimentos > Geração em Disco                                                                                                    | 🤉 🖕 🗗 🛛 |
|----------------------------------------------------------------------------------------------------|---------|
| Ano / Més: 2020 / 10<br>Seleção:<br>Tipo de Resumo: Geral v<br>A selecionar<br>Adiantamento<br>Rescisão<br>Saldo do 130<br>Complementar |         |
| Data Officia and Manipuster on Hum                                                                                                    |         |
| Dois Cicks para Movimentar os itens                                                                                                    | 20      |
| Valor iliquido total de: 0 até 199999999                                                                                                | 39      |
| incluir pagamento de saldo: Nao V Percentual pago:                                                                                      | %       |
| Informar a faixa líquida a pagar (até): 700 ou ou %                                                                                     |         |
| Incluir                                                                                                    |         |
|                                                                                                    |         |
|                                                                                                    |         |

# Para tetos estipulados em valor:

tela 141

Primeira geração:

- → Preencher o Valor Líquido Total de com 0 (zero) até valor acima que o maior líquido calculado;
- → Manter Incluir Pagamento de Saldo como "Não";

- → Percentual Pago mantém-se em branco;
- → Informar a Faixa Líquida a Pagar (Até) com valor máximo a ser pago para todas as matrículas e manter o campo ou em branco. No exemplo acima (tela 141) o teto geral definido foi de R\$ 700,00.

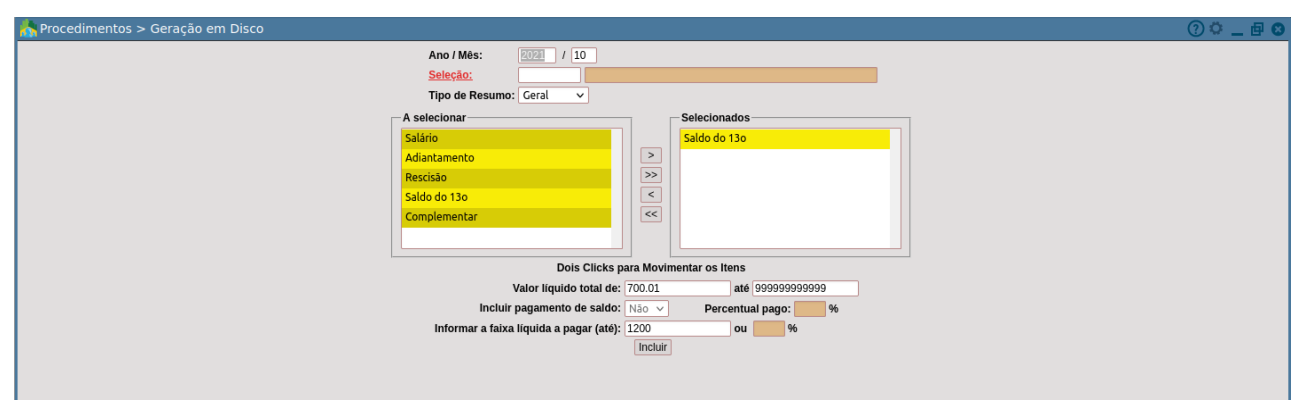

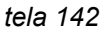

Geração de saldo a pagar até a quitação:

- → Preencher o Valor Líquido Total de com o inicial de um centavo acima do teto pago anteriormente e até o valor acima que o maior líquido calculado no caso de quitação do saldo. O valor gerado na opção será exatamente a diferença gerada entre o valor inicial e o valor estipulado no Informar a Faixa Líquida a Pagar (Até);
- → Manter Incluir Pagamento de Saldo como "Não";
- → Percentual Pago mantém-se em branco;
- → Informar a Faixa Líquida a Pagar (Até) um valor que represente, subtraindo-se o Valor Líquido Total de, a diferença a ser paga.

# 5.7 Convênio / Efetividade

Destina-se a configuração para a importação e lançamento no ponto de salário de valores de proventos ou descontos provenientes de arquivos externos ao sistema.

#### 5.7.1 Cadastro de Relacionamento

• Inclusão

Segue em: Pessoal > Procedimentos > Convênio / Efetividade > Cadastro de Relacionamento > Inclusão

| 📩 Cadastro de Relac | onamento > Inclusão |                   | 0 🖕 🗖 🛛 |
|---------------------|---------------------|-------------------|---------|
|                     | Relacionamento:     | D:                |         |
|                     | Relacionamento:     | D:                |         |
|                     | 1.rubrica:          |                   |         |
|                     | 2.rubrica:          |                   |         |
|                     | 3.rubrica:          |                   |         |
|                     |                     | Incluir Pesquisar |         |
|                     |                     |                   |         |
|                     |                     |                   |         |
|                     |                     |                   |         |

tela 143

Neste cadastro é configurado o chamado **relacionamento**, com o código (campo 1), de livre escolha do usuário, a sua descrição (campo 2) e as **rubricas**, na quantidade máxima de três, ao qual serão inseridos os valores constantes no arquivo no momento do cadastramento, sendo que para cada uma será informado as posições a que se referem na rotina: cadastro de convênio.

• Alteração

Permite a alteração de todos os dados com exceção do código do relacionamento. Para readequar o ponto quando forem alteradas as rubricas, deve-se excluir os dados inseridos na folha de pagamento e realizar novamente o procedimento de exclusão do início.

Segue em: Pessoal > Procedimentos > Convênio / Efetividade > Cadastro de Relacionamento > Alterar

| 💦 Cadastro de Relacionamento > Alteração |                                     | 0 🖕 🗖 😢 |
|------------------------------------------|-------------------------------------|---------|
|                                          | Relacionamento: 0324                |         |
|                                          | Relacionamento: DEVOLUCAO DE FALTAS |         |
|                                          | 1.rubrica: 0324 DEVOLUCAO DE FALTAS |         |
|                                          | 2.rubrica:                          |         |
|                                          | 3.rubrica:                          |         |
|                                          | Alterar Pesquisar                   |         |
|                                          |                                     |         |
|                                          |                                     |         |

tela 144

• Exclusão

Permite a exclusão de relacionamentos não vinculados a um convênio. Caso o item esteja vinculado, basta entrar na alteração do convênio e excluir o código do relacionamento do campo a que se refere.

Segue em: Pessoal > Procedimentos > Convênio / Efetividade > Cadastro de Relacionamento > Exclusão

| 📩 Cadastro de Relacionamento > Exclusão |                 |        |                      | () <b>o</b> _ | . 🗗 🖸 |
|-----------------------------------------|-----------------|--------|----------------------|---------------|-------|
|                                         | Relacionamento: | 015    |                      |               |       |
|                                         | Relacionamento: | ADICIO | NAL NOTURNO GM       |               |       |
|                                         | 1.rubrica:      | 0041   | ADICIONAL NOTURNO GM |               |       |
|                                         | 2.rubrica:      |        |                      |               |       |
|                                         | 3.rubrica:      |        |                      |               |       |
|                                         |                 |        | Excluir Pesquisar    |               |       |
|                                         |                 |        |                      |               |       |
|                                         |                 |        |                      |               |       |
|                                         |                 |        |                      |               |       |
|                                         |                 |        |                      |               |       |

tela 145

# 5.7.2 Cadastro de Convênio

Inclusão

Segue em: Pessoal > Procedimentos > Convênio / Efetividade > Cadastro de Convênio > Inclusão

| 📩 Cadastro de Convênio > Inclusão | () 🗘 🔤 🗗 🕄 |
|-----------------------------------|------------|
| Convênio:                         |            |
| Convênio:                         |            |
| leitura:                          |            |
| Caminho:                          |            |
| Linhas header: Linhas trailler:   |            |
| Leitura do ano:                   |            |
| Leitura do mês:                   |            |
| Servidor:                         |            |
| relacionamento:                   |            |
| POSIÇÃO VALOR / QUANTIDADE        |            |
| 01: Valor V                       |            |
| 02: Valor V                       |            |
| 03: Valor V                       |            |
|                                   |            |
| inciur Pesquisar                  |            |
|                                   |            |
|                                   |            |

tela 146

Local para inserção dos dados do **convênio**, onde era indicado o **caminho** de **leitura** do arquivo a ser importado (hoje este campo não é mais utilizado pelo sistema e é mantido apenas por motivo de compatibilidade), as posições no arquivo referentes às informações necessárias para a importação, como **ano/mês**, **servidor**, o **relacionamento** cadastrado para o convênio e as posições para extração das quantidades e valores respeitando a ordem do cadastro dos códigos no relacionamento.

Abaixo serão relacionados os campos cujo o preenchimento necessita maiores esclarecimentos:

- → Linhas Header: Neste campo deverá ser informada a quantidade de linha do header (cabeçalho) para que o sistema ignore esta informação no momento da importação dos dados.
- → Linhas Trailler: Neste campo deverá ser informada a quantidade de linha do trailler (rodapé) para que o sistema ignore esta informação no momento da importação dos dados.
- → Leitura do Ano: As posições informadas neste campo e nos campos posteriores devem ser a posição onde se encontra o cursor no início do ano para o primeiro campo preenchido e a posição final do cursor para o segundo campo referente a informação solicitada. Preenchido somente quando necessário.
- → Leitura do Mês: Segue o procedimento do campo "Leitura do Ano" para a informação do ano e mês quando esta é necessária.
- → Funcionário: Campo referente a matrícula do servidor dentro do arquivo a ser importado.
- → Relacionamento: Campo referente ao código do convênio, não necessariamente obrigatório.
- → Posição VALOR/QUANTIDADE: Neste campo é informado as posições no arquivo onde se encontram as posições de valor e quantidades a serem inseridas no ponto.
- Alteração

Permite a alteração de todos os dados excetuando-se o campo referente ao código do mesmo.

Exclusão

Permite a exclusão dos convênios que ainda não tiveram arquivos importados para o sistema.

# 5.7.3 Leitura de Dados Externos

Segue em: Pessoal > Procedimentos > Convênio / Efetividade > Leitura de Dados Externos

| 📩 Convênio / Efetividade > Leitura de Dados Externos | (?) <b>(</b>                         | - <b>⊡</b> ⊗ |
|------------------------------------------------------|--------------------------------------|--------------|
| Convênio:                                            |                                      |              |
| Caminho:                                             |                                      |              |
|                                                      | Procurar NENHUM ARQUIVO SELECIONADO. |              |
| Relacionam                                           | iento:                               |              |
|                                                      | Incluir Pesquisar                    |              |
|                                                      |                                      |              |
|                                                      |                                      |              |

tela 147

Rotina onde é indicado o **convênio**, onde estão definidos as posições dos campos a serem importados, o **caminho** do arquivo para importação e o **relacionamento** que indica os códigos cujos os valores serão futuramente inseridos no ponto.

Após o processamento dos dados, o sistema informa o número de registros inseridos.

# 5.7.4 Consulta Dados Importados

Segue em: Pessoal > Procedimentos > Convênio / Efetividade > Consulta Dados Importados

| 🔥 Convênio / Efetividade > Consulta Dados Importados | () 🗘 🗕 🗗 😣 |
|------------------------------------------------------|------------|
| Ano/Més: 2021 / 11                                   |            |
| Convênio:                                            |            |
| Servidor:                                            |            |
| Relacionamento:                                      |            |
| Consultar                                            |            |
|                                                      |            |
|                                                      |            |

tela 148

Após o processamento dos dados, o sistema informa o número de registros inseridos.

# 5.7.5 Lançar na Folha de Pagamento

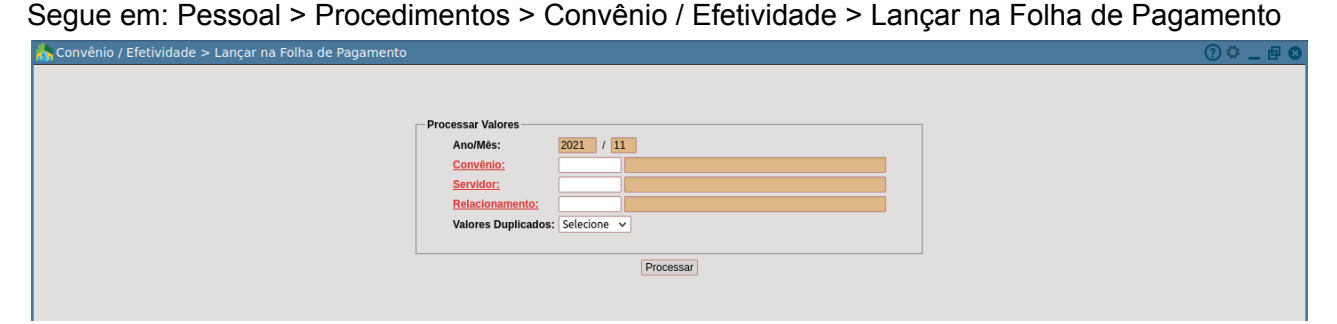

tela 149

# 5.7.6 Excluir Dados Importados

Segue em: Pessoal > Procedimentos > Convênio / Efetividade > Excluir Dados Importados

| 🔥 Convênio / Efetividade > Excluir da Folha de Pagamento | () 🖕 🖬 😮 |
|----------------------------------------------------------|----------|
| Ano/Més: 2021 / 11                                       |          |
| Convênio:                                                |          |
| Servidor:                                                |          |
| Relacionamento:                                          |          |
| Excluir                                                  |          |
|                                                          |          |

tela 150

#### 5.8 Geração de Arquivos

Como a descrição já aponta, é nesta rotina que são gerados os arquivos para exportar os dados, de acordo com layouts pré definidos, que visam atender as necessidades do empregador quanto às informações mensais/anuais obrigatórias, entre eles SEFIP, CAGED, RAIS, DIRF entre outros. Também existem menus para geração de arquivos, de acordo com os layouts informados, para algumas empresas privadas.

#### 5.8.1 Sefip/Gfip

#### Gera SEFIP

Nesta rotina é gerado o arquivo sefip.re destinado a importação do programa do SEFIP, disponível para download no site da Caixa Econômica Federal, das informações dos servidores do FGTS recolhido mais os dados previdenciários para os vínculos do INSS.

| 5                         | 3                      | •             | <br>1      |
|---------------------------|------------------------|---------------|------------|
| ਨ Sefip/Gfip > Gera Sefip |                        |               | () 🗘 🗖 🗗 🖉 |
|                           |                        |               |            |
|                           | Geração Sefip          | Carl          |            |
|                           | Competência ( Mês / An | e): 11 / 2021 |            |
|                           |                        |               |            |
|                           | Proce                  | ssar          |            |
|                           |                        |               |            |
|                           |                        |               |            |

Segue em: Pessoal > Procedimentos > Geração de Arquivos > Sefip/Gfip > Gera Sefip

tela 151

- → Tipo de Processamento: Temos a opção de gerar o arquivo com todos os servidores que foram calculados na folha do mês ou selecionarmos conforme a necessidade da instituição.
- → Competência: mês e ano a ser gerado.

Dados do recolhimento

| ਨ Sefip/Gfip > Gera Sefip |                                                                                                    | () 🗘 🔤 🗗 🕐 |
|---------------------------|----------------------------------------------------------------------------------------------------|------------|
| Gera Sefip Selecionados   | RECOLHIMENTO<br>Código: 115 V Ano / Més: 2021 / 11<br>Indice FGTS: GFIP no prazo V Data FGTS: D<br>Indice INSS: GPS no prazo V<br>Atraso INSS: D<br>CONTATO             |            |
|                           | MAIS DADOS       Alteração de endereço:       Não Alteração de cNAE:       Não Alteração de CNAE:       Alteração de terceiros:       0000       Código GPS:       2402 |            |
|                           | TABELAS DE PREVIDÊNCIA                                                                                                    |            |
|                           | I.S.S.M.                                                                                                    |            |
|                           | Compensação<br>Gerar Compensação: Não ✓ Valor da Compensação:<br>Competência Inicial ( Més / Ano ) : / Competência Final ( Més / Ano ) : /                              |            |
|                           | CNPJ: 0 V Todos V                                                                                                    |            |
|                           | Gerar SEFIP Voltar                                                                                                    |            |

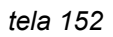

- → Código: Campo destinado à informação do código de recolhimento, cujo o enquadramento para a administração pública é o "115". Não editável.
- → Ano / Mês: Indica o movimento cujo os dados serão pesquisados para geração do arquivo.
- → Índice FGTS: Destina-se a informação se os dados processados para a GFIP ( Guia de Recolhimento do Fundo de Garantia do Tempo de Serviço e Informações à Previdência Social) estão sendo entregues no prazo ou em atraso. Para que a informação seja corretamente processada, as taxas de correção da tabela coeficientes para atualização do FGTS, também disponível no site da Caixa, estejam atualizadas.
- → Data FGTS: Este campo só deve ser informado quando a opção do índice fgts for GFIP em atraso. Neste caso informe a data em que será realizada a informação.
- → Índice INSS: Destina-se a informar se o arquivo que será processado está sendo entregue no prazo ou em atraso para a GPS (Guia da Previdência Social). Para que a informação seja corretamente processada as taxas de correção da tabela SELIC, também disponível no site da Caixa, devem estar atualizadas.
- → Data INSS: Este campo só deve ser informado quando a opção do índice INSS for GPS em atraso. Neste caso informe a data em que a Guia será efetivamente paga.
- → Atraso INSS: Informação do índice enquadrado para a informação em atraso.
- → Nome: Nome do responsável pelas informações.
- → Fone: Telefone com código DDD da Instituição.
- → Alteração de endereço: Informar "SIM" somente quando houver alteração de endereço e esta informação já estiver atualizada no módulo Configuração/ Cadastros/ Cadastros de Instituição.
- → Alteração de CNAE: Informar se CNAE da instituição foi ou não alterado.
- → Código de terceiros: Destinado a informação do código de outras entidades ou fundos cujo o código FPAS informado esteja vinculado (verifique anexo II do capítulo VII do manual da SEFIP), as quais a Instituição está obrigada a contribuir. Caso o FPAS informado não apresente esta obrigatoriedade, manter a informação em branco.

Segue texto extraído do manual da SEFIP 8.3 para visualização:

"O código a ser informado neste campo é encontrado somando-se os códigos correspondentes a cada entidade para a qual há contribuição. Exemplo: A empresa possui FPAS 507, devendo contribuir para o Salário-Educação, INCRA, SENAI, SESI e SEBRAE. Observe que na tabela do Anexo II são para estas entidades que há alíquota de contribuição no FPAS 507. Observe também que abaixo de "Salário-Educação" há o código 0001, abaixo de "INCRA" há 0002, abaixo de "SENAI" há 0004, e assim por diante. Somando-se os códigos existentes abaixo de cada entidade, para a qual há contribuição no FPAS 507, chega-se ao código 0079 (0001 + 0002 + 0004 + 0008 + 0064)".

O código FPAS é configurado em Manutenção de Parâmetros/ Gerais.

- → Código CNAE Fiscal: O sistema traz a informação cadastrada para o CNAE (Classificação Nacional de Atividades Econômicas) em Manutenção de parâmetros/Gerais.
- → Alíquota SAT: Informar a alíquota RAT (Risco de Acidente de Trabalho) da instituição.
- → Código GPS: Informar o código do GPS (anexo III do capítulo VII do manual da SEFIP).

Após o preenchimento dos dados e acionada a opção "Gerar SEFIP" o sistema abrirá uma popup para download do arquivo sefip.re, que deve ser gravado e importado para o programa da SEFIP

#### 5.8.2 Comprovante de Rendimentos

Tela para emissão do comprovante de rendimentos anual ("cédula C") dos servidores, com opção para emissão para todos ou para apenas para aqueles que tiveram retenção, além das opções "Geral", "Lotação" ou "Matrícula".

Segue em: Pessoal > Procedimentos > Geração de Arquivos > Comprovante de Rendimentos

| 👬 Geração de Arquivos > Comprovante de Rendimentos |                                                | () 🗘 🗖 🗗 🕄 |
|----------------------------------------------------|------------------------------------------------|------------|
|                                                    |                                                |            |
| ⊂ Comprovante d                                    | le Rendimentos                                 |            |
| Ano Base:                                          | 2020                                           |            |
| Ano/Mēs:                                           | 2021 / 11                                      |            |
| Tipo Resumo:                                       | Geral v                                        |            |
| Ordem:                                             | Alfabética 🗸                                   |            |
| Sem Retenção                                       | Sim 🗸                                          |            |
| Responsável:                                       |                                                |            |
| CNPJ                                               |                                                |            |
| CNPJ:                                              | V FUNDO MUNICIPAL DE FINANCIAMENTO À CULTURA V |            |
|                                                    |                                                |            |
|                                                    | Emitir Relátorio                               |            |

tela 153

Segue o modelo de comprovante emitido pelo sistema seguindo o modelo original da Receita Federal.

#### MINISTÉRIO DA FAZENDA SECRETARIA DA RECEITA FEDERAL

Comprovante de Rendimentos Pagos e de Retenção de Imposto de Renda na Fonte ANO CALENDÁRIO 2020

| 1 - FORTE PAGADORA PESSOA JURIDICA OU PESSOA FISICA           JANDA JOCAL         DIRVIGIT           JANDA JOCAL         28 131.075/0001-83           MINIERZA DI RAMANDIO         28 131.075/0001-83           MINIERZA DI RAMANDIO         28 131.075/0001-83           MINIERZA DI RAMANDIO         29 131.075/0001-83           S. PENSION FISICA BENEFICIARIA DOS RENDIMENTOS                                                                                                    |                                                                          |                                       |            |
|----------------------------------------------------------------------------------------------------|--------------------------------------------------------------------------|---------------------------------------|------------|
| INADE BOOM. PREFEFTURA MUNICIPAL DE MARICA 28.131.075/0001-83 INADE AD EMARINA DE MARICA 28.131.075/0001-83 INADE AD EMARALE DA ASSALARIADO 29.131.075/0001-83 29.131.075/0001-83 29.131.075/0001-83 29.121.075/0001-83 29.121.075/000 20.000 20.10001-81.01001-0001 20.10001-81.01000 20.10001-81.010001-81.01000 20.10001-81.010001-81.01000 20.10001-81.010001-81.01000 20.1000 20.1 | 1 - FONTE PAGADORA PESSOA JURÍDICA OU PESSOA FÍSICA                      |                                       |            |
| PREFECTURA MUNICIPAL DE MARICA         28.131.0750001-80           INTIMEZA DO RIMINISTIO         INTIMEZA DO RIMINISTIO           S-PESSOA FISICA BENEFICIARIA DOS RENDIMENTOS         INTIMEZA DO RIMINISTICA DE VERDIMENTOS           GPF         INTIMEZA DO RIMINISTICA DE VERDIMENTOS           101         TOTAL DOS RENDIMENTOS INICULISIVE FERIAS)         111.080.57           101         TOTAL DOS RENDIMENTOS INICULISIVE FERIAS)         111.080.57           101         TOTAL DOS RENDIMENTOS INICULISIVE FERIAS)         115.473.00           102         CONTRIBUÇÃO PREVENCIARIA OFICIAL         14.588.90           103         CONTRIBUÇÃO PREVENCIARIA PRIVADA         0.00           104         PENSÃO JUDICIAL (INFORME O BENEFICIO NO CAMPO 07)         0.00           104         PENSÃO JUDICIAL (INFORME O BENEFICIO NO CAMPO 07)         0.00           104         PENSÃO JUDICIAL (INFORME O BENEFICIO NO CAMPO 07)         0.00           104         PENSÃO JUDICIAL (INFORME O BENEFICIO NO CAMPO 07)         0.00           104         PENSÃO JUDICIAL (INFORME O BENEFICIO NO CAMPO 07)         0.00           104         PENSÃO JUDICIAL (INFORME O BENEFICIO NO CAMPO 07)         0.00           104         PENSÃO JUDICIAL (INFORME O BENEFICIO NO CAMPO 07)         0.00           104         PENSÃO JUDICIAL (INFORME O BENEFICIO NO CAMPO 07)                                                                                                    | RAZÃO SOCIAL                                                             | CNPJ/CPF                              |            |
| Internet of Internet of Interne                        | PREFEITURA MUNICIPAL DE MARICA                                           | 29.131.075/0001-93                    |            |
| RENDIMENTOS DE TRABALHO ASSALARIADO         2-PESSOA FISICA BENEFICIARIA DOS RENDIMENTOS         GPF       Ixomi completio         1-TOTAL DOS RENDIMENTOS INCLUSIVE FERIAS)       111.068.37         CONTRIBUIÇÃO PREVIDENCIARIA OFICIAL       14.588.00         0-CONTRIBUIÇÃO PREVIDENCIARIA OFICIAL       14.588.00         0-CONTRIBUIÇÃO PREVIDENCIARIA OFICIAL       11.068.37         0-CONTRIBUIÇÃO PREVIDENCIARIA OFICIAL       11.588.00         0-CONTRIBUIÇÃO PREVIDENCIAR PRIVADA       0.00         0-SUDICIAL (INFORME O BENEFICIO NO CAMPO 07)       0.00         0-INDOSTO SOBRE A RENDA RETIDO NA FONTE       15.473.80         1-PARTE DOS PROVENTOS DE APROSENTADOS (65 ANDS OU MAIS)       0.00         0-PENRÃO. ADOSENTO ULER PRIVACEST GRAVE OU INV PERMANENTE       0.00         0-RENDIMENTO LICHO DISTRIBUIDO       0.00         0-RENDIMENTO SUENDOS E RESCIADO CONTRATO, POV E ACIDENTE TRABALHO       0.00         0-NOCENZAÇÕES RESCIADO CONTRATO, POV E ACIDENTE TRABALHO       0.00         0-NOCENZAÇÕES RESCIADO CONTRATO, POV E ACIDENTE TRABALHO       0.00         0-NOCENZAÇÕES RESCIADO CONTRATO, POV E ACIDENTE TRABALHO       0.00         0-NOCENZAÇÕES RESCIADO CONTRATO, POV E ACIDENTE TRABALHO       0.00         0-NOCENZAÇÕES RESCIADO CONTRATO, POV E ACIDENTE TRABALHO       0.00         0-NOCENZAÇÕES RESCIADO CONTRATO, POV E                                                                                                    | NATUREZA DO RENDIMENTO                                                   |                                       |            |
| 2 - PESSOA FISICA BENEFICIARIA DOS RENDIMENTOS           GFF         Ixome conseleto           3 - RENDIMENTOS TRIBUTÁVEIS, DEDUÇÕES E IMPOSTO RETIDO NA FONTE         111.068.77           G1 - TOTAL DOS RENDIMENTOS (INCLUSIVE FERIAS)         111.068.77           G2 - CONTRIBUIÇÃO PREVIDENCIARIA OFICIAL         14.588.90           G3 - CONTRIBUIÇÃO PREVIDENCIARIA OFICIAL         14.588.90           G3 - CONTRIBUIÇÃO PREVIDENCIARIA OFICIAL         14.589.90           G3 - MORTOS SOBRE A RENDA RETIDO NA FONTE         0.000           G1 - PENSÃO, JUDICIAL INFORMAD O BENEFICIO NO CAMPO 07)         0.000           G3 - MORTOS SOBRE A RENDA RETIDO NA FONTE         15.473.80           10 - PARTE DOS PROVENTOS DE ANOS FUTAVEIS         0.000           G2 - DENISAO, APOSENT OU REF PIMOLEST GRAVE OU INV PERMANENTE         0.000           G3 - PENSÃO, APOSENT OU REF PIMOLEST GRAVE OU INV PERMANENTE         0.000           G4 - RENDIMENTOS LISENTOS E NAO TRIBUTAVEIS         0.000           G7 - OUTROS LESPECIFICARI : outros pagamentos         250.28           S - RENDIMENTOS SUBLETOS A TRIBUTAÇÃO EXCLUSIVA (RENDIMENTO LIQUIDO)         0.000           G1 - DECIMO TACISA A TRIBUTAÇÃO EXCLUSIVA (RENDIMENTO LIQUIDO)         0.000           G1 - DECIMO TENCIEN S ALTRID CACISO CONTENCIENTE TRABALHO         0.000           G1 - DECIMO TENCENOS ALTRIDA RETIDO NA FONTE SOBRE 13' SALARIO <t< td=""><td>RENDIMENTOS DE TRABALHO ASSALARIADO</td><td></td><td></td></t<>                                                                                                    | RENDIMENTOS DE TRABALHO ASSALARIADO                                      |                                       |            |
| 2- PESSOA FISICA BENEFICIÁRIA DOS RENDIMENTOS           CPT         INCME COMPLETO           3 - RENDIMENTOS THIBUTÁVEIS, DEDUÇÕES E IMPOSTO RETIDO NA FONTE         111.068.37           01 - TOTAL DOS RENDIMENTOS (INCLUSIVE FERIAS)         111.068.37           02 - CONTRIBUIÇÃO PREVUEÑCIARIA OFICIAL         14.588.09           03 - OCNTRIBUIÇÃO PREVUEÑCIAR PRIVADA         0.00           04 - PENSÃO JUDICIAL (INFORME O BENEFICIO NO CAMPO 07)         0.00           05 - INPOSTO S GERE A RENDA RETIDO NA FONTE         15.473.90           1 - PARTE DOS PROVENTOS DE APOSENTADOS (65 ANOS OU MAIS)         0.00           03 - PENSÃO, APOSENT TOU REF PRIVACEST GRAVE OU INV PERMANENTE         0.00           04 - RENDIMENTOS SUBENTOS DE MAPOSENTADOS (65 ANOS OU MAIS)         0.00           03 - PENSÃO, APOSENT TOU REF PRIVACUST GRAVE OU INV PERMANENTE         0.00           04 - RENDIMENTOS LOLARO DET MICRO PEQUENA EMPRESA         0.00           05 - VALORES PRACESA OTTULARISOCIO DE MICRO PEQUENA EMPRESA         0.00           06 - INDENIZAÇÕES RESCIGÃO CONTRATO, PUV E ACIDENTE TRABALHO         0.00           01 - DECIMO TERCEIRO SALARIO         0.20.28           02 - OUTROS CERPEOS A CUBUNTA FERDENTE TRABALHO         0.00           01 - DECIMO TERCEIRO SALARIO         0.20.28           02 - MENDIMENTOS SUBETOS A TRIBUTAVEIS (INCLUSIVA FERIAS E DECIMO TERCEIRO SALARIO)         0.20.                                                                                                    |                                                                          |                                       |            |
| GPF         INDEE COMPLETO           9 - RENDIMENTOS TRIBUTÁVEIS, DEDUÇÕES E IMPOSTO RETIDO NA FONTE         111.068.37           01 - TOTAL DOS RENDIMENTOS (INCLUSIVE FERIAS)         111.068.37           02 - CONTRIBUIÇÃO PREVIDENCIAR PRIVADA         0.00           03 - CONTRIBUIÇÃO PREVIDENCIAR PRIVADA         0.00           04 - PENSÃO, JUDICIAL (INFORME DE BENEFICIO NO CAMPO 07)         0.00           05 - IMPOSTO SOBRE A RENDA RETIDO NA FONTE         115.473.90           10 - PRINE DOS PROVENTOS DE APOSENTADOS (IS ANOS OU MAIS)         0.00           02 - DIRAISE SA UDAS DE CUSTO         0.00           03 - RENDIMENTOS ISENTOS E NÃO SUB SOLVES         0.00           04 - RENDIMENTOS ISENTOS E NÃO SUBTOSO (IS ANOS OU MAIS)         0.00           05 - NALDES PAGOS AO TITULARISOCIO DE MICRO-PEQUENA EMPRESA         0.00           06 - INDENIZAÇÕES RESCISÃO CONTRATO, POV E ACIDENTE TRABALHO         0.00           07 - OUTROS (ESPECIFICAR) - outros pagamentos         250.28           5 - RENDIMENTOS SUBETOS A TRIBUTAVEIS (INCLUSIVA (RENDIMENTO LIQUIDO)         0.01           01 - DÉCIMO SENDENTOS A TRIBUTAVEIS (INCLUSIVA (RENDIMENTO LIQUIDO)         0.00           01 - DOTADI DOS BUDIESTOS A TRIBUTAÇÃO EXCLUSIVA (RENDIMENTO LIQUIDO)         0.00           01 - DECIMO SUBETOS SUBETOS A TRIBUTAVEIS (INCLUSIVE FERIAS E DECIMO TERCERIO SALARIO)         0.00           01 - DEC                                                                                                    | 2 - PESSOA FÍSICA BENEFICIÁRIA DOS RENDIMENTOS                           |                                       |            |
| a. RENDIMENTOS TRIBUTÁVEIS, DEDUÇÕES E IMPOSTO RETIDO NA FONTE       111.088.37         01 - TOTAL DOS RENDIMENTOS (INCLUSIVE FÉRIAS)       111.088.37         02 - CONTRIBUIÇÃO PREVIDENCIARIA OFICIÁL       14.588.00         03 - CONTRIBUIÇÃO PREVIDENCIAR PRIVADA       0.00         04 - RENSAD JUDICIAL (INFORME O ERNEFICIO NO CAMPO 07)       0.00         05 - IMPOSTO SOBRE A RENDA RETIDO NA FONTE       15.473.90         4 - RENDIMENTOS ISENTOS E NAO TRIBUTÁVEIS       0.00         01 - PARTE DOR PROVENTOS DE APOSENTADOS (65 ANOS OU MAIS)       0.00         02 - DENSÃO, APOSENTO U REF PINOLEST GRAVE OU INV PERMANENTE       0.00         03 - PENSÃO, APOSENTADOS (65 ANOS OU MAIS)       0.00         03 - PENSÃO, APOSENTADOS (65 ANOS OU MAIS)       0.00         04 - RENDIMENTOLICRO DISTINGUED       0.00         05 - VALORES PACISÃO AO TITULAR/SOCIO DE MICRO/PEQUENA EMPRESA       0.00         06 - INDENZAÇÕES RESCISÃO CONTRATO, DEV A COLENTE TRABALHO       0.00         07 - OUTROS (ESPECIENDOS ALARIO       12.09.30         08 - RENDIMENTOS SUBJETOS A TRIBUTÁÇÃO EXCLUSIVA (RENDIMENTO LIQUIDO)       12.08.30         01 - DECIMO TENCEIRO SALARIO       12.09.30         03 - OUTROS (ESPECIENDOS ACUMULADAMENTE - Art. 12.4 da Lai no.7.713, de 1988 (sujeito a tributação exclusive)       6.1         6.1 - NUMERO DO PROCESSO:       OUANT. DE MESES       0.00                                                                                                    | CPF                                                                      | NOME COMPLETO                         |            |
| 3 - RENDIMENTOS TRIBUTÁVEIS, DEDUÇÕES E IMPOSTO RETIDO NA FONTE           01 - TOTAL DOS RENDIMENTOS INCLUSIVE FERIAS)         111.086.37           02 - CONTRIBUIÇÃO PREVIDENCIARIA OFICIAL         14.588.90           03 - CONTRIBUIÇÃO PREVIDENCIARIA OFICIAL         0.00           04 - PENSÃO JUDICIAL INFORMEND E ENEFICIO NO CAMPO 07         0.00           05 - IMPOSTO SOBRE A RENDA RETIDO NA FONTE         15.473.80           10 - PENSÃO JUDICIAL INFORMEND E ENEFICIO NO CAMPO 07         0.00           05 - IMPOSTO SOBRE A RENDA RETIDO NA FONTE         15.473.80           11 - RENDIMENTOS ISENTOS E NÃO TRIBUTAVEIS         0.00           02 - DIARIAS E AJUDAS DE CUSTO         0.00           03 - PENSÃO, APOSENTO DI EST GRAVE OU INV PERIMANENTE         0.00           03 - RENDAGA APOSENTO DI EST GRAVE OU INV PERIMANENTE         0.00           04 - RENDIMENTOS LUERO D INTRIBUIDO         0.00           05 - NUCRES RESCISÃO CONTRATO, PDV E ACIDENTE TRABALHO         0.00           06 - INDENIZAÇÕES RESCISÃO CONTRATO, PDV E ACIDENTE TRABALHO         0.00           07 - DUTROS IESPECIFICARI : cutinos pagamentos         226.28           10 - DECIMO TERCEIRO SALARIO         6.346.82           04 - INDOSTO SOBRE RENDA RETIDO NA FONTE SOBRE 13" SALARIO         1.266.30           03 - OUTROS         GUENTROS SUBERTOS NA ARÇÃO JUDICIALI         0.00                                                                                                    |                                                                          | -                                     |            |
| 9 - RENDIMENTOS TRIBUTÁVEIS, DEDUÇÕES E IMPOSTO RETIDO NA FONTE         111.069.37           01 - TOTAL DOS RENDIMENTOS (INCLUSIVE FERIAS)         111.069.37           02 - CONTRIBUIÇÃO PREVIDÊNCIA PRIVADA         0.00           03 - CONTRIBUIÇÃO A PREVIDÊNCIA PRIVADA         0.00           04 - PENSÃO JUDICIÁL (INFORME O BENEFICIO NO CAMPO 07)         0.00           05 - IMPOSTO SOBRE A RENDA RETIDO NA FONTE         115.473.30           1 - RENDIMENTOS ISENTOS E NÃO TRIBUTÁVEIS         0.00           01 - PARTE DOS PROVENTOS DE APOSENTADOS (66 ANOS OU MAIS)         0.00           02 - DIRAISE E ALIDAS DE CUSTO         0.00           03 - PENSÃO, APOSENTO UN REF PINOLEST GRAVE OU INV PERMANENTE         0.00           04 - RENDIMENTOLUCION DISTIBUIDO         0.00           05 - VALORES PAGOS AO TITULARISOCIO DE MICRO/PEQUENA EMPRESA         0.00           06 - INDENIZAÇÕES RESCISAO CONTRATO, POV E ACIDENTE TRABALHO         0.00           07 - OUTROS (ESPECIFICIAR) :- outros pagamentos         250.28           5 - RENDIMENTOS SUETOS S A TRIBUTAVEIS (INCLUSIVA (RENDIMENTO LÍQUIDO)         0.00           01 - DÉCIMO SALAÑO         6.346.42           01 - DÉCIMO SALAÑO         6.346.42           01 - DÉCIMO SUETOS SI TRIBUTACIÓN EXCLUSIVA (RENDIMENTO LÍQUIDO)         0.00           01 - DÉCIMO SALAÑO         0.4346.28           01 - DÉCIMO T                                                                                                    |                                                                          |                                       |            |
| - RENDIMENTOS INBUTAYES, DEDUQUES E MILOSIN PETIDO NA PONTE         111080.37           01 - TOTAL DOS RENDIMENTOS INCLUSIVE FERIAS)         111080.37           12 - CONTRIBUIÇÃO PREVIDENCIARIA OFICIAL         14.588,90           13 - ODATIBUIÇÃO PREVIDENCIARIA OFICIAL         0.000           14 - PENSÃO JUDICIAL (INFORME O BENEFICIO NO CAMPO 07)         0.000           16 - IMPOSTO SOBRE A RENDA RETIDO NA FONTE         115.473,90           1 - PARTE DOS PROVENTOS DE APOSENTADOS (65 ANOS OU MAIS)         0.000           10 - PARTE DOS PROVENTOS DE APOSENTADOS (65 ANOS OU MAIS)         0.000           10 - PARTE DOS PROVENTOS DE APOSENTADOS (65 ANOS OU MAIS)         0.000           10 - PARTE DOS PROVENTOS DE APOSENTADOS (65 ANOS OU MAIS)         0.000           10 - PARTE DOS PROVENTOS DE APOSENTADOS (65 ANOS OU MAIS)         0.000           10 - PARTE DOS PROVENTOS DE APOSENTADOS (65 ANOS OU MAIS)         0.000           10 - PARTE DOS PROVENTOS DE APOSENTADOS (65 ANOS OU MAIS)         0.000           10 - PARTE DOS PROVENTOS DE APOSENTADOS (65 ANOS OU MAIS)         0.000           10 - PARTE DOS PROVENTOS DE APOSENTADOS (65 ANOS OU MAIS)         0.000           10 - DENTE PAGOS AO TUTLAR/SOCI DE MICROPEQUENA EMPRESA         0.000           10 - NEDENTAS SUBERTOS SUBERTOS E NELOSARE EMPRESA         0.000           10 - NEDENTAS SUBERTOS SUBERTOS A TRIBUTAVEIS (MICLUSIVA (RENDIMENTO LIQUIDO)                                                                                                    | 2. DENDIMENTOS TRIBUTÁVEIS, DEDUCÕES E INDOSTO DETIDO NA CONTE           |                                       |            |
| 101 - LÜAL DUS RERUNIERITUS (INCLUSIVE FERIAS)         111.086.3/           101 - LÜAL DUS RERUNIERITUS (INCLUSIVE FERIAS)         11.1086.3/           11.00000000000000000000000000000000000                                                                                                    | 3 - RENDIMENTOS TRIBUTAVEIS, DEDUÇÕES E IMPOSTO RETIDO NA FONTE          |                                       | 111 000 07 |
| 112 - CONTINUIGAD PREVIDENCIARIN OFICIAL         114 388.00           03 - CONTINUIGAD A PREVIDENCIAR INVADA         0.00           03 - CONTINUIGAD A PREVIDENCIAR INVADA         0.00           03 - CONTINUIGAD A PREVIDENCIAR INVADA         0.00           05 - IMPOSTO SOBRE A RENDA RETIDO NA FONTE         115.473.90 <b>4 - RENDIMENTOS ISENTOS E NÃO TRIBUTAVEIS</b> 0.00           01 - PARTE DOS PROVENTOS DE APOSENTADOS (65 ANOS OU MAIS)         0.00           02 - DIRRIAS FAUDAS DE CUISTO         0.00           03 - PENSÃO, APOSENT OU REF PIMOLEST GRAVE OU INV PERMANENTE         0.00           04 - RENDIMENTOLUCRO DISTRIBUIDO         0.00           05 - NALORES PRÃOS AO TULUARISOCIO DE MICROPECUENA EMPRESA         0.00           06 - INDENIZAÇÕES RESCISÃO CONTRATO, PDV E ACIDENTE TRABALHO         0.00           07 - OUTROS ILESPECIFICARI - outros pagamentos         250.28           5 - RENDIMENTOS SUJEITOS A TRIBUTAÇÃO EXCLUSIVA (RENDIMENTO LÍQUIDO)         1206.30           01 - DÉCIMO TERCEIRO SALÁRIO         6.346.82           02 - UNTROS ICORER ENDOS ACUMULADAMENTE - Art. 12-A da Lei no.7.713, de 1988 (sujeito a tributação exclusiva)           6.1 - NUMERO DO PROCESSO:         QUANT. DE MESES           01 - TOTAL DOS RENDIMENTO         QUANT. DE MESES           01 - TOTAL DOS RENDIMENTO CICIALI         0.00           02 - EXCLUSÃ                                                                                                    | 01 - TOTAL DOS RENDIMENTOS (INCLUSIVE FERIAS)                            |                                       | 111.068,37 |
| 103 - CONTRIBUIÇÃO A PREVIDENCIA PRIVADA         0.00           104 - PENSÃO JUDICIAL (INFORME O BENEFICIO NO CAMPO 07)         0.00           105 - IMPOSTO SOBRE A RENDA RETIDO NA FONTE         115.473,90           11 - PARTE DOS PROVENTOS DE APOSENTADOS (65 ANOS OU MAIS)         0.00           02 - DIARIAS E AJUDAS DE CUSTO         0.00           03 - PENSÃO, APOSENT OU REF PINIQUEST GRAVE OU INV PERMANENTE         0.00           03 - PENSÃO, APOSENT OU REF PINIQUEST GRAVE OU INV PERMANENTE         0.00           03 - VALORES PAGOS AO TITULARISOCIO DE MICRO PEQUENA EMPRESA         0.00           05 - VALORES PAGOS AO TITULARISOCIO DE MICRO PEQUENA EMPRESA         0.00           07 - OUTROS (ESPECIFICAR) > outros pagamentos         250,28           5 - RENDIMENTOS SUJEITOS A TRIBUTAÇÃO EXCLUSIVA (RENDIMENTO LIQUIDO)         6.346,82           01 - DÉCIMO TERCEIDO SALARIO         6.346,82           02 - UITROS ISERE RENDA RETIDO NA FONTE SOBRE 13º SALÁRIO         1.208,30           03 - OUTROS         0         0.00           61 - NUDRERO DO PROCESSO:         QUANT. DE MESES         0           04 - ENDIMENTO S REDIMENTOS TRIBUTAVEIS (INCLUSIVE FERIAS E DECIMO TERCEIRO SALARIO)         0.00           03 - OUTROS         0.00         0.00         0.00           04 - RENDIMENTO S REDIMENTOS TRIBUTAVEIS (INCLUSIVE FERIAS E DECIMO TERCEIRO SALARIO)         0.00 <td>02 - CONTRIBUIÇÃO PREVIDENCIARIA OFICIAL</td> <td></td> <td>14.588,90</td>                                                                                                    | 02 - CONTRIBUIÇÃO PREVIDENCIARIA OFICIAL                                 |                                       | 14.588,90  |
| 104 - PENSKO JUDICAL INFORME O BENEFICIO NO CAMPO 07)         0,00           105 - IMPOSTO SOBRE A RENDA RETIDO NA FONTE         15.473,90           1 - RANTE DOS PROVENTOS DE APOSENTADOS (65 ANOS OU MAIS)         0.00           02 - DIARIAS E AJUDAS DE CUSTO         0.00           03 - RENDIMENTOS ISENTOS DE APOSENTADOS (65 ANOS OU MAIS)         0.00           03 - PENSÃO, APOSENT OU REF PINOLEST GRAVE OU INV PERMANENTE         0.00           04 - RENDIMENTOLUCRO DISTRIBUIDO         0.00           05 - VALORES PAGOS AO TITULAR/SOCIO DE MICRO/PEQUENA EMPRESA         0.00           06 - INDENIZAÇÕES RESCISÃO CONTRATO, PDV E ACIDENTE TRABALHO         0.00           07 - OUTROS (ESPECIFICAR) : outros pagamentos         250,28           5 - RENDIMENTOS SULETOS A TRIBUTAÇÃO EXCLUSIVA (RENDIMENTO LIQUIDO)         1206,20,8           01 - DÉCIMO TERCEIRO SALÁRIO         6.346,82           02 - IMPOSTO SOBRE RENDA RETIDO NA FONTE SOBRE 13° SALÁRIO         1208,30           03 - OUTROS         QUANT. DE MESES         0           04.1 - NUMERO DO PROCESSO:         QUANT. DE MESES         0           01 - TOTAL DOS RENDIMENTOS TRIBUTAVEIS (INCLUSIVE FERIAS E DECIMO TERCEIRO SALÁRIO)         0.00           02 - ENDIMENTOS RECEBIDOS ACUMULADAMENTE - Art. 12-A da Lei no.7.713, de 1986 (sujeito a tributação exclusiva)         0.00           10 - NOTRES         DECEBIDOS ACUMULADAMENTE - Art. 1                                                                                                    | 03 - CONTRIBUIÇÃO A PREVIDENCIA PRIVADA                                  |                                       | 0,00       |
| Ids - IMPOSITO SOBRE A RENDA RE FIDO NA PONTE         15.473,90           4 - RENDIMENTOS ISENTOS E NÃO TRIBUTÁVEIS         0.00           01 - PARTE DOS PROVENTOS DE APOSENTADOS (65 ANOS OU MAIS)         0.00           02 - DIARIAS E AJUDAS DE CUSTO         0.00           03 - PENSÃO, APOSENT OU REF PIMOLEST GRAVE OU INV PERMANENTE         0.00           04 - RENDIMENTO LUCRO DISTRIBUIDO         0.00           05 - VALORES PAGOS AO TITULAR/SOCIO DE MICROIPEQUENA EMPRESA         0.00           06 - INDENIZAÇÕES RESCIÑAC CONTRATO, PDV E ACIDENTE TRABALHO         0.00           07 - OUTROS (ESPECIFICAR) : outros pagamentos         250.28           5 - RENDIMENTOS SUJEITOS A TRIBUTAÇÃO EXCLUSIVA (RENDIMENTO LIQUIDO)         01           01 - DÉCIMO TERCEIRO SALÁRIO         6.346.82           02 - IMPOSTO SOBRE RENDA RETIDO NA FONTE SOBRE 13º SALARIO         1.208.30           03 - OUTROS         QUANT. DE MESES         0           NATUREZA DO RENDIMENTO         QUANT. DE MESES         0           NATUREZA DO RENDIMENTO STRIBUTÁVEIS (INCLUSIVE FERIAS E DECIMO TERCEIRO SALÁRIO)         0.00           02 - DEDUÇÃO: CONTRIBUIÇÃO OPREVIDENCIÁRIA OFICIAL         0.00           03 - DEDUÇÃO: CONTRIBUIÇÃO PREVIDENCIÁRIA OFICIAL         0.00           04 - DEDUÇÃO: CONTRIBUIÇÃO PREVIDENCIÁRIA OFICIAL         0.00               05 - INFOSTO SOBRE A RENDA RETIDO NA FORTE                                                                                                    | 04 - PENSAO JUDICIAL (INFORME O BENEFICIO NO CAMPO 07)                   |                                       | 0,00       |
| 4 - RENDIMENTOS ISENTOS E NÃO TRIBUTAVEIS       0.00         01 - PARTE DOS PROVENTOS DE APOSENTADOS (65 ANOS OU MAIS)       0.00         02 - DIARIAS E AJUDAS DE CUISTO       0.00         03 - PENSÃO, APOSENT OU REF PIMOLEST GRAVE OU INV PERMANENTE       0.00         04 - RENDIMENTOLUCRO DISTRIBUÍDO       0.00         05 - VALORES PAGOS AO TITULARISOCIO DE MICRO/PEQUENA EMPRESA       0.00         06 - INDENIZAÇÕES RESCISÃO CONTRATO, PDV E ACIDENTE TRABALHO       0.00         07 - OUTROS (ESPECIFICARI) - outros pagamentos       250,28         5 - RENDIMENTOS SUJETOS A TRIBUTAÇÃO EXCLUSIVA (RENDIMENTO LÍQUIDO)       61 - DÉCIMO TERCEIRO SALÁRIO         01 - DÉCIMO TERCEIRO SALÁRIO       6.4346,82         02 - IMPOSTO SOBRE RENDA RETIDO NA FONTE SOBRE 13' SALÁRIO       1.208,30         03 - OUTROS       GUANT. DE MESES       0.00         6 - RENDIMENTOS RECEBIDOS ACUMULADAMENTE - Art. 12-A da Lei no.7.713, de 1968 (sujeito a tributação exclusiva)       1.1.208,30         61 - NUMERO DO PROCESSO:       QUANT. DE MESES       0         01 - TOTAL DOS RENDIMENTOS TRIBUTAVEIS (INCLUSIVE FERIAS E DECIMO TERCEIRO SALARIO)       0.00         02 - EXCLUSÃO: DES PESAS COM A AÇÃO JUDICIAL       0.00       0.00         03 - DEDUÇÃO: ONTRIBUIÇÃO PREVIDENCIARIA OFICIAL       0.00       0.00         04 - EDEUÇÃO: CONTRIBUIÇÃO PREVIDENCIARIA OFICIAL       0.00                                                                                                    | 05 - IMPOSTO SOBRE A RENDA RETIDO NA FONTE                               |                                       | 15.473,90  |
| I - RENDIMENTOS ISENTOS E NAO TRIBUTAVEIS       0.00         01 - PARTE DOS PROVENTOS DE APOSENTADOS (65 ANOS OU MAIS)       0.00         02 - DIARIAS E AJUDAS DE CUSTO       0.00         03 - PENSÃO, APOSENT OU REF PIMOLEST GRAVE OU INV PERMANENTE       0.00         04 - RENDIMENTOLUCRO DISTRIBUIDO       0.00         05 - VALORES PAGOS AO TITULAR/SOCIO DE MICRO/PEQUENA EMPRESA       0.00         06 - INDENIZAÇÕES RESCISÃO CONTRATO, POV E ACIDENTE TRABALHO       0.00         07 - OUTROS (ESPECIFICAR) : outros pagamentos       250.28         5 - RENDIMENTOS SUJEITOS A TRIBUTAÇÃO EXCLUSIVA (RENDIMENTO LÍQUIDO)       6.346.82         01 - DÉCIMO TERCEIRO SALARIO       6.346.82         02 - UNROS       0.00         03 - OUTROS       0.00         6 - RENDIMENTOS RECEBIDOS ACUMULADAMENTE - Art. 12-A da Lei no.7.713, de 1988 (sujeito a tributação exclusiva)         6.1 - NUMERO DO PROCESSO:       QUANT. DE MESES       0         01 - TOTAL DOS RENDIMENTO       0.00       0.00         02 - ENDIMENTOS TRIBUTAVEIS (INCLUSIVE FERIAS E DECIMO TERCEIRO SALARIO)       0.00         03 - DENDIMENTO       0.00       0.00         04 - REDUÇÃO: CONTRIBUIÇÃO PREVIDENCIÁRIA OFICIAL       0.00         03 - DEDUÇÃO: CONTRIBUIÇÃO PREVIDENCIÁRIA OFICIAL       0.00         04 - DEDUÇÃO: ORENSAD, MAÇÃO SUCILAIS DE ENDOS DE APOSENTADORIA O                                                                                                    |                                                                          |                                       |            |
| 101 - PARTE DOS PROVENTOS DE APOSENTADOS (65 ANOS OU MAIS)       0.00         02 - DIARIAS E AJUDAS DE CUSTO       0.00         03 - PENSÃO, APOSENT OU REF P/MOLEST GRAVE OU INV PERMANENTE       0.00         04 - RENDIMENTO LUCRO DISTRIBUIDO       0.00         05 - VALORES PAGOS AO TITULARISOCIO DE MICRO/PEQUENA EMPRESA       0.00         06 - INDENIZAÇÕES RESCISÃO CONTRATO, PDV E ACIDENTE TRABALHO       0.00         07 - OUTROS (ESPECIFICARI) : outros pagamentos       250.28         5 - RENDIMENTOS SUJEITOS A TRIBUTAÇÃO EXCLUSIVA (RENDIMENTO LÍQUIDO)       6.346,82         01 - DÉCIMO TERCEIRO SALÁRIO       6.346,82         02 - MIPOSTO SOBRE RENDA RETIDO NA FONTE SOBRE 13° SALÁRIO       1.208,20         03 - OUTROS       QUANT. DE MESES       0         NATUREZA DO RENDIMENTO       QUANT. DE MESES       0         04 - DEDUÇÃO: CONTRIBUÇÃO PERCIBIOS ALUMULADAMENTE - Art. 12-A da Lei no.7.713, de 1986 (sujeito a tributação exclusiva)       6.1 - NUMERO DO PRIOCESSO:       0         03 - OUTROS       QUANT. DE MESES       0       0.00       0.00       0.00         04 - DEDUÇÃO: CONTRIBUÇÃO PERCIDENCIÁRIA OFICIAL       QUANT. DE MESES       0       0.00       0.00       0.00       0.00       0.00       0.00       0.00       0.00       0.00       0.00       0.00       0.00       0.00       0.00                                                                                                    | 4 - RENDIMENTOS ISENTOS E NAO TRIBUTAVEIS                                |                                       |            |
| 102 - DIARIAS E AJUDAS DE CUSTO       0.00         03 - PENSÃO, APOSENT OU REF PIMOLEST GRAVE OU INV PERMANENTE       0.00         04 - RENDIMENTOLLICAD DISTRIBUÍDO       0.00         05 - VALORES PAGOS AO TITULARISOCIO DE MICRO/PEQUENA EMPRESA       0.00         06 - INDENIZAÇÕES RESCISÃO CONTRATO, PDV E ACIDENTE TRABALHO       0.00         07 - OUTROS (ESPECIFICAR) :- outros pagamentos       250.28         5 - RENDIMENTOS SUJEITOS A TRIBUTAÇÃO EXCLUSIVA (RENDIMENTO LÍQUIDO)       6 - 346,82         01 - DÉCIMO TERCEIRO SALÁRIO       6.346,82         02 - UMPOSTO SOBRE RENDA RETIDO NA FONTE SOBRE 13º SALARIO       1 208.30         03 - OUTROS       0.00         6 - RENDIMENTOS RECEBIDOS ACUMULADAMENTE - Art. 12-A da Lei no.7.713, de 1988 (sujeito a tributação exclusiva)       6 - 1 - NUIRMEN DO PROCESSO:         01 - DOTRIS DO DE ROCESSO:       QUANT. DE MESES       0         NATUREZA DO RENDIMENTO       0.00       0.00         02 - EXCLUSÃO: DESPESAS COM A AÇÃO JUDICIAL       0.00       0.00         03 - OEDUÇÃO: CONTRIBUÇÃO PREVIDENCIÁRIA OFICIAL       0.00       0.00         04 - DEDUÇÃO: CONTRIBUÇÃO PREVIDENCIÁRIA OFICIAL       0.00       0.00         03 - DEDUÇÃO: CONTRIBUÇÃO PREVIDENCIÁRIA OFICIAL       0.00       0.00         04 - DEDUÇÃO: CONTRIBUÇÃO PREVIDENCIÁRIA OFICIAL       0.00       0.00                                                                                                    | 01 - PARTE DOS PROVENTOS DE APOSENTADOS (65 ANOS OU MAIS)                |                                       | 0,00       |
| 103 - PENSAQ, APOSENT OU REF PIMOLEST GRAVE OU INV PERMANENTE         0,00           04 - RENDIMENTOLLUCRO DISTRIBUIDO         0,00           05 - VALORES PAGOS AQ TITULARISOCIO DE MICRO/PEQUENA EMPRESA         0,00           06 - INDENIZAÇÕES RESCISÃO CONTRATO, PDV E ACIDENTE TRABALHO         0,00           07 - OUTROS (ESPECIFICAR) :- outros pagamentos         250,28           5 - RENDIMENTOS SUJETTOS A TRIBUTAÇÃO EXCLUSIVA (RENDIMENTO LIQUIDO)         0           01 - DÉCIMO TERCEIRO SALÁRIO         6.346,82           02 - IMPOSTO SOBRE RENDA RETIDO NA FONTE SOBRE 13º SALARIO         1.208,30           03 - OUTROS         0,00           6 - RENDIMENTOS RECEBIDOS ACUMULADAMENTE - Art. 12-A da Lei no.7.713, de 1988 (sujeito a tributação exclusiva)         0,00           6.1 - NUMERO DO PROCESSO:         QUANT. DE MESES         0           01 - TOTAL DOS RENDIMENTOS TRIBUTAVEIS (INCLUSIVE FERIAS E DECIMO TERCEIRO SALARIO)         0,00           02 - EXCLUSÃO : DESPESAS COM A AÇÃO JUDICIAL         0,00           03 - DEDUÇÃO: CONTRIBUÇÃO PREVIDENCIÁRIA OFICIAL         0,00           04 : DEDUÇÃO: CONTRIBUÇÃO PREVIDENCIÁRIA OFICIAL         0,00           05 : ENDOR A RENDA RETIDO NA FONTE         0,00           06 : ENDIMENTOS STENDIMENTOS TERENCHER TAMBEM O QUADRO 7)         0,00           05 : DEDUÇÃO: CONTRIBUIÇÃO PREVIDENCIÁRIA OFICIAL         0,00           0                                                                                                    | 02 - DIARIAS E AJUDAS DE CUSTO                                           |                                       | 0,00       |
| 04 - RENDIMENTOLUCRO DISTRIBUIDO         0.00           05 - VALORES PAGOS AO TITULLARISOCIO DE MICRO/PEQUENA EMPRESA         0.00           06 - INDENIZAÇÕES RESCISÃO CONTRATO, PDV E ACIDENTE TRABALHO         0.00           07 - OUTROS (ESPECIFICAR) :- outros pagamentos         250,28           5 - RENDIMENTOS SUJEITOS A TRIBUTAÇÃO EXCLUSIVA (RENDIMENTO LÍQUIDO)         6.346,82           01 - DÉCIMO TERCEIRO SALARIO         6.346,82           02 - IMPOSTO SOBRE RENDA RETIDO NA FONTE SOBRE 13º SALARIO         1.208,30           03 - OUTROS         0.00           6 - RENDIMENTOS RECEBIDOS ACUMULADAMENTE - Art. 12-A da Lei no.7.713, de 1988 (sujeito a tributação exclusiva)         6.1.208,30           6.1 - NUMERO DO PROCESSO:         QUANT. DE MESES         0           NATUREZA DO RENDIMENTO         0.00         0.00           02 - EXCLUSÃO: CONTRIBUIÇÃO PREVIDENCIÁRIA OFICIAL         0.00         0.00           03 - DEDUÇÃO: CONTRIBUIÇÃO PREVIDENCIÁRIA OFICIAL         0.00         0.00           04 - DEDUÇÃO: CONTRIBUIÇÃO PREVIDENCIÁRIA OFICIAL         0.00         0.00           05 - MENDIMENTOS SUBER A RENDA RETIDO NA FONTE         0.00         0.00           06 - RENDIMENTOS DE PERSÃO, PROVENTOS DE APOSENTADORIA OU REFORMA POR MOLESTIA GRAVE         0.00           01 - DEDUÇÃO: PENSÃO, ALIMENTICIA (PRECENCHER TAMBEM O QUADRO 7)         0.00         0.00 </td <td>03 - PENSÃO, APOSENT OU REF P/MOLEST GRAVE OU INV PERMANENTE</td> <td></td> <td>0,00</td>                                                                                                    | 03 - PENSÃO, APOSENT OU REF P/MOLEST GRAVE OU INV PERMANENTE             |                                       | 0,00       |
| 05 - VALORES PAGOS AO TITULAR/SOCIO DE MICRO/PEQUENA EMPRESA       0,00         06 - INDENIZAÇÕES RESCISÃO CONTRATO, PDV E ACIDENTE TRABALHO       0,00         07 - OUTROS (ESPECIFICAR) :- outros pagamentos       250,28         5 - RENDIMENTOS SUJEITOS A TRIBUTAÇÃO EXCLUSIVA (RENDIMENTO LÍQUIDO)       01 - DÉCIMO TERCEIRO SALÁRIO       6.346,82         02 - IMPOSTO SOBRE RENDA RETIDO NA FONTE SOBRE 13ª SALÁRIO       1.208,30       0,00         03 - OUTROS       0.00       0,00         6 - RENDIMENTOS RECEBIDOS ACUMULADAMENTE - Art. 12-A da Lei no.7.713, de 1988 (sujeito a tributação exclusiva)       0,00         6 - RENDIMENTOS RECEBIDOS ACUMULADAMENTE - Art. 12-A da Lei no.7.713, de 1988 (sujeito a tributação exclusiva)       0,00         6 - NATUREZA DO RENDIMENTOS TRIBUTAVEIS (INCLUSIVE FÉRIAS E DECIMO TERCEIRO SALARIO)       0,00         02 - EXCLUSÃO: DOS RENDIMENTOS TRIBUTAVEIS (INCLUSIVE FÉRIAS E DECIMO TERCEIRO SALARIO)       0,00         02 - EXCLUSÃO: DESPESAS COM A AÇÃO JUDICIAL       0,00         03 - DEDUÇÃO: CONTRIBUIÇÃO PREVIDENCIÁRIA OFICIAL       0,00         04 - DEDUÇÃO: CONTRIBUIÇÃO PREVIDENCIÁRIA OFICIAL       0,00         05 - IMPOSTO SOBRE A RENDA RETIDO NA FONTE       0,00         06 - RENDIMENTOS IDE PENSÃO, PROVENTOS DE APOSENTADORIA OU REFORMA POR MOLESTIA GRAVE       0,00         01 - ODESCIMULAS DE FENSÃO, PROVENTOS DE APOSENTADORIA OU REFORMA POR MOLESTIA GRAVE       0,00                                                                                                    | 04 - RENDIMENTO/LUCRO DISTRIBUIDO                                        |                                       | 0,00       |
| 06 - INDENIZAÇÕES RESCISÃO CONTRATO, PDV E ACIDENTE TRABALHO       0.00         07 - OUTROS (ESPECIFICAR) :- outros pagamentos       250,28         5 - RENDIMENTOS SUJEITOS A TRIBUTAÇÃO EXCLUSIVA (RENDIMENTO LÍQUIDO)       6.346,82         01 - DÉCIMO TERCEIRO SALÁRIO       6.346,82         02 - IMPOSTO SOBRE RENDA RETIDO NA FONTE SOBRE 13° SALÁRIO       1.208,30         03 - OUTROS       0,00         6 - RENDIMENTOS RECEBIDOS ACUMULADAMENTE - Art. 12-A da Lei no.7.713, de 1988 (sujeito a tributação exclusiva)       0         6.1 - NÚMERO DO PROCESSO:       QUANT. DE MESES       0         NATUREZA DO RENDIMENTO       0100       0.00         12 - EXCLUSÃO: DESPESAS COM A AÇÃO JUDICIÁL       0.000       0.00         02 - EXCLUSÃO: DESPESAS COM A AÇÃO JUDICIÁL       0.000       0.00         03 - DEDUÇÃO: PENSÃO ALIMENTICIA (PREENCHER TAMBEM O QUADRO 7)       0.00       0.00         05 - INPOSTO SOBRE A RENDA RETIDO NA FONTE       0.00       0.00         06 - RENDIMENTOS ISENTOS DE PENSÃO, PROVENTOS DE APOSENTADORIA OU REFORMA POR MOLESTIA GRAVE       0.00         06 - RENDIMENTOS DIS SENTADORIA POR ACIDENTE EM SERVIÇO       0.00       0.00         06 - RENDIMENTOS DE PENSÃO, PROVENTOS DE APOSENTADORIA OU REFORMA POR MOLESTIA GRAVE       0.00       0.00         00 - RENDIMENTOS DE PENSÃO, PROVENTOS DE APOSENTADORIA OU REFORMA POR MOLESTIA GRAVE       0.00<                                                                                                    | 05 - VALORES PAGOS AO TITULAR/SOCIO DE MICRO/PEQUENA EMPRESA             |                                       | 0,00       |
| 07 - OUTROS (ESPECIFICAR) :- outros pagamentos       250,28         5 - RENDIMENTOS SUJEITOS A TRIBUTAÇÃO EXCLUSIVA (RENDIMENTO LÍQUIDO)       6.346,82         01 - DÉCIMO TERCEIRO SALÁRIO       6.346,82         02 - IMPOSTO SOBRE RENDA RETIDO NA FONTE SOBRE 13º SALARIO       1.208,30         03 - OUTROS       0.000         6 - RENDIMENTOS RECEBIDOS ACUMULADAMENTE - Art. 12-A da Lei no.7.713, de 1988 (sujeito a tributação exclusiva)       0         6.1 - NÚMERO DO PROCESSO:       QUANT. DE MESES       0         NATUREZA DO RENDIMENTO       0.001         01 - TOTAL DOS RENDIMENTOS TRIBUTÁVEIS (INCLUSIVE FERIAS E DECIMO TERCEIRO SALARIO)       0.00         02 - EXCLUSÃO: DESPESAS COM A AÇÃO JUDICIAL       0.000         03 - DEDUÇÃO: CONTRIBUIÇÃO PREVIDENCIÁRIA OFICIAL       0.000         04 - DEDUÇÃO: CONTRIBUIÇÃO PREVIDENCIÁRIA OFICIAL       0.000         05 - IMPOSTO SOBRE A RENDA RETIDO NA FONTE       0.000         06 - RENDIMENTOS ISENTOS DE PENSÃO, PROVENTOS DE APOSENTADORIA OU REFORMA POR MOLESTIA GRAVE       0.000         06 - RENDIMENTOS ISENTOS DE PENSÃO, PROVENTOS DE APOSENTADORIA OU REFORMA POR MOLESTIA GRAVE       0.000         07 - INFORMAÇÕES COMPLEMENTARES       1.459,12         4.07 - DESC AUX, TRANSPORTE       1.459,12         4.07 - AUXILIO TRANSPORTE       1.709,40                                                                                                    | 06 - INDENIZAÇÕES RESCISÃO CONTRATO, PDV E ACIDENTE TRABALHO             |                                       | 0,00       |
| 5 - RENDIMENTOS SUJEITOS A TRIBUTAÇÃO EXCLUSIVA (RENDIMENTO LÍQUIDO)         01 - DÉCIMO TERCEIRO SALÁRIO       6.346,82         02 - IMPOSTO SOBRE RENDA RETIDO NA FONTE SOBRE 13º SALARIO       1.208,30         03 - OUTROS       0,00         6 - RENDIMENTOS RECEBIDOS ACUMULADAMENTE - Art. 12-A da Lei no.7.713, de 1988 (sujeito a tributação exclusiva)       0,00         6.1 - NÚMERO DO PROCESSO:       QUANT. DE MESES       0         NATUREZA DO RENDIMENTO       0.00         10 - TOTAL DOS RENDIMENTO       0,00         02 - EXCLUSÃO: DESPESAS COM A AÇÃO JUDICIAL       0,00         03 - DEDUÇÃO: ONTRIBUIÇÃO PREVIDENCIÁRIA OFICIAL       0,00         04 - DEDUÇÃO: PRENSAO ALIMENTICIA (PREENCHER TAMBEM O QUADRO 7)       0,00         05 - IMPOSTO SOBRE A RENDA RETIDO NA FONTE       0,00         06 - RENDIMENTOS ISENTOS DE PENSÃO, PROVENTOS DE APOSENTADORIA OU REFORMA POR MOLESTIA GRAVE       0,00         04 - DEDUÇÃO: PRENSA ALIMENTICIA (PREVENTOS DE APOSENTADORIA OU REFORMA POR MOLESTIA GRAVE       0,00         04 - RENDIMENTOS ISENTOS DE PENSÃO, PROVENTOS DE APOSENTADORIA OU REFORMA POR MOLESTIA GRAVE       0,00         04 - RENDIMENTOS ISENTOS DE PENSÃO, PROVENTOS DE APOSENTADORIA OU REFORMA POR MOLESTIA GRAVE       0,00         04 - DEDUÇÃO: PREVIBENCIARES       1.459,12       0,00         1.07 - DESC AUX. TRANSPORTE       1.459,12       1.459,12                                                                                                    | 07 - OUTROS (ESPECIFICAR) :- outros pagamentos                           |                                       | 250,28     |
| 5 - RENDIMENTOS SUJEITOS A TRIBUTAÇÃO EXCLUSIVA (RENDIMENTO LÍQUIDO)         01 - DÉCIMO TERCEIRO SALÁRIO       6.346,82         02 - IMPOSTO SOBRE RENDA RETIDO NA FONTE SOBRE 13° SALARIO       1.208,30         03 - OUTROS       0,00         6 - RENDIMENTOS RECEBIDOS ACUMULADAMENTE - Art. 12-A da Lei no.7.713, de 1988 (sujeito a tributação exclusiva)       0,00         6 - RENDIMENTOS RECEBIDOS ACUMULADAMENTE - Art. 12-A da Lei no.7.713, de 1988 (sujeito a tributação exclusiva)       0,00         6.1 - NÚMERO DO PROCESSO:       QUANT. DE MESES       0         NATUREZA DO RENDIMENTO       0.00       0,00         10 - TOTAL DOS RENDIMENTOS TRIBUTAVEIS (INCLUSIVE FÉRIAS E DECIMO TERCEIRO SALÁRIO)       0,00         02 - EXCLUSÃO: DESPESAS COM A AÇÃO JUDICIAL       0,00         03 - DEDUÇÃO: CONTRIBUIÇÃO PREVIDENCIÁRIA OFICIAL       0,00         04 - DEDUÇÃO: PENSÃO ALIMENTICIA (PREENCHER TAMEM O QUADRO 7)       0,00         05 - IMPOSTO SOBRE A RENDA RETIDO NA FONTE       0,00         06 - RENDIMENTOS ISENTOS DE PENSÃO, PROVENTOS DE APOSENTADORIA OU REFORMA POR MOLESTIA GRAVE       0,00         04 - DEDUÇÃO: CONTRIBUIÇÃO PREVIDENCIÁRIE SERVIÇO       0,00         04 - POSENTADORIA OU REFORMA POR ACIDENTE EM SERVIÇO       0,00         05 - IMFORMAÇÕES COMPLEMENTARES       1,459,12         104 - DEDUÇÃO: CONTRIBONA POR ACIDENTE EM SERVIÇO       0,00                                                                                                    |                                                                          |                                       |            |
| 01 - DÉCIMO TERCEIRO SALÁRIO       6.346,82         02 - IMPOSTO SOBRE RENDA RETIDO NA FONTE SOBRE 13° SALÁRIO       1.208,30         03 - OUTROS       0,00         6 - RENDIMENTOS RECEBIDOS ACUMULADAMENTE - Art. 12-A da Lei no.7.713, de 1988 (sujeito a tributação exclusiva)       0         6.1 - NÚMERO DO PROCESSO:       QUANT. DE MESES       0         NATUREZA DO RENDIMENTO       0       0.00         10 - TOTAL DOS RENDIMENTO STRIBUTAVEIS (INCLUSIVE FERIAS E DECIMO TERCEIRO SALÁRIO)       0.00         02 - EXCLUSÃO: DESPESAS COM A AÇÃO JUDICIAL       0.00         03 - DEDUÇÃO: CONTRIBUIÇÃO PREVIDENCIÁRIA OFICIAL       0,00         04 - DEDUÇÃO: PENSÃO ALIMENTICIA (PREENCHER TAMBEM O QUADRO 7)       0,00         05 - IMPOSTO SOBRE A RENDA RETIDO NA FONTE       0,00         06 - RENDIMENTOS IDE PENSÃO, PROVENTOS DE APOSENTADORIA OU REFORMA POR MOLESTIA GRAVE       0,00         04 - DEDUÇÃO: PENSÃO ALIMENTICIA (PREENCHER TAMBEM O QUADRO 7)       0,00         05 - IMPOSTO SOBRE A RENDA RETIDO NA FONTE       0,00         06 - RENDIMENTOS ISENTOS DE PENSÃO, PROVENTOS DE APOSENTADORIA OU REFORMA POR MOLESTIA GRAVE       0,00         04 - DEDUÇÃO: SOMPLEMENTARES       1.459,12         1.07 - DESC AUX, TRANSPORTE       1.459,12                                                                                                    | 5 - RENDIMENTOS SUJEITOS A TRIBUTAÇÃO EXCLUSIVA (RENDIMENTO LÍQUIDO      | 0                                     |            |
| 02 - IMPOSTO SOBRE RENDA RETIDO NA FONTE SOBRE 13° SALARIO       1.208,30         03 - OUTROS       0,00         6 - RENDIMENTOS RECEBIDOS ACUMULADAMENTE - Art. 12-A da Lei no.7.713, de 1988 (sujeito a tributação exclusiva)       0.00         6.1 - NUMERO DO PROCESSO:       QUANT. DE MESES       0         NATUREZA DO RENDIMENTO       0.00         01 - TOTAL DOS RENDIMENTO       0.00         02 - EXCLUSÃO: DESPESAS COM A AÇÃO JUDICIAL       0.00         03 - DEDUÇÃO: CONTRIBUIÇÃO PREVIDENCIÁRIA OFICIAL       0.00         04 - DEDUÇÃO: CONTRIBUIÇÃO PREVIDENCIÁRIA OFICIAL       0.00         05 - IMPOSTO SOBRE A RENDA RETIDO NA FONTE       0,00         06 - RENDIMENTOS ISENTOS DE PENSÃO, PROVENTOS DE APOSENTADORIA OU REFORMA POR MOLÉSTIA GRAVE       0,00         00 APOSENTADORIA OU REFORMA POR ACIDENTE EM SERVIÇO       0,00         7 - INFORMAÇÕES COMPLEMENTARES       1.459,12         4.07 - DESC AUX. TRANSPORTE       1.459,12         4.07 - AUXILIO TRANSPORTE       1.459,12                                                                                                    | 01 - DÉCIMO TERCEIRO SALÁRIO                                             |                                       | 6.346,82   |
| 03 - OUTROS       0,00         6 - RENDIMENTOS RECEBIDOS ACUMULADAMENTE - Art. 12-A da Lei no.7.713, de 1988 (sujeito a tributação exclusiva)       0         6.1 - NUMERO DO PROCESSO:       QUANT. DE MESES       0         NATUREZA DO RENDIMENTO       0.00         01 - TOTAL DOS RENDIMENTOS TRIBUTAVEIS (INCLUSIVE FÉRIAS E DECIMO TERCEIRO SALÁRIO)       0.00         02 - EXCLUSÃO: DESPESAS COM A AÇÃO JUDICIAL       0.00         03 - DEDUÇÃO: CONTRIBUIÇÃO PREVIDENCIÁRIA OFICIAL       0.00         04 - DEDUÇÃO: ONTRIBUIÇÃO PREVIDENCIÁRIA OFICIAL       0.00         05 - IMPOSTO SOBRE A RENDA RETIDO NA FONTE       0,00         06 - RENDIMENTOS ISENTOS DE PENSÃO, PROVENTOS DE APOSENTADORIA OU REFORMA POR MOLESTIA GRAVE       0,00         00 APOSENTADORIA OU REFORMA POR ACIDENTE EM SERVIÇO       0,00         7 - INFORMAÇÕES COMPLEMENTARES       1.459,12         4.07 - DESC AUX. TRANSPORTE       1.459,12         4.07 - AUXILIO TRANSPORTE       1.459,12                                                                                                    | 02 - IMPOSTO SOBRE RENDA RETIDO NA FONTE SOBRE 13º SALÁRIO               |                                       | 1.208,30   |
| 6 - RENDIMENTOS RECEBIDOS ACUMULADAMENTE - Art. 12-A da Lei no.7.713, de 1988 (sujeito a tributação exclusiva)         6.1 - NUMERO DO PROCESSO:       QUANT. DE MESES       0         NATUREZA DO RENDIMENTO       01 - TOTAL DOS RENDIMENTOS TRIBUTÁVEIS (INCLUSIVE FÉRIAS E DECIMO TERCEIRO SALÁRIO)       0,00         02 - EXCLUSÃO: DESPESAS COM A AÇÃO JUDICIAL       0,00         03 - DEDUÇÃO: CONTRIBUIÇÃO PREVIDENCIÁRIA OFICIAL       0,00         04 - DEDUÇÃO: CONTRIBUIÇÃO PREVIDENCIÁRIA OFICIAL       0,00         05 - IMPOSTO SOBRE A RENDA RETIDO NA FONTE       0,00         06 - RENDIMENTOS ISENTOS DE PENSÃO, PROVENTOS DE APOSENTADORIA OU REFORMA POR MOLESTIA GRAVE       0,00         01 - OU POSENTADORIA OU REFORMA POR ACIDENTE EM SERVIÇO       0,00         7 - INFORMAÇÕES COMPLEMENTARES       1.459,12         4.07 - DESC AUX. TRANSPORTE       1.459,12         4.07 - AUXILIO TRANSPORTE       1.459,12                                                                                                    | 03 - OUTROS                                                              |                                       | 0,00       |
| 6 - RENDIMENTOS RECEBIDOS ACUMULADAMENTE - Art. 12-A da Lei no.7.713, de 1988 (sujeito a tributação exclusiva)         6.1 - NÚMERO DO PROCESSO:       QUANT. DE MESES       0         NATUREZA DO RENDIMENTO       01 - TOTAL DOS RENDIMENTOS TRIBUTAVEIS (INCLUSIVE FÉRIAS E DECIMO TERCEIRO SALÁRIO)       0,00         02 - EXCLUSÃO: DESPESAS COM A AÇÃO JUDICIAL       0,00         03 - DEDUÇÃO: CONTRIBUIÇÃO PREVIDENCIÁRIA OFICIAL       0,00         04 - DEDUÇÃO: CONTRIBUIÇÃO PREVIDENCIÁRIA OFICIAL       0,00         05 - IMPOSTO SOBRE A RENDA RETIDO NA FONTE       0,00         06 - RENDIMENTOS ISENTOS DE PENSÃO, PROVENTOS DE APOSENTADORIA OU REFORMA POR MOLESTIA GRAVE       0,00         00 - OPOSENTADORIA OU REFORMA POR ACIDENTE EM SERVIÇO       0,00         7 - INFORMAÇÕES COMPLEMENTARES       1.459,12         4.07 - DESC AUX. TRANSPORTE       1.459,12         4.07 - AUXILIO TRANSPORTE       1.459,12                                                                                                    |                                                                          |                                       |            |
| 6.1 - NÚMERO DO PROCESSO:       QUANT. DE MESES       0         NATUREZA DO RENDIMENTO       01 - TOTAL DOS RENDIMENTOS TRIBUTAVEIS (INCLUSIVE FÉRIAS E DECIMO TERCEIRO SALARIO)       0,00         02 - EXCLUSÃO: DESPESAS COM A AÇÃO JUDICIAL       0,00         03 - DEDUÇÃO: CONTRIBUIÇÃO PREVIDENCIÁRIA OFICIAL       0,00         04 - DEDUÇÃO: CONTRIBUIÇÃO PREVIDENCIÁRIA OFICIAL       0,00         05 - IMPOSTO SOBRE A RENDA RETIDO NA FONTE       0,00         06 - RENDIMENTOS ISENTOS DE PENSÃO, PROVENTOS DE APOSENTADORIA OU REFORMA POR MOLESTIA GRAVE       0,00         01 - ODSENTADORIA OU REFORMA POR ACIDENTE EM SERVIÇO       0,00         7 - INFORMAÇÕES COMPLEMENTARES       1.459,12         4.07 - DESC AUX. TRANSPORTE       1.459,12         4.07 - AUXILIO TRANSPORTE       1.459,12                                                                                                    | 6 - RENDIMENTOS RECEBIDOS ACUMULADAMENTE - Art. 12-A da Lei no.7.713, de | 1988 (sujeito a tributação exclusiva) |            |
| NATUREZA DO RENDIMENTO         01 - TOTAL DOS RENDIMENTOS TRIBUTAVEIS (INCLUSIVE FÉRIAS E DECIMO TERCEIRO SALÁRIO)       0,00         02 - EXCLUSÃO: DESPESAS COM A AÇÃO JUDICIAL       0,00         03 - DEDUÇÃO: CONTRIBUIÇÃO PREVIDENCIÁRIA OFICIAL       0,00         04 - DEDUÇÃO: PENSÃO ALIMENTÍCIA (PREENCHER TAMBEM O QUADRO 7)       0,00         05 - IMPOSTO SOBRE A RENDA RETIDO NA FONTE       0,00         06 - RENDIMENTOS ISENTOS DE PENSÃO, PROVENTOS DE APOSENTADORIA OU REFORMA POR MOLESTIA GRAVE       0,00         01 - ODESENTADORIA OU REFORMA POR ACIDENTE EM SERVIÇO       0,00         7 - INFORMAÇÕES COMPLEMENTARES       1.459,12         4.07 - DESC AUX. TRANSPORTE       1.459,12         4.07 - AUXILIO TRANSPORTE       1.459,12                                                                                                    | 6.1 - NÚMERO DO PROCESSO:                                                | QUANT. DE MESES 0                     |            |
| 01 - TOTAL DOS RENDIMENTOS TRIBUTÀVEIS (INCLUSIVE FÉRIAS E DECIMO TERCEIRO SALARIO)       0,00         02 - EXCLUSÃO: DESPESAS COM A AÇÃO JUDICIAL       0,00         03 - DEDUÇÃO: CONTRIBUIÇÃO PREVIDENCIÁRIA OFICIAL       0,00         04 - DEDUÇÃO: PENSÃO ALIMENTICIA (PREENCHER TAMBEM O QUADRO 7)       0,00         05 - IMPOSTO SOBRE A RENDA RETIDO NA FONTE       0,00         06 - RENDIMENTOS ISENTOS DE PENSÃO, PROVENTOS DE APOSENTADORIA OU REFORMA POR MOLESTIA GRAVE       0,00         07 - INFORMAÇÕES COMPLEMENTARES       0,00         4.07 - DESC AUX. TRANSPORTE       1.459,12         4.07 - AUXILIO TRANSPORTE       1.709,40                                                                                                    | NATUREZA DO RENDIMENTO                                                   |                                       | 1          |
| 02 - EXCLUSÃO: DESPESAS COM A AÇÃO JUDICIAL       0,00         03 - DEDUÇÃO: CONTRIBUIÇÃO PREVIDENCIÁRIA OFICIAL       0,00         04 - DEDUÇÃO: PENSÃO ALIMENTÍCIA (PREENCHER TAMBEM O QUADRO 7)       0,00         05 - IMPOSTO SOBRE A RENDA RETIDO NA FONTE       0,00         06 - RENDIMENTOS ISENTOS DE PENSÃO, PROVENTOS DE APOSENTADORIA OU REFORMA POR MOLESTIA GRAVE       0,00         06 - RENDIMENTOS ISENTOS DE PENSÃO, PROVENTOS DE APOSENTADORIA OU REFORMA POR MOLESTIA GRAVE       0,00         01 APOSENTADORIA OU REFORMA POR ACIDENTE EM SERVIÇO       0,00         7 - INFORMAÇÕES COMPLEMENTARES         4.07 - DESC AUX. TRANSPORTE       1.459,12         4.07 - AUXILIO TRANSPORTE       1.459,12                                                                                                    | 01 - TOTAL DOS RENDIMENTOS TRIBUTÁVEIS (INCLUSIVE FÉRIAS E DÉCIMO TER    | CEIRO SALÁRIO)                        | 0,00       |
| 03 - DEDUÇÃO: CONTRIBUIÇÃO PREVIDENCIÁRIA OFICIAL       0,00         04 - DEDUÇÃO: PENSÃO ALIMENTÍCIA (PREENCHER TAMBEM O QUADRO 7)       0,00         05 - IMPOSTO SOBRE A RENDA RETIDO NA FONTE       0,00         06 - RENDIMENTOS ISENTOS DE PENSÃO, PROVENTOS DE APOSENTADORIA OU REFORMA POR MOLESTIA GRAVE       0,00         06 - RENDIMENTOS ISENTOS DE PENSÃO, PROVENTOS DE APOSENTADORIA OU REFORMA POR MOLESTIA GRAVE       0,00         04 - DOSENTADORIA OU REFORMA POR ACIDENTE EM SERVIÇO       0,00         7 - INFORMAÇÕES COMPLEMENTARES         4.07 - DESC AUX. TRANSPORTE       1.459,12         4.07 - AUXILIO TRANSPORTE       1.709,40                                                                                                    | 02 - EXCLUSÃO: DESPESAS COM A AÇÃO JUDICIAL                              |                                       | 0,00       |
| 04 - DEDUÇÃO: PENSÃO ALIMENTÍCIA (PREENCHER TAMBEM O QUADRO 7)       0,00         05 - IMPOSTO SOBRE A RENDA RETIDO NA FONTE       0,00         06 - RENDIMENTOS ISENTOS DE PENSÃO, PROVENTOS DE APOSENTADORIA OU REFORMA POR MOLESTIA GRAVE       0,00         04 - DEDUÇÃO: PENSÃO, PROVENTOS DE APOSENTADORIA OU REFORMA POR MOLESTIA GRAVE       0,00         04 - NOSENTADORIA OU REFORMA POR ACIDENTE EM SERVIÇO       0,00         7 - INFORMAÇÕES COMPLEMENTARES       1.459,12         4.07 - DESC AUX. TRANSPORTE       1.459,12         4.07 - AUXILIO TRANSPORTE       1.709,40                                                                                                    | 03 - DEDUÇÃO: CONTRIBUIÇÃO PREVIDENCIÁRIA OFICIAL                        |                                       | 0,00       |
| 05 - IMPOSTO SOBRE A RENDA RETIDO NA FONTE       0,00         06 - RENDIMENTOS ISENTOS DE PENSÃO, PROVENTOS DE APOSENTADORIA OU REFORMA POR MOLESTIA GRAVE       0,00         04 APOSENTADORIA OU REFORMA POR ACIDENTE EM SERVIÇO       0,00         7 - INFORMAÇÕES COMPLEMENTARES         4.07 - DESC AUX. TRANSPORTE       1.459,12         4.07 - AUXILIO TRANSPORTE       1.709,40                                                                                                    | 04 - DEDUÇÃO: PENSÃO ALIMENTÍCIA (PREENCHER TAMBEM O QUADRO 7)           |                                       | 0,00       |
| 06 - RENDIMENTOS ISENTOS DE PENSÃO, PROVENTOS DE APOSENTADORIA OU REFORMA POR MOLESTIA GRAVE       0,00         0U APOSENTADORIA OU REFORMA POR ACIDENTE EM SERVIÇO       0,00         7 - INFORMAÇÕES COMPLEMENTARES       1.459,12         4.07 - DESC AUX. TRANSPORTE       1.459,12         4.07 - AUXILIO TRANSPORTE       1.709,40                                                                                                    | 05 - IMPOSTO SOBRE A RENDA RETIDO NA FONTE                               |                                       | 0,00       |
| OU APOSENTADORIA OU REFORMA POR ACIDENTE EM SERVIÇO       0,00         7 - INFORMAÇÕES COMPLEMENTARES       1.459,12         4.07 - DESC AUX. TRANSPORTE       1.459,12         4.07 - AUXILIO TRANSPORTE       1.709,40                                                                                                    | 06 - RENDIMENTOS ISENTOS DE PENSÃO, PROVENTOS DE APOSENTADORIA OU        | REFORMA POR MOLÉSTIA GRAVE            |            |
| 7 - INFORMAÇÕES COMPLEMENTARES           4.07 - DESC AUX. TRANSPORTE           4.07 - AUXILIO TRANSPORTE           1.07 - AUXILIO TRANSPORTE           1.709,40                                                                                                    | OU APOSENTADORIA OU REFORMA POR ACIDENTE EM SERVIÇO                      |                                       | 0,00       |
| 7 - INFORMAÇÕES COMPLEMENTARES           4.07 - DESC AUX. TRANSPORTE         1.459,12           4.07 - AUXILIO TRANSPORTE         1.709,40                                                                                                    |                                                                          |                                       |            |
| 4.07 - DESC AUX. TRANSPORTE         1.459,12           4.07 - AUXILIO TRANSPORTE         1.709,40                                                                                                    | 7 - INFORMAÇÕES COMPLEMENTARES                                           |                                       |            |
| 4.07 - AUXILIO TRANSPORTE 1.709,40                                                                                                    | 4.07 - DESC AUX. TRANSPORTE                                              |                                       | 1.459,12   |
|                                                                                                    | 4.07 - AUXILIO TRANSPORTE                                                |                                       | 1.709,40   |

tela 154

Para Dirimir possíveis dúvidas, segue abaixo a instrução para preenchimento do comprovante para melhor compreensão dos dados emitidos pelo sistema pelo usuário, extraído do site da Receita pelo link www.receita.fazenda.gov.br/Legislacao/Ins/Ant2001/2000/in1202000.htm Instruções para preenchimento do Comprovante de Rendimentos Pagos e de Retenção do Imposto de Renda na Fonte:

Quadro 3: Nesse campo serão informados:

Linha 01: todos os rendimentos tributáveis na fonte e na Declaração de Ajuste Anual, inclusive:

a) o valor pago a título de férias (salário do período de férias, acrescido de um terço do salário e do abono, se for o caso);

b) o valor da participação dos empregados nos lucros da empresa;

c) quarenta por cento do rendimento decorrente do transporte de carga e de serviços com trator, máquina de terraplenagem, colheitadeira e assemelhados;

d) sessenta por cento do rendimento decorrente do transporte de passageiros;

e) o valor pago a título de aluguel, após diminuído dos seguintes encargos, cujo pagamento tenha sido efetuado pelo locatário, desde que o ônus tenha sido exclusivamente do locador:

1. impostos, taxas e emolumentos incidentes sobre o bem que produzir o rendimento;

2. aluguel pago pela locação de imóvel sublocado;

3. despesas pagas para cobrança ou recebimento do rendimento;

4. despesas de condomínio;

f) a parcela dos proventos de aposentadoria e pensão, transferência para a reserva remunerada ou reforma, pagos a partir do mês em que o contribuinte completar sessenta e cinco anos, excedente ao valor correspondente à soma dos limites mensais de isenção de até R\$ 900,00 (novecentos reais);

g) a quarta parte dos rendimentos do trabalho assalariado recebidos do Governo Brasileiro, no caso de ausentes no exterior a serviço do País, convertidos em reais com base no valor do dólar dos Estados Unidos, fixado para compra, pelo Banco Central do Brasil e divulgado pela Secretaria da Receita Federal, para o último dia útil da primeira quinzena do mês anterior ao do pagamento do rendimento;

h) os rendimentos pagos a sócios ou titular de microempresa ou empresa de pequeno porte a título de remuneração pela prestação de serviços, pro labore e aluguéis;

i) os rendimentos pagos a sócio, acionista, ou a titular de pessoa jurídica submetida ao regime de tributação com base no lucro real, presumido ou arbitrado, a título de lucros ou dividendos excedentes ao valor apurado no ano-calendário com base na escrituração, se caracterizada a insuficiência de lucros acumulados ou reservas de lucros de exercícios anteriores;

j) os rendimentos pagos a sócios ou titular de pessoa jurídica tributada com base no lucro real, presumido ou arbitrado, a título de remuneração pela prestação de serviços ou quaisquer outros pagamentos que não se refiram à distribuição de lucros, tais como pro labore e aluguéis, bem assim os lucros ou dividendos que não tenham sido apurados em balanço;

I) os rendimentos tributáveis pagos em que a tributação esteja com exigibilidade suspensa em virtude de depósito judicial do imposto ou que, mediante concessão de liminar em mandado de segurança, nos termos do art. 151 da Lei no 5.172, de 25 de outubro de 1966 – CTN, não tenha havido a retenção do imposto de renda na fonte.

Linha 02: o total das contribuições para a Previdência Oficial;

Linha 03: o total das contribuições para as entidades de previdência privada domiciliadas no País e das contribuições para o Fundo de Aposentadoria Programada Individual - FAPI, cujo ônus tenha sido do contribuinte, desde que destinadas a custear benefícios complementares assemelhados aos da Previdência Social;

Linha 04: o total pago a título de pensão alimentícia em face das normas do Direito de Família, por força de decisão judicial ou acordo homologado judicialmente, inclusive o valor dos alimentos provisionais;

Linha 05: o total do imposto de renda retido na fonte sobre os rendimentos informados na Linha 01, inclusive o imposto de renda retido e depositado judicialmente.

Quadro 4: Nesse campo serão informados:

Linha 01:

a) contribuinte que tenha completado sessenta e cinco anos de idade anteriormente ao ano a que se referirem os rendimentos:

1. a soma dos valores recebidos em cada mês do ano-calendário, não excedentes a R\$ 900,00 (novecentos reais), relativos à parcela isenta dos proventos de aposentadoria, reserva remunerada, reforma e pensão pagos pela Previdência Social da União, dos Estados, do Distrito Federal e dos Municípios, por qualquer pessoa jurídica de direito público interno ou por entidade de previdência privada;

2. a parcela isenta, não excedente a novecentos reais, referente ao décimo- terceiro salário;

b) contribuinte que tenha completado sessenta e cinco anos de idade no ano- calendário a que se referirem os rendimentos:

1. a soma dos valores recebidos em cada mês, a partir do mês do aniversário, inclusive, não excedentes a R\$ 900,00 (novecentos reais), relativos à parcela isenta dos proventos de aposentadoria, reserva remunerada, reforma e pensão pagos pela Previdência Social da União, dos Estados, do Distrito Federal e dos Municípios, por qualquer pessoa jurídica de direito público interno ou por entidade de previdência privada;

2. a parte isenta, não excedente a novecentos reais, referente ao décimo-terceiro salário;

Linha 02: o total das diárias destinadas ao pagamento de despesas de alimentação e pousada, por serviço eventual realizado em município diferente do da sede de trabalho, inclusive no exterior, e ajudas de custo pagas em caso de remoção de um município para outro, relativas às despesas de transporte, frete e locomoção do beneficiário e seus familiares;

Linha 03: os rendimentos provenientes de aposentadoria ou reforma motivada por acidente em serviço e os pagos aos aposentados, reformados e pensionistas portadores de moléstia profissional, tuberculose ativa, alienação mental, esclerose múltipla, neoplasia maligna, cegueira, hanseníase, paralisia irreversível e incapacitante, cardiopatia grave, doença de Parkinson, espondiloartrose anquilosante, nefropatia grave, estados avançados da doença de Paget (osteíte deformante), contaminação por radiação, síndrome da imunodeficiência adquirida (AIDS) e fibrose cística (mucoviscidose), comprovada de acordo com a legislação vigente, ainda que a doença tenha sido contraída após a aposentadoria, reforma ou concessão da pensão;

Linha 04: os rendimentos correspondentes a lucros e dividendos apurados a partir de 1o de janeiro de 1996, distribuídos, no ano-calendário, a sócio, acionista, ou a titular de pessoa jurídica submetida ao regime de tributação com base no lucro real, presumido ou arbitrado, apurados com base em balanço;

Linha 05: os valores pagos ao titular ou sócio de microempresa ou de empresa de pequeno porte, exceto pela prestação de serviços, pro labore e aluguéis;

Linha 06: os valores pagos a título de indenização por despedida ou rescisão de contrato de trabalho assalariado, inclusive a título de incentivo à adesão a Programa de Desligamento Voluntário – PDV, e indenização por acidente de trabalho;

Linha 07: os demais rendimentos isentos, não compreendidos nas Linhas 01 a 06, inclusive o valor do acréscimo de remuneração proporcional ao valor da CPMF, de que trata o art. 10 da Emenda Constitucional no 21, de 1999.

Quadro 5: Nesse campo serão informados:

Linha 01:

a) o valor líquido relativo ao décimo terceiro salário, ou seja, o rendimento bruto menos as deduções de dependentes, pensão alimentícia e contribuição previdenciária oficial e privada e para o Fundo de Aposentadoria Programada Individual - FAPI, se for o caso, utilizadas para reduzir a base de cálculo desta gratificação, e o respectivo valor do imposto de renda retido na fonte, inclusive no caso em que a tributação esteja com exigibilidade suspensa, em virtude de depósito judicial do imposto ou que, mediante concessão de liminar em mandado de segurança, nos termos do art. 151 da Lei no 5.172, de 1966 – CTN, não tenha havido a retenção do imposto de renda na fonte;

b) no caso dos proventos de aposentadoria, reserva remunerada, reforma e pensão pagos pela Previdência Social da União, dos Estados, do Distrito Federal e dos Municípios, por qualquer pessoa jurídica de direito público interno ou por entidade de previdência privada, a contribuintes com 65 anos de idade ou mais, o valor líquido relativo ao décimo terceiro salário corresponde ao rendimento bruto menos as deduções de dependentes, pensão alimentícia, contribuição previdenciária, se for o caso, menos a parcela isenta de até R\$ 900,00 (novecentos Reais)

relativa ao décimo terceiro salário e menos o respectivo valor do imposto de renda retido na fonte.

Linha 02: o valor líquido dos demais rendimentos sujeitos à tributação exclusiva, tais como: prêmios em dinheiro, bens e serviços, obtidos em loterias, sorteios, concursos e corridas de cavalo e juros pagos ou creditados a titular, sócio, acionista de pessoa jurídica, a título de remuneração do capital próprio.

Quadro 6: Nesse campo serão informados:

I - as despesas médico-odonto-hospitalares, tais como:

a) as efetuadas com médicos, dentistas, psicólogos, fisioterapeutas, fonoaudiólogos, terapeutas ocupacionais e hospitais, bem assim as provenientes de exames laboratoriais, serviços radiológicos, aparelhos ortopédicos e próteses ortopédicas e dentárias;

b) as importâncias descontadas mensalmente do empregado para cobertura de despesas com hospitalização, assistência médica e dentária, deduzidas, se for o caso, as importâncias ressarcidas pela fonte pagadora;

c) o valor correspondente à diferença entre o que foi pago diretamente pelo empregado e o reembolsado pelo empregador, caso a pessoa jurídica retenha o comprovante de despesas médicas;

d) o valor reembolsado a esse título pelo empregado ao empregador, no caso de a empresa manter convênio e pagar diretamente ao prestador de serviço;

II - no caso de desconto de pensão alimentícia em face das normas do direito de família, por força de decisão judicial ou acordo homologado judicialmente, inclusive a prestação de alimentos provisionais:

a) o nome e o CPF de todos os beneficiários dos rendimentos;

b) o valor correspondente a cada um dos beneficiários, ainda que o pagamento seja efetuado pelo total a só um dos beneficiários ou ao responsável, informando separadamente o valor referente ao 13o salário;

III - relativamente aos rendimentos tributáveis em que a tributação esteja com exigibilidade suspensa, em virtude de depósito judicial do imposto ou que, mediante concessão de liminar em mandado de segurança, nos termos do art. 151 da Lei no 5.172, de 1966 – CTN, não tenha havido a retenção do imposto de renda na fonte, deverá ser informado neste campo o valor dos rendimentos tributáveis pagos, o total do imposto depositado judicialmente, o número do processo judicial, a vara, a seção judiciária ou tribunal onde o mesmo está em curso e a data da decisão judicial.

# 5.9 Rotinas Mensais

Rotina onde são executados os procedimentos de Fechamento da Folha ou cancelamento da mesma entre outros, alguns obrigatórios, após cada virada mensal ou mesmo durante o decorrer do movimento.

# 5.9.1 Inicialização do Ponto

Procedimento obrigatório após executado o fechamento da folha e circunstancial, nos casos de servidores que tiveram suas férias excluídas durante o movimento. É este procedimento que faz a "montagem" do ponto de salário de acordo com dados diversos, como afastamentos, férias etc., baseando-se nas rubricas fixas ou variáveis configuradas com data limite do ponto fixo. A sua utilização também requer uma atenção especial, pois quando é executado a inicialização em um ponto selecionado, todas as rubricas variáveis deste ponto são deletadas, ou seja, se por engano

este processo for executado em meio ao lançamento das variáveis no ponto de salário, por exemplo, todo o trabalho terá que ser refeito.

As opções de resumo disponíveis são "Geral", "Lotação" e "Matrícula".

Segue em: Pessoal > Procedimentos > Rotinas Mensais > Inicialização do Ponto

| ሕ Rotinas Mensais > Inicialização do Ponto | () • _ @                 |
|--------------------------------------------|--------------------------|
|                                            | Inicialização do Ponto   |
|                                            | Ano / Mês: 2021 / 11     |
|                                            | Tipo de Folha: Salário v |
|                                            | Tipo de Resumo: Geral 🗸  |
|                                            | Tipo de Filtro:          |
|                                            | Rubrica 0001 a R999      |
| l                                          |                          |
|                                            | Inicializar ponto        |
|                                            |                          |
|                                            |                          |

tela 155

# 5.9.2 Fechamento da Folha

Procedimento que fecha um movimento, indisponibilizando após o mesmo, alterações em algumas rotinas em movimentos anteriores, como por exemplo a alteração de dados cadastrais e financeiros dos servidores.

Após o fechamento, para início dos trabalhos, é necessário a execução de procedimentos complementares que serão tratados nos próximos tópicos.

É necessário verificar com atenção o **Período Atual** e **Novo Período** (não editáveis) antes do processamento, já que uma vez executado, ele volta para a tela do fechamento avançando um período, portanto, correndo o risco de, em uma desatenção, fechar dois períodos em sequência.

Segue em: Pessoal > Procedimentos > Rotinas Mensais > Fechamento da Folha

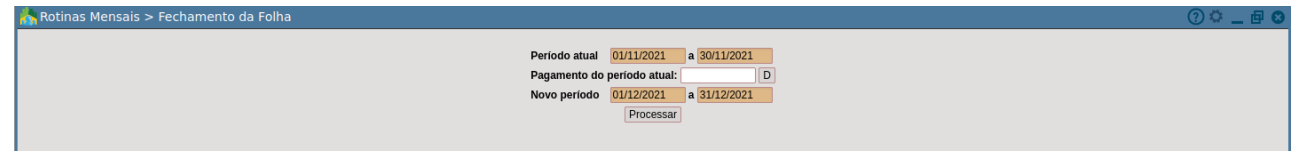

tela 156

# 5.9.3 Cancela o Fechamento da Folha

Rotina criada devido a necessidade circunstancial de se poder retornar a um período anterior da folha. É necessário um cuidado extremo na execução deste procedimento, pois cada vez que um período é reaberto, o sistema DELETA TODOS OS DADOS DO MOVIMENTO indicado em **Período Atual**. O lembrete quanto ao cuidado do fechamento, relativo às informações da tela, também é indicado para o caso, pois em uma desatenção o usuário pode executar o fechamento de dois períodos incorretamente.

Segue em: Pessoal > Procedimentos > Rotinas Mensais > Cancela Fechamento da Folha

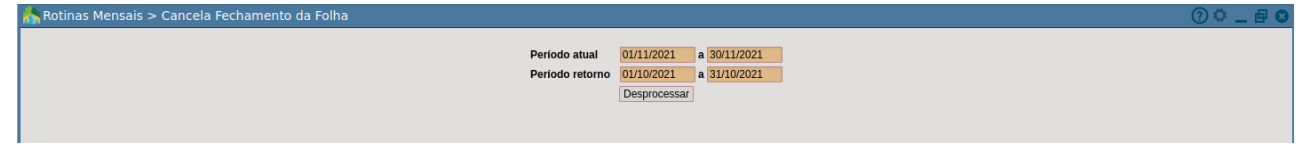

tela 157

# 5.9.4 Diferença de Férias

Este procedimento é necessário, logo após ao fechamento da folha, aquelas instituições que possuem em "Manutenção de Parâmetros/ Férias/ Recalcula 1/3 de Férias mês gozo" assinalada a opção "Sim".

É a execução desta rotina que recria o ponto de férias atualizando as médias quando necessário. Pode também ser executado a qualquer momento caso seja necessário, como por exemplo em casos de manutenção do ponto fixo quando inseridos códigos com o tipo de médias para férias "1", criação do código de férias para uma rubrica já existente, alteração do tipo de média de um código já existente no ponto entre outros. Neste caso, o sistema executará as médias, assim como uma nova análise das médias, através de uma varredura no período aquisitivo relativo às férias incluídas, com a condição que existam dias de gozo dentro do movimento.

Segue em: Pessoal > Procedimentos > Rotinas Mensais > Diferença de Férias

| n Rotinas Mensais > Diferença de Ferias |                        |                       | () ( _ # O |
|-----------------------------------------|------------------------|-----------------------|------------|
|                                         | Diference de Eéries    |                       |            |
|                                         | Diferença de Ferlas.   |                       |            |
|                                         | Tipo de Resumo:        | Matrícula 🗸 🗸         |            |
|                                         | Tipo de Filtro:        | Selecionados v        |            |
|                                         | Matrícula Selecionadas |                       |            |
|                                         | Matrícula              |                       |            |
|                                         |                        |                       |            |
|                                         |                        |                       |            |
|                                         |                        |                       |            |
|                                         |                        |                       |            |
|                                         |                        |                       |            |
|                                         |                        |                       |            |
|                                         |                        |                       |            |
|                                         |                        |                       |            |
|                                         |                        |                       |            |
|                                         | Dois Cliques se        | obre o item o exclui. |            |
|                                         |                        |                       |            |
|                                         |                        |                       |            |
|                                         | Pr                     | ocessar               |            |
|                                         |                        |                       |            |
|                                         |                        |                       |            |

tela 158

#### 5.9.5 Inicialização dos Vales Transporte

Rotina destinada ao lançamento das informações do vale transporte para os servidores. O sistema levará em consideração os dados de calendário da lotação a qual o servidor é vinculado, às quantidades, afastamentos e dias de gozo de férias dentro do movimento para os vales configurados como diários.

| 💦 Rotinas Mensais > Inicialização dos Vales Transporte |                                            | () 🗘 🗖 🗗 🕄 |
|--------------------------------------------------------|--------------------------------------------|------------|
| Ano / Mês:<br>Tipo de Resumo:<br>Tipo de Filtro:       | 2021 / 11<br>Matricula ∨<br>Selecionados ∨ |            |
|                                                        | Matricula Selecionadas                     |            |
|                                                        |                                            |            |
|                                                        | Dois Cirques soure o nem o exciui.         |            |
|                                                        | Processar                                  |            |

Segue em: Pessoal > Procedimentos > Rotinas Mensais > Inicialização dos Vales Transportes

# 5.10 Cálculo Financeiro

É uma das rotinas centrais do módulo. O seu processamento reflete configurações previamente estabelecidas no sistema. Possui para processamento as alternativas "Geral", "Matrícula e "Lotação" sendo que, mesmo na opção matrícula, quando lançado um único registro servidor que possua dois vínculos com a instituição, o sistema efetuará o cálculo dos dois pontos para efeito dos ajustes previdenciário e de IRRF com exceção do cálculo do ponto complementar, cujo as bases e valores descontados serão ajustados no cálculo de salário.

Para melhor aproveitamento da rotina, será exposto abaixo uma **seqüência recomendável** para o cálculo dos pontos:

- → Fixo: Gerar sempre após os procedimentos executados em rotinas mensais, após a inclusão de novos códigos no ponto e antes do cálculo geral de salário para garantir que as rubricas que possuem em suas bases fórmulas sobre o ponto fixo irão refletir o valor correto.
- → Férias: Mesmo procedimento do ponto de salário. Os valores de complementar (quando a opção de pagamento de férias for neste ponto) e salário devem sempre ser recalculados após o cálculo das férias.
- → Salário: Sempre após o cálculo do ponto fixo, e a manutenção dos diversos cadastros do sistema como só para exemplificar, a inserção de novos servidores, manutenção de rubricas nos pontos, afastamentos, cadastro de férias, manutenção em parâmetros no que tange a bases, rubricas especiais, fórmulas dos códigos, manutenção de padrões, progressões, pensões alimentícias entre outros vários fatores concernentes a dados do sistema.
- → Complementar: Este cálculo tem uma particularidade, ele pode ser formado através de valores repassados de cálculo anteriormente gerados em férias como também através de uma manutenção direta no ponto. Deve respeitar as observações concernentes aos pontos anteriores mas possui uma particularidade, caso tenha sido gerada uma primeira complementar, estando esta fechada, não é possível, para as complementares posteriores, que sejam efetuados o "cálculo geral", sendo que as matrículas destas complementares devem ser geradas individualmente. Somente pode ser feita uma complementar por matrícula dentro de um mesmo movimento.
- → **13o Salário**: Mesmo procedimento indicado para o ponto de salário.

É no momento do Cálculo Financeiro que o sistema lança as rubricas automáticas do sistema e as configuradas nos parâmetros, que, como já exposto na dissertação sobre os pontos, não devem sofrer manutenção.

Segue em: Pessoal > Procedimentos > Cálculo Financeiro

| 📩 Procedimentos > Cálculo Financeiro |                       | 0 ° _ 🗗 🖸 |
|--------------------------------------|-----------------------|-----------|
| Oficula Financeir                    |                       |           |
|                                      | - // -                |           |
| Tipo de folha:                       | Salario               |           |
| <u>Seleção:</u>                      |                       |           |
| Tipo de Resumo:                      | Matrícula v           |           |
| Tipo de Filtro:                      | Selecionados v        |           |
| —Matricula Selec                     | ionadas               |           |
| Matricula                            |                       |           |
| Dois Cliques s                       | obre o item o exclui. |           |
|                                      | Processar             |           |

tela 160

# 5.11 Provisão

A provisão de férias ou 13º- salário é um cálculo estimado do que será pago a título de férias ou 13º- salário levando em consideração a proporção (parcela mensal) que o servidor tem direito no período em que está sendo gerado.

#### 5.11.1 Geração do Ponto

Pessoal > Procedimentos > Provisão > Geração do Ponto

| 📩 Provisão > Geração do Ponto                                                                  | () 🗘 🔔 🔍 🕐 |
|------------------------------------------------------------------------------------------------|------------|
| Geração do Ponto de Provisão<br>Ano / Mês: 2021 / 11<br>Tipo de Geração: Férias v<br>Processar |            |

tela 161

# 5.11.2 Cálculo

Pessoal > Procedimentos > Provisão > Cálculo

| ਨ Provisão > Cálculo | ⑦ 🖕 🖉 🛽                                                                            |
|----------------------|------------------------------------------------------------------------------------|
|                      | Geração do Cálculo de Provisão<br>Ano / Mes: 2021 / / 11<br>Tipo Geração: Férias ✓ |
|                      | Processar                                                                          |
|                      |                                                                                    |

tela 162

# 5.12 Manutenção do 13º-

👫 Procedimentos > Manutenção do 130

Destina-se a manutenção de configurações para a geração dos pontos para pagamento do 13°salário nos modos adiantamento do 13°- salário, saldo do 13°- salário e complemento do 13°-. Cada opção escolhida no campo de mesmo nome disponibiliza uma tela diferente. Trataremos os casos em separado.

Segue em: Pessoal > Procedimentos > Manutenção do 13o

**Opção:** Selecionar opção 🗸

tela 163

# • Saldo do 13°-

Ao processar esta rotina no mês 12 o sistema disponibilizará duas opções:

1. se folha de pagamento de dezembro estiver concluída.

2. se folha de pagamento de dezembro não estiver concluída caso a opção seja pelo <2>, após o fechamento da folha dezembro, execute a rotina de complemento de 13º- salário. Esta rotina gerará 1/12 para rubricas de médias por quantidade e por número de meses (referente dezembro) no ponto de salário. Em seguida, reprocesse a folha de salário.

A opção 2, quando utiliza o termo "fechamento da folha dezembro", visa indicar o final da conferência e não a virada mensal. O procedimento deve ser realizado ainda dentro da folha do movimento em que o saldo do 13º- salário foi pago.

É indicado o pagamento do saldo do 13º- salário sempre no mês de dezembro, um dos motivos para isto é que o programa da SEFIP por exemplo, não permite a informação de pagamento de 13º- salário para servidores com vínculo ativo fora deste movimento, o que pode acarretar um transtorno.

| Opçāci Saldo 130 v<br>Fração para pagamento: 100 %<br>Seleção: Matricula v<br>Tipo de Filtro: Selecionados v |  |
|----------------------------------------------------------------------------------------------------|--|
| Matricula Selecionadas                                                                                       |  |
| Processar                                                                                                    |  |

tela 164

- → Fração Para Pagamento: Sempre em 100%, não editável.
- → Seleção: Disponibiliza as opções "Geral", "Lotação" e "Matrícula".

# 5.13 Geração de Empenhos (Novo)

Rotina para a geração, cálculo e rateio dos valores a serem empenhados referentes as folhas de salário, férias, adiantamento, rescisão e 13º- salário.

#### 5.13.1 Folha (passo 1)

Preparar o processo de empenhos.

Segue em: Pessoal > Procedimentos > Geração de Empenhos (Novo) > Folha

| 👫 Geração de Empenhos (Novo) > Folha |                      | () 🗘 💶 🔍 |
|--------------------------------------|----------------------|----------|
|                                      |                      |          |
|                                      | Gerseão de Empanhos  |          |
|                                      | Ano / Mês: 2021 / 11 |          |
|                                      | Ponto: Salário V     |          |
|                                      | Processar            |          |
|                                      |                      |          |
|                                      |                      |          |
|                                      |                      |          |

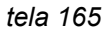

# 5.13.2 Liberar Empenhos/Slip (passo 2)

Segue em: Pessoal > Procedimentos > Geração de Empenhos (Novo) > Liberar Empenhos/Slip

|                                                                                             | () ↔ _ ⊞ ♥ |
|---------------------------------------------------------------------------------------------|------------|
| Liberar Empenhos/Slips Para<br>Ano / Mēs : 2021 / 11<br>Tipo: Salário v<br>Ponto: Salário v |            |
| Processar                                                                                   |            |
|                                                                                             |            |

tela 166

Processando a rotina, temos:

| 8  | Geração de Empenh                                   | nos (Novo) > Liberar Empenhos/SLIPS |                    |                          |            |      | ? ° _ 🗗 3     |
|----|-----------------------------------------------------|-------------------------------------|--------------------|--------------------------|------------|------|---------------|
|    | Liberar Empenhos/Slip Folha                         | a - 11/2021                         |                    |                          |            |      |               |
|    | Confira os Valores para ca                          | ada item da folha.                  |                    |                          |            |      |               |
|    | Dados da Folha<br>Mês: 11<br>Tipo de Folha: Salário | Ano: 2021                           |                    |                          |            |      |               |
|    | Resumo da Folha                                     |                                     |                    |                          |            |      |               |
|    |                                                     | Total Folha                         | Total Empenho      | Total Desconto Empenhado | Total Slip | 0.00 | Diferença     |
| 11 | Bruto:                                              | 29.932.434,15                       | 0,00               | 305.795,72               |            | 0,00 | 29.626.638,43 |
| Ш  | Liquido:                                            | 23.087.141,09                       | 0,00               | 0,00                     |            | 0,00 | 23.087.141,09 |
| Ш  |                                                     |                                     | Liberar Empenhos/S | lips                     |            |      |               |
|    |                                                     |                                     |                    |                          |            |      |               |
|    |                                                     |                                     |                    |                          |            |      |               |
|    |                                                     |                                     |                    |                          |            |      |               |
|    |                                                     |                                     |                    |                          |            |      |               |

tela 167

#### 5.13.3 Gerar empenhos (passo 3)

Segue em: Pessoal > Procedimentos > Geração de Empenhos (Novo) > Gerar empenhos

| 💦 Geração de Empenhos (Novo) > Gerar Empenhos |                                                              | () 🗘 🗖 🖉 🕐 |
|-----------------------------------------------|--------------------------------------------------------------|------------|
|                                               | Geração de Empenhos<br>Ano / Mês: 2021 / 11<br>Tipo: Salário |            |
|                                               | Ponto: Salário ~                                             |            |
|                                               |                                                              |            |
|                                               |                                                              |            |

tela 168

Processando a rotina, temos:

| i. | Geração de Em                | penhos (Novo) > Gerar Emp                        | penhos               |               |                                             |            |            | () 🗘 . | _ @ 6 |  |  |  |
|----|------------------------------|--------------------------------------------------|----------------------|---------------|---------------------------------------------|------------|------------|--------|-------|--|--|--|
|    | Gerar Empenhos - 11/         | 2021                                             |                      |               |                                             |            |            | (      |       |  |  |  |
|    | Folha de Salário pa          | ra o período 11/2021 Não liberada                | para gerar Empenhos. |               |                                             |            |            |        |       |  |  |  |
|    | —Dados da Folha—             |                                                  |                      |               |                                             |            |            |        |       |  |  |  |
|    | Mês: 11<br>Tipo de Folha: Sa | Més: <u>11</u> Ano;2021<br>Tipo de Folixa:Salato |                      |               |                                             |            |            |        |       |  |  |  |
|    |                              |                                                  |                      |               |                                             |            |            |        |       |  |  |  |
|    | Empenhos                     |                                                  |                      |               |                                             | 1          |            |        | -1    |  |  |  |
|    | Orgão                        | Unidade                                          | Ativid               | de Rec/Comp   | Desdobramento                               | СР         | Dotação    | Valor  |       |  |  |  |
|    |                              |                                                  |                      |               |                                             |            |            |        |       |  |  |  |
|    | Credor:                      |                                                  | Gerar OP Auxilia     | r Por recurso | Total Bruto: 0,                             | 00 Total I | Descontos: |        |       |  |  |  |
|    |                              |                                                  |                      |               | Reservar Saldos Gerar Empenhos Totalizações |            |            |        |       |  |  |  |

#### 5.13.4 Gerar Slips (passo 4)

| Segue em: Pessoal > Procedimentos > G    | eração de Empenhos (Novo) > Gerar SLIP                                       |          |
|------------------------------------------|------------------------------------------------------------------------------|----------|
| 🔥 Geração de Empenhos (Novo) > Gera SLIP |                                                                              | () 🗘 🗖 🕲 |
|                                          | Consulta de SLIP<br>Ano / Més : [202] / [1]<br>Ponto: Salário v<br>Consultar |          |

tela 170

#### 5.13.5 Planilhas de receitas (passo 5)

Segue em: Pessoal > Procedimentos > Geração de Empenhos (Novo) > Planilha de Receita

| 👫 Geração de Empenhos (Novo) > Planilha de Receita |                       | () 🗘 🗕 🗗 🖸 |
|----------------------------------------------------|-----------------------|------------|
|                                                    |                       |            |
|                                                    | Gerar Planilha        |            |
|                                                    | Ano / Mês : 2021 / 11 |            |
|                                                    | Ponto: Salário V      |            |
|                                                    | Credor:               |            |
|                                                    |                       |            |
|                                                    | Gerar                 |            |
|                                                    |                       |            |

tela 171

# 5.15 Manutenção de Contratos Emergenciais

Segue em: Pessoal > Procedimentos > Manutenção de Contratos Emergenciais

| Å Procedimentos > Manutenção de Contratos Emergenciais |                                     | () 🗘 🔔 🗗 😢 |
|--------------------------------------------------------|-------------------------------------|------------|
|                                                        | Servidor<br>Matricula:<br>Pesquisar | ]          |

Tela 172

Definindo uma matrícula, a rotina apresenta os contratos registrados para o servidor, no seu histórico.

| 🏠 Procedimentos > Manutenção de Contratos Emergenciais |                                                                |             |              |         |         |  | (? 👛 🗖 🖸 |
|--------------------------------------------------------|----------------------------------------------------------------|-------------|--------------|---------|---------|--|----------|
| Cor                                                    | ntrato<br><u>Matrícula:</u> 4<br>Data início:<br>Data término: | 4000022 D   | ]            |         | -       |  |          |
|                                                        |                                                                |             | Processar    |         |         |  |          |
| His                                                    | tórico                                                         |             |              |         |         |  |          |
|                                                        | Descrição                                                      | Data Início | Data Término | Ορς     | āo      |  |          |
| Col                                                    | ntrato                                                         | 17/02/2020  | 16/02/2022   | Renovar | Alterar |  |          |
| Tor                                                    | tal de Registros: 1                                            |             |              |         |         |  |          |

tela 173

Selecionando renovar ou alterar é possível definir novas datas para o contrato e processar.

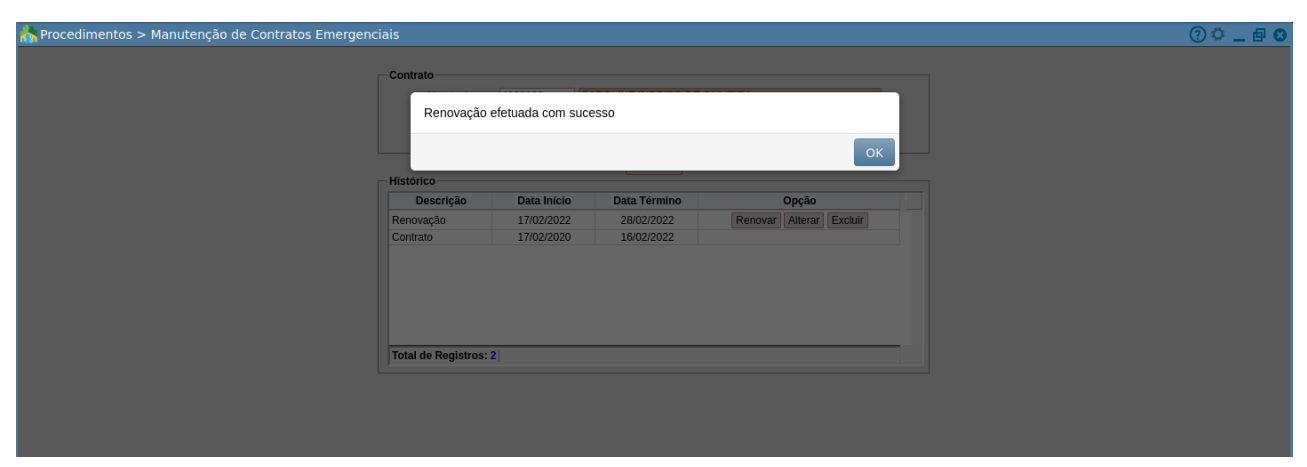

tela 174

Assim a nova informação registrada passa para o histórico, trazendo a **descrição** do documento, a **data início** e **data término** e as **opções** para edição do contrato.

| 🟠 Procedimentos > Manutenção de Contratos Emergenciais |                                                |              |                         |   | () 🖓 🔔 🕑 🕐 |
|--------------------------------------------------------|------------------------------------------------|--------------|-------------------------|---|------------|
| - Contrato<br>Mar<br>Dat<br>Dat                        | rícula: 4000022<br>a início: D<br>a término: D | ]            |                         |   |            |
| Histórico                                              |                                                | Processar    |                         |   |            |
| Descr                                                  | ição Data Início                               | Data Término | Opção                   |   |            |
| Renovação                                              | 17/02/2022                                     | 28/02/2022   | Renovar Alterar Excluir |   |            |
| Contrato                                               | 17/02/2020                                     | 16/02/2022   |                         |   |            |
| Total de R                                             | agistros: 2                                    |              |                         | _ |            |

tela 175

# 6. Conclusão

Este manual foi elaborado para ilustrar, de forma clara, a utilização das principais e mais usuais funcionalidades do módulo de Pessoal dentro do sistema e-Cidade.

Temos plena convicção de que este material ajudará aos servidores usuários do sistema no entendimento dos recursos oferecidos nas suas funcionalidades. Sua consulta aliado a prática certamente facilitará o trabalho de todos.